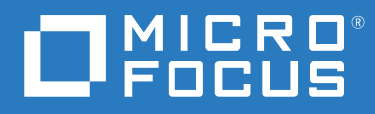

# Open Enterprise Server 2023 NCP Server for Linux Administration Guide

October 2022

#### **Legal Notices**

© Copyright 2022 Micro Focus or one of its affiliates.

The only warranties for products and services of Micro Focus and its affiliates and licensors ("Micro Focus") are as may be set forth in the express warranty statements accompanying such products and services. Nothing herein should be construed as constituting an additional warranty. Micro Focus shall not be liable for technical or editorial errors or omissions contained herein. The information contained herein is subject to change without notice.

# Contents

|   | Abo  | ut This (                     | Guide                                                 | 11 |  |  |
|---|------|-------------------------------|-------------------------------------------------------|----|--|--|
| 1 | NCP  | NCP Server for Linux Overview |                                                       |    |  |  |
|   | 1.1  | How NO                        | CP Server Works                                       |    |  |  |
|   |      | 1.1.1                         | Guidelines for Name Spaces                            |    |  |  |
|   | 1.2  | Benefit                       | s of NCP Server                                       |    |  |  |
|   | 1.3  | What's                        | Next                                                  | 14 |  |  |
| 2 | Wha  | at's New                      | v or Changed in NCP                                   | 15 |  |  |
|   | 2.1  | What's                        | New or Changed (OES 2023)                             | 15 |  |  |
| 3 | Inst | alling an                     | nd Configuring NCP Server for Linux                   | 17 |  |  |
|   | 3.1  | Installat                     | tion Requirements for NCP Server for Linux            |    |  |  |
|   |      | 3.1.1                         | Supported Platforms                                   |    |  |  |
|   |      | 3.1.2                         | NCP Server and Dynamic Storage Technology             |    |  |  |
|   |      | 3.1.3                         | Static Hostname and the NCP File Server Name          |    |  |  |
|   |      | 3.1.4                         | 64-Bit Support                                        |    |  |  |
|   |      | 3.1.5                         | NetIQ eDirectory                                      |    |  |  |
|   |      | 3.1.6                         | eDirectory Rights Needed by a Container Administrator |    |  |  |
|   |      | 3.1.7                         | OES Storage Services                                  |    |  |  |
|   |      | 3.1.8                         | Linux User Management                                 |    |  |  |
|   |      | 3.1.9                         | OES Cluster Services for Linux                        |    |  |  |
|   |      | 3.1.10                        | SLP                                                   |    |  |  |
|   |      | 3.1.11                        | iManager for Linux                                    |    |  |  |
|   |      | 3.1.12                        | OES Remote Manager for Linux                          |    |  |  |
|   |      | 3.1.13                        | SFCB                                                  |    |  |  |
|   |      | 3.1.14                        | Other OES Services                                    |    |  |  |
|   | 3.2  | Installin                     | ng NCP Server                                         |    |  |  |
|   |      | 3.2.1                         | Preparing for the OES 2023 Install                    |    |  |  |
|   |      | 3.2.2                         | Installing NCP Server during OES Installation         |    |  |  |
|   |      | 3.2.3                         | Installing NCP Server on an Existing OES Server       |    |  |  |
|   | 3.3  | Updatir                       | ng NCP Server                                         |    |  |  |
|   | 3.4  | Configu                       | uring Global NCP Server Parameters                    |    |  |  |
|   |      | 3.4.1                         | Directory Cache Management for NCP Server             |    |  |  |
|   |      | 3.4.2                         | Dynamic Storage Technology for NCP Server             |    |  |  |
|   |      | 3.4.3                         | Locks Management for File Access on NCP Server        |    |  |  |
|   |      | 3.4.4                         | Logs for NCP Server Events                            |    |  |  |
|   |      | 3.4.5                         | NCP Communications                                    |    |  |  |
|   |      | 3.4.6                         | NCP Server Environment                                |    |  |  |
|   |      | 3.4.7                         | NCP Volumes                                           |    |  |  |
|   |      | 3.4.8                         | NCP Volumes Low-Space Warning                         |    |  |  |
|   |      | 3.4.9                         | TCP Connections                                       |    |  |  |
|   |      | 3.4.10                        | Managing Audit Settings                               |    |  |  |
|   |      | 3.4.11                        | Managing NCP Threads                                  |    |  |  |
|   | 3.5  | Restarti                      | ing the OES NCP/NSS IPC (ncp2nss) Daemon              |    |  |  |

|             | 3.6                                                    | Restarting the NetIQ eDirectory (ndsd) Daemon                                                                                                    | 32                                                                               |
|-------------|--------------------------------------------------------|----------------------------------------------------------------------------------------------------|----------------------------------------------------------------------------------|
|             | 3.7                                                    | Configuring the NCP Server Local Code Page                                                                                                    | 33                                                                               |
|             |                                                        | 3.7.1 Using OES Remote Manager for Linux to Configure the Local Code Page                                                                                                    | 33                                                                               |
|             |                                                        | 3.7.2 Editing the /etc/opt/novell/ncpserv.conf File to Configure the Local Code Page                                                                                                    | 34                                                                               |
|             | 3.8                                                    | Configuring the Execute Only File Attribute for NCP Server                                                                                                    | 34                                                                               |
|             |                                                        | 3.8.1 Using OES Remote Manager for Linux to Configure the Execute Attribute Support                                                                                                    | 34                                                                               |
|             |                                                        | 3.8.2 Editing the /etc/opt/novell/ncpserv.conf File to Configure the Execute Attribute                                                                                                    |                                                                                  |
|             |                                                        | Support                                                                                                    | 35                                                                               |
|             | 3.9                                                    | Configuring Sendfile Support for NCP Server                                                                                                    | 35                                                                               |
|             |                                                        | 3.9.1 Using OES Remote Manager for Linux to Configure Sendfile Support                                                                                                    | 36                                                                               |
|             |                                                        | 3.9.2 Editing the /etc/opt/novell/ncpserv.conf File to Configure Sendfile Support                                                                                                    | 36                                                                               |
|             | 3.10                                                   | Configuring Opportunistic Locking for NCP Server                                                                                                    | 37                                                                               |
|             |                                                        | 3.10.1 Using OES Remote Manager for Linux to Configure Oplocks                                                                                                    | 37                                                                               |
|             | 2.4.4                                                  | 3.10.2 Editing the /etc/opt/novell/ncpserv.conf File to Configure Oplocks                                                                                                    | 38                                                                               |
|             | 3.11                                                   | Configuring Cross-Protocol File Locks for NCP Server.                                                                                                    | 39                                                                               |
|             |                                                        | 3.11.1 Using OES Remote Manager for Linux to Configure Cross-Protocol Locks.                                                                                                    | 39                                                                               |
|             | 2 4 2                                                  | 3.11.2 Editing the /etc/opt/novell/ncpserv.conf File to Configure Cross-Protocol Locks                                                                                                    | 40                                                                               |
|             | 3.12                                                   | Modifying the NCP File Server Name                                                                                                    | 41                                                                               |
|             |                                                        | 3.12.1 Understanding the NCP File Server Name                                                                                                    | 41                                                                               |
|             | 2 1 2                                                  | 3.12.2 Modifying the NCP File Server Name Parameter                                                                                                    | 42                                                                               |
|             | 5.15                                                   |                                                                                                    | 45                                                                               |
| 4           | Migr                                                   | ating Data from NSS Volumes to NCP Volumes on Linux File Systems                                                                                                    | 45                                                                               |
|             | 4.1                                                    | Guidelines for Migrating Data from an NSS Volume on NetWare to an NCP Volume on Linux                                                                                                    | 45                                                                               |
|             |                                                        | 4.1.1 Trustees and Trustee Rights                                                                                                    | 45                                                                               |
|             |                                                        | 4.1.2 User Quotas                                                                                                    | 45                                                                               |
|             |                                                        | 4.1.3 Deleted Files                                                                                                    | 46                                                                               |
|             |                                                        | 4.1.4 Encryption                                                                                                    | 46                                                                               |
|             |                                                        | 4.1.5 Distributed File Services                                                                                                    | 46                                                                               |
|             | 4.2                                                    | Planning Your Migration                                                                                                    | 47                                                                               |
|             |                                                        | 4.2.1 System Requirements for the OES Server                                                                                                    | 47                                                                               |
|             |                                                        | 4.2.2 Supported Distarms for the Source NSS Valume                                                                                                    |                                                                                  |
|             |                                                        | 4.2.2 Supported Platforms for the source NSS volume                                                                                                    | 48                                                                               |
| 5           | Usin                                                   | g NCP Server and NCP Volumes in a Virtualized Environment                                                                                                    | 48<br><b>49</b>                                                                  |
| 5           | Usin<br>Plan                                           | g NCP Server and NCP Volumes in a Virtualized Environment                                                                                                    | 48<br><b>49</b><br>51                                                            |
| 5<br>6      | Usin<br>Plan<br>6.1                                    | a.2.2 Supported Platforms for the source NSS volume                                                                                                    | 48<br>49<br>51<br>51                                                             |
| 5<br>6      | <b>Usin</b><br><b>Plan</b><br>6.1<br>6.2               | a.2.2 Supported Platforms for the source NSS volume                                                                                                    | 48<br>49<br>51<br>51<br>51                                                       |
| 5           | <b>Usin</b><br><b>Plan</b><br>6.1<br>6.2               | a.2.2       Supported Platforms for the source NSS volume         g NCP Server and NCP Volumes in a Virtualized Environment         ning for NCP Server and NCP Volumes         NCP Volumes on Linux.         Security Issues         6.2.1       POSIX Permissions on the NSS File System                                                                                                    | 48<br>49<br>51<br>51<br>51<br>51                                                 |
| 5           | <b>Usin</b><br><b>Plan</b><br>6.1<br>6.2               | a.2.2       Supported Platforms for the source NSS volume         g NCP Server and NCP Volumes in a Virtualized Environment         ning for NCP Server and NCP Volumes         NCP Volumes on Linux.         Security Issues         6.2.1       POSIX Permissions on the NSS File System         6.2.2       POSIX Permissions on Linux File Systems                                                                                                    | 48<br>49<br>51<br>51<br>51<br>51<br>51                                           |
| 5           | Usin<br>Plan<br>6.1<br>6.2<br>6.3                      | 4.2.2       Supported Platforms for the source NSS volume         g NCP Server and NCP Volumes in a Virtualized Environment         ning for NCP Server and NCP Volumes         NCP Volumes on Linux.         Security Issues         6.2.1       POSIX Permissions on the NSS File System.         6.2.2       POSIX Permissions on Linux File Systems         OES Dynamic Storage Technology                                                                                                    | 48<br>49<br>51<br>51<br>51<br>51<br>52<br>52                                     |
| 5           | Usin<br>Plan<br>6.1<br>6.2<br>6.3<br>6.4               | 4.2.2       Supported Platforms for the source NSS volume         g NCP Server and NCP Volumes in a Virtualized Environment         ning for NCP Server and NCP Volumes         NCP Volumes on Linux.         Security Issues         6.2.1       POSIX Permissions on the NSS File System         6.2.2       POSIX Permissions on Linux File Systems         OES Dynamic Storage Technology       User Quotas on Linux POSIX File Systems                                                                                                    | 48<br>49<br>51<br>51<br>52<br>52<br>52                                           |
| 5<br>6<br>7 | Usin<br>Plan<br>6.1<br>6.2<br>6.3<br>6.4<br>Man        | 4.2.2       Supported Platforms for the source NSS volume         g NCP Server and NCP Volumes in a Virtualized Environment         ning for NCP Server and NCP Volumes         NCP Volumes on Linux.         Security Issues         6.2.1       POSIX Permissions on the NSS File System         6.2.2       POSIX Permissions on Linux File Systems         OES Dynamic Storage Technology         User Quotas on Linux POSIX File Systems                                                                                                    | 48<br>49<br>51<br>51<br>51<br>52<br>52<br>52<br>53                               |
| 5<br>6<br>7 | Usin<br>Plan<br>6.1<br>6.2<br>6.3<br>6.4<br>Man<br>7 1 | 4.2.2       Supported Platforms for the source NSS volume         g NCP Server and NCP Volumes in a Virtualized Environment         ning for NCP Server and NCP Volumes         NCP Volumes on Linux.         Security Issues         6.2.1       POSIX Permissions on the NSS File System         6.2.2       POSIX Permissions on Linux File Systems         OES Dynamic Storage Technology         User Quotas on Linux POSIX File Systems         OES Remote Manager for Linux                                                                                                    | 48<br>49<br>51<br>51<br>51<br>52<br>52<br>52<br>53                               |
| 5<br>6<br>7 | Usin<br>Plan<br>6.1<br>6.2<br>6.3<br>6.4<br>Man<br>7.1 | 4.2.2       Supported Platforms for the Source NSS volume         g NCP Server and NCP Volumes in a Virtualized Environment         ning for NCP Server and NCP Volumes         NCP Volumes on Linux.         Security Issues         6.2.1       POSIX Permissions on the NSS File System.         6.2.2       POSIX Permissions on Linux File Systems         OES Dynamic Storage Technology         User Quotas on Linux POSIX File Systems         agement Tools for NCP Server         OES Remote Manager for Linux         7.1.1                                                                                                    | 48<br>49<br>51<br>51<br>51<br>52<br>52<br>52<br>53<br>53                         |
| 5<br>6<br>7 | Usin<br>Plan<br>6.1<br>6.2<br>6.3<br>6.4<br>Man<br>7.1 | 4.2.2       Supported Platforms for the Source NSS volume         g NCP Server and NCP Volumes in a Virtualized Environment         ning for NCP Server and NCP Volumes         NCP Volumes on Linux.         Security Issues         6.2.1       POSIX Permissions on the NSS File System.         6.2.2       POSIX Permissions on Linux File Systems         OES Dynamic Storage Technology       User Quotas on Linux POSIX File Systems         user Quotas on Linux POSIX File Systems       OES Remote Manager for Linux         7.1.1       Installing OES Remote Manager for Linux         7.1.2       Accessing OES Remote Manager                                                                                                    | 48<br>49<br>51<br>51<br>52<br>52<br>52<br>52<br>53<br>53<br>53                   |
| 5<br>6<br>7 | Usin<br>Plan<br>6.1<br>6.2<br>6.3<br>6.4<br>Man<br>7.1 | 4.2.2       Supported Platforms for the Source NSS volume         g NCP Server and NCP Volumes in a Virtualized Environment         ning for NCP Server and NCP Volumes         NCP Volumes on Linux.         Security Issues         6.2.1       POSIX Permissions on the NSS File System.         6.2.2       POSIX Permissions on Linux File Systems         OES Dynamic Storage Technology       User Quotas on Linux POSIX File Systems         agement Tools for NCP Server         OES Remote Manager for Linux         7.1.1       Installing OES Remote Manager for Linux         7.1.2       Accessing OES Remote Manager.         7.1.3       Starting, Stopping, or Restarting OES Remote Manager on Linux                                                                                                    | 48<br>49<br>51<br>51<br>52<br>52<br>52<br>53<br>53<br>53<br>53                   |
| 5<br>6      | Usin<br>Plan<br>6.1<br>6.2<br>6.3<br>6.4<br>Man<br>7.1 | 4.2.2       Supported Platforms for the source NSS volume         g NCP Server and NCP Volumes in a Virtualized Environment         ning for NCP Server and NCP Volumes         NCP Volumes on Linux.         Security Issues         6.2.1       POSIX Permissions on the NSS File System         6.2.2       POSIX Permissions on Linux File Systems         OES Dynamic Storage Technology       User Quotas on Linux POSIX File Systems         user Quotas on Linux POSIX File Systems       Security Issues         agement Tools for NCP Server       OES Remote Manager for Linux         7.1.1       Installing OES Remote Manager for Linux         7.1.2       Accessing OES Remote Manager         7.1.3       Starting, Stopping, or Restarting OES Remote Manager on Linux         7.1.4       Quick Reference for the NCP Server Plug-In for OES Remote Manager for Linux | 48<br>49<br>51<br>51<br>52<br>52<br>52<br>52<br>53<br>53<br>53<br>53<br>54<br>54 |

|    | 7.3  | NCPTOP Quick Reference                                                            | 61       |
|----|------|-----------------------------------------------------------------------------------|----------|
| 8  | Man  | aging NCP Server                                                                  | 65       |
|    | 8.1  | Using OES Remote Manager to Monitor NCP Server                                    | 65       |
|    | 8.2  | Using NCPCON to Monitor NCP Server                                                | 65       |
|    | 8.3  | Using NCPTOP to Monitor NCP Server                                                | 67       |
| 9  | Man  | aging Connections for NCP Volumes and NSS Volumes                                 | 69       |
|    | 9.1  | Understanding Connections                                                         | 69       |
|    |      | 9.1.1 Connection Information                                                      | 69       |
|    |      | 9.1.2 Connection Listing                                                          | 70       |
|    |      | 9.1.3 Detailed Connection Information                                             | 71       |
|    | 9.2  | Managing User Login for NCP Server                                                | 72       |
|    |      | 9.2.1 Enabling Login                                                              | 72       |
|    |      | 9.2.2 Disabling Login                                                             | 72       |
|    | 9.3  | Sending Messages to Logged-In Users                                               | 72       |
|    |      | 9.3.1 Enabling or Disabling Broadcast Message Support                             | 73       |
|    |      | 9.3.2 Broadcasting a Message to All Users                                         | 73       |
|    |      | 9.3.3 Sending a Message to a Specific User                                        | 73       |
|    |      | 9.3.4 Configuring the Client for Open Enterprise Server for Sending and Receiving | 72       |
|    | 0.4  | Viewing Connections for NCD Server                                                | /3<br>75 |
|    | 9.4  | 0.4.1 Using OFE Remote Menager to View Connections                                |          |
|    |      | 9.4.1 Using UES Remote Manager to View Connections                                | /5       |
|    | 05   | Sorting Entries in the Connection Listing                                         | /0       |
|    | 9.5  | Clearing Not Logged In Connections to NCP Server                                  | ····//   |
|    | 9.0  | Clearing Not-Logged-In Connections to NCP Server                                  | 77       |
|    | 9.7  | Auditing Closed User Connections and Deleted eDirectory User Entries              | /8       |
|    | 9.8  |                                                                                   | 80       |
|    |      | 9.8.1 Using OES Remote Manager to Clear NCP Connections                           | 80       |
|    | 0.0  | 9.8.2 Using NCPCON to Clear NCP Connections                                       | 81       |
|    | 9.9  |                                                                                   | 81       |
|    | 9.10 | Viewing Open Files for an NCP Server Connection, and Closing All Open Files       | 81       |
|    | 9.11 | Viewing Open Files for an NCP Server Connection, and Closing a Specific Open File | 82       |
| 10 | Man  | aging NCP Volumes                                                                 | 85       |
|    | 10.1 | Understanding NCP Volumes                                                         | 85       |
|    |      | 10.1.1 NCP Shares as NCP Volumes                                                  | 85       |
|    |      | 10.1.2 NSS Volumes as NCP Volumes                                                 | 86       |
|    |      | 10.1.3 Understanding Time Stamps on Linux                                         | 86       |
|    | 10.2 | Creating NCP Volumes on Linux File Systems                                        | 87       |
|    |      | 10.2.1 Using OES Remote Manager to Create an NCP Volume on a Linux File System    | 87       |
|    |      | 10.2.2 Using NCPCON to Create an NCP Volume                                       | 88       |
|    |      | 10.2.3 Using NSSMU to Create an NCP Volume on a Linux File System                 | 88       |
|    | 10.3 | Mounting NCP Volumes                                                              | 89       |
|    |      | 10.3.1 Using OES Remote Manager to Mount an NCP Volume                            | 89       |
|    |      | 10.3.2 Using NCPCON to Mount an NCP Volume                                        | 89       |
|    | 10.4 | Dismounting NCP Volumes                                                           | 89       |
|    |      | 10.4.1 Using NCPCON to Dismount an NCP Volume                                     | 90       |
|    |      | 10.4.2 Using OES Remote Manager to Dismount an NCP Volume                         | 90       |

| 10.6   | Purging   | Deleted Files from an NSS Volume                                              | 91  |
|--------|-----------|-------------------------------------------------------------------------------|-----|
|        | 10.6.1    | Using NCPCON to Purge Deleted Files                                           |     |
|        | 10.6.2    | Using Management Tools to Purge Deleted Files                                 | 91  |
| 10.7   | Removi    | ng an NCP Volume                                                              | 91  |
|        | 10.7.1    | Using OES Remote Manager to Remove an NCP Volume                              |     |
|        | 10.7.2    | Using NCPCON to Remove an NCP Volume                                          | 92  |
| 10.8   | Configu   | ring Inherit POSIX Permissions for an NCP Volume                              |     |
|        | 10.8.1    | Configuring the Inherit POSIX Permissions for a New NCP Volume                | 93  |
|        | 10.8.2    | Configuring the Inherit POSIX Permissions Setting for an Existing NCP Volume. |     |
|        | 10.8.3    | Configuring Inherit POSIX Permissions for a Clustered NCP Volume              | 96  |
| 10.9   | Configu   | ring the NCP/NSS Bindings for an NSS Volume                                   | 96  |
|        | 10.9.1    | Understanding the NCP/NSS Bindings Parameter                                  | 96  |
|        | 10.9.2    | Enabling the NCP/NSS Bindings for an NSS Volume                               |     |
|        | 10.9.3    | Disabling the NCP/NSS Bindings for an NSS Volume                              |     |
| 10.10  | ) Generat | ting Inventories for Directories or NCP Volumes                               |     |
|        | 10.10.1   | Generating a File Inventory Report                                            |     |
|        | 10.10.2   | Generating an NCP Volume Inventory Report                                     | 101 |
|        | 10.10.3   | Viewing a Saved NCP Volume Report                                             | 102 |
|        | 10.10.4   | Generating a Customized Report                                                | 102 |
| 11 Con | figuring  | NCP Volumes with OES Cluster Services                                         | 107 |

| 11.1 | Plannin  | g for NCP Volumes in a Cluster Environment                                | 107 |
|------|----------|---------------------------------------------------------------------------|-----|
|      | 11.1.1   | Open Enterprise Server (OES)                                              | 107 |
|      | 11.1.2   | OES Cluster Services for Linux                                            | 107 |
|      | 11.1.3   | NCP Server and Dynamic Storage Technology                                 | 108 |
|      | 11.1.4   | Shareable Devices.                                                        | 108 |
|      | 11.1.5   | LVM Volume Groups                                                         | 108 |
|      | 11.1.6   | File Systems                                                              | 108 |
|      | 11.1.7   | iManager                                                                  | 108 |
|      | 11.1.8   | OES Remote Manager for Linux.                                             | 108 |
| 11.2 | Clusteri | ng an NCP Volume on a Linux POSIX File System                             | 108 |
|      | 11.2.1   | Gathering Information for Clustering the NCP Volume                       | 109 |
|      | 11.2.2   | Creating and Cluster-Enabling a Linux LVM Volume Group Clustered Resource | 111 |
|      | 11.2.3   | Creating a Shared NCP Volume on the Linux POSIX Cluster Resource          | 111 |
|      | 11.2.4   | Configuring an LVM Cluster Resource with NSSMU                            | 114 |
|      | 11.2.5   | Modifying the Load Script for the LVM Volume Group Cluster Resource       | 114 |
|      | 11.2.6   | Modifying the Unload Script for the LVM Volume Group Cluster Resource     | 115 |
|      | 11.2.7   | Activating the Script Changes                                             | 116 |
| 11.3 | Sample   | Load, Unload, and Monitor Scripts for a Cluster-Enabled NCP Volume        | 116 |
|      | 11.3.1   | Sample Load Script for an NCP Volume Cluster Resource                     | 117 |
|      | 11.3.2   | Sample Unload Script for an NCP Volume Cluster Resource                   | 118 |
|      | 11.3.3   | Sample Monitor Script for an NCP Volume Cluster Resource                  | 119 |
|      |          | · ·                                                                       |     |
|      |          |                                                                           |     |

| 12 Managing File System Trustees, Trustee Rights, and Attributes on NCP Volumes | 121 |
|---------------------------------------------------------------------------------|-----|
|---------------------------------------------------------------------------------|-----|

| 12.1 | NCP on  | Linux Security                                              | .121 |
|------|---------|-------------------------------------------------------------|------|
| 12.2 | Underst | anding File System Trustees, Trustee Rights, and Attributes | .124 |
|      | 12.2.1  | Directory and File Trustee Rights                           | .124 |
|      | 12.2.2  | Directory and File Attributes                               | .125 |
| 12.3 | Managii | ng File System Rights with NCPCON                           | .125 |
|      | 12.3.1  | Viewing File and Directory Rights                           | .125 |
|      | 12.3.2  | Adding File and Directory Rights                            | .125 |
|      | 12.3.3  | Removing File and Directory Rights                          | .126 |

| Using | g the Inventory to Monitor NCP Volumes                                                     |
|-------|--------------------------------------------------------------------------------------------|
| 14.1  | Accessing the Volume Inventory                                                             |
| 14.2  | Understanding the Volume Inventory                                                         |
|       | 14.2.1 Inventory Summary                                                                   |
|       | 14.2.2 Available Space Trend Graph                                                         |
|       | 14.2.3 Graphical Profiles                                                                  |
|       | 14.2.4 Tabular Promies                                                                     |
|       | 14.2.5 Inventory Detail Reports                                                            |
| 14.3  | Viewing Statistics for the Volume                                                          |
| 14.4  | Using Inventory Detail Reports to Move, Copy, or Delete Files on the Volume                |
| 14.5  | Generating a Custom Inventory Report for DST Shadow Volumes                                |
| Trou  | bleshooting for the NCP Server and NCP Volumes                                             |
| 15.1  | Mismatching VOLUME IDs in NCS and NCP for the New Volumes Created in a Cluster Pool        |
| 15.2  | NCP Clients Cannot Connect to the Server                                                   |
| 15.3  | ncpcon nss Command or ncpcon volume <volume_name> Output Reports Mounted NSS</volume_name> |
|       | Volume as "not NSS"                                                                        |
| 15.4  | Error 601 When Deleting an NCP Volume                                                      |
| 15.5  | Cross-Protocol Locking Stops Working                                                       |
| 15.6  | Error on Copying or Deleting Files When Extended Attributes Are Not Enabled                |
| 15.7  | NCP Client Fails to Map a User's Home Directory                                            |
| 15.8  | File Level Trustees Are Deleted When a File is Modified                                    |
| Secu  | rity Considerations for NCP Server                                                         |
| 16.1  | UDP Port 524                                                                               |
| 16.2  | Soft Links                                                                                 |
| 16.3  | Hard Links                                                                                 |
| 16.4  | Log Files                                                                                  |
| 16.5  | Audit Logs                                                                                 |
|       |                                                                                            |
|       | Contents                                                                                   |
|       |                                                                                            |
|       |                                                                                            |

| 12.4 | Managi | ng File or Directory Trustees and Rights with iManager | .126  |
|------|--------|--------------------------------------------------------|-------|
| 12.5 | Managi | ng File or Directory Attributes with iManager          | . 127 |
| 12.6 | Genera | ting and Viewing NCP Trustee Reports for NSS Volumes   | .127  |
|      | 12.6.1 | Generating an NCP Trustee Report                       | .127  |
|      | 12.6.2 | Viewing a Saved NCP Trustee Report                     | . 128 |

#### 13 Using Opportunistic Locking for NCP File Handling

| 13.1 | Underst | anding Opportunistic Locking for NCP Connections | . 129 |
|------|---------|--------------------------------------------------|-------|
|      | 13.1.1  | Level 2 OpLocks.                                 | .129  |
|      | 13.1.2  | Level 1 OpLocks                                  | .130  |
|      | 13.1.3  | Guidelines for Using OpLocks                     | .131  |

| 13.4 | Configuring OpLocks for NSS Volumes       | 133 |
|------|-------------------------------------------|-----|
| 13.5 | Configuring Mask Behavior for Range Locks | 133 |
| 13.6 | Additional Information                    | 133 |
|      |                                           |     |

## 14 Usiı

| 14.1 | Accessir | ng the Volume Inventory                                             |  |
|------|----------|---------------------------------------------------------------------|--|
| 14.2 | Underst  | anding the Volume Inventory                                         |  |
|      | 14.2.1   | Inventory Summary                                                   |  |
|      | 14.2.2   | Available Space Trend Graph                                         |  |
|      | 14.2.3   | Graphical Profiles                                                  |  |
|      | 14.2.4   | Tabular Profiles                                                    |  |
|      | 14.2.5   | Inventory Detail Reports                                            |  |
|      | 14.2.6   | Custom Scans                                                        |  |
| 14.3 | Viewing  | Statistics for the Volume                                           |  |
| 14.4 | Using In | ventory Detail Reports to Move, Copy, or Delete Files on the Volume |  |
| 14.5 | Generat  | ing a Custom Inventory Report for DST Shadow Volumes                |  |

## 15 Tro

| 15.1    | Mismatching VOLUME IDs in NCS and NCP for the New Volumes Created in a Cluster Pool        | 155 |
|---------|--------------------------------------------------------------------------------------------|-----|
| 15.2    | NCP Clients Cannot Connect to the Server                                                   | 155 |
| 15.3    | ncpcon nss Command or ncpcon volume <volume_name> Output Reports Mounted NSS</volume_name> |     |
|         | Volume as "not NSS"                                                                        | 156 |
| 15.4    | Error 601 When Deleting an NCP Volume                                                      | 156 |
| 15.5    | Cross-Protocol Locking Stops Working                                                       | 156 |
| 15.6    | Error on Copying or Deleting Files When Extended Attributes Are Not Enabled                | 156 |
| 15.7    | NCP Client Fails to Map a User's Home Directory                                            | 157 |
| 15.8    | File Level Trustees Are Deleted When a File is Modified                                    | 157 |
|         |                                                                                            |     |
| 16 Secu | rity Considerations for NCP Server                                                         | 159 |

159 .159

.159

.160

.160

.161

7

155

129

135

| Α | Com  | mands            | and Utilities for NCP Server and NCP Volumes                                   | 163 |
|---|------|------------------|--------------------------------------------------------------------------------|-----|
|   | A.1  | NCPCO            | Ν                                                                              | 163 |
|   |      | A.1.1            | Syntax                                                                         | 164 |
|   |      | A.1.2            | Getting Help                                                                   | 165 |
|   |      | A.1.3            | Starting and Stopping NCPCON Interactive Mode                                  | 165 |
|   |      | A.1.4            | Monitoring NCP Server                                                          | 165 |
|   |      | A.1.5            | Managing NCP Server in a Cluster                                               | 166 |
|   |      | A.1.6            | Managing NCP Threads                                                           | 167 |
|   |      | A.1.7            | Displaying NCP Volume Information.                                             | 169 |
|   |      | A.1.8            | Managing Audit Settings                                                        | 169 |
|   |      | A.1.9            | Managing Log Settings                                                          | 170 |
|   |      | A.1.10           | Managing NCP Volumes                                                           | 170 |
|   |      | A.1.11           | Managing File System Trustees and Trustee Rights for NCP Volumes               | 173 |
|   |      | A.1.12           | Managing NSS Volumes in a Cluster                                              | 1/5 |
|   |      | A.1.13           | Renaming a Mount Point Path for a Clustered NSS Volume                         | 1/5 |
|   |      | A.1.14           | Managing TCP Connections                                                       | 1/6 |
|   |      | A.1.15           | Managing NCP Server Wait Time for Trustee Cache Build                          | 1/6 |
|   |      | A.1.10           | Purging Deleted Files on NSS volumes on Linux                                  | 1/6 |
|   |      | A.I.I/           | Managing User Login                                                            | 175 |
|   |      | A.1.18<br>A 1 10 | Managing NCB Server Connections                                                | //1 |
|   |      | A.1.19<br>A 1 20 | Managing NCP Server Configurations                                             | //1 |
|   |      | A.1.20           | Viewing or Closing Open Files                                                  | 197 |
|   |      | Δ 1 22           | Managing Dynamic Storage Technology                                            | 188 |
|   |      | Δ 1 23           | Managing Dynamic Storage Technology on OFS Cluster Services for Linux Clusters | 103 |
|   | Δ2   |                  | N SET Parameters                                                               | 196 |
|   | /    | Δ 2 1            | Directory Cache Management for NCP Server                                      | 107 |
|   |      | A.2.1<br>A 2 2   | Dynamic Storage Technology for NCP Server                                      | 102 |
|   |      | Δ 2 3            | Locks Management for File Access on NCP Server                                 | 190 |
|   |      | A 2 4            | Logs of NCP Server Events                                                      | 201 |
|   |      | A.2.5            | NCP Communications.                                                            |     |
|   |      | A.2.6            | NCP Server Environment                                                         |     |
|   |      | A.2.7            | NCP Volumes.                                                                   |     |
|   |      | A.2.8            | NCP Volumes Low-Space Warning                                                  |     |
|   |      | A.2.9            | Enabling or Disabling UID Updates                                              | 205 |
|   |      | A.2.10           | Enabling or Disabling Logging eDirectory Object Rename or Delete Events        | 206 |
|   |      | A.2.11           | Augmented Size of NCP Verbs 87 20 and 89 20 Replies                            | 207 |
|   | A.3  | NCP2NS           | SS Command                                                                     | 208 |
|   | A.4  | Virtual          | NCP Server Object Script                                                       | 208 |
| В | Addi | tional N         | ICP Server Commands and Options                                                | 209 |
|   | B 1  | ΝርΡንΝ            | SS Command Options                                                             | 209 |
|   | B.1  |                  | N Commands and Ontions                                                         | 200 |
|   | D.Z  |                  |                                                                                | 209 |
|   |      | В.Z.I<br>в э э   |                                                                                | 209 |
|   | B.3  | NCPTOF           | P Command Line Options                                                         | 210 |
| С | RPM  | Files fo         | or NCP Server                                                                  | 213 |
| D | NCP  | Error Co         | odes                                                                           | 215 |
|   | D.1  | 00 0x00          | ) SUCCESS                                                                      | 216 |
|   |      |                  |                                                                                | -   |

#### d I I+ili+i/ oc for NCD S . \_ .

| D.2  | 01 0x01 NOT CONNECTED              | 216 |
|------|------------------------------------|-----|
| D.3  | 119 0x77 BUFFER TOO SMALL          | 216 |
| D.4  | 120 0x78 VOLUME FLAG NOT SET       | 216 |
| D.5  | 121 0x79 NO ITEMS FOUND            | 217 |
| D.6  | 125 0x7d CONNECTION NOT LOGGED IN  | 217 |
| D.7  | 126 0x7e NCP BOUNDARY CHECK FAILED | 217 |
| D.8  | 128 0x80 LOCK FAIL                 | 217 |
| D.9  | 132 0x84 NO CREATE PRIVILEGE       | 218 |
| D.10 | 135 0x87 CREATE FILE INVALID NAME  | 218 |
| D.11 | 136 0x88 INVALID FILE HANDLE       | 218 |
| D.12 | 138 0x8a NO DELETE PRIVILEGE       | 218 |
| D.13 | 139 0x8b NO RENAME PRIVILEGE       | 218 |
| D.14 | 140 0x8c NO SET PRIVILEGE          | 219 |
| D.15 | 144 0x90 ALL READ ONLY             | 219 |
| D.16 | 146 0x92 ALL NAME EXIST            | 219 |
| D.17 | 147 0x93 NO READ PRIVILEGE         | 219 |
| D.18 | 148 0x94 NO WRITE PRIVILEGE        | 219 |
| D.19 | 150 0x96 NO ALLOC SPACE            | 220 |
| D.20 | 152 0x98 INVALID VOLUME            | 220 |
| D.21 | 153 0x99 DIRECTORY FULL            | 220 |
| D.22 | 154 0x9a RENAME ACROSS VOLUME      | 220 |
| D.23 | 155 0x9b BAD DIR HANDLE            | 221 |
| D.24 | 156 0x9c INVALID PATH              | 221 |
| D.25 | 156 0x9d NO SUCH EXTENSION         | 221 |
| D.26 | 160 Oxa0 DIRECTORY NOT EMPTY       | 221 |
| D.27 | 162 0xa2 IO LOCKED                 | 222 |
| D.28 | 168 Oxa8 ACCESS DENIED             | 222 |
| D.29 | 169 0xA9 LINK IN PATH              | 222 |
| D.30 | 191 Oxbf INVALID NAMESPACE         | 223 |
| D.31 | 242 0xf2 NO OBJECT READ RIGHTS     | 223 |
| D.32 | 251 0xfb UNKNOWN REQUEST           | 223 |
| D.33 | 253 Oxfd BAD STATION NUMBER        | 223 |
| D.34 | 254 Oxfe DIRECTORY LOCKED          | 223 |
| D.35 | 255 0xff NO FILES FOUND            | 224 |
| D.36 | 255 Oxff BAD PARAMETER             | 224 |
| D.37 | 255 Oxff FILE EXISTS               | 224 |
| D.38 | 255 0xff NO FILES FOUND            | 224 |
| D.39 | 255 0xff NOT VALID CONNECTION      | 224 |
| D.40 | 255 Oxff CREATE FILE INVALID NAME  | 225 |
| D.41 | 103 (0x67)                         | 225 |
| D.42 | 104 (0x68)                         | 225 |

# **About This Guide**

OES NCP Server services for Open Enterprise Server (OES) 2023 enable users to access data on Linux file systems with the Client for Open Enterprise Server by using the OES trustee model for access control.

The following topics are included in this documentation:

- Chapter 1, "NCP Server for Linux Overview," on page 13
- Chapter 2, "What's New or Changed in NCP," on page 15
- Chapter 3, "Installing and Configuring NCP Server for Linux," on page 17
- Chapter 4, "Migrating Data from NSS Volumes to NCP Volumes on Linux File Systems," on page 45
- Chapter 5, "Using NCP Server and NCP Volumes in a Virtualized Environment," on page 49
- Chapter 6, "Planning for NCP Server and NCP Volumes," on page 51
- Chapter 7, "Management Tools for NCP Server," on page 53
- Chapter 8, "Managing NCP Server," on page 65
- Chapter 9, "Managing Connections for NCP Volumes and NSS Volumes," on page 69
- Chapter 10, "Managing NCP Volumes," on page 85
- Chapter 11, "Configuring NCP Volumes with OES Cluster Services," on page 107
- Chapter 12, "Managing File System Trustees, Trustee Rights, and Attributes on NCP Volumes," on page 121
- Chapter 13, "Using Opportunistic Locking for NCP File Handling," on page 129
- Chapter 14, "Using the Inventory to Monitor NCP Volumes," on page 135
- Chapter 15, "Troubleshooting for the NCP Server and NCP Volumes," on page 155
- Chapter 16, "Security Considerations for NCP Server," on page 159
- Appendix A, "Commands and Utilities for NCP Server and NCP Volumes," on page 163
- Appendix B, "Additional NCP Server Commands and Options," on page 209
- Appendix C, "RPM Files for NCP Server," on page 213
- Appendix D, "NCP Error Codes," on page 215

### Audience

This guide is intended for administrators who install, configure, and manage NCP Server and NCP volumes.

### Feedback

We want to hear your comments and suggestions about this manual and the other documentation included with this product. Please use the User Comments feature at the bottom of each page of the online documentation.

## **Documentation Updates**

The latest version of the *NCP Server for Linux Administration Guide* is available on OES documentation Web site (https://www.microfocus.com/documentation/open-enterprise-server/ 2023/).

### **Additional Information**

For information on NCP features supported by NCP Server for Linux, see (https://www.microfocus.com/documentation/open-enterprise-server/2023/).

**NCP Server for Linux Overview** 

On Open Enterprise Server (OES) servers, the NetWare Core Protocol (NCP) Server provides the same services that are available with NCP Server on NetWare. With NCP Server, you can define NCP volumes (NCP shares on Linux POSIX file systems) and use OES Storage Services (NSS) volumes on Linux. Access to both types of volumes is controlled by using the OES trustee model. Windows and Linux workstations running Client for Open Enterprise Server software can access data and manage file sharing on OES servers just as they do on NetWare servers.

- Section 1.1, "How NCP Server Works," on page 13
- Section 1.2, "Benefits of NCP Server," on page 14
- Section 1.3, "What's Next," on page 14

## 1.1 How NCP Server Works

NCP has been used for years to manage access to the primary NetWare server resources. NCP makes procedure calls to the NetWare File Sharing Protocol (NFSP) that services requests for NetWare file and print resources. NCP is the principal protocol for transmitting information between a NetWare server and its clients.

NCP handles login requests and many other types of requests to the file system and the printing system. NCP is a client/server LAN protocol. Workstations create NCP requests and use TCP/IP to send them over the network. At the server, NCP requests are received, unpacked, and interpreted.

Services included with NCP are file access, file locking, security, tracking of resource allocation, event notification, synchronization with other servers, connection and communication, print services and queue management, and network management.

Client for Open Enterprise Server software must be used to initiate a connection between a Windows or Linux workstation running Client for Open Enterprise Server software and a Linux server running NCP Server services. Security and authentication issues require that linking clients to servers be a client/server application. Intelligence at both ends of the connection works together to verify that clients are who they claim to be, and that file controls are followed when using shared server files.

## 1.1.1 Guidelines for Name Spaces

NCP recognizes only the DOS and LONG namespaces for an NSS volume on an OES server that is enabled to access via NCP.

However, NCP recognizes the DOS, NFS, and LONG namespaces for an NSS volume on a NetWare server that is enabled to access via NCP.

In OES, NCP does not support mounting a volume in a DOS name space.

However, an NCP verb request through the Client for Open Enterprise Server to return the files and folders names in a DOS name space is supported.

# 1.2 Benefits of NCP Server

Using NCP and Client for Open Enterprise Server software together exceeds the level of security and utility found in Windows, Macintosh, UNIX, or Linux networking. NCP and Client for Open Enterprise Server software offer great benefits in ways that appeal to users and to managers.

If you look at the list of file attributes provided by NCP and NSS and then compare those to the file attributes in Windows, Macintosh, UNIX, or Linux networks, you find that NCP and NSS provide much more control over files.

Some of the benefits provided by NCP Server on Linux include:

- Users can log in to the Linux network from the Client for Open Enterprise Server workstation just like they do with NetWare. This means that for users familiar with a NetWare environment, there is no need to reeducate or retrain. There is also no need to reconfigure Client for Open Enterprise Server workstations to access your Linux network.
- Users and administrators can map drives to volumes and directories on Linux servers just like they do on NetWare.
- NetWare-style login scripts can be created for users to automate drive mappings and other network functions.
- The file and directory attributes and rights that exist on NetWare are now available and configurable on Linux.
- Volume limits for individual users can be set and administered on Linux.
- Directory limits can be administered in the same way for all users.
- The Client for Open Enterprise Server provides the same functions to users of OES servers as it does for users of NetWare servers.
- NCP Server allows data transfer over an encrypted channel between client and server with TLS support using Encryption and MFA capabilities.

## 1.3 What's Next

For information about enhancements to NCP Server in this release, see Chapter 2, "What's New or Changed in NCP," on page 15.

For information on installing and configuring NCP Server on Linux, see Chapter 3, "Installing and Configuring NCP Server for Linux," on page 17.

# 2 What's New or Changed in NCP

This section describes enhancements and changes in NCP since the initial release of Open Enterprise Server (OES) 2023.

• Section 2.1, "What's New or Changed (OES 2023)," on page 15

# 2.1 What's New or Changed (OES 2023)

## **TLS Support**

Beginning with OES 2023, NCP servers support both TLSv1.2 and TLSv1.3.

# 3 Installing and Configuring NCP Server for Linux

This section describes how to install and configure NCP Server for Linux on Open Enterprise Server (OES).

- Section 3.1, "Installation Requirements for NCP Server for Linux," on page 17
- Section 3.2, "Installing NCP Server," on page 22
- Section 3.3, "Updating NCP Server," on page 24
- Section 3.4, "Configuring Global NCP Server Parameters," on page 24
- Section 3.5, "Restarting the OES NCP/NSS IPC (ncp2nss) Daemon," on page 32
- Section 3.6, "Restarting the NetIQ eDirectory (ndsd) Daemon," on page 32
- Section 3.7, "Configuring the NCP Server Local Code Page," on page 33
- Section 3.8, "Configuring the Execute Only File Attribute for NCP Server," on page 34
- Section 3.9, "Configuring Sendfile Support for NCP Server," on page 35
- Section 3.10, "Configuring Opportunistic Locking for NCP Server," on page 37
- Section 3.11, "Configuring Cross-Protocol File Locks for NCP Server," on page 39
- Section 3.12, "Modifying the NCP File Server Name," on page 41
- Section 3.13, "Modifying the sys: Volume Mount Point," on page 43

## 3.1 Installation Requirements for NCP Server for Linux

Make sure your system satisfies the required software and configuration settings that are specified in this section.

- Section 3.1.1, "Supported Platforms," on page 18
- Section 3.1.2, "NCP Server and Dynamic Storage Technology," on page 18
- Section 3.1.3, "Static Hostname and the NCP File Server Name," on page 18
- Section 3.1.4, "64-Bit Support," on page 18
- Section 3.1.5, "NetIQ eDirectory," on page 18
- Section 3.1.6, "eDirectory Rights Needed by a Container Administrator," on page 19
- Section 3.1.7, "OES Storage Services," on page 19
- Section 3.1.8, "Linux User Management," on page 19
- Section 3.1.9, "OES Cluster Services for Linux," on page 20
- Section 3.1.10, "SLP," on page 20
- Section 3.1.11, "iManager for Linux," on page 21
- Section 3.1.12, "OES Remote Manager for Linux," on page 21

- Section 3.1.13, "SFCB," on page 22
- Section 3.1.14, "Other OES Services," on page 22

## 3.1.1 Supported Platforms

NCP Server for Linux supports OES 2 Linux and later.

## 3.1.2 NCP Server and Dynamic Storage Technology

NCP Server for Linux provides the NCP services for NSS volumes on Linux and for NCP volumes on Linux POSIX file systems. Dynamic Storage Technology (DST) is a component of NCP Server. Using DST is optional, but NCP Server must be installed and running for DST to work.

For information about managing Dynamic Storage Technology, see the OES 2023: Dynamic Storage Technology Administration Guide.

## 3.1.3 Static Hostname and the NCP File Server Name

During the OES install, you assign a static IP address (IPv4), a host name, and a domain name to the server. NCP Server uses the server hostname (such as server1) as the NCP File Server Name, and generally considers that the hostname never changes. If you modify the host name after the installation, you must also modify the NCP File Server Name parameter. For information, see Section 3.12, "Modifying the NCP File Server Name," on page 41.

**IMPORTANT:** Modifying the IP address or host name for an existing server impacts most services, not just NCP Server.

## 3.1.4 64-Bit Support

Selecting NCP Server as part of a 64-bit installation automatically installs 64-bit NCP server.

## 3.1.5 NetIQ eDirectory

NCP Server manages data access for NCP volumes, Dynamic Storage Technology (DST) shadow volumes, and NSS volumes. NCP Server restricts data access to users who have User objects defined in NetIQ eDirectory. For information about configuring eDirectory and users, see the NetIQ eDirectory Installation Guide.

**IMPORTANT:** The server's root user is the only local user who can access data without authenticating in eDirectory.

## 3.1.6 eDirectory Rights Needed by a Container Administrator

A container administrator (or non-administrator user) needs the following eDirectory rights to install and manage the NCP and Dynamic Storage Technology service on an OES server:

- Object Create right on the container where the NCP Server objects are.
- Object Create right where the cluster container will be.

A container administrator (or non-administrator user) needs the following eDirectory rights to manage an NCP volume on an OES server:

• Object Write and Modify rights on the Volume object.

For example, to create an NCP volume NCPVOL1 in the sales.mycompany.com container, the administrator must have Create right on the sales Container object and the Write and Modify rights on the NCPVOL1 Volume object.

The container administrator must be Linux-enabled with Linux User Management (LUM) and be added to the LUM admingroup for the server. For more information, see Installing and Configuring OES as a Subcontainer Administrator in the OES 2023: Installation Guide.

**NOTE:** If the eDirectory administrator user name or password contains special characters such as #, +, and =, ensure that you escape each special character by preceding it with a backslash(\) when you enter credentials. You do not need a backslash for other special characters such as  $!,@,\$,\%,^,\&,*,(,)$ , and-.

## 3.1.7 OES Storage Services

NSS requires NCP Server; however, NSS is not required for using NCP Server with NCP volumes on Linux file systems.

In its initial release, Dynamic Storage Technology supports only NSS volumes being used as shadow volumes. If you plan to use DST, you need to install NSS when you install NCP Server and Dynamic Storage Technology.

For information about installing NSS, see "Installing and Configuring OES Storage Services" in the OES 2023: NSS File System Administration Guide for Linux.

## 3.1.8 Linux User Management

Users must be Linux-enabled with Linux User Management in order to access data via CIFS protocols. Linux User Management is selected and installed automatically when you install NCP Server and Dynamic Storage Technology. For information about Linux-enabling users with Linux User Management, see the *OES 2023: Linux User Management Administration Guide*.

## 3.1.9 OES Cluster Services for Linux

NCP Server supports the sharing of NSS volumes on Linux, NCP volumes on Linux POSIX file systems, and DST shadow volumes in clusters with Cluster Services for Linux. NCP Server itself is not clustered, and must be installed and configured on each OES node in the cluster where you plan to fail over these volumes.

For information about configuring NCP volumes in cluster resources, see Chapter 11, "Configuring NCP Volumes with OES Cluster Services," on page 107.

For information about configuring DST shadow volumes in cluster resources, see "Configuring DST Shadow Volume Pairs with OES Cluster Services" in the OES 2023: Dynamic Storage Technology Administration Guide.

For information about configuring NSS volumes in cluster resources, see "Configuring and Managing Cluster Resources for Shared NSS Pools and Volumes" in the OES 2023: OES Cluster Services for Linux Administration Guide.

For information about installing and managing OES Cluster Services for Linux, see the OES 2023: OES Cluster Services for Linux Administration Guide.

## 3.1.10 SLP

SLP (Service Location Protocol) is a required component for OES Cluster Services on Linux when you are using NCP to access file systems on cluster resources. NCP requires SLP for the ncpcon bind and ncpcon unbind commands in the cluster load and unload scripts. For example, NCP is needed for NSS volumes and for NCP volumes on Linux POSIX file systems.

SLP is not automatically installed when you select OES Cluster Services. SLP is installed as part of the eDirectory configuration during the OES installation. You can enable and configure SLP on the eDirectory Configuration - NTP & SLP page. For information, see "Specifying SLP Configuration Options" in the OES 2023: Installation Guide.

When the SLP daemon (slpd) is not installed and running on a cluster node, any cluster resource that contains the ncpcon bind command goes comatose when it is migrated or failed over to the node because the bind cannot be executed without SLP.

The SLP daemon (slpd) must also be installed and running on all nodes in the cluster when you manage the cluster or cluster resources.

NCP Server re-registers cluster resource virtual NCP servers with SLP based on the setting for the eDirectory advertise-life-time (n4u.nds.advertise-life-time) parameter. The parameter is set by default to 3600 seconds (1 hour) and has a valid range of 1 to 65535 seconds.

You can use the ndsconfig set command to set the n4u.nds.advertise-life-time parameter. To reset the parameter in a cluster, perform the following tasks on each node of the cluster:

- 1 Log in to the node as the root user, then open a terminal console.
- **2** Take offline all of the cluster resources on the node, or cluster migrate them to a different server. At a command prompt, enter

```
cluster offline <resource_name>
or
cluster migrate <resource name> <target node name>
```

3 Modify the eDirectory SLP advertising timer parameter (n4u.nds.advertise-life-time), then restart ndsd and slpd. At a command prompt, enter

ndsconfig set n4u.nds.advertise-life-time=<value in seconds>

rcndsd restart

rcslpd restart

**4** Bring online all of the cluster resources on the node, or cluster migrate the previously migrated resources back to this node.

```
cluster online <resource_name>
or
cluster migrate <resource name> <node name>
```

5 Repeat the previous steps on the other nodes in the cluster.

OpenSLP stores the registration information in cache. You can configure the SLP Directory Agents to preserve a copy of the database when the SLP daemon (slpd) is stopped or restarted. This allows SLP to know about registrations immediately when it starts.

For more information about configuring and managing SLP, see "Configuring OpenSLP for eDirectory" in the NetIQ eDirectory Administration Guide.

## 3.1.11 iManager for Linux

iManager for Linux is required for managing eDirectory users, Samba services, Universal Password, Linux User Management, Storage Services (NSS), and Cluster Services for Linux. It is not necessary to install iManager on every server, but it must be installed somewhere on the network. For information about installing and using iManager, see the *NetIQ iManager Installation Guide*.

## 3.1.12 OES Remote Manager for Linux

OES Remote Manager for Linux is required for managing NCP Server services, NCP volumes, and Dynamic Storage Technology. It is installed by default when you install NCP Server and Dynamic Storage Technology.

For information about using OES Remote Manager for Linux, see the *OES 2023: OES Remote Manager Administration Guide*. For information about management options for NCP Server, see Section 7.1.4, "Quick Reference for the NCP Server Plug-In for OES Remote Manager for Linux," on page 54.

## 3.1.13 SFCB

SUSE Linux Enterprise Server (SLES) 11 uses the open source CIMOM (or CIM server) from the SBLIM project called Small Footprint CIM Broker (SFCB). OES 2018 or later and SLES 12 SP2 or later provide SFCB as the default CIMOM and SFCC for CIM client functionality.

OpenWBEM, which was used as the CIMOM in OES 2, has been replaced by SFCB as the CIMOM.

For information, see "OES Services That Require LUM-Enabled Access" in the OES 2023: Planning and Implementation Guide

## 3.1.14 Other OES Services

Ensure that you install and configure additional OES services that might be required by each of the other services mentioned in this section. Refer to the individual guides for those services for information about how to install and manage them.

## 3.2 Installing NCP Server

- Section 3.2.1, "Preparing for the OES 2023 Install," on page 22
- Section 3.2.2, "Installing NCP Server during OES Installation," on page 23
- Section 3.2.3, "Installing NCP Server on an Existing OES Server," on page 24

## 3.2.1 Preparing for the OES 2023 Install

Table 3-1 identifies settings for the OES server that are used as the default settings for NCP Server at install time, and are written to the /etc/opt/novell/ncpserv.conf file. This file specifies parameters that enable file systems on Linux to be available to workstations that connect to it via the Client for Open Enterprise Server. It helps enforce the OES trustee model of file access for NCP users and CIFS users.

You can change the settings for these parameters as needed to ensure that workstations on the network can access the server. If you later modify the settings for the server, you must also reconfigure them for NCP Server.

| Linux Server Setting    | NCP Server Parameter Entry in ncpserv.conf | Reference                                                                   |  |
|-------------------------|--------------------------------------------|-----------------------------------------------------------------------------|--|
| Server Hostname         | NCP_FILE_SERVER_NAME                       | Section 3.12, "Modifying the NCP<br>File Server Name," on page 41           |  |
| Server local code page  | LOCAL_CODE_PAGE code                       | Section 3.7, "Configuring the NCP<br>Server Local Code Page," on<br>page 33 |  |
| SYS: volume mount point | VOLUME sys /usr/novell/sys                 | Section 3.13, "Modifying the sys:<br>Volume Mount Point," on page 43        |  |

Table 3-1 Server Settings Used by NCP Server

## 3.2.2 Installing NCP Server during OES Installation

NCP Server for Linux can be installed during OES nstallation. For general installation instructions, see the OES 2023: Installation Guide.

- 1 During the YaST install, on the Install Settings page, click Software to view details.
- 2 Select NCP Server / Dynamic Storage Technology option from the OES options.

When you select OES NCP Server / Dynamic Storage Technology, the following additional OES Services options are automatically selected:

- OES Backup / Storage Management Services
- NetIQ eDirectory
- OES Linux User Management
- OES Remote Manager (NRM) for Linux

|   |                                     | CRO         |                                                                                       |   |                                                                                                    |                                                                                                    |                                                     |                                                                                                    |                                                                                                    |            |
|---|-------------------------------------|-------------|---------------------------------------------------------------------------------------|---|----------------------------------------------------------------------------------------------------|----------------------------------------------------------------------------------------------------|-----------------------------------------------------|----------------------------------------------------------------------------------------------------|----------------------------------------------------------------------------------------------------|------------|
| Ş | Software Selection and System Tasks |             |                                                                                       |   |                                                                                                    |                                                                                                    |                                                     |                                                                                                    |                                                                                                    |            |
|   |                                     | DNS         | Pattern                                                                               |   | OES NCP Server / Dy<br>OES NCP Server for Linux<br>commonly associated wit                                      | namic Storage Te<br>enables support<br>h OES Client acces                                                                                                    | for login s                                         | /<br>cripts, mapping drives<br>eans that Windows use                                                    | to OES servers, and other services<br>rs with the OES Client installed car                                                         | ı be       |
|   |                                     | eDir<br>FTP | OES eDirectory<br>OES FTP                                                             |   | NCP Server includes OES<br>automatically moved, acc<br>storage media where the<br>Services included with NC     | Dynamic Storage<br>ording to polices<br>files can be more<br>P (NetWare Core                                                                                                    | Technolog<br>set by the<br>easily ma<br>Protocol) a | y, which allows rarely a<br>administrator, from fa<br>naged and backed up<br>are file access, file lock | accessed files on NCP volumes to t<br>ster-access storage to lower-cost<br>at a lower cost.<br>ing. security. tracking of resource | e          |
|   |                                     | IM<br>IP    | OES iManager (Deprecated)<br>OES iPrint                                               |   | allocation, event notificati<br>and queue management,<br>This service selects and in<br>OES Backup / Storage Ma | allocation, even notification, synchronization with other servers, connection and communication, print services<br>and queue management, and network management.<br>This service selects and installs these services: |                                                     |                                                                                                    |                                                                                                    |            |
|   |                                     | LUM<br>DST  | OES IPrint Advanced<br>OES Linux User Management (L<br>OES NCP Server / Dynamic Stora | ľ | Remote Manager (NRM)                                                                                            |                                                                                                    |                                                     |                                                                                                    |                                                                                                    |            |
|   | ~                                   | PMS<br>NRM  | OES Pre-migration Server<br>OES Remote Manager (NRM) (De                              |   |                                                                                                    |                                                                                                    |                                                     |                                                                                                    |                                                                                                    |            |
|   |                                     | NSS<br>AD   | OES Storage Services (NSS)                                                            |   | Name<br>/<br>var/opt/novell/eDirectory                                                                          | Disk Usage<br>11%<br>1%                                                                                                    | Free<br>36.1 GiB<br>6.8 GiB                         | Total<br>40.6 GiB<br>6.9 GiB                                                                            |                                                                                                    |            |
|   | Det<br>Help                         | ails        |                                                                                       |   |                                                                                                    |                                                                                                    |                                                     |                                                                                                    | <u>C</u> ancel <u>B</u> ack                                                                                                    | <u>о</u> к |

3 If you plan to use NSS volumes, select OES Storage Services from the OES Services options.

**IMPORTANT:** DST shadow volumes are supported only for OES Storage Services volumes.

- 4 If you plan to provide access for CIFS users to NSS volumes on Linux or DST shadow volumes, select OES CIFS from the OES Services options.
- 5 (Optional) Select NetIQ iManager from the OES Services options.

You must install iManager somewhere in your network, but it is not necessary to install it on every server.

- 6 If you plan to configure NSS volumes on Linux, or DST shadow volumes on a cluster node, select OES Cluster Services (NCS) from the OES Services options.
- 7 Click Finish to continue with the installation.

## 3.2.3 Installing NCP Server on an Existing OES Server

You can optionally install NCP Server for Linux at any time after the initial OES 2023 installation. Make sure to select the following options, just as you would for a new installation:

- OES Backup / Storage Management Services
- NetIQ eDirectory
- OES Cluster Services (NCS) (This is required only when installing NCP Server on a cluster node.)
- NetIQ iManager (If iManager is not installed on this server, you must install it somewhere in the network.)
- OES Linux User Management
- OES NCP Server / Dynamic Storage Technology
- OES Remote Manager (NRM) for Linux
- OES CIFS (This is required only for CIFS users.)
- OES Storage Services (This is required only where you are planning to use NSS volumes on Linux.)

For general instructions for installing and configuring OES components on an existing OES server, see "Installing or Configuring OES Services on an Existing OES Server" in the OES 2023: Installation Guide.

## 3.3 Updating NCP Server

NCP uses the libsmbsharemodes.so library file to support the cross-protocol file locking capability that coordinates access to files by NCP users and CIFS users. NCP updates that are released through the OES update channels and in support packs include the libsmbsharemodes.so library file that you need for NCP. Patches for Linux Samba are also released separately through the SUSE Linux Enterprise Server update channels. For 64-bit OES 2 Linux and later, there is a risk of breaking the cross-protocol locks functionality if the libsmbsharemodes.so library file is modified from the version released with NCP.

## 3.4 Configuring Global NCP Server Parameters

- Section 3.4.1, "Directory Cache Management for NCP Server," on page 26
- Section 3.4.2, "Dynamic Storage Technology for NCP Server," on page 26
- Section 3.4.3, "Locks Management for File Access on NCP Server," on page 28
- Section 3.4.4, "Logs for NCP Server Events," on page 28
- Section 3.4.5, "NCP Communications," on page 29
- Section 3.4.6, "NCP Server Environment," on page 29
- Section 3.4.7, "NCP Volumes," on page 30
- Section 3.4.8, "NCP Volumes Low-Space Warning," on page 30

- Section 3.4.9, "TCP Connections," on page 31
- Section 3.4.10, "Managing Audit Settings," on page 31
- Section 3.4.11, "Managing NCP Threads," on page 32

NCP Server provides several global parameters for the SET utility that can be used to customize NCP Server for a given server. Initially, the parameters and default settings are in force, but the parameters are not explicitly added to the /etc/opt/novell/ncpserv.conf file. After you modify its default setting, an entry for the parameter and its new setting are added to the file. The parameter entry remains in the file even if you modify the setting back to the default.

**IMPORTANT:** If you use NCP Server in a cluster, make sure to set the same global policies on each OES node in the cluster where you plan to fail over the shared volumes.

There are three methods available for modifying parameter settings:

- OES Remote Manager: You can view or modify server-level parameters by using OES Remote Manager for Linux. Select Manage NCP Services > Manage Server, then select the Parameter Value link for the parameter in order to modify the setting. When you modify settings from OES Remote Manager, NCP Server automatically restarts the NetIQ eDirectory daemon and the OES NCP/NSS IPC daemon (if NSS is installed).
- Command Line: You can also modify the setting from its default value by using the ncpcon set command.

ncpcon set parameter\_name=value

Replace *parameter\_name* and *value* with the settings you want to change. NCP Server automatically restarts the NetIQ eDirectory daemon and the OES NCP/NSS IPC daemon (if NSS is installed). These commands are dynamic.

• Edit the Configuration File: You can also modify the setting from its default value by adding the parameter to the /etc/opt/novell/ncpserv.conf file, then specifying the new value.

If you modify the /etc/opt/novell/ncpserv.conf file, you must restart the NetIQ eDirectory daemon to make the changes go into effect. For information, see Section 3.6, "Restarting the NetIQ eDirectory (ndsd) Daemon," on page 32.

When NSS is installed and running, and you modify values for any of the NCP Server parameters by directly editing the /etc/opt/novell/ncpserv.conf file, you must manually restart ncp2nss. For information, see Section 3.5, "Restarting the OES NCP/NSS IPC (ncp2nss) Daemon," on page 32.

The following sections identify the global NCP Server parameters with their default values and valid options. For additional information about each parameter, see Section A.2, "NCPCON SET Parameters," on page 196.

- Section 3.4.1, "Directory Cache Management for NCP Server," on page 26
- Section 3.4.2, "Dynamic Storage Technology for NCP Server," on page 26
- Section 3.4.3, "Locks Management for File Access on NCP Server," on page 28
- Section 3.4.4, "Logs for NCP Server Events," on page 28
- Section 3.4.5, "NCP Communications," on page 29
- Section 3.4.6, "NCP Server Environment," on page 29
- Section 3.4.7, "NCP Volumes," on page 30

- Section 3.4.8, "NCP Volumes Low-Space Warning," on page 30
- Section 3.4.9, "TCP Connections," on page 31
- Section 3.4.10, "Managing Audit Settings," on page 31
- Section 3.4.11, "Managing NCP Threads," on page 32

## 3.4.1 Directory Cache Management for NCP Server

 Table 3-2
 Server Parameter Information for Directory Cache Management

| Parameter Name and Description                                                                                                    | Default<br>Value | Value Options          |
|----------------------------------------------------------------------------------------------------|------------------|------------------------|
| MAXIMUM_CACHED_FILES_PER_SUBDIRECTORY                                                                                                    | 10240            | Minimum is 512 files.  |
| Controls the maximum number of file entries that can be cached by the system for a given folder in the directory cache.                                                                                                    |                  |                        |
| MAXIMUM_CACHED_FILES_PER_VOLUME                                                                                                    | 256000           | Minimum is 2048 files. |
| Controls the maximum number of file entries that can be cached by the system for a given volume in the directory cache.                                                                                                    |                  |                        |
| MAXIMUM_LAZY_CLOSE_FILES                                                                                                    | 4096             | 16 to 64000            |
| When a file is closed by the client, the NCP engine waits before<br>closing the file just in case a client wants to reopen the file. This is<br>called a "lazy close." This parameter controls the maximum number<br>of file handles that can be lazy closed in the directory cache. |                  |                        |
| MAXIMUM_CACHED_SUBDIRECTORIES_PER_VOLUME                                                                                                    | 102400           | 4096                   |
| Controls the maximum number of folder entries that can be cached by the system for a volume in the directory cache.                                                                                                    |                  |                        |
| LOG_CACHE_STATISTICS                                                                                                    | 0                | 0 - Disable            |
| Controls whether cache statistics are logged in the ${\tt ncpserv.log}$ file.                                                                                                    |                  | 1 - Enable             |

## 3.4.2 Dynamic Storage Technology for NCP Server

For information about configuring global policies for DST, see the *OES 2023: Dynamic Storage Technology Administration Guide*.

| Table 3-3 | Server Parameter | Information | for Dynamic | Storage | Technology |
|-----------|------------------|-------------|-------------|---------|------------|
|-----------|------------------|-------------|-------------|---------|------------|

| Parameter Name and Description                                                                                                    | Default<br>Value | Value Options                                              |
|----------------------------------------------------------------------------------------------------|------------------|------------------------------------------------------------|
| DUPLICATE_SHADOW_FILE_ACTION                                                                                                    | 0                | 0 - Show duplicate<br>shadow files (default)               |
|                                                                                                    |                  | 1 - Hide duplicate<br>shadow files                         |
|                                                                                                    |                  | 2 - Rename duplicate<br>shadow files                       |
|                                                                                                    |                  | 3 - Delete duplicate files<br>from shadow area             |
|                                                                                                    |                  | 4 - Move duplicate<br>shadow files to /<br>DUPLICATE_FILES |
| DUPLICATE_SHADOW_FILE_BROADCAST                                                                                                    | 1                | 0 - Disable                                                |
| Controls whether broadcast messages are sent to NCP users whenever duplicate files conflicts occur.                                                                                                    |                  | 1 - Enable                                                 |
| REPLICATE_PRIMARY_TREE_TO_SHADOW                                                                                                    | 1                | 0 - Disable                                                |
| By default, the REPLICATE_PRIMARY_TREE_TO_SHADOW option is<br>set to 1. Ensure this option is always set to 1, so when the existing<br>NSS volumes are configured for DST, the primary volume directory<br>tree structure will get replicated to the shadow volume directory<br>tree. |                  | 1 - Enable                                                 |
| Beginning with OES 2018 SP3, the NSS filesystem is DST aware for<br>new volumes, so the primary volume directory tree structure will<br>always be replicated on the shadow volume directory tree.                                                                                     |                  |                                                            |
| SHIFT_ACCESSED_SHADOW_FILES                                                                                                    | 0                | 0 - Disable                                                |
| Controls whether files are moved from the secondary volume to the primary volume if the volume is accessed twice during a specified elapsed time. Use SHIFT_DAYS_SINCE_LAST_ACCESS to specify the time period. The file is moved after it is closed.                                  |                  | 1 - Enable                                                 |
| SHIFT_MODIFIED_SHADOW_FILES                                                                                                    | 1                | 0 - Disable                                                |
| Controls whether files are moved from the secondary volume to the primary volume if the file is modified. The file is moved after it is closed.                                                                                                    |                  | 1 - Enable                                                 |
| SHIFT_DAYS_SINCE_LAST_ACCESS                                                                                                    | 1                | 0 - Disable                                                |
| Specifies the number of elapsed days during which a file must be accessed twice before it is moved. This applies only if SHIFT_ACCESSED_SHADOW_FILES is enabled.                                                                                                    |                  | 1 to 365 (in days)                                         |

## 3.4.3 Locks Management for File Access on NCP Server

 Table 3-4
 Server Parameter Information for Locks Management

| Parameter Name and Description                                                                                                    | Default<br>Value | Value Options                                                                                                    |
|----------------------------------------------------------------------------------------------------|------------------|----------------------------------------------------------------------------------------------------|
| CROSS_PROTOCOL_LOCKS                                                                                                    | 1                | 1 - Enable                                                                                                    |
| Cross-protocol locks help prevent the same file from being concurrently accessed for modifications from both CIFS and NCP client. |                  | 0 - Disable                                                                                                    |
| OPLOCK_SUPPORT_LEVEL                                                                                                    | 2                | 0 - Disable                                                                                                    |
| Controls NCP opportunistic locking, which allows the client to cache                                                              |                  | 1 - Exclusive locks                                                                                                    |
| file data for better performance.                                                                                                 |                  | 2 - Shared and exclusive locks                                                                                                    |
| LOCK_RANGE_MASK                                                                                                    | 1                | By default this<br>parameter is turned on.<br>Setting the parameter<br>value to 0 turns off this<br>parameter and does not<br>permit locking beyond<br>the 0x7fffffffffffffff<br>region. |

## 3.4.4 Logs for NCP Server Events

 Table 3-5
 Server Parameter Information for Logging NCP Server Events

| Parameter Name and Description                                                                                       | Default<br>Value | Value Options                                                        |
|----------------------------------------------------------------------------------------------------|------------------|----------------------------------------------------------------------|
| LOG_LEVEL<br>Controls the nature and types of messages that are logged to the / var/opt/novell/log/ncpserv.log file. | WARN             | Each level logs entries<br>for its level and the<br>levels above it. |
|                                                                                                    |                  | NOTHING<br>ERROR                                                     |
|                                                                                                    |                  | WARNING<br>INFO                                                      |
|                                                                                                    |                  | ALL                                                                  |
| LOG_CACHE_STATISTICS                                                                                                 | 0                | 0 - Disable                                                          |
| Controls whether cache statistics are logged in the ${\tt ncpserv.log}$ file.                                        |                  | 1 - Enable                                                           |

| Parameter Name and Description                                                 | Default<br>Value | Value Options |
|--------------------------------------------------------------------------------|------------------|---------------|
| LOG_IDBROKER_ERRORS                                                            | 0                | 0 - Disable   |
| Controls whether ID broker errors are logged in the ncpserv.log file.          |                  | 1 - Enable    |
| LOG_MEMORY_STATISTICS                                                          | 0                | 0 - Disable   |
| Controls whether memory statistics are logged in the ${\tt ncpserv.log}$ file. |                  | 1 - Enable    |

## 3.4.5 NCP Communications

Table 3-6 Server Parameter Information for Communications

| Parameter Name and Description                                                                                 | Default<br>Value | Value Options            |
|----------------------------------------------------------------------------------------------------|------------------|--------------------------|
| FIRST_WATCHDOG_PACKET                                                                                          | 0                | 0 - Disable              |
| Controls how long to wait in minutes of inactivity before checking to see if an NCP connection is still alive. |                  | 1-120 (minutes) - Enable |
| DISABLE_BROADCAST                                                                                              | 0                | 0 - Disable              |
| Controls the ability to broadcast messages from the NCP Server.                                                |                  | 1 - Enable               |

## 3.4.6 NCP Server Environment

 Table 3-7
 Server Parameter Information for the NCP Server Environment

| Parameter Name and Description                                                                                                    | Default<br>Value   | Value Options                                                       |
|----------------------------------------------------------------------------------------------------|--------------------|---------------------------------------------------------------------|
| LOCAL_CODE_PAGE                                                                                                    | CP437              | Valid language codes                                                |
| Controls which base code page is used by the NCP Server. For more information, see Section 3.7, "Configuring the NCP Server Local Code Page," on page 33. |                    |                                                                     |
| NCP_FILE_SERVER_NAME                                                                                                    | Server<br>hostname | This setting must match<br>the server hostname,<br>such as server1. |
| This parameter is set by eDirectory when the NCP Server is installed, and must not be modified arbitrarily.                                               |                    |                                                                     |
| For information, see Section 3.12, "Modifying the NCP File Server Name," on page 41.                                                                      |                    |                                                                     |

## 3.4.7 NCP Volumes

| Parameter Name and Description                                                                   | Default<br>Value | Value Options |
|--------------------------------------------------------------------------------------------------|------------------|---------------|
| COMMIT_FILE                                                                                      | 0                | 0 - Disable   |
|                                                                                                  |                  | 1 - Enable    |
| EXECUTE_ATTRIBUTE_SUPPORT                                                                        | 1                | 0 - Disable   |
|                                                                                                  |                  | 1 - Enable    |
| KEEP_NSS_FILE_DELETOR_IDS                                                                        | 1                | 0 - Disable   |
|                                                                                                  |                  | 1 - Enable    |
| SENDFILE_SUPPORT                                                                                 | 0                | 0 - Disable   |
|                                                                                                  |                  | 1 - Enable    |
| SYNC_TRUSTEES_TO_NSS_AT_VOLUME_MOUNT                                                             | 0                | 0 - Disable   |
| Controls trustee resynchronization for an NSS volume when it is mounted for NCP.                 |                  | 1 - Enable    |
| VOLUME_GONE_WARN_USERS                                                                           | 1                | 0 - Disable   |
| Controls whether a message is broadcast to warn users when the volume path is no longer present. |                  | 1 - Enable    |

 Table 3-8
 Server Parameter Information for Volume and File Management

## 3.4.8 NCP Volumes Low-Space Warning

Table 3-9 Server Parameter Information for Volume Low-Space Warning

| Parameter Name and Description                                                                                                    | Default<br>Value | Value Options |
|----------------------------------------------------------------------------------------------------|------------------|---------------|
| VOLUME_EMPTY_WARN_USERS                                                                                                    | 1                | 0 - Disable   |
| Controls whether a message is broadcast to warn users when no volume space is available.                                                                           |                  | 1 - Enable    |
| VOLUME_LOW_WARN_USERS                                                                                                    | 1                | 0 - Disable   |
| Controls whether a message is broadcast to warn users when volume space is low.                                                                                    |                  | 1 - Enable    |
| VOLUME_LOW_WARNING_RESET_THRESHOLD                                                                                                    | 128              | 0 to 100000   |
| Sets the high watermark threshold (in MB), which is the level where<br>the low watermark threshold is reset, and users no longer receive the<br>low-space message. |                  |               |

| Parameter Name and Description                                        | Default<br>Value | Value Options |
|-----------------------------------------------------------------------|------------------|---------------|
| VOLUME_LOW_WARNING_THRESHOLD                                          | 64               | 0 to 100000   |
| Sets the low watermark threshold (in MB) that indicates space is low. |                  |               |

## 3.4.9 TCP Connections

 Table 3-10
 Server Parameter Information for the TCP Connections

| Parameter Name and Description                                                                                                    | Default<br>Value | Value Options                                |
|----------------------------------------------------------------------------------------------------|------------------|----------------------------------------------|
| NCP_TCP_KEEPALIVE_INTERVAL<br>Allows you to configure the keep-alive timeout for all TCP client<br>connections accepted by the NCP server. The TCP keep-alive packet is<br>sent by the server if the client is inactive for t this amount of time.                                                                                   | 8 minutes        | Valid range: 3 minutes to<br>240 minutes     |
| This parameter also helps the NCP server to clear unwanted connections. The actual time taken to clear the unwanted NCP connections also depends on other system-wide TCP keep-alive parameters, like net.ipv4.tcp_keepalive_probes and net.ipv4.tcp_keepalive_intv. These parameters can be controlled by using the sysctl command. |                  |                                              |
| NCP_KEEPALIVE_INTERVAL                                                                                                    | -1               | Valid Range: -1 and 3 minutes to 240 minutes |
| If NCP_KEEPALIVE_INTERVAL=-1, then the behavior for<br>NCP_TCP_KEEPALIVE_INTERVAL remains unaltered.                                                                                                    |                  |                                              |
| If NCP_KEEPALIVE_INTERVAL > 0, whenever the client is idle then the connections remain open till the time mentioned for this parameter elapses provided FIRST_WATCHDOG_PACKET=0 or FIRST_WATCHDOG_PACKET > NCP_KEEPALIVE_INTERVAL.                                                                                                   |                  |                                              |

## 3.4.10 Managing Audit Settings

 Table 3-11
 Server Parameter Information for the Auditing Support

| Parameter Name and Description                                                                                              | Default<br>Value | Value Options         |
|----------------------------------------------------------------------------------------------------|------------------|-----------------------|
| AUDITING_SUPPORT                                                                                                    | 0                | Valid values: 0 and 1 |
| Indicates whether auditing support is enabled for NCP. The default value is 0, which indicates that auditing is turned off. |                  |                       |

## 3.4.11 Managing NCP Threads

Table 3-12 Server Parameter Information for the NCP Thread

| Parameter Name and Description                                                                                                    | Default<br>Value | Value Options          |
|----------------------------------------------------------------------------------------------------|------------------|------------------------|
| ADDITIONAL_SSG_THREADS                                                                                                    | 25               | Valid range: 7 to 103  |
| Sets the number of additional SSG Threads (above the fixed 25 NCP threads) that can be used to serve incoming NCP file service requests. These threads are used when the 25 NCP threads are busy and taking more than the expected time to finish. |                  |                        |
| CONCURRENT_ASYNC_REQUESTS                                                                                                    | 50               | Valid range: 25 to 384 |
| Sets the maximum number of the Async eDirectory NCP request threads that can be created.                                                                                                    |                  |                        |

# 3.5 Restarting the OES NCP/NSS IPC (ncp2nss) Daemon

If NSS is installed, NCP Server runs the OES NCP/NSS IPC (ncp2nss) daemon in order to synchronize its settings with NSS. When you modify NCP Server settings by using OES Remote Manager for Linux, NCP Server automatically restarts ncp2nss so that the new settings are immediately synchronized with NSS. If you modify values for any of the NCP Server parameters by directly editing the /etc/ opt/novell/ncpserv.conf file, you must manually restart ncp2nss.

- **1** On the OES server, open a terminal console, then log in as the root user.
- 2 At the terminal console prompt, enter

```
systemctl restart ncp2nss.service
```

## 3.6 Restarting the NetIQ eDirectory (ndsd) Daemon

When you modify NCP Server settings by using OES Remote Manager for Linux, NCP Server automatically restarts the NetIQ eDirectory daemon to apply the new settings. If you modify the / etc/opt/novell/ncpserv.conf file, you must restart the NetIQ eDirectory daemon to make the changes go into effect.

Use the following steps to stop and start ndsd when a single instance is running.

1 Use the following commands to stop ndsd:

```
rcndsd stop
or
systemctl stop ndsd.service
```

2 Use the following commands to start ndsd:

```
rcndsd start
or
systemctl start ndsd.service
```

# 3.7 Configuring the NCP Server Local Code Page

NCP Server supports most commonly used code pages. NCP Server by default uses the code page corresponding to the code page used by the Linux server operating system that is specified at install time.

For example, if the Linux server is installed as a Japanese server, NCP Server uses the shift-JIS as its local code page. If the Linux server is installed as a French server, NCP Server uses the CP850 as its local code page.

Some examples of code page are CP437, CP850, CP737, CP866, CP874, CP949, SJIS, BIG5, and GBK. For a complete list of available code pages, open a terminal console, then enter

```
iconv --list | more
```

If you want NCP Server to use a code page that might be different than the one that is set for the Linux server, you must specify that code page in the /etc/opt/novell/ncpserv.conf configuration file. After you modify the initial setting, the code page for NCP Server does not change if you change the code page used for the Linux server. You must modify the settings separately as needed.

- Section 3.7.1, "Using OES Remote Manager for Linux to Configure the Local Code Page," on page 33
- Section 3.7.2, "Editing the /etc/opt/novell/ncpserv.conf File to Configure the Local Code Page," on page 34

## 3.7.1 Using OES Remote Manager for Linux to Configure the Local Code Page

To set the code page parameter by using OES Remote Manager for Linux:

1 In a Web browser, access OES Remote Manager for Linux on the server, then log in as the root user.

The URL is the IP address of the server (such as 192.168.1.1) and port 8009.

https://192.168.1.1:8009

- 2 Select Manage NCP Services > Manage Server to view the Server Parameter Information.
- **3** Click the link for the **LOCAL\_CODE\_PAGE** setting.
- 4 In New Value, type the new code value you want to use for NCP Server, then click Change.
- 5 On the Server Parameter Information page, verify that the new setting is displayed for the LOCAL\_CODE\_PAGE parameter.

# 3.7.2 Editing the /etc/opt/novell/ncpserv.conf File to Configure the Local Code Page

To manually edit the value in the /etc/opt/novell/ncpserv.conf file:

- **1** Open the /etc/opt/novell/ncpserv.conf configuration file in a text editor.
- 2 Add the following command line:

LOCAL\_CODE\_PAGE Code\_Page

Replace *Code\_Page* with the code page you want to use for NCP Server. It can be the same or different than the code page currently assigned.

- 3 Save the file.
- 4 Restart the NetIQ eDirectory (ndsd) daemon by entering the following commands:

```
rcndsd stop
rcndsd start
or
systemctl stop ndsd.service
systemctl start ndsd.service
```

# 3.8 Configuring the Execute Only File Attribute for NCP Server

The NCP Execute Only attribute can be associated with the user mode execute bit on a file or subdirectory. With this setting turned on, NCP clients can set or clear this bit. The Client for Linux uses this bit to represent the user mode execute bit on a file or subdirectory.

The Execute Only file attribute for NCP Server is enabled by default. You can enable or disable support for the attribute with the Execute\_Attribute\_Support option in the /etc/opt/novell/ ncpserv.conf configuration file.

- Section 3.8.1, "Using OES Remote Manager for Linux to Configure the Execute Attribute Support," on page 34
- Section 3.8.2, "Editing the /etc/opt/novell/ncpserv.conf File to Configure the Execute Attribute Support," on page 35

## 3.8.1 Using OES Remote Manager for Linux to Configure the Execute Attribute Support

1 In a Web browser, access OES Remote Manager for Linux on the server, then log in as the root user.

The URL is the IP address of the server (such as 192.168.1.1) and port 8009.

https://192.168.1.1:8009

2 Select Manage NCP Services > Manage Server to view the Server Parameter Information.

- 3 Click the link for the EXECUTE\_ATTRIBUTE\_SUPPORT setting.
- 4 In New Value, type a 0 (disable) or 1 (enable), then click Change.
- **5** On the Server Parameter Information page, verify that the new setting is displayed for the EXECUTE\_ATTRIBUTE\_SUPPORT parameter.

## 3.8.2 Editing the /etc/opt/novell/ncpserv.conf File to Configure the Execute Attribute Support

You can enable or disable support for the Execute Only attribute by manually editing the value for the EXECUTE\_ATTRIBUTE\_SUPPORT parameter in the /etc/opt/novell/ncpserv.conf file.

- **1** Open the /etc/opt/novell/ncpserv.conf configuration file in a text editor.
- 2 If the EXECUTE\_ATTRIBUTE\_SUPPORT parameter is not present, add the following line as the default setting of enabled:

```
EXECUTE ATTRIBUTE SUPPORT 1
```

**3** You can optionally disable support, by changing the value from 1 to 0.

```
EXECUTE ATTRIBUTE SUPPORT 0
```

- 4 Save the file.
- 5 Restart the NetIQ eDirectory (ndsd) daemon by entering the following commands:

```
rcndsd stop
rcdsd start
or
systemctl stop ndsd.service
systemctl start ndsd.service
```

## 3.9 Configuring Sendfile Support for NCP Server

The Linux sendfile() API improves the performance for file reads. Sendfile() support is disabled by default.

Samba has had problems in the past with sendfile(). If you enable sendfile() and experience problems with Samba, you can disable sendfile() support in the /etc/opt/novell/ ncpserv.conf configuration file.

**NOTE:** The send file support is not available when encryption is enabled or enforced. That is, setting SENDFILE\_SUPPORT=1 with encryption enabled or enforced does not have any impact. Hence, it is recommended to set SENDFILE\_SUPPORT=0, when encryption is enabled or enforced. Although for non-encrypted connections (with encryption disabled), SENDFILE\_SUPPORT=1 will still be effective.

- Section 3.9.1, "Using OES Remote Manager for Linux to Configure Sendfile Support," on page 36
- Section 3.9.2, "Editing the /etc/opt/novell/ncpserv.conf File to Configure Sendfile Support," on page 36

## 3.9.1 Using OES Remote Manager for Linux to Configure Sendfile Support

1 In a Web browser, access OES Remote Manager for Linux on the server, then log in as the root user.

The URL is the IP address of the server (such as 192.168.1.1) and port 8009.

https://192.168.1.1:8009

- 2 Select Manage NCP Services > Manage Server to view the Server Parameter Information.
- 3 Click the link for the **SENDFILE\_SUPPORT** setting.
- 4 In New Value, type a 0 (disable) or 1 (enable), then click Change.
- **5** On the Server Parameter Information page, verify that the new setting is displayed for the SENDFILE\_SUPPORT parameter.

Figure 3-1 Confirm Removal of NCP Volume

#### Step 2: Confirmation of NCP Volume (share) removal.

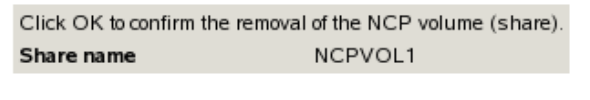

OK Cancel

## 3.9.2 Editing the /etc/opt/novell/ncpserv.conf File to Configure Sendfile Support

You can enable or disable <code>sendfile()</code> API support by manually adding or editing the value for the SENDFILE\_SUPPORT parameter in the /etc/opt/novell/ncpserv.conf file.

- 1 On the OES server, log in as the root user.
- 2 Open the /etc/opt/novell/ncpserv.conf configuration file in a text editor.

For example, to use gedit, open a terminal console, then enter

gedit /etc/opt/novell/ncpserv.conf

**3** If the SENDFILE\_SUPPORT parameter is not present, add the following line as the default setting of disabled:

SENDFILE SUPPORT 0

**4** You can optionally enable sendfile support by changing the value from 0 to 1.

```
SENDFILE SUPPORT 1
```

- 5 Save the file.
- 6 Restart the NetIQ eDirectory (ndsd) daemon by entering the following commands:

rcndsd stop
```
rcndsd start
or
systemctl stop ndsd.service
systemctl start ndsd.service
```

7 Synchronize the change with NSS by restarting ncp2nss. At a terminal console prompt, enter the following as the root user:

systemctl restart ncp2nss.service

## 3.10 Configuring Opportunistic Locking for NCP Server

Opportunistic locking (oplocks) provides a way to cache file data at the client. It improves file access performance because it allows the client to read and write data using its local cache, and interact with the file server only when necessary, which reduces the amount of traffic on the network. Oplocks is enabled by default in NCP Server.

**IMPORTANT:** To use oplocks effectively, make sure users are running Client for Open Enterprise Server 2 SP4 or later.

There are two levels of oplocks available with NCP Server. You can set oplocks to either of these levels or disable oplocks completely. By default, oplocks is set to level 2, which includes both level 1 and level 2 functionality.

For more information on oplocks with NCP Server, see Section 13.1, "Understanding Opportunistic Locking for NCP Connections," on page 129.

- Section 3.10.1, "Using OES Remote Manager for Linux to Configure Oplocks," on page 37
- Section 3.10.2, "Editing the /etc/opt/novell/ncpserv.conf File to Configure Oplocks," on page 38

#### 3.10.1 Using OES Remote Manager for Linux to Configure Oplocks

1 In a Web browser, access OES Remote Manager for Linux on the server, then log in as the root user.

The URL is the IP address of the server (such as 192.168.1.1) and port 8009.

https://192.168.1.1:8009

- 2 Select Manage NCP Services > Manage Server to view the Server Parameter Information.
- **3** Click the link for the **OPLOCK\_SUPPORT\_LEVEL** setting.
- 4 In New Value, type a 0 (disable) or 1 (exclusive lock) or 2 (shared lock), then click Change.
- **5** On the Server Parameter Information page, verify that the new setting is displayed for the OPLOCK\_SUPPORT\_LEVEL parameter.

## 3.10.2 Editing the /etc/opt/novell/ncpserv.conf File to Configure Oplocks

You configure oplocks support in the /etc/opt/novell/ncpserv.conf configuration file. There is no need to add a line to the ncpserv.conf file to set oplocks to level 2, because it is by default set to that level. However, you do need the line in order to change it back to the default of 2.

To disable oplocks support:

- **1** Open the /etc/opt/novell/ncpserv.conf configuration file in a text editor.
- 2 Add the OPLOCK\_SUPPORT\_LEVEL option with the value of 0 as follows:

```
OPLOCK SUPPORT LEVEL 0
```

- 3 Save the file.
- 4 Restart the NetIQ eDirectory (ndsd) daemon by entering the following commands:

```
rcndsd stop
rcndsd start
or
systemctl stop ndsd.service
systemctl start ndsd.service
```

To set oplocks support to level 1 or 2:

- **1** Open the /etc/opt/novell/ncpserv.conf configuration file in a text editor.
- 2 Add the OPLOCK\_SUPPORT\_LEVEL option, and specify a level 1 (exclusive lock) or 2 (shared lock):

```
OPLOCK_SUPPORT_LEVEL 1
```

or

```
OPLOCK_SUPPORT_LEVEL 2
```

- **3** Save the file.
- 4 Restart the NetIQ eDirectory (ndsd) daemon by entering the following commands:

```
rcndsd stop
rcndsd start
or
systemctl stop ndsd.service
systemctl start ndsd.service
```

## 3.11 Configuring Cross-Protocol File Locks for NCP Server

Enabling cross-protocol locks turns on the cross-protocol checking for physical record locks. This lets you concurrently run applications from CIFS clients and NCP clients, so each recognizes when the other has the file in use. Enabling cross-protocol locks enables file share modes. File share modes allow an application to specify whether or not it allows other clients to read and/or write the file while it is using it. Commonly, this is used to allow other clients to read the same file but not write to it while the primary client is using it. Without share modes, applications incorrectly assume that they have exclusive access to a file.

NCP Server has an internal byte-ranging mechanism to prevent potential data corruption when files on NSS and NCP volumes are accessed by NCP clients. Cross-protocol file locking uses the Linux Advisory byte-range lock to prevent potential data corruption when files are accessed by non-NCP file access protocols and by other applications that directly access the files with POSIX APIs. By default, cross-protocol file locking is enabled (CROSS\_PROTOCOL\_LOCKS = 1) on OES servers. Crossprotocol file locking is enforced globally for all NCP and NSS volumes on the server.

Cross-protocol locks are enabled by default.

Non-NCP file access protocols include CIFS. Applications include any application or service that accesses data on an NCP volume or NSS volume, such as SSH, FTP, restore, scripts, antivirus, database, management tools, and so on.

For example, for any application that directly accesses files with POSIX APIs, you must enable CROSS\_PROTOCOL\_LOCKS in order for the Linux Advisory byte-range locks to work and prevent any potential data corruption.

**NOTE:** Disabling cross-protocol file locking can cause data corruption if any application or non-NCP file access protocol accesses the same data that is accessed via NCP. We recommend that you do not disable cross-protocol file locking, even if NCP is the only active file access protocol.

For better performance, you can disable cross-protocol file locking if you are not using non-NCP file access protocols and the files are not directly accessed by other applications. However, this is not recommended, because disabling cross-protocol file locking can cause data corruption.

- Section 3.11.1, "Using OES Remote Manager for Linux to Configure Cross-Protocol Locks," on page 39
- Section 3.11.2, "Editing the /etc/opt/novell/ncpserv.conf File to Configure Cross-Protocol Locks," on page 40

## 3.11.1 Using OES Remote Manager for Linux to Configure Cross-Protocol Locks

1 In a Web browser, access OES Remote Manager for Linux on the server, then log in as the root user.

The URL is the IP address of the server (such as 192.168.1.1) and port 8009.

https://192.168.1.1:8009

- 2 Select Manage NCP Services > Manage Server to view the Server Parameter Information.
- 3 Click the link for the CROSS\_PROTOCOL\_LOCKS setting.

- 4 In New Value, type a 0 (disable) or 1 (enable), then click Change.
- **5** On the Server Parameter Information page, verify that the new setting is displayed for the CROSS\_PROTOCOL\_LOCKS parameter.

### 3.11.2 Editing the /etc/opt/novell/ncpserv.conf File to Configure Cross-Protocol Locks

You can enable or disable cross-protocol locks support in the /etc/opt/novell/ncpserv.conf configuration file. Support is enabled by default.

To enable cross-protocol locks:

- **1** Open the /etc/opt/novell/ncpserv.conf configuration file in a text editor.
- 2 Add the CROSS\_PROTOCOL\_LOCKS option with the value of 1 as follows:

CROSS PROTOCOL LOCKS 1

- 3 Save the file.
- 4 Restart the NetIQ eDirectory (ndsd) daemon by entering the following commands:

```
rcndsd stop
rcndsd start
or
systemctl stop ndsd.service
systemctl start ndsd.service
```

#### To disable cross-protocol locks:

- **1** Open the /etc/opt/novell/ncpserv.conf configuration file in a text editor.
- 2 Modify the setting from 1 to 0 for the CROSS\_PROTOCOL\_LOCKS option as follows:

```
CROSS PROTOCOL LOCKS 0
```

- 3 Save the file.
- 4 Restart the NetIQ eDirectory (ndsd) daemon by entering the following commands:

```
rcndsd stop
rcndsd start
or
systemctl stop ndsd.service
systemctl start ndsd.service
```

## 3.12 Modifying the NCP File Server Name

The NCP File Server Name parameter is set by default to the host name of the server at install time. Typically, the host name does not change because it affects so many installed services. It might be easier to reinstall the server than to discover and modify the host name setting for all services that include the host name in their configuration files.

If you modify the server host name, use the information in this section to modify the NCP File Server Name parameter.

- Section 3.12.1, "Understanding the NCP File Server Name," on page 41
- Section 3.12.2, "Modifying the NCP File Server Name Parameter," on page 42

#### 3.12.1 Understanding the NCP File Server Name

- "NCP File Server Name" on page 41
- "Using Underscore Characters in the NCP File Server Name" on page 41
- "Linux Server Host name" on page 41

#### **NCP File Server Name**

NCP Server uses the server host name (such as *server1*) as the NCP File Server Name. The setting is initially based on the value you use for the OES server host name at install time. When installing OES on a virtual machine, this is the host name you give to the guest server, not the host name of the physical host server.

**IMPORTANT:** The NCP File Server Name parameter is included in the ncpserv.conf file for informational purposes only.

If you modify the server host name, you must also modify NCP\_FILE\_SERVER\_NAME parameter by editing the /etc/opt/novell/ncpserv.conf file.

#### Using Underscore Characters in the NCP File Server Name

NCP Server allows the use of the underscore (\_) character for the NCP File Server Name parameter.

#### **Linux Server Host name**

The Linux server host name is tied to a specified machine (physical or virtual) and is typically unique within a given network. The host name information is stored in the /etc/hosts file and the /etc/ HOSTNAME file. The following simple rules are used for server host names to conform to accepted Internet standards:

- Host names can use alphabetic (a to z) characters, numeric (0 to 9) characters, and hyphens (-).
- Host names can begin and end with a letter or a digit, but cannot be only digits.
- Host names are case insensitive.

In the OES install and in YaST, underscores are treated as invalid characters for server host names and domain names, and cannot be set there. Any service, utility, or command that checks the host name for invalid characters might not work if you use underscores in the host name. However, many services, including BIND for the DNS Server, allow their check-names functions to be disabled or to ignore invalid characters in the host name.

#### 3.12.2 Modifying the NCP File Server Name Parameter

- 1 On the OES server, open a terminal console, then log in as the root user.
- 2 Open the /etc/opt/novell/ncpserv.conf file in a text editor.

For example, to use gedit, enter

gedit /etc/opt/novell/ncpserv.conf

**3** Locate the NCP\_FILE\_SERVER\_NAME parameter.

For example, the entry for a server with a fully qualified host name of server1.example.com is set to a value of server1 as follows:

NCP FILE SERVER NAME server1

4 Type the new hostname. For example:

NCP FILE SERVER NAME server-abc

- 5 Save the file.
- 6 Restart the NetIQ eDirectory (ndsd) daemon by entering the following commands:

rcndsd stop rcndsd start or systemctl stop ndsd.service

systemctl start ndsd.service

7 Restart the NCP/NSS IPC daemon by entering

systemctl restart ncp2nss.service

For information about why this is necessary, see Section 3.5, "Restarting the OES NCP/NSS IPC (ncp2nss) Daemon," on page 32.

## 3.13 Modifying the sys: Volume Mount Point

At install time, OES sets up the sys: volume with the Linux path of /usr/novell/sys, and creates an NCP volume for it in the /etc/opt/novell/ncpserv.conf file. The sys: volume contains the same login and public directories that exist on NetWare. These directories let Clients run commands for logging in, mapping drives, and so on, as well as providing the means for client commands to be run from login scripts.

Typically, the mount path never changes. If you need to modify the path, use the following procedure:

- 1 On the OES server, open a terminal console, then log in as the root user.
- **2** Open the /etc/opt/novell/ncpserv.conf file in a text editor.

For example, to use gedit, enter

gedit /etc/opt/novell/ncpserv.conf

**3** Locate the volume definition entry for the sys: volume.

The default path of the sys: volume is /usr/novell/sys, so its initial setting is:

VOLUME sys /usr/novell/sys

**4** Type the new path. For example:

VOLUME sys /newpath/sys

- **5** Save the file.
- 6 Restart the NetIQ eDirectory (ndsd) daemon by entering the following commands:

rcndsd stop rcndsd start

or

systemctl stop ndsd.service

systemctl start ndsd.service

7 If NSS is installed on the server, restart the NCP/NSS IPC daemon by entering

systemctl restart ncp2nss.service

For information about why this is necessary, see Section 3.5, "Restarting the OES NCP/NSS IPC (ncp2nss) Daemon," on page 32.

## 4 Migrating Data from NSS Volumes to NCP Volumes on Linux File Systems

This section describes migration and compatibility issues for migrating data from Storage Services (NSS) volumes on NetWare 6.5 SP8 servers or OES servers to NCP volumes on Open Enterprise Server (OES) servers.

- Section 4.1, "Guidelines for Migrating Data from an NSS Volume on NetWare to an NCP Volume on Linux," on page 45
- Section 4.2, "Planning Your Migration," on page 47

# 4.1 Guidelines for Migrating Data from an NSS Volume on NetWare to an NCP Volume on Linux

Consider the guidelines in this section when planning your data migration from NSS volumes to NCP volumes by using the File System Migration Tool, or by using migration commands.

- Section 4.1.1, "Trustees and Trustee Rights," on page 45
- Section 4.1.2, "User Quotas," on page 45
- Section 4.1.3, "Deleted Files," on page 46
- Section 4.1.4, "Encryption," on page 46
- Section 4.1.5, "Distributed File Services," on page 46

#### 4.1.1 Trustees and Trustee Rights

Both NSS volumes and NCP volumes use the OES trustee model for controlling access to data. If you migrate data from an NSS volume on NetWare to an NCP volume, the trustees and trustee rights are enforced.

**IMPORTANT:** Make sure that the trustees are also authorized NetIQ eDirectory users of the destination server.

#### 4.1.2 User Quotas

NCP Server does not provide a user quotas feature, so NCP volumes cannot support user quotas that are set on the NSS volume you are migrating. After the data is migrated, the quotas are not enforced in the NCP volume.

After the migration, you can use Linux tools to set user quotas on the Linux POSIX file system underneath the NCP share if the Linux file system being used under the NCP share supports user quotas and the Linux file system resides on a local, iSCSI, or Fibre Channel drive. All users of the NCP volume must be LUM enabled.

#### 4.1.3 Deleted Files

NCP volumes do not support the deleted file salvage and purge that is available for NSS volumes. If you have deleted files on the NSS volume, they are not migrated. If you want to salvage deleted files, do it before you migrate the data. In addition, the Salvage (Undelete) and Purge options in the Client for Open Enterprise Server and the Files and Folders plug-in to iManager are disabled for NCP volumes on Linux file systems.

#### 4.1.4 Encryption

NCP volumes do not support volume encryption. If you migrate data from an encrypted NSS volume, the data is not encrypted on the NCP volume. This would be a major security violation.

**WARNING:** We strongly recommend that you do not migrate data from an encrypted NSS volume to an NCP volume.

Consider migrating the device that contains the encrypted NSS volume from the NetWare server to the Linux server. For information on this scenario, see "Moving Non-Clustered Devices From NetWare 6.5 SP8 Servers to OES 2023" in the OES 2023: NSS File System Administration Guide for Linux.

#### 4.1.5 Distributed File Services

Distributed File Services is a feature of OES Storage Services. If an NSS volume contains junctions or is a junction target, it affects how you migrate the data.

- "NSS Volumes That Contain Junctions" on page 46
- "NSS Volumes That Are Junction Targets" on page 47

#### **NSS Volumes That Contain Junctions**

DFS does not support junctions on NCP volumes on Linux file systems. If the original NSS volume contains junctions, its junctions are broken after migrating its data to an NCP volume. Instead of migrating data to an NCP volume, consider one of the following methods to move the data to an NSS volume on OES 2023:

- Use the File System Migration Tool to migrate the data from the NSS volume on NetWare to an NSS volume on OES.
- Use the Distributed File Services Move Volume task to move the NSS volume from NetWare to Linux. For information, see "Using DFS to Move NSS Volumes" in the OES 2023: Distributed File Services Administration Guide for Linux.
- Move the devices that contain the pool from NetWare to Linux. For information, see "Migrating NSS Devices to OES 2023" in the OES 2023: NSS File System Administration Guide for Linux.

#### **NSS Volumes That Are Junction Targets**

NCP volumes can be the target of junctions on NSS volumes. If the original NSS volume is a junction target, it resides in a DFS management context. The Data Migration Tool uses the same Volume object for a volume when it is migrated within the same tree. This allows the volume to keep the same DFS GUID, so junctions that point to the volume are broken only until the VLDBs that are involved are repaired, as described in Table 4-1:

| Destination Server's DFS<br>Management Context | Post-Migration DFS Tasks                                                                                                    |  |
|------------------------------------------------|----------------------------------------------------------------------------------------------------|--|
| Same                                           | Run VLDB repair in the DFS management context.                                                                                                  |  |
| Different                                      | Run a VLDB repair in both the original and destination DFS management contexts.                                                                 |  |
| None, but in the same tree                     | Create a DFS management context that contains the destination server. This creates a new VLDB that contains the destination volume information. |  |

For information about running a VLDB repair, see "Repairing the VLDB" in the OES 2023: NSS File System Administration Guide for Linux.

## 4.2 Planning Your Migration

You can optionally use the File System Migration Tool to migrate data and trustee information from an NSS volume on NetWare to an NCP volume on an OES server. For information, see "Migrating File Systems to OES 2023" the OES 2023: Migration Tool Administration Guide.

- Section 4.2.1, "System Requirements for the OES Server," on page 47
- Section 4.2.2, "Supported Platforms for the Source NSS Volume," on page 48

#### 4.2.1 System Requirements for the OES Server

The destination server is an OES server. The destination volume is an existing NCP volume on a Linux POSIX file system.

- NCP Server must be installed and running.
- Users of the data must be NetIQ eDirectory users. They will have the same trustee rights to the NCP volume on the destination server as to the original NSS volume.
- Linux User Management must be installed and enabled on the OES server if you plan to give access to CIFS users of the NCP volume.
- Use the NCP Server Console utility (ncpcon) to create the target NCP volume.
- Ensure that the user who performs the migration has Read/Write access rights to the POSIX path that corresponds to the NCP volume.

## 4.2.2 Supported Platforms for the Source NSS Volume

The File System Migration Tool supports migrating data from NSS volumes on the following platforms or later versions:

- OES 2018
- OES 2015
- OES 11
- OES 2
- NetWare 6.5 SP8

## **5** Using NCP Server and NCP Volumes in a Virtualized Environment

NCP Server works regardless of whether it is installed on a Open Enterprise Server (OES) server running on a physical server or on a virtual machine (VM) guest server (DomU). NCP Server is not supported on the Xen VM host environment (that is, it is not supported to run in Dom0).

To get started with Xen Virtualization, see the Introduction to Xen Virtualization.

To get started with KVM Virtualization, see the Introduction to KVM Virtualization.

To get started with third-party virtualization platforms, such as Hyper-V from Microsoft and the different VMware product offerings, refer to the documentation for the product you are using.

For information on setting up virtualized OES 2023, see "Installing OES on a VM" in the OES 2023: Installation Guide.

**Planning for NCP Server and NCP Volumes** 

This section describes requirements and guidelines for using NCP Server and NCP volumes for Open Enterprise Server (OES) servers.

- Section 6.1, "NCP Volumes on Linux," on page 51
- Section 6.2, "Security Issues," on page 51
- Section 6.3, "OES Dynamic Storage Technology," on page 52
- Section 6.4, "User Quotas on Linux POSIX File Systems," on page 52

## 6.1 NCP Volumes on Linux

NCP volumes can be created on Linux POSIX file systems (such as Ext2, Ext3, btrfs, XFS, and Reiser) on an OES server.

By default, OES Storage Services (NSS) volumes on Linux are NCP volumes. However, NSS volumes are managed through NSS management tools and commands.

**IMPORTANT:** Except where otherwise noted, "NCP volumes" refers only to NCP shares on Linux POSIX file systems.

NSS volumes are mounted by default in NSS and NCP Server on server restart. You can prevent an NSS volume from mounting automatically in NCP Server by modifying its NCP/NSS bindings so that the volume is not automatically mounted at server restart. For information, see Section 10.9, "Configuring the NCP/NSS Bindings for an NSS Volume," on page 96.

### 6.2 Security Issues

- Section 6.2.1, "POSIX Permissions on the NSS File System," on page 51
- Section 6.2.2, "POSIX Permissions on Linux File Systems," on page 52

#### 6.2.1 POSIX Permissions on the NSS File System

NSS users access the volumes with their eDirectory user names, not a local Linux identity. Access is granted by using the OES trustee model of trustees, trustee rights, and inherited rights filters. The server's root user is the only local user who has local access to the NSS file system.

NSS maps the file system settings for trustee rights to the POSIX file system, but it is not a one-toone mapping. Many security features available in the OES trustee model are not available in POSIX, so POSIX settings cannot be viewed in the same way that they might be for a non-NSS Linux file system. For information about how NSS maps file system rights and attributes, see "Viewing Key NSS Directory and File Attributes as Linux POSIX Permissions" in the OES 2023: File Systems Management Guide.

### 6.2.2 POSIX Permissions on Linux File Systems

For NCP volumes on Linux POSIX file systems, make sure that the Inherit POSIX Permissions option is disabled (the default setting). When this setting is disabled, the local Linux environment access is restricted to the root user and the file owner or creator, which is the most secure configuration. For information, see Section 10.8, "Configuring Inherit POSIX Permissions for an NCP Volume," on page 93.

Inherit POSIX Permissions is not allowed to be set on an NSS volume. There is an explicit check for this, and if it is an NSS volume, an Error 22 is returned. NSS has its own handling of POSIX permissions. For information, see Section 6.2.1, "POSIX Permissions on the NSS File System," on page 51.

## 6.3 OES Dynamic Storage Technology

Dynamic Storage Technology is a component of NCP Server on OES. It is supported for use with NSS volumes on Linux. For information, see the *OES 2023: Dynamic Storage Technology Administration Guide*.

## 6.4 User Quotas on Linux POSIX File Systems

NCP Server does not provide a user quotas feature for Linux POSIX file systems. User quotas are possible if the Linux file system being used under the NCP share supports user quotas and the Linux file system resides on a local, iSCSI, or Fibre Channel drive. All users of the NCP volume must be LUM enabled. Manage the user quotas by using the Linux file system tools.

**Management Tools for NCP Server** 

This section describes the tools for managing NCP Server and NCP volumes on a Open Enterprise Server (OES) server.

- Section 7.1, "OES Remote Manager for Linux," on page 53
- Section 7.2, "NCP Server Console (NCPCON) Utility," on page 60
- Section 7.3, "NCPTOP Quick Reference," on page 61

## 7.1 OES Remote Manager for Linux

Use the NCP Server plug-in for OES Remote Manager for Linux to manage NCP Server and NCP volumes on an OES server.

- Section 7.1.1, "Installing OES Remote Manager for Linux," on page 53
- Section 7.1.2, "Accessing OES Remote Manager," on page 53
- Section 7.1.3, "Starting, Stopping, or Restarting OES Remote Manager on Linux," on page 54
- Section 7.1.4, "Quick Reference for the NCP Server Plug-In for OES Remote Manager for Linux," on page 54

#### 7.1.1 Installing OES Remote Manager for Linux

OES Remote Manager for Linux is installed by default as part of your OES Server installation whenever any OES pattern is selected. For information about managing OES Remote Manager for Linux, see the OES 2023: OES Remote Manager Administration Guide.

#### 7.1.2 Accessing OES Remote Manager

 Access OES Remote Manager by pointing your browser to the URL of the server you want to manage.

Do this by entering the following in the address (URL) field:

http://server IP address:8008 or other configured port number

For example:

http://192.168.123.11:8008

https://192.168.123.11:8009

2 Log in to OES Remote Manager as the root user of the server or as the NetIQ eDirectory administrator user who has sufficient rights to manage the server.

The root user logs in as a local user of the server, not through eDirectory. If eDirectory, Linux User Management, or PAM are not working, the root user can still log in to OES Remote Manager to manage the server. The root user can always log in directly to the server to manage it.

OES Remote Manager is PAM-enabled, so any Linux-enabled user can log in. Depending on the user's trustee rights for the server, the user gets access only to the tasks the user has rights to perform.

#### 7.1.3 Starting, Stopping, or Restarting OES Remote Manager on Linux

OES Remote Manager on Linux is installed and runs by default. If it hangs, you can use the /etc/ init.d/novell-httpstkd script to get status or to stop, start, or restart httpstkd. For the latest information about httpstkd, see "Starting or Stopping HTTPSTKD" in the OES 2023: OES Remote Manager Administration Guide.

- 1 Open a terminal console, then log in as the root user.
- 2 At the terminal console prompt, enter the command for the task you need to perform:

| Task    | Command                                   |
|---------|-------------------------------------------|
| Status  | rcnovell-httpstkd status                  |
|         | or                                        |
|         | systemctl status novell-httpstkd.service  |
| Start   | rcnovell-httpstkd start                   |
|         | or                                        |
|         | systemctl start novell-httpstkd.service   |
| Stop    | rcnovell-httpstkd stop                    |
|         | or                                        |
|         | systemctl stop novell-httpstkd.service    |
| Restart | rcnovell-httpstkd restart                 |
|         | or                                        |
|         | systemctl restart novell-httpstkd.service |

### 7.1.4 Quick Reference for the NCP Server Plug-In for OES Remote Manager for Linux

- "NCP Volumes (NCP Shares)" on page 55
- "NCP Server Parameters" on page 56
- "NCP Server Connections" on page 56
- "NCP Trustee Reports" on page 57
- "NCP Logs and Audit Logs" on page 57

- "NCP Server Statistics" on page 58
- "NCP Server Diagnostics" on page 58
- "Dynamic Storage Technology" on page 59

#### **NCP Volumes (NCP Shares)**

Table 7-1 describes the management tasks available for the Manage NCP Services > Manage Shares task in OES Remote Manager for Linux.

| Subtasks              | Management Tasks                                                                                                    |
|-----------------------|----------------------------------------------------------------------------------------------------|
| Share Name link       | Browse files and directories.                                                                                                    |
|                       | View and set file system attributes for files and directories on NSS volumes.                                                                                                    |
|                       | View file information.                                                                                                    |
|                       | View directory information.                                                                                                    |
| Mount/Unmount         | Mount NCP volumes and NSS volumes to make them available to NCP clients.                                                                                                    |
|                       | Unmount NCP volumes and NSS volumes to make them unavailable to NCP clients.                                                                                                    |
| Info icon             | NCP share information, such as the Linux file system path for the volume, file system type, NCP volume ID, status, capacity, and cache statistics.                                                                                                    |
|                       | Open files listed for each NCP connection.                                                                                                    |
|                       | Add a shadow volume for the NCP volume.                                                                                                    |
|                       | For unmounted DST shadow volumes, click the Info icon to remove the shadow volume relationship. Removing a shadow volume removes the entry in the ncpserv.conf file, but does not delete the volumes that make up the shadow volume.                                                                  |
| Create new share      | Creates an NCP volume name (share) on a Linux POSIX file system (Ext3, XFS, or Reiser), and associates it to a path on your server. You are prompted for a volume (share) name and a path to the volume. This creates a mount point to the volume you specify and makes it accessible to NCP clients. |
|                       | <b>IMPORTANT:</b> You cannot use this method to create an NSS volume. You must use NSS tools to create and manage NSS volumes on Linux.                                                                                                    |
| Delete existing share | Removes the NCP volume and path association for NCP volumes on<br>Linux POSIX file systems (Ext3, XFS, or Reiser). This does not remove or<br>delete data from the directory; it removes only the volume mount point<br>that was created for the NCP share.                                           |

 Table 7-1
 Manage NCP Services > Manage Shares

| Subtasks         | Management Tasks                                                                                                    |
|------------------|----------------------------------------------------------------------------------------------------|
| NCP/NSS bindings | View or modify whether NSS volumes are NCP accessible. If they are not accessible, the EXCLUDE_VOLUME volumename command is added to the /etc/opt/novell/ncp2nss.conf file. |
|                  | Use this option for NSS volumes on clusters where the load script handles NCP mount of NSS volumes.                                                                         |
|                  | Use this option for NSS volumes that you want to use as the secondary storage area in a Dynamic Storage Technology shadow volume.                                           |

#### **NCP Server Parameters**

Table 7-2 describes the management task available for the Manage NCP Services > Manager Server task in OES Remote Manager for Linux.

| Table 7-2 | Manage | NCP Services > | • Manage Server |
|-----------|--------|----------------|-----------------|
|-----------|--------|----------------|-----------------|

| Subtasks                     | Management Tasks                                                                                                    |
|------------------------------|----------------------------------------------------------------------------------------------------|
| Server Parameter Information | View NCP Server parameters for the $\ensuremath{\mathtt{SET}}$ command and their current values.                                                                                       |
|                              | Click the <b>Parameter Value</b> link to modify the value. For a list of parameters and their default values, see Section 3.4, "Configuring Global NCP Server Parameters," on page 24. |

#### **NCP Server Connections**

Table 7-3 describes the management tasks available for the Manage NCP Services > Manage Connections task in OES Remote Manager for Linux.

 Table 7-3
 Manage NCP Services > Manage Connections

| Subtasks                     | Management Tasks                                                                                           |
|------------------------------|----------------------------------------------------------------------------------------------------|
| Connection information       | View connection statistics.                                                                                |
|                              | Clear all Not Logged In connections.                                                                       |
| Connection listing           | View a list of connections.                                                                                |
|                              | Click the name link for the connection to view statistics for the connection and a list of its open files. |
|                              | Clear selected connections.                                                                                |
| Name link for the connection | View statistics for the connection.                                                                        |
|                              | View the network address, status, privileges, and security equivalence for a logged-in-user.               |
|                              | Send a message to the selected connection.                                                                 |

| Subtasks                       | Management Tasks                                                                                                    |
|--------------------------------|----------------------------------------------------------------------------------------------------|
| Broadcast messages to everyone | Broadcast messages to all logged-in NCP users. The<br>DISABLE_BROADCAST parameter must be disabled (value of 0) in<br>order for broadcast messages to be sent. Users must be using a Client<br>for Open Enterprise Server version that supports receiving broadcast<br>messages, and the client must be configured to receive messages. |

#### **NCP Trustee Reports**

Table 7-4 describes the management tasks available for the Manage NCP Services > View Trustee Reports task in OES Remote Manager for Linux.

 Table 7-4
 Manage NCP Services > View Trustee Reports

| Subtasks                                         | Management Tasks                                                                                                    |
|--------------------------------------------------|----------------------------------------------------------------------------------------------------|
| Generating an NCP Trustee report for NSS volumes | View the NCP Trustee Report. A volume's trustee report shows the rights settings by folder for each user or group that is a trustee on the NSS volume. |
| Viewing a saved NCP Trustee                      | View the last saved trustee report for an NSS volume.                                                                                                  |
| report                                           | The saved report provides the same trustee rights information that was available when the report was created.                                          |

#### NCP Logs and Audit Logs

Table 7-5 describes the management tasks available for the Manage NCP Services > View Logs task in OES Remote Manager for Linux.

| Table 7-5 | Manage NCP Services > View L | oqs   |
|-----------|------------------------------|-------|
|           |                              | - 2 - |

| Subtasks | Management Tasks                                   |
|----------|----------------------------------------------------|
| Logs     | Download and view the ncpserv.log and ncp2nss.log. |

| Subtasks   | Management Tasks                                                                                                    |
|------------|----------------------------------------------------------------------------------------------------|
| Audit logs | Download and view the following audit logs:                                                                                                    |
|            | <ul> <li>ncpserv.audit.log</li> </ul>                                                                                                    |
|            | All the operations performed by NCP Engine are logged into this<br>file in XML format. For example, add trustee, remove trustee,<br>volume mount and dismount, NSS event handler startup/<br>shutdown, add/remove volume, create shadow volume, security<br>sync, and kill NCP connections. No file operations are logged in this<br>file.                                     |
|            | <ul> <li>ncp2nss.audit.log</li> </ul>                                                                                                    |
|            | The following ncp2nss events are logged into this file:                                                                                                    |
|            | Open command file, write command file, ncp2nss daemon halted,<br>ncp2nss daemon running, NSS not detected, domain socket not<br>created, domain socket not accessible, uneb not started, failed to<br>import uneb symbols, failed to create uneb processing thread, ndp<br>library not started, failed to import ndp library symbols, and failed<br>to initialize ndp library. |
|            | <ul> <li>SYS.audit.log</li> </ul>                                                                                                    |
|            | <ul> <li>volumename.audit.log (an audit log is listed for each NSS volume)</li> </ul>                                                                                                    |
|            |                                                                                                    |

#### **NCP Server Statistics**

Table 7-6 describes the management tasks available for the Manage NCP Services > View Statistics task in OES Remote Manager for Linux.

| Subtasks           | Management Tasks                                                         |
|--------------------|--------------------------------------------------------------------------|
| Server information | View server name, server version, and product version.                   |
|                    | View the number of connections.                                          |
| Server statistics  | View server statistics such as up time, traffic, and caching memory use. |

#### **NCP Server Diagnostics**

Table 7-7 describes the management tasks available for the Manage NCP Services > View Diagnostic Information task in OES Remote Manager for Linux.

 Table 7-7
 Manage NCP Services > View Diagnostic Information

| Subtasks             | Management Tasks                                                                                |
|----------------------|-------------------------------------------------------------------------------------------------|
| NCP engine           | View statistics for NCP events.                                                                 |
|                      | Click the <b>Process ID (PID)</b> link to view information about the currently running process. |
| NSS interface daemon | View statistics for NSS events.                                                                 |
|                      | Click the <b>Process ID (PID)</b> link to view information about the currently running process. |

#### **Dynamic Storage Technology**

Table 7-8 describes the management tasks available for the View File System > Dynamic Storage Technology Options task in OES Remote Manager for Linux.

| Table 7-8 | View File System | > Dynamic Storage | Technology Options |
|-----------|------------------|-------------------|--------------------|
|-----------|------------------|-------------------|--------------------|

| Subtasks           | Management Tasks                                                                                                    |
|--------------------|----------------------------------------------------------------------------------------------------|
| Volume information | View a list of NCP volumes and NSS volumes on the server.                                                                                                    |
|                    | Click the Add Shadow link next to an NSS volume to view share information, where you can create a shadow volume. (NCP volumes are not supported as shadow volumes.)                                                                          |
|                    | Click the <b>Inventory</b> link next to a shadow volume to view an inventory report for both the primary and secondary volumes.                                                                                                    |
|                    | Click the <b>View Log</b> link next to an NSS volume to download a copy of the audit log for the selected volume.                                                                                                    |
| Add Shadow link    | This option takes you to the Share Information page. Scroll down to the Volume Tasks area to find the Add Shadow Volume task.                                                                                                    |
|                    | The Share Information page and Add Shadow Volume page do not distinguish or validate whether the volumes you choose are actually supported file systems and available combinations.                                                          |
|                    | <b>WARNING:</b> NSS volumes must already exist when you create the shadow volume. The <b>Create if not present</b> option is available for future support of NCP volumes on Linux file systems. Do not use this option for NSS volumes.      |
| Inventory link     | View statistics and graphical trend displays for the volume's files and directories. For a DST shadow volume, the report includes information for both the primary storage area (primary area) and the secondary storage area (shadow area). |

| Subtasks                          | Management Tasks                                                                                                    |
|-----------------------------------|----------------------------------------------------------------------------------------------------|
| Volume information (Info icon)    | NCP share information, such as the Linux file system path for the volume, file system type, NCP volume ID, status, capacity, and cache statistics.                                                           |
|                                   | Open files listed for each NCP connection.                                                                                                    |
|                                   | Add a shadow volume for the NCP volume.                                                                                                    |
|                                   | For unmounted DST shadow volumes, click the Info icon to access the dialog to remove the shadow volume relationship. This removes the entry in the ncpserv.conf file, but does not delete the volume itself. |
|                                   | To unmount a shadow volume, click Manage NCP Services > Manage<br>Shares, then click Unmount option next to the shadow volume.                                                                               |
| Dynamic Storage Technology        | Create a new policy.                                                                                                    |
| policies                          | View a list of existing policies.                                                                                                    |
|                                   | Click the <b>Policy Name</b> link to modify or delete the policy.                                                                                                    |
| Duplicate file resolution options | Set a global policy for how to handle duplicate files.                                                                                                    |

## 7.2 NCP Server Console (NCPCON) Utility

The NCP Server Console (ncpcon (8)) utility is a Linux server console program for executing NetWare-related server console commands. You can use it to configure and manage NCP-specific functions on your OES server.

NCPCON is a management utility for NCP Server on Open Enterprise Server (OES). You must issue NCPCON commands as the root user. NCPCON commands can be issued by using either of the following methods:

- Use the ncpcon command in interactive mode by starting NCPCON, then entering the command at the NCPCON prompt.
- Use the ncpcon command in a scripting or command line mode by prepending the server console command with ncpcon. For scripting, double-quote the desired NCP Server console command. For example:

ncpcon mount sys

For a list of commands and usage information, see Section A.1, "NCPCON," on page 163.

When NCPCON fails, the errors are logged in ncpcon.err file located at /var/opt/novell/log. The file stores the error number of the failed NCPCON command. The ncpcon.err file is overwritten if it already exists.

## 7.3 NCPTOP Quick Reference

You can monitor NCP Server connections, communications, volumes, and diagnostics by using NCPTOP. NCPTOP is an interactive, real-time reporting utility that looks like the NetWare Monitor utility It is part of the novell-ncpserv RPM.

After NCP Server has been installed, you can start NCPTOP by entering ncptop at a terminal console on the Linux server. Different statistic monitoring functions of NCPTOP can be accessed by using the function keys, or you can tab through the reports. The purpose of each function key and its options are displayed within the NCPTOP utility. Table 7-9 provides an overview of tasks available.

| Function Key | Report      | Description                                                                                                    |
|--------------|-------------|----------------------------------------------------------------------------------------------------|
| F2           | General     | Displays a general communications report for NCP Server. See Figure 7-1 for an example report.                          |
| F3           | Volume      | Lists NCP volumes, and allows you to get the following details for a volume:                                            |
|              |             | Status                                                                                                    |
|              |             | Mount Point                                                                                                    |
|              |             | Shadow Mount Point                                                                                                    |
|              |             | Capacity                                                                                                    |
|              |             | Cached Files                                                                                                    |
|              |             | Cached Folders                                                                                                    |
|              |             | Trustee Count                                                                                                    |
|              |             | See Figure 7-2 for an example report.                                                                                   |
| F4           | Connection  | Lists the current connections, and allows you to get details for each connection. See Figure 7-3 for an example report. |
| F5           | Diagnostics | Lists further diagnostic options. See Figure 7-4 for an example report.                                                 |
| F6           | Parameters  | Displays the current settings for the NCPCON set parameters. See Figure 7-5 for an example report.                      |
|              |             | For information about the parameters, see the Section A.2, "NCPCON SET Parameters," on page 196.                        |
| F7           | Version     | Reports the versions of the NCP Server software components. See Figure 7-6 for an example report.                       |

 Table 7-9
 NCPTOP Reports

Figure 7-1 General Communications Report in NCPTOP

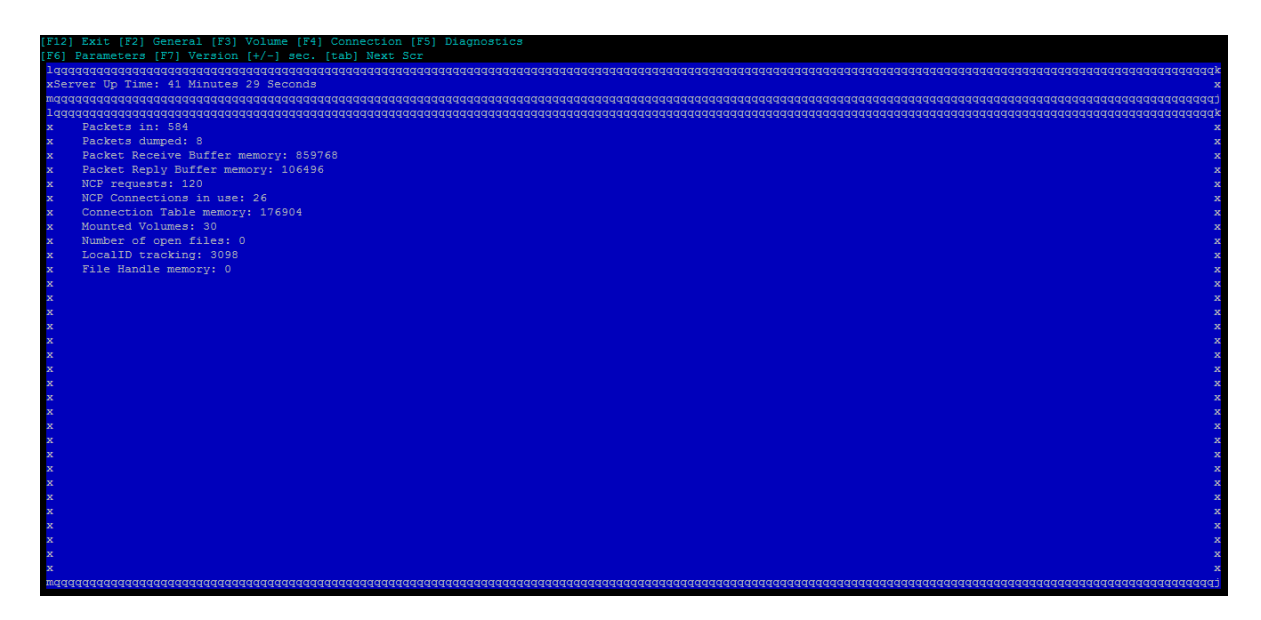

Figure 7-2 NCP Volumes Report in NCPTOP

| [F12] Exit [F2] General [               | (F12) Exit [F2] General [F3] Volume [F4] Connection [F5] Diagnostics |                                        |  |
|-----------------------------------------|----------------------------------------------------------------------|----------------------------------------|--|
| [F6] Parameters [F7] Vers               |                                                                      |                                        |  |
| 199999999999999999999999999999999999999 | aaaaaaaaaaaaaaaaaaaaaaaaaaaa                                         | aaaaaaaaaaaaaaaaaaaaaaaaaaaaaaaaaaaaaa |  |
| xServer Up Time: 42 Minu                | tes 7 Seconds                                                        |                                        |  |
| wddddddddddddddddddddddd                | daaaaaaaaaaaaaaaaaaaaaaaaa                                           | laadaaaaaaaaaaaaaaaaaaaaaaaaaaaaaaaaaa |  |
| 1 ddaddaddadaddadadadada                | daaaaaaaaaaaaaaaaaaaaaaaaaa                                          | aaaaaaaaaaaaaaaaaaaaaaaaaaaaaaaaaaaaaa |  |
| x0. SYS                                 | 1. LVE3                                                              | 2. NL1 x                               |  |
| x3. NL2                                 | 4ADMIN                                                               | 5. AFTERBOOT x                         |  |
| x6. BEFOREBOOT                          | 7. BIGCHUNK                                                          | 8. BONG x                              |  |
| x9. BUGPR                               | 10. CHOWNV                                                           | 11. CIFSVOL x                          |  |
| x12. DST1                               | 13. DST2                                                             | 14. FILR x                             |  |
| x15. GR1                                | 16. LOKESH1                                                          | 17. LONGVOL x                          |  |
| x18. LVOL1                              | 19. LVOL2                                                            | 20. LVOL3 x                            |  |
| x21. S1VOL                              | 22. S2VOL                                                            | 23. SAL x                              |  |
| xEnter volume number [ q                | (quit) +(next page) - (t                                             | op)] ? x                               |  |
| x                                       |                                                                      |                                        |  |
| x                                       |                                                                      | X                                      |  |
| waaaadaaaaaaaaaaaaaaaaaa                | aaaaaaaaaaaaaaaaaaaaaaaaaaaa                                         | laaaaaaaaaaaaaaaaaaaaaaaaaaaaaaaaaaaaa |  |
| x                                       |                                                                      | x                                      |  |
| x                                       |                                                                      | x                                      |  |
| x                                       |                                                                      | ×                                      |  |
| x                                       |                                                                      | x                                      |  |
| x                                       |                                                                      | x                                      |  |
| x                                       |                                                                      | x                                      |  |
| x                                       |                                                                      | x                                      |  |
| x                                       |                                                                      | x                                      |  |
| x                                       |                                                                      |                                        |  |
| x                                       |                                                                      |                                        |  |
| x                                       |                                                                      |                                        |  |
| x                                       |                                                                      | X                                      |  |
| x                                       |                                                                      | x                                      |  |
| x                                       |                                                                      | x                                      |  |
| x                                       |                                                                      |                                        |  |
| x                                       |                                                                      |                                        |  |
| x                                       |                                                                      |                                        |  |
| x                                       |                                                                      |                                        |  |
| x                                       |                                                                      |                                        |  |
| x                                       |                                                                      |                                        |  |
| maaaaaaaaaaaaaaaaaaaaaaaaaaaa           | aaaaaaaaaaaaaaaaaaaaaaaaaaaaaaaaaaaaaaa                              | aaaaaaaaaaaaaaaaaaaaaaaaaaaaaaaaaaaaaa |  |

Figure 7-3 Current Connections Report in NCPTOP

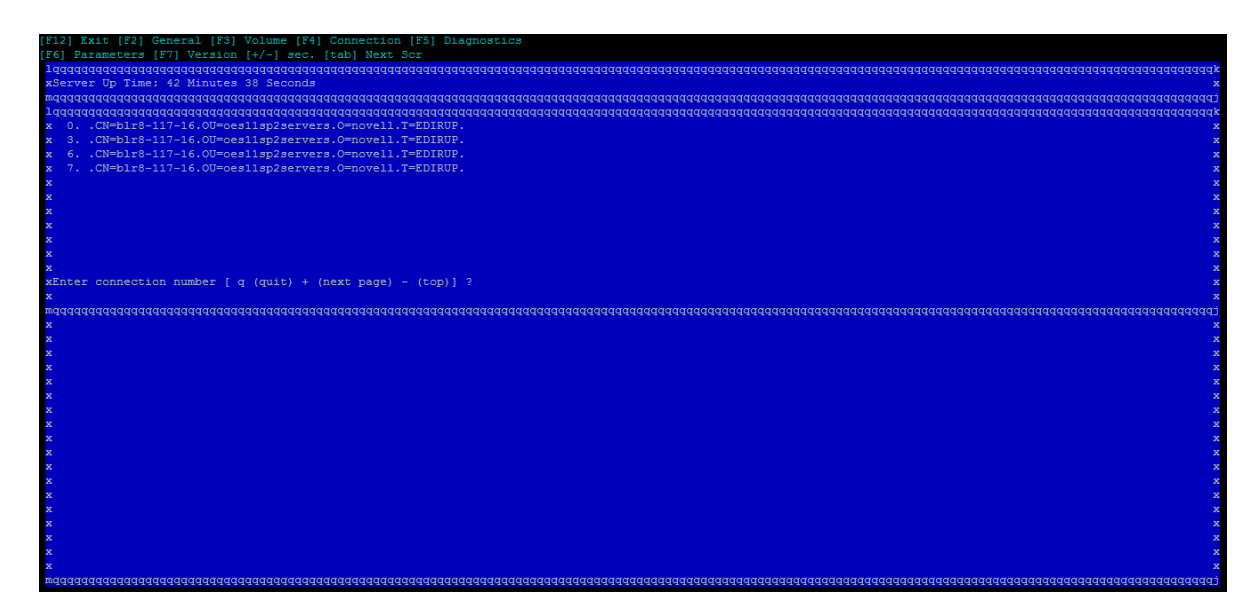

Figure 7-4 Diagnostic Report in NCPTOP

| (F12) Exit (F2) General (F3) Volume (F4) Connection (F5) Diagnostics |        |
|----------------------------------------------------------------------|--------|
| [F6] Parameters [F7] Version [+/-] sec. [tab] Next Scr               |        |
| 1aaaaaaaaaaaaaaaaaaaaaaaaaaaaaaaaaaaaaa                              | aaaaak |
| xServer Up Time: 42 Minutes 56 Seconds                               | x      |
|                                                                      | aaaaai |
| 1aaaaaaaaaaaaaaaaaaaaaaaaaaaaaaaaaaaaaa                              | aaaaak |
| x View Diagnostics                                                   | x      |
| x 1 - Directory Cache 11 ncp2nss Manage I/F                          | x      |
| x 2 - Communications 12 ncp2nss Requests                             | x      |
| x 3 - IPC 13 ncp2nss IPC                                             | x      |
| x 4 - Error counters 14 ncp2nss NEB events                           | x      |
| x 5 - Trustees 15 ncp2nss Volumes                                    | x      |
| x 6 - NSS Events 16 ncp2nss User/Directory quotas                    | x      |
| x 7 - Deleted files 17 ncp2nss Deleted files                         | x      |
| x 8 - User/Directory quotas 18 ncp2nss Trustees                      | x      |
| x                                                                    | x      |
| xEnter selection ?                                                   | x      |
| x                                                                    | x      |
| maaaaaaaaaaaaaaaaaaaaaaaaaaaaaaaaaaaaa                               | tpppp  |
| x                                                                    |        |
| x                                                                    | x      |
| x                                                                    | x      |
| x                                                                    | x      |
| x                                                                    | x      |
| x                                                                    | x      |
| x                                                                    | x      |
| x                                                                    | x      |
| x                                                                    | x      |
| x                                                                    | x      |
| x                                                                    | x      |
| x                                                                    | x      |
| x                                                                    | x      |
| x                                                                    | x      |
| x                                                                    | x      |
| x                                                                    | x      |
| x                                                                    | x      |
| x                                                                    | x      |
| x                                                                    | x      |
| maaaaaaaaaaaaaaaaaaaaaaaaaaaaaaaaaaaaa                               | tpppp  |

Figure 7-5 NCP Server Parameters Report in NCPTOP

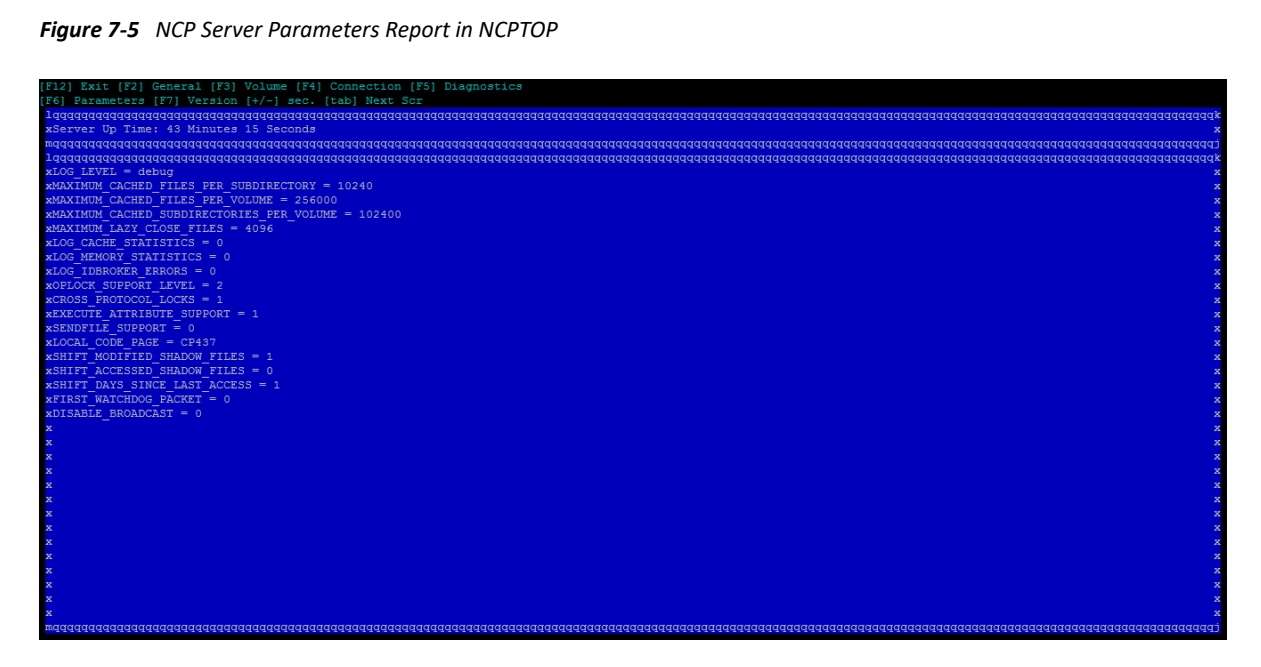

Figure 7-6 NCP Server Components Versions Report in NCPTOP

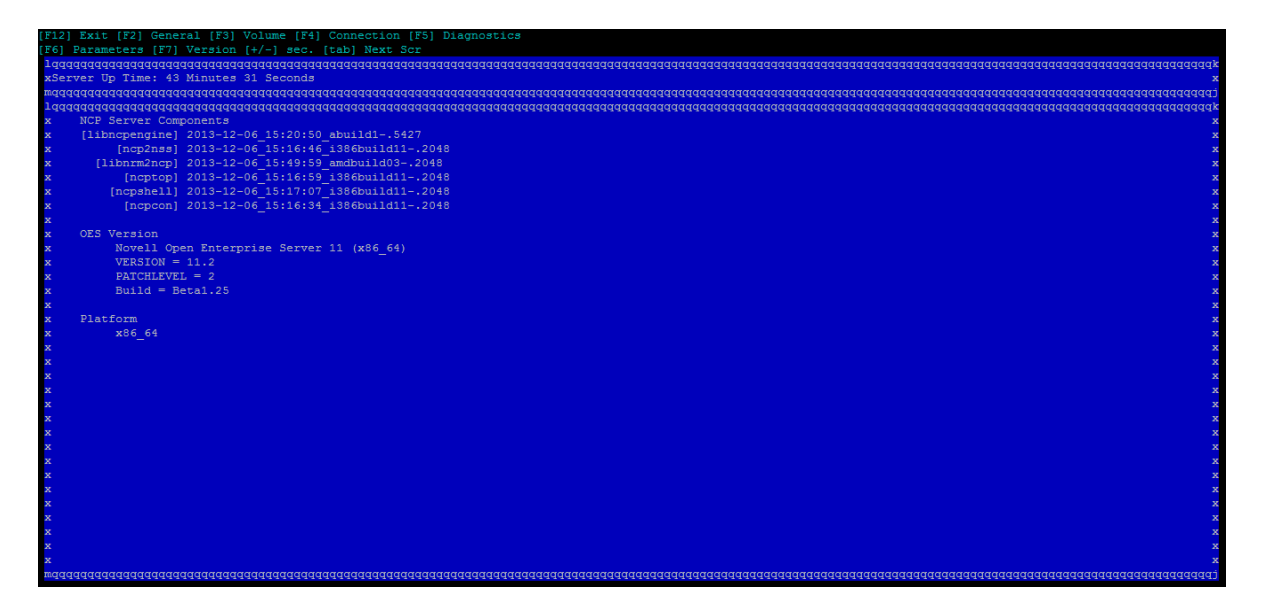

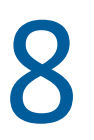

## **Managing NCP Server**

This section describes how to manage NCP Server on an Open Enterprise Server (OES) server.

- Section 8.1, "Using OES Remote Manager to Monitor NCP Server," on page 65
- Section 8.2, "Using NCPCON to Monitor NCP Server," on page 65
- Section 8.3, "Using NCPTOP to Monitor NCP Server," on page 67

## 8.1 Using OES Remote Manager to Monitor NCP Server

Viewing server information can help you troubleshoot server problems. You can see process information and change file attributes for specific NCP program files.

- 1 In OES Remote Manager, click Manage NCP Services > View Diagnostic Information.
- 2 Click the PID value to access additional pages for process information and to change file attributes for specific NCP program files.

## 8.2 Using NCPCON to Monitor NCP Server

- 1 Open a terminal console on the Linux server you want to manage, then log in as the root user.
- 2 At a terminal console prompt, enter

ncpcon

3 In NCPCON, use any of the following NCPCON commands to view server information:

| Command | Description                                                                                                    |
|---------|----------------------------------------------------------------------------------------------------|
| config  | Displays the NCP Server configuration information, such as the server name, server version, product version, NCP version, mixed-mode paths status (yes/no), and commit files status (yes/no). |

| Command                | Description                                                                                                    |  |
|------------------------|----------------------------------------------------------------------------------------------------|--|
| stats                  | Displays NCP statistics, such as the following:                                                                             |  |
|                        | Server up time                                                                                                    |  |
|                        | Packets in                                                                                                    |  |
|                        | Packets dumped                                                                                                    |  |
|                        | <ul> <li>Packet receive buffer memory</li> </ul>                                                                            |  |
|                        | <ul> <li>Packet reply buffer memory</li> </ul>                                                                              |  |
|                        | NCP requests                                                                                                    |  |
|                        | <ul> <li>NCP connections in use</li> </ul>                                                                                  |  |
|                        | Connection table memory                                                                                                    |  |
|                        | <ul> <li>Mounted volumes</li> </ul>                                                                                         |  |
|                        | <ul> <li>Number of open files</li> </ul>                                                                                    |  |
|                        | Local ID tracking                                                                                                    |  |
|                        | File handle memory                                                                                                    |  |
|                        | <ul> <li>Delayed clean processed cache count</li> </ul>                                                                     |  |
|                        | <ul> <li>Delayed clean pending cache count</li> </ul>                                                                       |  |
|                        | <ul> <li>Delayed clean cache memory size</li> </ul>                                                                         |  |
|                        | <ul> <li>Volume sys: file and subdirectory caching memory</li> </ul>                                                        |  |
|                        | <ul> <li>Volume sys: trustee and inherited rights mask tracking<br/>memory</li> </ul>                                       |  |
| version                | Displays version information for all currently running OES NCP Server components, the OES build, and the hardware platform. |  |
| volume                 | Displays a list of currently mounted NCP volumes.                                                                           |  |
| volume ncp_volume_name | Displays information about the specified volume. The volume must be mounted before you issue the command.                   |  |

| Command                | Description                                                                                                    |
|------------------------|----------------------------------------------------------------------------------------------------|
| log [filename] [level] | Adjusts the logging level of either the NCP Server log (/var/<br>opt/novell/log/ncpserv.log) or the ncp2nss daemon<br>log (/var/opt/novell/log/ncp2nss.log). |
|                        | This command can be added to a cluster load script.                                                                                                    |
|                        | Options:<br>• filename                                                                                                    |
|                        | [ncpserv.log   ncp2nss.log]                                                                                                    |
|                        | <ul> <li>▶ level</li> </ul>                                                                                                    |
|                        | [debug   dump   error   everything   info  <br>nothing   warning]                                                                                            |
|                        | Examples:                                                                                                    |
|                        | log ncpserv.log debug                                                                                                    |
|                        | log ncp2nss.log warning                                                                                                    |
|                        | By default, the logging level is set to warning for both the NCP<br>Server and ncp2nss daemon logs.                                                          |

## 8.3 Using NCPTOP to Monitor NCP Server

You can monitor NCP Server connections, communications, volumes, and diagnostics by using NCPTOP (ncptop(8)), which is an interactive, real-time reporting utility.

- 1 Open a terminal console, then log in as the root user.
- 2 At the terminal console prompt, enter

ncptop

**3** Press the function keys to view reports:

| Function Key | Reports     | Description                                                                  |
|--------------|-------------|------------------------------------------------------------------------------|
| F2           | General     | Displays a general communications report for NCP Server.                     |
| F3 Volume    | Volume      | Lists NCP volumes, and allows you to get the following details for a volume: |
|              | Status      |                                                                              |
|              | Mount Point |                                                                              |
|              |             | Shadow Mount Point                                                           |
|              |             | Capacity                                                                     |
|              |             | Cached Files                                                                 |
|              |             | Cached Folders                                                               |
|              |             | Trustee Count                                                                |

| Function Key | Reports     | Description                                                                                                    |
|--------------|-------------|----------------------------------------------------------------------------------------------------|
| F4           | Connection  | Lists the current connections, and allows you to get details for each connection.                                                                                  |
| F5           | Diagnostics | Lists further diagnostic options.                                                                                                    |
| F6           | Parameters  | Displays the current settings for the NCPCON SET parameters. For more information about the parameters, see the Section A.2, "NCPCON SET Parameters," on page 196. |
| F7           | Version     | Reports the versions of the NCP Server software components.                                                                                                    |

## **9** Managing Connections for NCP Volumes and NSS Volumes

The Connection Manager allows you to view information about NCP and manage NCP client connections on an Open Enterprise Server (OES) server. Connections include those for NCP volumes (NCP shares on Linux POSIX file systems) and OES Storage Services (NSS) volumes.

- Section 9.1, "Understanding Connections," on page 69
- Section 9.2, "Managing User Login for NCP Server," on page 72
- Section 9.3, "Sending Messages to Logged-In Users," on page 72
- Section 9.4, "Viewing Connections for NCP Server," on page 75
- Section 9.5, "Sorting Entries in the Connection Listing," on page 77
- Section 9.6, "Clearing Not-Logged-In Connections to NCP Server," on page 77
- Section 9.7, "Auditing Closed User Connections and Deleted eDirectory User Entries," on page 78
- Section 9.8, "Clearing Connections to NCP Server," on page 80
- Section 9.9, "Finding the Connection for an Open File," on page 81
- Section 9.10, "Viewing Open Files for an NCP Server Connection, and Closing All Open Files," on page 81
- Section 9.11, "Viewing Open Files for an NCP Server Connection, and Closing a Specific Open File," on page 82

## 9.1 Understanding Connections

The Connection Manager reports the status of current connections for NCP Server and lists the connections. You can access the reports by using the Manage NCP Services > Manage Connections page in OES Remote Manager or the connection command in the NCP Server Console (ncpcon(8)) utility. In OES Remote Manager, you can also view open files for a connection, clear specific NCP connections, and send a broadcast message out to current NCP connections.

- Section 9.1.1, "Connection Information," on page 69
- Section 9.1.2, "Connection Listing," on page 70
- Section 9.1.3, "Detailed Connection Information," on page 71

#### 9.1.1 Connection Information

The Connection Information report displays the current status of the following parameters:

| Parameter                   | Description                                                                                                    |
|-----------------------------|----------------------------------------------------------------------------------------------------|
| Connection Slots Allocated  | Displays the number of slots currently allocated for use. As connection slots required on this server exceed the current number of slots displayed here, new slots are allocated.                                                                                                    |
|                             | Depending on the server's memory, connection slots are usually allocated in blocks of 16. Connection slots are allocated as needed by users and other services.                                                                                                    |
| Connection Slots Being Used | Displays the number of connection slots currently in use. As this number matches or exceeds the Connection Slots Allocated entry, more connection slots are allocated to the connection table.                                                                                                    |
| Signing Level               | Displays the level at which NCP packet signature signing is set on the server.<br>NCP packet signatures prevent packet forgery by requiring the server and the<br>workstation to sign each NCP packet. A higher packet signature number<br>impacts the performance of your server. At some point, the need for security<br>might outweigh certain performance issues. |
|                             | • 0: The server does not sign packets (regardless of the client level).                                                                                                    |
|                             | <ul> <li>1: The server signs packets only if the client requests it (the client level is<br/>2 or higher). This is the default value.</li> </ul>                                                                                                    |
|                             | <ul> <li>2: The server signs packets if the client is capable of signing (the client<br/>level is 1 or higher).</li> </ul>                                                                                                    |
|                             | <ul> <li>3: The server signs packets and requires all clients to sign packets or<br/>logging in will fail.</li> </ul>                                                                                                    |
| Login State                 | Displays whether users are allowed to log in to the server.                                                                                                    |
|                             | To disable users from being able to log in to the server (for server maintenance or other reasons), enter disable login at the NCPCON prompt, or enter nopcon disable login at a terminal console prompt.                                                                                                    |
|                             | To allow users to log in to the server, enter enable login at the NCPCON prompt, or enter ncpcon enable login at a terminal console prompt.                                                                                                    |
| Licensed Connections        | Displays the number of connections that are currently licensed. Licensed connections are authenticated, logged in, and consume a license. An unlicensed connection does not consume a license and can be authenticated or not. An unlicensed, authenticated connection can access the eDirectory database but cannot access any other resources.                      |
| Not Logged In Connections   | Clears all user connections that are open but not currently authenticated to the server.                                                                                                    |
|                             | Use this parameter to clear all user connections that are not logged in.                                                                                                    |

## 9.1.2 Connection Listing

The Connection Listing page displays the following information about each current connection:

| Parameter      | Description                                                                                                    |
|----------------|----------------------------------------------------------------------------------------------------|
| Station        | Shows the connection number for each connection. Connection 0 is the connection used by the server. The server's operating system uses connection numbers to control each station's communication with other stations. Remote Manager does not distinguish connections that don't count against the server's connection limit. |
| Name           | Shows the name of the user, server, service, login status, and links to specific information about that user connection such as the login time, connection number, network address, login status, number of NCP requests, files in use, and security equivalence.                                                              |
|                | Connections with an asterisk (*) displayed next to the name indicate an<br>unlicensed connection (it does not consume a license). These licenses can be<br>either authenticated or not authenticated. An unlicensed, authenticated<br>connection can access the NetIQ eDirectory database but not other server<br>resources.   |
|                | From this detailed Connection Information page, you can also clear the connection or send a message to the user.                                                                                                    |
| Reads & Writes | Shows the number of reads and writes (in bytes) made by each connection.                                                                                                    |
| NCP Request    | Shows the number of NCP requests made by each connection.                                                                                                    |
| Login Time     | Shows the login day, date, and time for the connection.                                                                                                    |

## 9.1.3 Detailed Connection Information

For each connection, the Connection Manager reports additional details, which are available by clicking the Name link for the connection. Some parameters are not present if they do not apply.

| Parameter             | Description                                                                          |
|-----------------------|--------------------------------------------------------------------------------------|
| Connection            | The station number for the connection.                                               |
| Login Status          | Shows whether the connection is Authenticated or Not Logged In.                      |
| Authentication Method | Shows the authentication method used if the connection is logged in.                 |
| Login Time            | Shows the login day, date, and time for the connection.                              |
| Privileges            | Shows whether the connection has privileges, such as Supervisor or Console Operator. |
| Connection Type       | Shows whether the connection is internal or external.                                |
| NCP Requests          | Shows the total number of NCP requests made by the connection.                       |
| Bytes Read            | Shows the total number of reads made by the connection.                              |
| Bytes Written         | Shows the total number of writes made by the connection.                             |

 Table 9-2
 Detailed Connection Information Report for a Specific Connection

| Parameter            | Description                                                        |
|----------------------|--------------------------------------------------------------------|
| Network Address      | Shows the IP address where the connection originates.              |
| Open Files           | Shows the files open for the connection.                           |
| Security Equivalence | Shows the name of the user, server, or service if it is logged in. |

## 9.2 Managing User Login for NCP Server

- Section 9.2.1, "Enabling Login," on page 72
- Section 9.2.2, "Disabling Login," on page 72

#### 9.2.1 Enabling Login

- 1 Open a terminal console, then log in as the root user.
- 2 At the terminal console prompt, enter

ncpcon enable login

#### 9.2.2 Disabling Login

- 1 Open a terminal console, then log in as the root user.
- 2 At the terminal console prompt, enter

ncpcon disable login

## 9.3 Sending Messages to Logged-In Users

You can use the Connection Manager to send a message to NCP clients that are connected to the NCP Server via the Client for Open Enterprise Server. Broken connections and users that are not logged in through Client for Open Enterprise Server software do not receive the message. You typically send messages before you shut down, reset, or restart your server for any reason. You might also want to send a message to a specific user before you close an open file or clear a connection.

For example, the message appears in a dialog box at the users' workstations.

- Section 9.3.1, "Enabling or Disabling Broadcast Message Support," on page 73
- Section 9.3.2, "Broadcasting a Message to All Users," on page 73
- Section 9.3.3, "Sending a Message to a Specific User," on page 73
- Section 9.3.4, "Configuring the Client for Open Enterprise Server for Sending and Receiving Messages," on page 73
### 9.3.1 Enabling or Disabling Broadcast Message Support

The ability to send broadcast messages is enabled by default. You can disable this feature by enabling the DISABLE\_BROADCAST parameter. The parameter's default setting is 0, which allows messages.

- 1 In OES Remote Manager for Linux, select Manage NCP Services > Manage Server.
- 2 In the Server Parameter Information list, click the Parameter Value link for the DISABLE\_BROADCAST parameter.
- **3** Specify the new value as 0 (default, enables broadcasting) or 1 (disables broadcasting), then click **Change**.

#### 9.3.2 Broadcasting a Message to All Users

- In OES Remote Manager, click Manage NCP Services > Manage Connections to open the Connections Manager page.
- 2 Type the message in the Broadcast Message to Everyone field.

You can enter up to 252 characters and spaces in the message.

3 Click Send.

#### 9.3.3 Sending a Message to a Specific User

- In OES Remote Manager, click Manage NCP Services > Manage Connections to open the Connections Manager page.
- 2 Scroll down to view the connections in the Connection Listing report.
- 3 (Optional) Sort the list by clicking the Sort icon in the column heading of interest.
- 4 Click the Name link for a specific connection to view details about it.
- 5 Type the message for the user in the Send Message field.

You can enter up to 252 characters and spaces in the message.

6 Click Send.

## 9.3.4 Configuring the Client for Open Enterprise Server for Sending and Receiving Messages

For OES 2 SP1 and later, the Send Message capability is available in the Client for Open Enterprise Server 2 SP4 or later.

The ability for a user to send and receive broadcast messages on the user's workstation is controlled by four NCP client property settings in the Client Properties (right-click the Client icon, then select **Client Properties**).

#### Table 9-3 Client Properties for Broadcast Messages

| Property                                  | Description                                                      | Settings                                                                |  |
|-------------------------------------------|------------------------------------------------------------------|-------------------------------------------------------------------------|--|
| Receive Broadcast Messages                | Specifies which broadcast messages, if any, to be received by    | All - Receive all broadcast messages.                                   |  |
| (under the Advanced Menu<br>Settings tab) | this client.                                                     | Server Only - Receive broadcast<br>messages sent by NCP Server<br>only. |  |
|                                           |                                                                  | None - Do not receive any<br>broadcast messages.                        |  |
| Enable Send Message                       | Enables or disables the Send                                     | On (default) or Off                                                     |  |
| (under the Advanced Menu<br>Settings tab) | Message function for this client.                                |                                                                         |  |
| Enable Send Message to Server<br>Dialog   | Enables or disables the ability of this client to send broadcast | On or Off (default)                                                     |  |
| (under the Advanced Menu<br>Settings tab) | messages to the NCP server where the user is logged in.          |                                                                         |  |
| Enable Send Message to User<br>Dialog     | Enables or disables the ability of this client to send broadcast | On (default) or Off                                                     |  |
| (under the Advanced Menu<br>Settings tab) | messages to specific NCP users.                                  |                                                                         |  |

To send a broadcast message:

- 1 Right-click the red N to open the menu, then select OES Utilities > Send Message > To Users to open the Send Message dialog box.
- 2 From the list of available servers, double-click the server to see a list of users and groups connected to that server.
- 3 Type the message.

You can enter up to 252 characters and spaces in the message.

4 Select the users and groups to send the message to. Press and hold down the Control key to select multiple users or groups.

Only users who are logged in are eligible to receive the messages. Broken connections, users who are not logged in through Client for Open Enterprise Server software, and users who are logged in with a Client that does not support the Send Message feature cannot receive the message.

5 Click Send.

The Send Message Results dialog box appears, showing the users and groups to whom the message was sent.

## 9.4 Viewing Connections for NCP Server

For an explanation of the connection parameters, see Section 9.1, "Understanding Connections," on page 69.

- Section 9.4.1, "Using OES Remote Manager to View Connections," on page 75
- Section 9.4.2, "Using NCPCON to View Connections," on page 76

#### 9.4.1 Using OES Remote Manager to View Connections

1 In OES Remote Manager, click Manage NCP Services > Manage Connections to open the Connection Manager page.

The Connection Manager page reports the Connection Information and Connection Listing.

| ections                   |                                                                                                    |                                                                                                    |                                                        |                                                                                                    |
|---------------------------|----------------------------------------------------------------------------------------------------|----------------------------------------------------------------------------------------------------|--------------------------------------------------------|----------------------------------------------------------------------------------------------------|
| Connection Manager        |                                                                                                    |                                                                                                    |                                                        |                                                                                                    |
| -                         |                                                                                                    | Connection Information                                                                                                    |                                                        |                                                                                                    |
| Connection                | n Slots Alloc                                                                                                    | ated 256                                                                                                    |                                                        |                                                                                                    |
| Connection 9              | Slots Being                                                                                                    | Used 19                                                                                                    |                                                        |                                                                                                    |
|                           | Signing L                                                                                                    | evel 1                                                                                                    |                                                        |                                                                                                    |
|                           | Login S                                                                                                    | itate Allow Logins                                                                                                    |                                                        |                                                                                                    |
| Licen                     | sed Connec                                                                                                    | tions 1                                                                                                    |                                                        |                                                                                                    |
| Not Logge                 | d In Connec                                                                                                    | tions Clear all "Not Logged In" Connections                                                                                                    |                                                        |                                                                                                    |
| 55                        | Br                                                                                                    | oadcast Message to Everyone                                                                                                    |                                                        |                                                                                                    |
|                           |                                                                                                    |                                                                                                    |                                                        |                                                                                                    |
|                           |                                                                                                    |                                                                                                    |                                                        |                                                                                                    |
|                           |                                                                                                    |                                                                                                    |                                                        |                                                                                                    |
|                           |                                                                                                    | Send Reset                                                                                                    |                                                        |                                                                                                    |
|                           |                                                                                                    |                                                                                                    |                                                        |                                                                                                    |
|                           |                                                                                                    |                                                                                                    |                                                        |                                                                                                    |
| nections                  | 1                                                                                                    |                                                                                                    |                                                        |                                                                                                    |
| ar ALL marked connections |                                                                                                    | Connection Listing                                                                                                    |                                                        |                                                                                                    |
|                           |                                                                                                    | L ODDOCTION LISTING                                                                                                    |                                                        |                                                                                                    |
| Clear                     | Station -                                                                                                    | Name V                                                                                                    | Reads & Writes 🔻                                       | NCP Requests V Login Time V                                                                                                    |
| Clear                     | Station F                                                                                                    | Name ▼<br>CN=eurus O=novell T=DIGITALAIRI INES                                                                                                    | Reads & Writes ▼                                       | NCP Requests Login Time                                                                                                    |
| Clear                     | Station F                                                                                                    | Name ▼ .CN=eurus.O=novell.T=DIGITALAIRLINES. *.CN=eurus.O=novell.T=DIGITALAIRLINES.                                                                                                    | Reads & Writes ▼<br>0<br>0                             | NCP Requests V Login Time V<br>0 Tue, Jul 28 2015 11:57:26 a<br>1 Tue, Jul 28 2015 11:57:29 a                                                                                                    |
| Clear                     | Station F                                                                                                    | Name ▼ .CN=eurus.O=novell.T=DIGITALAIRLINES. *.CN=eurus.O=novell.T=DIGITALAIRLINES. *.CN=eurus.O=novell.T=DIGITALAIRLINES.                                                                                                    | Reads & Writes ▼<br>0<br>0<br>0                        | NCP Requests         Login Time           0         Tue, Jul 28 2015 11:57:26 a           1         Tue, Jul 28 2015 11:57:29 a           1         Tue, Jul 28 2015 11:57:32 a                                                                                                    |
| Clear                     | Station<br>0<br>1<br>2<br>3                                                                                                    | Name   .CN=eurus.O=novell.T=DIGITALAIRLINES.  .CN=eurus.O=novell.T=DIGITALAIRLINES.  .CN=eurus.O=novell.T=DIGITALAIRLINES. NOTLOGGED IN                                                                                                    | Reads & Writes ▼ 0 0 0 0 0 0 0                         | NCP Requests         Login Time *           0         Tue, Jul 28 2015 11:57:26           1         Tue, Jul 28 2015 11:57:29           1         Tue, Jul 28 2015 11:57:32           1         Not Availa                                                                                                    |
| Clear                     | Station<br>0<br>1<br>2<br>3<br>4                                                                                                    | Name   .CN=eurus.O=novell.T=DIGITALAIRLINES.  .CN=eurus.O=novell.T=DIGITALAIRLINES.  .CN=eurus.O=novell.T=DIGITALAIRLINES. NOTLOGGED IN NOTLOGGED IN NOTLOGGED IN                                                                                                    | Reads & Writes ▼<br>0<br>0<br>0<br>0<br>0<br>0         | NCP Requests         Login Time *           0         Tue, Jul 28 2015 11:57:26           1         Tue, Jul 28 2015 11:57:29           1         Tue, Jul 28 2015 11:57:32           1         Not Availa           1         Not Availa                                                                                                    |
| Clear                     | Station<br>0<br>1<br>2<br>3<br>4<br>5                                                                                                    | Name ▼ .CN=eurus.0=novell.T=DIGITALAIRLINES. *.CN=eurus.0=novell.T=DIGITALAIRLINES. *.CN=eurus.0=novell.T=DIGITALAIRLINES. NOT LOGGED IN NOT LOGGED IN *.CN=eurus.0=novell.T=DIGITALAIRLINES.                                                                                                    | Reads & Writes ▼ 0 0 0 0 0 0 0 0 0 0 0 0 0 0 0 0 0 0 0 | NCP Requests         Login Time *           0         Tue, Jul 28 2015 11:57:26 a           1         Tue, Jul 28 2015 11:57:32 a           1         Tue, Jul 28 2015 11:57:32 a           1         Not Availa           1         Not Availa           1         Tue, Jul 28 2015 11:57:32 a                                                                                                    |
| Clear                     | Station<br>0 1 2 3 4 5 6                                                                                                    | Name         ✓           .CN=eurus.0=novell.T=DIGITALAIRLINES.         *.CN=eurus.0=novell.T=DIGITALAIRLINES.           *.CN=eurus.0=novell.T=DIGITALAIRLINES.         NOT LOGGED IN           NOT LOGGED IN         NOT LOGGED IN           *.CN=eurus.0=novell.T=DIGITALAIRLINES.         NOT LOGGED IN                                                                                                    | Reads & Writes ¥ 0 0 0 0 0 0 0 0 0 0 0 0 0 0 0 0 0 0 0 | NCP Requests         Login Time *           0         Tue, Jul 28 2015 11:57:26           1         Tue, Jul 28 2015 11:57:32           1         Tue, Jul 28 2015 11:57:32           1         Not Availa           1         Tue, Jul 28 2015 11:57:31           1         Not Availa           1         Tue, Jul 28 2015 11:57:31           1         Not Availa           1         Not Availa                                                                                                    |
| Clear                     | Station ♥<br>0<br>1<br>2<br>3<br>4<br>5<br>6<br>7                                                                                                    | Name         ✓           .CN=eurus.0=novell.T=DIGITALAIRLINES.         *.CN=eurus.0=novell.T=DIGITALAIRLINES.           *.CN=eurus.0=novell.T=DIGITALAIRLINES.         NOT LOGGED IN           NOT LOGGED IN         NOT LOGGED IN           *.CN=eurus.0=novell.T=DIGITALAIRLINES.         NOT LOGGED IN           NOT LOGGED IN         NOT LOGGED IN           NOT LOGGED IN         NOT LOGGED IN                                                                                                    | Reads & Writes ¥ 0 0 0 0 0 0 0 0 0 0 0 0 0 0 0 0 0 0 0 | NCP Requests         Login Time *           0         Tue, Jul 28 2015 11:57:26 a           1         Tue, Jul 28 2015 11:57:29 a           1         Tue, Jul 28 2015 11:57:32 a           1         Tue, Jul 28 2015 11:57:32 a           1         Not Availa           1         Not Availa           1         Tue, Jul 28 2015 11:57:31 a           1         Not Availa           1         Not Availa           1         Not Availa           1         Not Availa                                                                                                    |
| Clear                     | Station ♥<br>0<br>1<br>2<br>3<br>4<br>5<br>6<br>7<br>8                                                                                                    | Name         ✓           .CN=eurus.0=novell.T=DIGITALAIRLINES.         *.CN=eurus.0=novell.T=DIGITALAIRLINES.           *.CN=eurus.0=novell.T=DIGITALAIRLINES.         *.CN=eurus.0=novell.T=DIGITALAIRLINES.           NOT LOGGED IN         NOT LOGGED IN           *.CN=eurus.0=novell.T=DIGITALAIRLINES.         *.CN=eurus.0=novell.T=DIGITALAIRLINES.           NOT LOGGED IN         NOT LOGGED IN           NOT LOGGED IN         NOT LOGGED IN           NOT LOGGED IN         NOT LOGGED IN           NOT LOGGED IN         NOT LOGGED IN                                                                                                    | Reads & Writes ▼ 0 0 0 0 0 0 0 0 0 0 0 0 0 0 0 0 0 0 0 | NCP Requests         Login Time *           0         Tue, Jul 28 2015 11:57:26           1         Tue, Jul 28 2015 11:57:32           1         Tue, Jul 28 2015 11:57:32           1         Tue, Jul 28 2015 11:57:32           1         Tue, Jul 28 2015 11:57:32           1         Not Availa           1         Not Availa           1         Not Availa           1         Not Availa           1         Not Availa           1         Not Availa           1         Not Availa           1         Not Availa                                                                                                    |
| Clear                     | Station<br>0 1 2 3 4 5 6 7 8 9                                                                                                    | Name            .CN=eurus.0=novell.T=DIGITALAIRLINES.            .CN=eurus.0=novell.T=DIGITALAIRLINES.            .CN=eurus.0=novell.T=DIGITALAIRLINES.            NOT LOGGED IN            .CN=eurus.0=novell.T=DIGITALAIRLINES.            NOT LOGGED IN            NOT LOGGED IN            NOT LOGGED IN            NOT LOGGED IN            NOT LOGGED IN            NOT LOGGED IN            NOT LOGGED IN            NOT LOGGED IN            NOT LOGGED IN                                                                                                    | Reads & Writes ▼ 0 0 0 0 0 0 0 0 0 0 0 0 0 0 0 0 0 0 0 | NCP Requests         Login Time *           0         Tue, Jul 28 2015 11:57:26 a           1         Tue, Jul 28 2015 11:57:29 a           1         Tue, Jul 28 2015 11:57:32 a           1         Tue, Jul 28 2015 11:57:32 a           1         Not Availa           1         Not Availa           1         Not Availa           1         Not Availa           1         Not Availa           1         Not Availa           1         Not Availa           1         Not Availa           1         Not Availa           1         Not Availa                                                                                                    |
| Clear                     | Station ♥<br>0<br>1<br>2<br>3<br>4<br>5<br>6<br>7<br>8<br>9<br>10                                                                                                    | Name            .CN=eurus.0=novell.T=DIGITALAIRLINES.            *.CN=eurus.0=novell.T=DIGITALAIRLINES.            *.CN=eurus.0=novell.T=DIGITALAIRLINES.            NOT LOGGED IN            *.CN=eurus.0=novell.T=DIGITALAIRLINES.            NOT LOGGED IN            NOT LOGGED IN                                                                                                    | Reads & Writes ▼ 0 0 0 0 0 0 0 0 0 0 0 0 0 0 0 0 0 0 0 | NCP Requests         Login Time *           0         Tue, Jul 28 2015 11:57:26           1         Tue, Jul 28 2015 11:57:29           1         Tue, Jul 28 2015 11:57:29           1         Tue, Jul 28 2015 11:57:32           1         Tue, Jul 28 2015 11:57:32           1         Not Availa           1         Not Availa           1         Not Availa           1         Not Availa           1         Not Availa           1         Not Availa           1         Not Availa           1         Not Availa           1         Not Availa           1         Not Availa           1         Not Availa                                                                                                    |
| Clear                     | Station<br>0<br>1<br>2<br>3<br>4<br>5<br>6<br>7<br>8<br>9<br>9<br>10<br>11                                                                                                    | Name            .CN=eurus.0=novell.T=DIGITALAIRLINES.         .CN=eurus.0=novell.T=DIGITALAIRLINES.           .CN=eurus.0=novell.T=DIGITALAIRLINES.         .           NOT LOGGED IN         .           .CN=eurus.0=novell.T=DIGITALAIRLINES.         .           NOT LOGGED IN         .           .CN=eurus.0=novell.T=DIGITALAIRLINES.         .           NOT LOGGED IN         .           NOT LOGGED IN         .           NOT LOGGED IN         .           NOT LOGGED IN         .           NOT LOGGED IN         .           NOT LOGGED IN         .           NOT LOGGED IN         .           NOT LOGGED IN         .           NOT LOGGED IN         .           .CN=eurus.0=novell.T=DIGITALAIRLINES.         .                                                                                                    | Reads & Writes ▼ 0 0 0 0 0 0 0 0 0 0 0 0 0 0 0 0 0 0 0 | NCP Requests         Login Time *           0         Tue, Jul 28 2015 11:57:29           1         Tue, Jul 28 2015 11:57:29           1         Tue, Jul 28 2015 11:57:29           1         Tue, Jul 28 2015 11:57:32           1         Not Availa           1         Not Availa                                                                                                    |
| Clear                     | Station<br>0<br>1<br>2<br>3<br>4<br>5<br>6<br>7<br>8<br>9<br>10<br>11<br>12<br>12<br>1<br>1<br>1<br>1<br>1<br>1                                                                                                    | Name           .CN=eurus.0=novell.T=DIGITALAIRLINES.           *.CN=eurus.0=novell.T=DIGITALAIRLINES.           *.CN=eurus.0=novell.T=DIGITALAIRLINES.           NOT LOGGED IN           *.CN=eurus.0=novell.T=DIGITALAIRLINES.           NOT LOGGED IN           *.CN=eurus.0=novell.T=DIGITALAIRLINES.           NOT LOGGED IN           NOT LOGGED IN                                                                                                    | Reads & Writes ▼ 0 0 0 0 0 0 0 0 0 0 0 0 0 0 0 0 0 0 0 | NCP Requests         Login Time *           0         Tue, Jul 28 2015 11:57:29 at 1000 at 10000 at 1000 at 1000 at 1000 at 10000 at 1000 at 1000 a |
| Clear                     | Station<br>0<br>1<br>2<br>3<br>4<br>5<br>6<br>7<br>8<br>9<br>10<br>11<br>12<br>14                                                                                                    | Name ▼           .CN=eurus.0=novell.T=DIGITALAIRLINES.           *.CN=eurus.0=novell.T=DIGITALAIRLINES.           *.CN=eurus.0=novell.T=DIGITALAIRLINES.           NOT LOGGED IN           *.CN=eurus.0=novell.T=DIGITALAIRLINES.           NOT LOGGED IN           *.CN=eurus.0=novell.T=DIGITALAIRLINES.           NOT LOGGED IN           NOT LOGGED IN                                                                                                    | Reads & Writes ▼ 0 0 0 0 0 0 0 0 0 0 0 0 0 0 0 0 0 0 0 | NCP Requests         Login Time *           0         Tue, Jul 28 2015 11:57:29           1         Tue, Jul 28 2015 11:57:29           1         Tue, Jul 28 2015 11:57:29           1         Tue, Jul 28 2015 11:57:29           1         Tue, Jul 28 2015 11:57:31           1         Not Availa           1         Tue, Jul 28 2015 11:57:31           1         Tue, Jul 28 2015 11:57:31           1         Not Availa           1         Not Availa           1         Not Availa           1         Not Availa           1         Not Availa           1         Not Availa           1         Not Availa           1         Not Availa           1         Not Availa           1         Not Availa           1         Not Availa           1         Not Availa           1         Not Availa                                                                                                    |
| Clear                     | Station<br>0<br>1<br>2<br>3<br>4<br>5<br>6<br>7<br>8<br>9<br>10<br>11<br>12<br>14<br>15                                                                                                    | Name ▼           .CN=eurus.0=novell.T=DIGITALAIRLINES.           *.CN=eurus.0=novell.T=DIGITALAIRLINES.           *.CN=eurus.0=novell.T=DIGITALAIRLINES.           NOT LOGGED IN           *.CN=eurus.0=novell.T=DIGITALAIRLINES.           NOT LOGGED IN           *.CN=eurus.0=novell.T=DIGITALAIRLINES.           NOT LOGGED IN           NOT LOGGED IN                                                                                       | Reads & Writes ▼ 0 0 0 0 0 0 0 0 0 0 0 0 0 0 0 0 0 0 0 | NCP Requests         Login Time Y           0         Tue, Jul 28 2015 11:57:26 a           1         Tue, Jul 28 2015 11:57:27 a           1         Tue, Jul 28 2015 11:57:27 a           1         Tue, Jul 28 2015 11:57:37 a           1         Not Availa           1         Tue, Jul 28 2015 11:57:37 a           1         Tue, Jul 28 2015 11:57:31 a           1         Not Availa           1         Not Availa           1         Not Availa           1         Not Availa           1         Not Availa           1         Not Availa           1         Not Availa           1         Not Availa           1         Not Availa           1         Not Availa           1         Not Availa           1         Not Availa           1         Not Availa           1         Not Availa                                                                                                    |
| Clear                     | Station<br>0 1 2 3 4 5 6 7 8 9 10 11 12 14 15 16                                                                                                    | Name ▼           .CN=eurus.0=novell.T=DIGITALAIRLINES.           *.CN=eurus.0=novell.T=DIGITALAIRLINES.           *.CN=eurus.0=novell.T=DIGITALAIRLINES.           NOT LOGGED IN           NOT LOGGED IN           NOT L | Reads & Writes ▼ 0 0 0 0 0 0 0 0 0 0 0 0 0 0 0 0 0 0 0 | NCP Requests         Login Time *           0         Tue, Jul 28 2015 11:57:29           1         Tue, Jul 28 2015 11:57:29           1         Tue, Jul 28 2015 11:57:29           1         Tue, Jul 28 2015 11:57:37           1         Not Availa           1         Not Availa           1         Tue, Jul 28 2015 11:57:37           1         Not Availa           1         Not Availa           1         No                                                                                                    |
| Clear                     | Station<br>0<br>1<br>2<br>3<br>4<br>5<br>6<br>7<br>8<br>9<br>10<br>11<br>12<br>14<br>15<br>16<br>17                                                                                                    | Name           .CN=eurus.0=novell.T=DIGITALAIRLINES.           *.CN=eurus.0=novell.T=DIGITALAIRLINES.           *.CN=eurus.0=novell.T=DIGITALAIRLINES.           NOT LOGGED IN           NOT LOGGED IN           *.CN=eurusadmin.0=novell.T=DIGITALAIRLINES.           *.CN=OESCommonProxy_eurus.0=novell.T=DIGITALAIRLINES.                                                                                                    | Reads & Writes ▼ 0 0 0 0 0 0 0 0 0 0 0 0 0 0 0 0 0 0 0 | NCP Requests         Login Time *           0         Tue, Jul 28 2015 11:57:26           1         Tue, Jul 28 2015 11:57:32           1         Tue, Jul 28 2015 11:57:32           1         Tue, Jul 28 2015 11:57:32           1         Not Availa           1         Not Availa           1         Tue, Jul 28 2015 11:57:31           1         Not Availa           1         Tue, Jul 28 2015 11:57:31           1         Tue, Jul 28 2015 11:57:31           1         Tue, Jul 28 2015 11:57:31           1         Not Availa           1         Not Availa                                                                                                    |
| Clear                     | Station<br>0<br>1<br>2<br>3<br>4<br>5<br>6<br>7<br>8<br>9<br>10<br>11<br>12<br>14<br>5<br>6<br>7<br>8<br>9<br>10<br>11<br>1<br>1<br>1<br>2<br>3<br>4<br>5<br>6<br>7<br>8<br>9<br>10<br>11<br>1<br>1<br>1<br>2<br>3<br>4<br>5<br>6<br>7<br>8<br>9<br>10<br>11<br>1<br>1<br>1<br>1<br>1<br>1<br>1 | Name           .CN=eurus.0=novell.T=DIGITALAIRLINES.           .CN=eurus.0=novell.T=DIGITALAIRLINES.           .CN=eurus.0=novell.T=DIGITALAIRLINES.           .CN=eurus.0=novell.T=DIGITALAIRLINES.           NOT LOGGED IN           NOT LOGGED IN           *.CN=OESCommonProxy_eurus.0=novell.T=DIGITALAIRLINES.           *.CN=OESCommonProxy_eurus.0=novell.T=DIGITALAIRLINES.             | Reads & Writes ▼ 0 0 0 0 0 0 0 0 0 0 0 0 0 0 0 0 0 0 0 | NCP Requests         Login Time Y           0         Tue, Jul 28 2015 11:57:26 4           1         Tue, Jul 28 2015 11:57:32 4           1         Tue, Jul 28 2015 11:57:32 4           1         Tue, Jul 28 2015 11:57:32 4           1         Tue, Jul 28 2015 11:57:32 4           1         Not Availa           1         Not Availa           1         Tue, Jul 28 2015 11:57:31 4           1         Not Availa           1         Not Availa                                                                                                    |
| Clear                     | Station<br>0<br>1<br>2<br>3<br>4<br>5<br>6<br>7<br>8<br>9<br>10<br>11<br>12<br>14<br>15<br>16<br>17<br>18<br>19                                                                                                    | Name           .CN=eurus.0=novell.T=DIGITALAIRLINES.           *.CN=eurus.0=novell.T=DIGITALAIRLINES.           *.CN=eurus.0=novell.T=DIGITALAIRLINES.           NOT LOGGED IN           NOT LOGGED IN           *.CN=eurus.0=novell.T=DIGITALAIRLINES.           NOT LOGGED IN           NOT LOGGED IN           *.CN=eurusadmin.0=novell.T=DIGITALAIRLINES.           *.CN=OESCommonProxy_eurus.0=novell.T=DIGITALAIRLINES.           *.CN=OESCommonProxy_eurus.0=novell.T=DIGITALAIRLINES.           NOT LOGGED IN                                                    | Reads & Writes ▼ 0 0 0 0 0 0 0 0 0 0 0 0 0 0 0 0 0 0 0 | NCP Requests         Login Time Y           0         Tue, Jul 28 2015 11:57:26 a           1         Tue, Jul 28 2015 11:57:32 a           1         Tue, Jul 28 2015 11:57:32 a           1         Tue, Jul 28 2015 11:57:32 a           1         Not Availal           1         Not Availal           1                                                                                                    |

The default sort order is by stations. The current sort order is indicated by the **Sorted By** icon **F** in the column heading. The **Login Time** heading sorts from the least recent to the most recent.

3 (Optional) Click the Name link for a specific connection to view more details about it.

| Connection Information                    |                                 |  |  |
|-------------------------------------------|---------------------------------|--|--|
| Local Admin                               |                                 |  |  |
| [Back to Connections]<br>Clear Connection | Connection Information          |  |  |
| Connection                                |                                 |  |  |
|                                           | Normal Authenticated            |  |  |
| Authentication Method                     | NDS                             |  |  |
| Addiencication Method                     |                                 |  |  |
| Login time                                | 2 Tue, Jul 28 2015 11:57:26 am  |  |  |
| Privileges                                | s Supervisor & Console Operator |  |  |
| Connection Type                           | Internal                        |  |  |
| NCP Requests                              | 0                               |  |  |
| Bytes Read                                | 0                               |  |  |
| Bytes Written                             | 0                               |  |  |
| Network Address                           | Unknown Address Type            |  |  |
| Send Message                              |                                 |  |  |
|                                           |                                 |  |  |
| Open Files                                |                                 |  |  |

Security Equivalence .CN=eurus.O=novell.T=DIGITALAIRLINES.

#### 9.4.2 Using NCPCON to View Connections

- **1** Open a terminal console, then log in as the root user.
- 2 At the terminal console prompt, enter the following to open the NCP Server Console (ncpcon(8)) utility:

ncpcon

- **3** At the NCPCON prompt, do any of the following:
  - Get the Connection Information report by entering

connection

• Get the Connection Listing report by entering

connection list

• Get the Detailed Connection Information report for a specific connection by entering

Replace *connection\_number* with the station number of the connection of interest. You can find the connection number by viewing the connection listing.

## 9.5 Sorting Entries in the Connection Listing

In the Connection Listing report on the Connection Manager page, you can sort the connection information by any of the column headings:

- In OES Remote Manager, click Manage NCP Services > Manage Connections to open the Connection Manager page.
- **2** Scroll down to view the Connection Listing report.
- 3 Sort the entries in the Connection Listing report by clicking the Sort icon → in the column heading of interest.
  - Station (default; ascending order, with Connection 0 first)
  - Name (alphabetical order)
  - Reads and Writes (descending order, largest volume of traffic first)
  - NCP Requests (descending order, highest number of requests first)
  - Login Time (reverse chronological order, longest duration first)

When the page refreshes, the list is sorted in order by the connection information, and the **Sorted By** icon represent the sorted by icon representation is column heading.

## 9.6 Clearing Not-Logged-In Connections to NCP Server

If users cannot connect to the server, all the licensed user connections might be in use. You can view and clear the connections of users with active connections that are not logged in to the server.

To clear connections to the NCP Server for users that are not logged in:

- In OES Remote Manager, click Manage NCP Services > Manage Connections to open the Connection Manager page.
- 2 In the Connection Listing, click the Sort icon for the Name column so that all Not Logged In connections are grouped together.
- 3 Review the Not Logged In connections to determine which ones you want to clear.
- 4 (Optional) Click the Name link for a specific connection to view more details about it.
- **5** Do one of the following:
  - Clear All Not Logged in Connections: Under Connection Information, click the Clear All "Not Logged In" Connections link.
  - Clear One or Multiple Not Logged In Connections: Under Connection Listing, select the check box next to the specific Not Logged In connections you want to clear, then click Clear ALL Marked Connections.

## 9.7 Auditing Closed User Connections and Deleted eDirectory User Entries

NCP engine logs the connection details when a user logs out gracefully or when it could not find the user entry in eDirectory for the connection. It may happen that a user entry was deleted by the administrator when a user has already logged in to the NCP server.

Security watchdog helps to keep the user connection alive by periodically checking it. If the user connection is unresponsive or unreachable, security watchdog performs either of the following operations:

- Schedules the connection for termination
- Aborts the connection
- Terminates the connection forcefully

watchdog and NCP engine log user details in XML format at /var/opt/novell/log/ ncpserv.audit.log and in plain text format at /var/opt/novell/log/ncpserv.log.

The log details include:

- Timestamp
- Name of the user with eDirectory tree name
- Station number
- Termination method
- Description

**NOTE:** Client for Open Enterprise Server for Windows maintains two separate connection for a user who logs in. One of those connections is used to monitor user connection. Hence, while closing or aborting a user connection, the log may print details for each connection.

#### Sample Logs

#### **Graceful logout - XML**

```
clibncpengine name="NCPConnection" timestamp="Tue 19 May 2015 02:47:41 PM
IST PM IST" errno="0"><Station_User type="string">.CN=testuser.O=novell.T=TESTTREE.<Station_User><Station_Number type="int">16</Station_Number><Termination_method type="string">Logout</Termination_method><description type="string">User Logged Out Gracefully</description>
```

#### Graceful logout - Text

[i 2015-05-19 14:47:41] User ".CN=testuser.O=novell.T=TESTTREE." from Station 16 Time Stamp "Tue May 19 14:47:41 2015 pm" Disconnected

#### **User Entry Deleted - XML**

clibncpengine name="NCPConnection" timestamp="Tue 19 May 2015 02:51:33 PM IST PM IST" errno="0"> <Station\_User type="string">.testuser.novell.TESTTREE.</Station\_User> <Station\_Number type="int">4</Station\_Number> <Termination\_method type="string">Deleted</Termination\_method> <description type="string">User Details Deleted</Termination\_method> </libncpengine>

clibncpengine name="NCPConnection" timestamp="Tue 19 May 2015 02:51:33 PM IST PM IST" errno="0"> <Station\_User type="string">.testuser.novell.TESTTREE.</Station\_User> <Station\_Number type="int">17</Station\_Number> <Termination\_method type="string">Deleted</Termination\_method> <description type="string">User Details Deleted</Termination\_method> </libncpengine>

#### **User Entry Deleted - Text**

[i 2015-05-19 14:51:33] User ".testuser.novell.TESTTREE." from Station 4 Time Stamp "Tue May 19 14:51:33 2015 pm" Deleted

[i 2015-05-19 14:51:33] User ".testuser.novell.TESTTREE." from Station 17 Time Stamp "Tue May 19 14:51:33 2015 pm" Deleted

#### **Connection Aborted - XML**

#### **Connection Aborted - Text**

[i 2015-05-19 14:57:33] User ".CN=admin.O=novell.T=M77-EDIR888-MANISH-TREE." at station 16 Time Stamp "Tue May 19 14:57:33 2015 pm" Connection aborted

#### **Connection Terminated - XML**

```
clibncpengine name="NCPConnection" timestamp="Tue 19 May 2015 02:57:33 PM
IST PM IST" errno="0"><Station_User type="string">.CN=testuser.O=novell.T=TESTTREE.<Station_User><Station_Number type="int">16</Station_Number><Termination_method type="string">Force Termination</Termination_method><description type="string">User did not logout within 5 minutes after
security watch dog notice</description>
```

#### **Connection Terminated - Text**

[i 2015-05-19 14:57:33] User did not logout within 5 minutes after security
watch dog notice
[i 2015-05-19 14:57:33] User ".CN=testuser.O=novell.T=TESTTREE." at station
16 Time Stamp "Tue May 19 14:57:33 2015 pm" Terminated

#### **Connection Scheduled for Termination - XML**

#### **Connection Scheduled for Termination - Text**

```
[i 2015-05-19 14:57:33] User ".CN=testuser.O=novell.T=TESTTREE." at station
16 Time Stamp "Tue May 19 14:57:33 2015 pm" Scheduled for Termination
```

## 9.8 Clearing Connections to NCP Server

You might need to clear connections for one or multiple users. For example, if a user's workstation quits working, it usually leaves its connection to the server open and might also leave files open. You can clear the user's connection to allow the open files to close.

- Section 9.8.1, "Using OES Remote Manager to Clear NCP Connections," on page 80
- Section 9.8.2, "Using NCPCON to Clear NCP Connections," on page 81

#### 9.8.1 Using OES Remote Manager to Clear NCP Connections

- In OES Remote Manager, click Manage NCP Services > Manage Connections to open the Connections Manager page.
- 2 Scroll down to view the connections in the Connection Listing report.
- 3 (Optional) Sort the list by clicking the Sort icon in the column heading of interest.
- 4 Review the connections to determine which ones you want to clear.
- 5 (Optional) Click the Name link for a specific connection to view more details about it. From this page, you can click the Clear Connection link, or click Back to Connections to return to the Connection Manager page.
- 6 Select the check box next to each specific connection that you want to clear.
- 7 Click Clear ALL Marked Connections.

#### 9.8.2 Using NCPCON to Clear NCP Connections

- 1 Open a terminal console, then log in as the root user.
- 2 At the terminal console prompt, enter the following to open the NCP Server Console (ncpcon(8)) utility:

ncpcon

**3** Get the Connection Listing report by entering

connection list

- 4 Review the list to locate the connection number of the connection you want to clear.
- 5 (Optional) Get the details connection information for a specific connection by entering

connection connection number

6 Clear the connection by entering

connection clear connection\_number

7 Clear all connections by entering

connections clearALL

## 9.9 Finding the Connection for an Open File

Sometimes you know the filename of the file you want to close, and you need to find the connection associated with the file.

- 1 Open a terminal console, then log in as the root user.
- 2 At the console prompt, enter the following command to get a list of NCP connections for a given file:

ncpcon files list f=filename

Replace *filename* with the Linux path for the file, including the filename, such as /usr/ novell/sys/text.txt. For example:

ncpcon files list f=/usr/novell/sys/test.txt

## 9.10 Viewing Open Files for an NCP Server Connection, and Closing All Open Files

Before clearing a connection and closing all of its open files, you might want to get an idea of the types of files that the user or operation is accessing. For example, you might want more information about the connection if the connection has been open a long time, or it has a large volume of traffic associated with it.

- In OES Remote Manager, click Manage NCP Services > Manage Connections to open the Connections Manager page.
- 2 Scroll down to view the connections in the Connection Listing report.

- 4 Click the Name link for a specific connection to view its details.
- **5** Scroll down to view the **Open Files** section for a list of files currently opened by the selected connection.

The application that is used to open a file determines whether the file is held open and locked for access to other users. Some applications open the file and copy the information to a working file, and overwrite the original when you save changes. These open files do not appear in the Open Files list. Other applications create a temporary file for changes and lock the original file for write access to other users. These open files appear in the Open Files list. The temporary file is listed in a file system view, but does not appear as an open file. When you clear the connection, the open files in the list are closed, and the application should automatically close and delete the temporary files.

For example, Microsoft Word creates a system file that begins with ~\$, such as ~\$myfile8.doc. OpenOffice and LibreOffice create a hidden file that begins with .~lock, such as .~lock.myfile10.odt. You can view the temporary files by selecting Manage Shares, then navigating the NCP volume or NSS volume to the folder where the open file is stored.

6 (Optional) If the connection has been opened by a user, you can send a brief message before clearing the connection. Type the message in the Send Message field, then click Send.

Broadcast messages work only for users that are using a Client for Open Enterprise Server that supports broadcast messages, and the broadcast message option is enabled.

**7** (Optional) Clear the connection and close all open files by clicking **Clear Connection** link at the top of the report.

## 9.11 Viewing Open Files for an NCP Server Connection, and Closing a Specific Open File

You might want to close a specific open file for the following reasons:

- A file in a shared storage has been held open for a very long time. The application that is being used (such as Microsoft Word or OpenOffice) has locked the file for write access to other users.
- You know which user has the file open, and the user is not available to close the file, or cannot close the file.
- The user has multiple files open.
- You want to close only one of the files.

To use NCPCON to view the list of open files for a connection, then close a specific open file:

- **1** Open a terminal console, then log in as the root user.
- **2** At the console prompt, enter the following command to get a list of NCP connections for a given file:

```
ncpcon files list f=filename
```

Replace *filename* with the Linux path for the file, including the filename, such as /media/nss/ VOL1/Document.rtf.

For example, the following response shows that the admin user in connection 15 has a lock held open on the file:

# ncpcon files list f=/media/nss/VOL1/Document.rtf ... Executing " files list f=/media/nss/VOL1/Document.rtf" Connection User Name Rights 15 .CN=admin.O=novell.T=SUMMER. 0x9 Count of locks found on the file /media/nss/VOL1/Document.rtf: 1. ... completed OK [elapsed time = 1 Second 4294051 msecs 640 usecs]

- **3** Visually confirm that you have the correct file and connection.
- **4** Enter the following command to close the open file by filename:

ncpcon files close f=filename

For example:

ncpcon files close f=/media/nss/VOL1/Document.rtf

You can alternatively specify the connection number to close all open files for that connection, including the filename of interest.

ncpcon files close c=connection number

For example:

ncpcon files close c=15

- 5 Verify that any temporary file that the application opened for the file has been removed from the folder by the application. Otherwise, the user might not be able to save changes to the file of interest.
  - 5a In OES Remote Manager, select Managing NCP Services > Manage Shares.
  - **5b** Click the volume's name link, then navigate the directory structure to the folder where the open file was located.
  - 5c Use the Search feature to find a temporary file for the open file, such as ~\$myfile.doc or .~lock.myfile.odt.
  - **5d** Click the **File Information** icon next to the file name.
  - **5e** On the File Information page, click **Delete File**.

For more information about temporary files created by an application, see Step 5 in Section 9.10, "Viewing Open Files for an NCP Server Connection, and Closing All Open Files," on page 81.

# **10** Managing NCP Volumes

This section describes how to create and manage NCP volumes on an Open Enterprise Server (OES) server.

- Section 10.1, "Understanding NCP Volumes," on page 85
- Section 10.2, "Creating NCP Volumes on Linux File Systems," on page 87
- Section 10.3, "Mounting NCP Volumes," on page 89
- Section 10.4, "Dismounting NCP Volumes," on page 89
- Section 10.5, "Viewing the Size of an NCP Volume," on page 90
- Section 10.6, "Purging Deleted Files from an NSS Volume," on page 91
- Section 10.7, "Removing an NCP Volume," on page 91
- Section 10.8, "Configuring Inherit POSIX Permissions for an NCP Volume," on page 93
- Section 10.9, "Configuring the NCP/NSS Bindings for an NSS Volume," on page 96
- Section 10.10, "Generating Inventories for Directories or NCP Volumes," on page 98

## 10.1 Understanding NCP Volumes

NCP volumes are NCP shares on Linux POSIX file systems such as Ext3, XFS, and Reiser. Storage Services (NSS) volumes are a special type of NCP volume.

The directory and file access is controlled with the OES trustee model for file system trustees and trustee rights. Users access data on NCP volumes by using the Client for Open Enterprise Server software on their Windows, Vista, or Linux workstations. This document refers collectively to those workstations as "Client for Open Enterprise Server".

- Section 10.1.1, "NCP Shares as NCP Volumes," on page 85
- Section 10.1.2, "NSS Volumes as NCP Volumes," on page 86
- Section 10.1.3, "Understanding Time Stamps on Linux," on page 86

#### 10.1.1 NCP Shares as NCP Volumes

You create NCP shares by specifying mount points on any Linux POSIX file system by using the NCP Server Console (NCPCON, ncpcon(8)) utility or OES Remote Manager for Linux.

When NCP Server is installed, an NCP volume named SYS is automatically created and mounted. Its NCP share mount point is /usr/novell/sys. This NCP volume contains the same login and public directories that exist on NetWare. These directories let Client for Open Enterprise Server run commands for logging in, mapping drives, and so on, as well as the means for client commands to be run from login scripts.

Creating an NCP volume for Linux POSIX file systems adds the NCP volume mount information to / etc/opt/novell/ncpserv.conf and creates a Volume object in NetIQ eDirectory. Volume names can be up to 14 alphanumeric characters. Underscores are allowed.

If the server is in a Distributed File Services management context, you must run VLDB repair to create a DFS GUID (globally unique ID) to add as an attribute of the Volume object, and to add the volume information to the VLDB database. For information about using DFS junctions for NSS volumes, see the OES 2023: Distributed File Services Administration Guide for Linux.

#### 10.1.2 NSS Volumes as NCP Volumes

By default, NSS volumes created with NSS management tools are NCP volumes. You create and manage NSS volumes by using the NSS Management Utility (NSSMU) or the Storage plug-in for iManager, just as you do on NetWare.

In order to create an NSS volume on your OES server, you must install the OES Storage Services component of OES Services.

**IMPORTANT:** For information about creating and managing NSS volumes on Linux, see "Managing NSS Volumes" in the OES 2023: NSS File System Administration Guide for Linux.

Client for Open Enterprise Server can access NSS files on a Linux server if the following requirements are met:

- NCP Server is installed and running on the server.
- The administrator user has created NSS pools and volumes with NSSMU or the Storage plug-in to iManager.
- The administrator, or a user with sufficient file system rights, has made the appropriate volume, directory, and file trustee assignments for users of the data (that is, for non-administrator users).

**NOTE:** The DOS namespace is not supported on the NCP volumes. If the namespace is changed to DOS, NCP volumes might not be mounted and might not be accessible from the clients.

If the server is in a Distributed File Services management context, a DFS GUID is automatically created when you create an NSS volume with NSSMU or iManager. Its DFS GUID is added as an attribute of the volume's Volume object in eDirectory, and an entry is added to the VLDB. For information about using DFS junctions for NSS volumes, see the *OES 2023: Distributed File Services Administration Guide for Linux*.

#### 10.1.3 Understanding Time Stamps on Linux

In NCPCON and in the OES Remote Manager for Linux, you can make your selection based on three time stamps:

- Last Time Modified: Time of the last data modification for the selected file.
- Last Time Accessed: Time of the last access.
- Last Time Changed: Time of the last file status change.

These time stamps are defined by POSIX and supported by Linux. Many operations change more than one time stamp. The change time is controlled automatically. NCP can modify the access time and the modify time, but cannot control whether the change time is reset. For example, if you copy a file from one location to another, NCP can preserve the access and modify times, but the change time is reset because the file's path changed. That is, it had a status change but the file was not opened for access and its data was not modified.

## 10.2 Creating NCP Volumes on Linux File Systems

Creating an NCP share on a Linux POSIX file system creates an NCP volume name and associates it to a path for its mount point. You must create one or multiple NCP volumes in order to make Linux POSIX file system files and directories on an OES server accessible to workstations running Client for Open Enterprise Server software. Client for Open Enterprise Server can then access files and folders on that NCP volume just like they do on NetWare.

**IMPORTANT:** The procedures in this section apply only to NCP shares on Linux POSIX file systems, not NSS volumes. For information about creating and managing NSS volumes on Linux, see "Managing NSS Volumes" in the *OES 2023: NSS File System Administration Guide for Linux*.

- Section 10.2.1, "Using OES Remote Manager to Create an NCP Volume on a Linux File System," on page 87
- Section 10.2.2, "Using NCPCON to Create an NCP Volume," on page 88
- Section 10.2.3, "Using NSSMU to Create an NCP Volume on a Linux File System," on page 88

### 10.2.1 Using OES Remote Manager to Create an NCP Volume on a Linux File System

- 1 In OES Remote Manager, click Manage NCP Services > Manage Shares, then click Create New Share.
- 2 In Volume Name, type the name of the NCP volume you want to create, such as VOL1.

The share name you specify is the volume name NCP clients will see. It is associated to a path on your Linux server. Names can be up to 14 alphanumeric characters. Underscores are allowed.

**3** In Path, specify the path on a Linux POSIX file system (Ext3, XFS, or Reiser) to the NCP share name, then select **Create If Not Present** check box beneath it if the directory in the path does not already exist.

For example, type /media/ncpvolumes/VOL1 as the share path.

**IMPORTANT:** You should not create an NCP share on NSS file systems. NSS volumes are by default NCP shares.

**4** The **Shadow Path** indicates the secondary storage location meant for DST operations.

Selecting the Create if not **Present** option creates the path, if it is not already available.

5 (Optional) Enable or disable the Inherit POSIX Permissions option by selecting or deselecting the check box.

The Inherit POSIX Permissions option is disabled (deselected) by default. This setting applies only for the specified NCP volume on Linux POSIX file systems (that is, for Ext3, XFS, or Reiser file systems, and not for NSS).

**IMPORTANT:** We recommend that the **Inherit POSIX Permissions** option be disabled (deselected). For information about the security implications of enabling this option, see Section 10.8, "Configuring Inherit POSIX Permissions for an NCP Volume," on page 93.

6 Click OK to confirm the creation of the NCP volume (share).

This creates a mount point to the volume (share) name you specified, and mounts it to make it accessible to NCP clients.

7 Verify that the share was created successfully by clicking Manage NCP Services > Manage Shares to see a list of NCP shares.

The NCP volume should appear in the list, and be mounted. Mounted volumes appear with the name hyperlinked, and an **Unmount** button next to it.

#### 10.2.2 Using NCPCON to Create an NCP Volume

- 1 Open a terminal console on the Linux server that you want to manage, then log in as the root user.
- 2 Use one of the following methods to create an NCP share on a Linux POSIX volume:
  - At the terminal console prompt, enter ncpcon to open the NCPCON utility, then enter

create volume ncp\_volume\_name path

• At the terminal console prompt, enter

ncpcon create volume ncp\_volume\_name path

For example, if the volume name is vol1 and the path is /home/novel1, enter

ncpcon create volume vol1 /home/novell

Replace *ncp\_volume\_name* with the name you want to assign to the new volume. Volume names are not case sensitive. Replace *path* with the path to the directory on your Linux server where you want the mount point to be created.

#### 10.2.3 Using NSSMU to Create an NCP Volume on a Linux File System

You can use NSSMU to create a Linux LVM volume group and logical volume on a device, make a file system on the volume, and mount the volume. You must have free unpartitioned space available on a device. The device should not be shareable for clustering.

For more information, see "Creating a Non-LVM Linux Volume", "Creating an LVM Logical Volume", and "Clustering LVM Volume Groups with Novell Cluster Services" in the OES 2015 SP1: Linux POSIX Volume Administration Guide.

## 10.3 Mounting NCP Volumes

After creating an NCP volume, you must mount it to make it accessible to users via the Client for Open Enterprise Server. Any NCP volume that has been dismounted must also be mounted before it can be accessed.

- Section 10.3.1, "Using OES Remote Manager to Mount an NCP Volume," on page 89
- Section 10.3.2, "Using NCPCON to Mount an NCP Volume," on page 89

#### 10.3.1 Using OES Remote Manager to Mount an NCP Volume

If you create an NCP volume with OES Remote Manager, the volume is automatically mounted when it is created.

To mount an NCP volume:

1 In OES Remote Manager, click Manage NCP Services > Manage Shares, then click the Mount button next to the NCP volume you want to mount.

#### 10.3.2 Using NCPCON to Mount an NCP Volume

- 1 Open a terminal console on the Linux server that you want to manage, then log in as the root user.
- 2 Use one of the following methods to mount an NCP volume:
  - At the terminal console prompt, enter ncpcon to open the NCPCON utility, then enter

mount ncp volume name

At the terminal console prompt, enter

ncpcon mount ncp volume name

For example, if volume sys is dismounted, mount it by entering

ncpcon mount sys

Replace *ncp\_volume\_name* with the name of the NCP volume you want to mount. Volume names are not case sensitive. You can also replace *ncp\_volume\_name* with *all* to mount all NCP volumes on the server.

## 10.4 Dismounting NCP Volumes

Dismounting an NCP volume removes accessibility for Client for Open Enterprise Server to the mount point represented by the volume name.

- Section 10.4.1, "Using NCPCON to Dismount an NCP Volume," on page 90
- Section 10.4.2, "Using OES Remote Manager to Dismount an NCP Volume," on page 90

#### 10.4.1 Using NCPCON to Dismount an NCP Volume

- 1 Open a terminal console on the Linux server that you want to manage, then log in as the root user.
- 2 Use one of the following methods to dismount an NCP volume:
  - At the terminal console prompt, enter ncpcon to open the NCPCON utility, then enter

dismount ncp volume name

• At a terminal console prompt, enter

ncpcon dismount ncp\_volume\_name

For example, if volume vol1 is mounted, dismount it by entering

ncpcon dismount vol1

Replace *ncp\_volume\_name* with the name of the NCP volume you want to dismount. Volume names are not case sensitive.

#### 10.4.2 Using OES Remote Manager to Dismount an NCP Volume

1 In OES Remote Manager, click Manage NCP Services > Manage Shares, then click the Unmount button next to the NCP volume you want to dismount.

## 10.5 Viewing the Size of an NCP Volume

The amount of space available to an NCP volume depends on the size of the partition where the underlying Linux POSIX file system was created and any additional devices that might be mapped to paths that are under the NCP volume's share path. Space on the Linux file system is overbooked from the point of view of the NCP shares on it. If you create multiple NCP volumes on the same Linux volume, each NCP volume reports the space available to it as the unused space on the Linux volume.

You can use the Volume Inventory report in OES Remote Manager for Linux to view the size of the NCP volume and the space available to it. Do not use Linux utilities (such as df -h) to determine the size of an NCP volume.

- 1 Open OES Remote Manager for Linux for the server you want to manage.
- 2 Select View File System, then select NCP Volume Inventory.
- 3 Click the link of the NCP volume to create a Volume Inventory report for the volume.
- 4 Under Key Statistics, view the Space in Use and Space Available.

You can also use ncpcon volumes /s to view the used and free space details.

## 10.6 Purging Deleted Files from an NSS Volume

Deleted files might be available for salvage on NSS volumes where the Salvage attribute is enabled. Purging deleted files permanently removes them from the volume. Purged files cannot be salvaged.

- Section 10.6.1, "Using NCPCON to Purge Deleted Files," on page 91
- Section 10.6.2, "Using Management Tools to Purge Deleted Files," on page 91

#### 10.6.1 Using NCPCON to Purge Deleted Files

The purge volume command in NCPCON purges deleted files from an NSS volume on Linux. This command works only with NSS volumes.

- 1 Open a terminal console on the Linux server you want to manage, then log in as the root user.
- 2 Use one of the following methods to purge an NCP volume:
  - At the terminal console prompt, enter ncpcon to open the NCPCON utility, then enter

purge volume ncp volume name

• At a terminal console prompt, enter

ncpcon purge volume ncp volume name

For example, to purge all deleted files on an NSS volume vol1, enter

ncpcon purge volume vol1

Replace *ncp\_volume\_name* with the name of the NSS volume where you want to purge all deleted files. Volume names are not case sensitive.

### 10.6.2 Using Management Tools to Purge Deleted Files

You can purge and salvage (or undelete) NSS files on your Linux server by using the following tools:

- The Files and Folders role in iManager: For instructions, see "Salvaging and Purging Deleted Volumes, Directories, and Files" in the OES 2023: NSS File System Administration Guide for Linux.
- Client for Open Enterprise Server: For information, see "Using the Novell Client" in the OES 2023: File Systems Management Guide.
- OES Remote Manager: For information, see "Salvaging and Purging Deleted Files on an NSS Volume" in the OES 2023: OES Remote Manager Administration Guide.

## 10.7 Removing an NCP Volume

Removing an NCP volume deletes the NCP share mount point information (path and volume name association) from the /etc/opt/novell/ncpserv.conf file. It also removes the NCP volume's Volume object from NetIQ eDirectory. It does not remove or delete data from the directory represented by the share path. NCP clients cannot see or access the data after it is no longer defined as an NCP volume.

**IMPORTANT:** If the NCP volume is in a Distributed File Services management context, removing the NCP volume's Volume object breaks junctions that point to that NCP volume. If you create an NCP volume by the same name for the same share, the junctions are still broken because the DFS GUID is different. You must delete and re-create the junctions that point to the new NCP volume.

After an NCP volume has been removed, if you need to restore the mount point, you must create a new NCP volume for the share as you did when you first created it.

- Section 10.7.1, "Using OES Remote Manager to Remove an NCP Volume," on page 92
- Section 10.7.2, "Using NCPCON to Remove an NCP Volume," on page 92

#### 10.7.1 Using OES Remote Manager to Remove an NCP Volume

- 1 In OES Remote Manager, click Manage NCP Services > Manage Shares.
- 2 In the Configuration area, click Delete Existing Share.
- 3 Specify the name of the NCP volume you want to remove, then click OK.
- 4 Verify the information, then click **OK** to confirm the volume removal.
- **5** When the NCP share has been removed successfully, click **Done** to return to the Manage Shares page.

#### 10.7.2 Using NCPCON to Remove an NCP Volume

Before removing a volume, best practice is to dismount the volume to gracefully terminate connections to the data.

- 1 Open a terminal console on the Linux server you want to manage, then log in as the root user.
- 2 Use one of the following methods to remove an NCP volume:
  - At the terminal console prompt, enter ncpcon to open the NCPCON utility, then enter

remove volume ncp\_volume\_name

At a terminal console prompt, enter

ncpcon remove volume ncp\_volume\_name

For example, to remove volume vol1, enter

ncpcon remove volume vol1

Replace *ncp\_volume\_name* with the name of the NCP volume that you want to remove. Volume names are not case sensitive.

## 10.8 Configuring Inherit POSIX Permissions for an NCP Volume

For NCP volumes on Linux, the ability to inherit POSIX permissions (Group ID and mode bits) from a parent directory is disabled by default. This ensures that local access to data (that is, local access in the Linux environment, not via NetIQ eDirectory) is available only to the root user. Only authorized eDirectory users can access the data. As with NetWare volumes, NCP Server controls access to data by using the OES trustee model of file system trustees and trustee rights.

If the Inherit POSIX Permissions option is enabled, it allows the POSIX permissions (GID and mode bits) to be inherited from the parent directory. This lets shared areas be more easily created and managed for local Linux users. However, it makes the volume less secure.

**IMPORTANT:** The disabled setting for the **Inherit POSIX Permissions** option is a more secure management method for NCP volumes.

Inherit POSIX Permissions is disabled by default and is not allowed to be set on an NSS volume. There is an explicit check for this, and if the volume is an NSS volume, an error 22 is returned. NSS has its own handling of POSIX permissions. For information, see Section 6.2.1, "POSIX Permissions on the NSS File System," on page 51.

Inherit POSIX Permissions is disabled by default on clustered NCP volumes in OES 2 SP1 Linux and earlier releases. You cannot use the methods described in this section to set the Inherit POSIX Permissions option for a clustered NCP volume because it does not have an entry in the ncpserv.conf file. The clustered NCP volume is defined in the mount command line in its cluster resource load script and removed in its unload script.

Use any of the following methods to configure the Inherit POSIX Permissions setting for unclustered NCP volumes:

- Section 10.8.1, "Configuring the Inherit POSIX Permissions for a New NCP Volume," on page 93
- Section 10.8.2, "Configuring the Inherit POSIX Permissions Setting for an Existing NCP Volume," on page 94
- Section 10.8.3, "Configuring Inherit POSIX Permissions for a Clustered NCP Volume," on page 96

## 10.8.1 Configuring the Inherit POSIX Permissions for a New NCP Volume

You can enable or disable the Inherit POSIX Permissions option when you create an NCP volume on a Linux POSIX file system in OES Remote Manager. The option is disabled by default. For information about creating an NCP volume, see Section 10.2.1, "Using OES Remote Manager to Create an NCP Volume on a Linux File System," on page 87.

## 10.8.2 Configuring the Inherit POSIX Permissions Setting for an Existing NCP Volume

- "Using OES Remote Manager to Configure Permissions" on page 94
- "Using NCPCON to Configure Permissions" on page 94
- "Using ncpserv.conf to Configure Permissions" on page 95

#### **Using OES Remote Manager to Configure Permissions**

- 1 In a Web browser, open OES Remote Manager for Linux for the server you want to manage, then log in as the root user.
- 2 Select Manage NCP Services > Manage Shares.
- 3 On the NCP Shares page, locate the volume's share name in the Active Shares area.
- 4 If the volume is mounted, click Unmount next to its share name.
- 5 Click the Information icon next to the volume's share name.
- 6 On the Share Information page, click Attributes.
- 7 On the Modify Volume Properties page, enable or disable the Inherit\_POSIX\_Permissions parameter by selecting or deselecting its check box, then click Update.
- 8 On the NCP Shares page, mount the volume by clicking Mount next to its share name.

OES Remote Manage for Linux automatically restarts the NetIQ eDirectory daemon to make the changed setting take effect.

#### **Using NCPCON to Configure Permissions**

- 1 Open a terminal console, then log in as the root user.
- 2 Start NCPCON by entering the following at the terminal console prompt:

ncpcon

3 Display the current volume settings by entering the following at the NCPCON prompt:

change volume ncp\_volumename

Replace *ncp\_volumename* with the name of the NCP volume you want to manage.

4 Dismount the volume by entering the following at the NCPCON prompt:

dismount ncp\_volumename

Replace *ncp\_volumename* with the name of the volume you want to manage.

5 Enable or disable the Inherit\_POSIX\_Permissions (set the parameter to On or Off), by entering one the following commands:

change volume *ncp\_volumename* Inherit\_POSIX\_Permissions on change volume *ncp\_volumename* Inherit POSIX Permissions off

6 Mount the volume by entering the following at the NCPCON prompt:

mount ncp\_volumename

7 Display the volume settings again to verify the change you made to the Inherit\_POSIX\_Permissions setting. At the NCPCON prompt, enter

```
change volume ncp_volumename
```

8 Exit NCPCON by entering

exit

#### Using ncpserv.conf to Configure Permissions

You can enable or disable the Inherit POSIX Permissions parameter for an existing NCP volume by adding the Inherit\_POSIX\_Permissions flag to the VOLUME definition for that volume in the NCP Server configuration file (/etc/opt/novell/ncpserv.conf). Remove the flag from a volume definition to disable it.

- 1 Dismount the NCP volume where you want to change the setting.
  - **1a** Open a terminal console, then log in as the root user.
  - 1b At the terminal console prompt, enter

ncpcon dismount ncp\_volumename

Replace *ncp\_volumename* with the name of the volume you want to manage.

- 2 Modify the setting for the volume in the /etc/opt/novell/ncpserv.conf file.
  - **2a** Open the /etc/opt/novell/ncpserv.conf file in text editor.
  - **2b** Do one of the following:
    - Enable: Add the Inherit\_POSIX\_Permissions flag to the end of the VOLUME definition line for the NCP volume where you want to enable it:

For example:

VOLUME TEST1 /usr/Novell/TEST1 Inherit POSIX Permissions

• Disable: Remove the Inherit\_POSIX\_Permissions flag from the VOLUME definition line for the NCP volume where you want to disable it. This is the default setting.

For example:

VOLUME TEST1 /usr/Novell/TEST1

2c Save the file.

The changes do not go into effect until you restart ndsd.

**3** Restart the NetIQ eDirectory (ndsd) daemon to make the changes to ncpserv.conf go into effect.

Use the following steps to stop and start ndsd when a single instance is running.

**3a** Use the following commands to stop ndsd:

rcndsd stop

**3b** Use the following commands to start ndsd:

rcndsd start

- **4** Mount the NCP volume:
  - 4a Open a terminal console, then log in as the root user.
  - 4b At the terminal console prompt, enter

```
ncpcon mount ncp volumename
```

Replace *ncp\_volumename* with the name of the volume that you modified.

## 10.8.3 Configuring Inherit POSIX Permissions for a Clustered NCP Volume

To set the Inherit POSIX Permissions option for a clustered volume, add "/ OPT=Inherit\_POSIX\_Permissions" to the mount command. Place the option before the volume name; otherwise, the mount fails.

The syntax for the mount command line in the cluster load script is:

```
exit_on_error ncpcon mount /OPT=Inherit_POSIX_Permissions
<NCPvolumename>=VOL ID,PATH=<volumeMountPoint>
```

## 10.9 Configuring the NCP/NSS Bindings for an NSS Volume

- Section 10.9.1, "Understanding the NCP/NSS Bindings Parameter," on page 96
- Section 10.9.2, "Enabling the NCP/NSS Bindings for an NSS Volume," on page 97
- Section 10.9.3, "Disabling the NCP/NSS Bindings for an NSS Volume," on page 98

### 10.9.1 Understanding the NCP/NSS Bindings Parameter

NSS volumes are automatically mounted by default on system restart in NSS, then in NCP Server. This is the desired behavior for all independent NSS volumes that are not in shadow volumes, and for NSS volumes that you use as primary storage locations in a DST shadow volumes. When an NSS volume is used as the secondary storage area in a DST shadow volume, you want the NSS volume to be mounted in NSS, but not in NCP Server. This allows DST to control access to the secondary storage area area via the primary storage area. Files in the secondary storage area cannot be directly accessed by users.

The NCP/NSS Bindings parameter for an NSS volume governs whether the volume is automatically mounted on system restart in NCP Server. When the parameter is enabled, the NSS volume is automatically mounted for NCP Server. When it is disabled, the NSS volume is not mounted for NCP Server. The NCP/NSS Bindings parameter is enabled by default, making the volume NCP accessible.

In the NCP/NSS Bindings dialog, NSS volumes are enabled by default to be NCP Accessible, and have a setting of Yes.

NCP / NSS Bindings

8

Warning: When a NSS Volume is changed to be not accessible via NCP, it will be dismounted immediately as a NCP share point

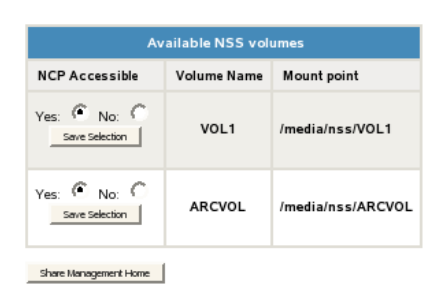

For example, if you plan to create a DST shadow volume that uses VOL1 as the primary storage location and ARCVOL as the secondary storage location, set NCP Accessible to Yes for VOL1, and set it to No for ARCVOL.

| NCP<br>Warnin | / NSS Binding:<br>ng:<br>When a NSS Volum<br>be dismounted imm | s<br>ne is changed to<br>nediately as a No | be not accessible via<br>CP share point | RCP, it will |
|---------------|----------------------------------------------------------------|--------------------------------------------|-----------------------------------------|--------------|
|               | A                                                              | vailable NSS vo                            | lumes                                   |              |
|               | NCP Accessible                                                 | Volume Name                                | Mount point                             |              |
|               | Yes: C No: C<br>Save Selection                                 | ARCVOL                                     | /media/nss/ARCVOL                       |              |
|               | Yes: C No: C                                                   | VOL1                                       | /media/nss/VOL1                         |              |
|               | Share Management Ho                                            | ome                                        |                                         |              |

After you remove a shadow volume, the NCP/NSS Bindings parameter for the NSS volume that was used as the secondary storage area remains disabled until you enable it. You must enable the bindings and mount the volume in order to enable users to access the now independent volume.

#### 10.9.2 Enabling the NCP/NSS Bindings for an NSS Volume

The volume's NCP/NSS Bindings parameter must be enabled for NSS volumes that you use as primary storage locations in a DST shadow volumes, and for all independent NSS volumes that are not in shadow volumes. This is the default.

- 1 In OES Remote Manager for Linux, select Manage NCP Services > Manage Shares.
- 2 In the Configuration area of the NCP Shares page, click NCP/NSS Bindings to open the NCP/NSS Bindings page.
- 3 In the Available NSS Volumes list, locate the NSS volume that you want to enable.
- 4 If the volume's NCP Accessible setting is No, click Yes to make the NSS volume accessible to NCP so that the volume is automatically mounted in NCP after it is mounted in NSS.
- 5 Beneath the volume's setting for NCP Accessible, click Save Selection to save and apply the new setting.

6 Verify that the NSS volume is available for NCP by selecting Manage NCP Services > Manage Shares to view a list of active volumes.

If the NSS/NCP bindings are enabled, the NSS volume appears in the Volume Information list, and a Mount button is displayed next to it.

7 If you want users to be able to access the volume at this time, click Mount.

When the volume is successfully mounted, the volume's name is hyperlinked, and an Unmount button is displayed next to it.

### 10.9.3 Disabling the NCP/NSS Bindings for an NSS Volume

The volume's NCP/NSS Bindings parameter must be disabled for NSS volumes that you use as secondary storage locations in a DST shadow volumes.

- 1 In OES Remote Manager for Linux, select Manage NCP Services > Manage Shares.
- 2 In the Configuration area of the NCP Shares page, click NCP/NSS Bindings.
- **3** In the Available NSS Volumes list, locate the NSS volume that you want to disable.
- **4** In the NCP Accessible column, click No to make the NSS volume not accessible to NCP so that it is not mounted in NCP after it is mounted in NSS.
- **5** Beneath the volume's setting for NCP Accessible, click Save Selection to save and apply the new setting.
- 6 Verify that the NSS volume is not available for NCP by selecting Manage NCP Services > Manage Shares to view a list of active volumes.

If the NCP/NSS bindings were successfully disabled, the NSS volume should not appear in the Volume Information list.

## **10.10** Generating Inventories for Directories or NCP Volumes

You can inventory NCP mounted volumes, or general file system directories or subdirectories as well as view graphs, profiles, reports, and key statistics about each of these items, including space usage trends.

**IMPORTANT:** To view the graphical displays in the inventory report, the browser must have Java and JavaScript enabled on the computer you use to access OES Remote Manager.

Generating this report can take a while, depending on the number of files and folders in the specified directory path.

With a few clicks, you get available space trend graphs; profiles for file types, file owner, last accessed, last modified, creation time, and file size; and links to specific reports for each of these. You can also customize the scan to look for specific file information.

The File Owner Profile gathers the ownership statistics from the NSS management interface. If the eDirectory user name is available from the NSS management interface, the file owner is reported as the eDirectory user name, such as jsmith. Otherwise, the owner is reported as the nobody user. You do not need to enable the users with Linux User Management (LUM) to get the file owner's name.

This section includes the following tasks:

- Section 10.10.1, "Generating a File Inventory Report," on page 99
- Section 10.10.2, "Generating an NCP Volume Inventory Report," on page 101
- Section 10.10.3, "Viewing a Saved NCP Volume Report," on page 102
- Section 10.10.4, "Generating a Customized Report," on page 102

#### **10.10.1 Generating a File Inventory Report**

To generate an inventory report for a the entire server or any subdirectory including mounted NCP volumes:

**1** Click View File System Listing > Inventory.

This opens the General File Inventory page. By default, the / (root) directory is selected.

General File Inventory

Choose Subdirectory to Inventory:

Select /

Browse Subdirectories:

| 4              |
|----------------|
| <u></u>        |
| <u>bin</u>     |
| <u>dev</u>     |
| <u>etc</u>     |
| <u>lib</u>     |
| <u>mnt</u>     |
| <u>opt</u>     |
| srv            |
| <u>tmp</u>     |
| <u>sys</u>     |
| <u>var</u>     |
| <u>usr</u>     |
| <u>boot</u>    |
| <u>code</u>    |
| <u>home</u>    |
| proc           |
| <u>sbin</u>    |
| <u>root</u>    |
| <u>data1</u>   |
| <u>media</u>   |
| <u>windows</u> |

**2** Do one of the following:

- Click the Start Scan button to generate an inventory of the entire server (the default selection is the / [root] subdirectory).
- Select a subdirectory to generate a report from by clicking the *subdirectory\_name* links until the desired subdirectory appears in the Scan field, then click the Scan button.

#### General File Inventory

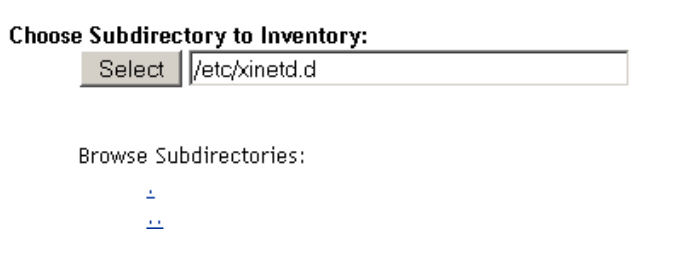

• If you are viewing the File System Listing page for the desired directory, you can generate the same reports by clicking the Inventory link on this page.

A report similar to the following is generated:

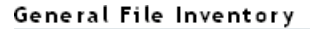

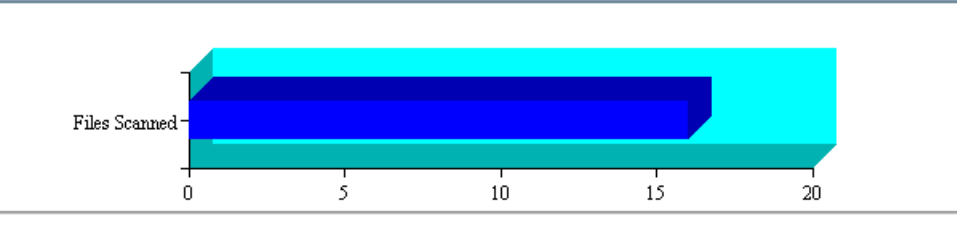

#### Inventory Report for: /home/test

| File type profiles                                | Key Statistics            | Totals |
|---------------------------------------------------|---------------------------|--------|
| File owner profiles                               | Total Subdirectories:     | 6      |
| Last modified profiles                            | Total Files:              | 16     |
| Last accessed profiles                            | Space In Use:             | 0 MB   |
| <u>Change time profiles</u><br>File size profiles | File Types:               | 4      |
| Links to specific reports                         | Soft Link Files:          | 0      |
| Custom Directory Tree Scan                        | Soft Link Subdirectories: | 0      |

File type profiles: Data Tables:

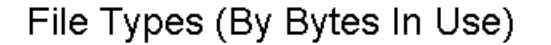

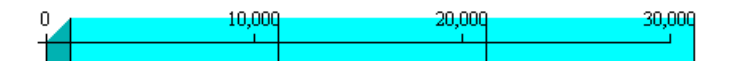

**3** Click any of the links to the left of the **Key Statistics** table to move quickly to the generated information.

or

Create a custom report. See "Generating a Customized Report" on page 102.

### 10.10.2 Generating an NCP Volume Inventory Report

To quickly generate an inventory report for a mounted NCP volume:

1 Use either of the following methods to generate an NCP Volume Inventory Report.

- Select Manage NCP Services > Volume Inventory Reports, locate the NSS volume in the list, then click Create in the Generate Report column for the volume.
- Select View File System > Volume Inventory, then select the name link of an available NCP volume in the list.

This opens the Volume Inventory page that shows all mounted volumes available for inventory.

2 View the generated report.

For example:

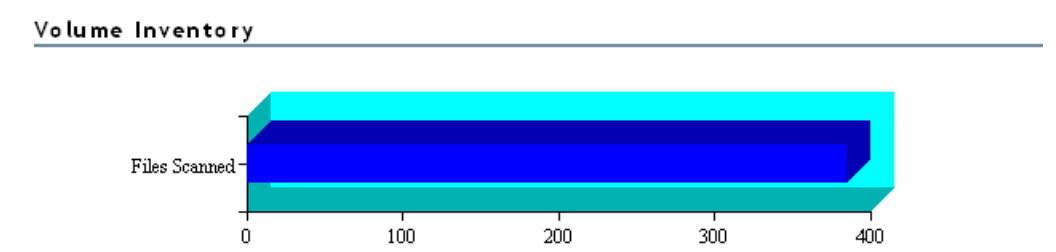

#### Inventory Report for: /usr/novell/sys

| File type profiles                         | Key Statistics            | Totals |
|--------------------------------------------|---------------------------|--------|
| File owner profiles                        | Total Subdirectories:     | 35     |
| Last modified profiles                     | Total Files:              | 385    |
| Last accessed profiles                     | Space In Use:             | 21 MB  |
| Change time profiles<br>File size profiles | File Types:               | 12     |
| Links to specific reports                  | Soft Link Files:          | 0      |
| Custom Directory Tree Scan                 | Soft Link Subdirectories: | 0      |

#### File type profiles: Data Tables:

File Types (By Bytes In Use)

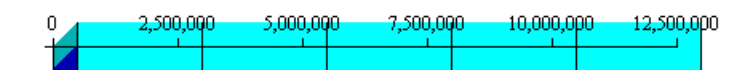

**3** Click any of the links to the left of the **Key Statistics** table to move quickly to the generated information.

or

Create a custom report. See "Generating a Customized Report" on page 102.

### 10.10.3 Viewing a Saved NCP Volume Report

An inventory report is saved when you run an inventory on an NCP volume. You can view the last saved report by going to the Manage NCP Services > Volume Inventory Reports page and clicking the View Last Report > Display option for the volume. The saved report provides the same statistics as running View File System > NCP Volumes Inventory. Graphics are not available in a saved report.

### 10.10.4 Generating a Customized Report

After generating an inventory report for a volume or directory, you can create a customized scan to report more specific information and perform additional actions on the files such as move, copy, or delete files selected in the report.

- "Generating the Report" on page 103
- "Performing Actions on Files from Custom Reports" on page 104

#### **Generating the Report**

- 1 Create the initial report as specified in "Generating a File Inventory Report" on page 99.
- 2 In the generated report, click the Custom Directory Tree Scan link.

A page similar to the following is returned.

**Custom Directory Tree Scan** Search Pattern: \* \* File Owner Restriction: None ¥ Time Stamp Restrictions: Time Stamp: Last Modified Time Last Accessed Time Last Changed Time Range: 📃 Within Last Day 🗌 1 Day - 1 Week 1 Week - 2 Weeks 2 Weeks - 1 Month 1 Month - 2 Months 2 Months - 4 Months 4 Months - 6 Months 6 Months - 1 Year 1 Year - 2 Years More than 2 Years File Size Restriction: Less than 1KB 🗌 1 KB - 4 KB 🔲 4 KB - 16 KB 🔲 16 KB - 64 KB 🔲 64 KB - 256 KB 256 KB - 1 MB 1 MB - 4 MB 🔲 4 MB - 16 MB 16 MB - 64 MB 📃 64 MB - 256 MB More than 256 MB Start Scan

- 3 Type the specific search criteria in the Search Pattern field.
  - \*.\* is the default entry.
- 4 Select the desired settings in the File Owner Restriction drop-down box. None is the default selection.
- 5 Select the check boxes to customize the report by Time Stamp or File Size restrictions. No restrictions is the default setting.
- 6 Click Start Scan.

#### A page similar to the following is returned:

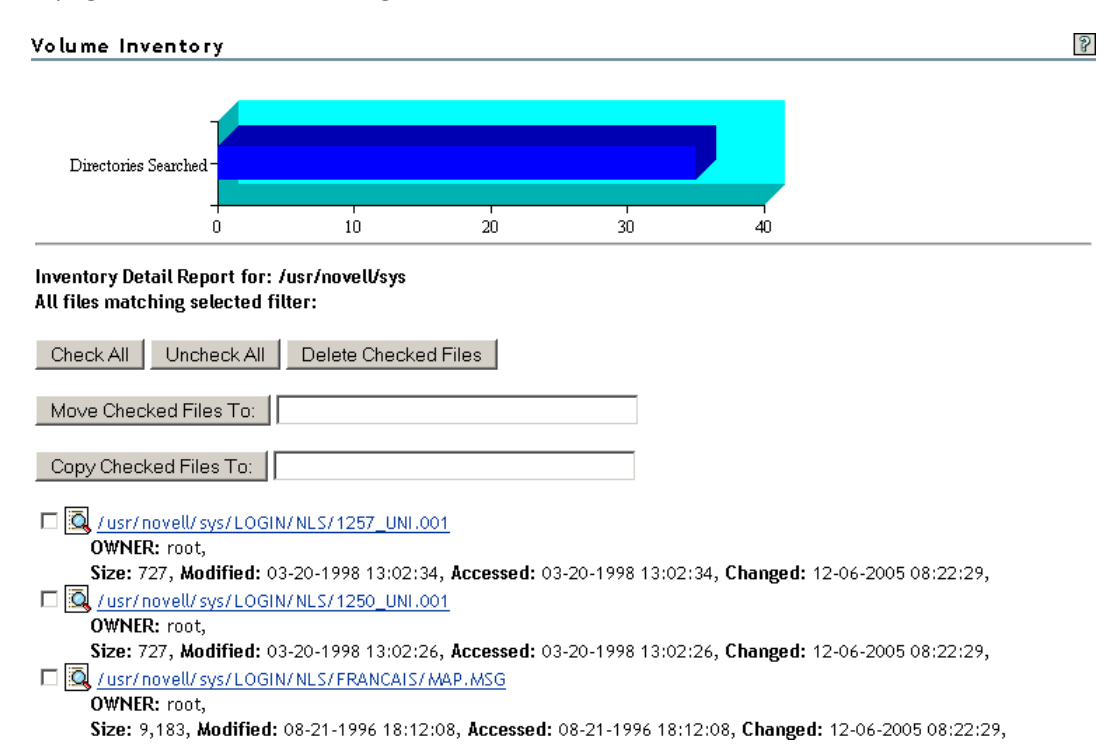

#### **Performing Actions on Files from Custom Reports**

After a custom report is generated, you can perform the following actions on the files listed in the report.

- "Moving Selected Files" on page 104
- "Copying Selected Files" on page 105
- "Deleting Selected Files" on page 105
- "Opening or Downloading a File" on page 105
- "Managing Individual Files" on page 105

#### **Moving Selected Files**

- 1 From the generated report, select the check box to the left of each file that you want to move. If you want to move all the files in the list, click the **Check All** button.
- 2 Specify the path where you want to move the selected files to in the field to the right of the Move Checked File To button.
- 3 Click the Move Checked File To button.

#### **Copying Selected Files**

- 1 From the generated report, select the check box to the left of each file that you want to copy. If you want to copy all the files in the list, click the Check All button.
- 2 Specify the path where you want to copy the selected files to in the field to the right of the Copy Checked File To button.
- **3** Click the Copy Checked File To button.

#### **Deleting Selected Files**

- 1 From the generated report, select the check box to the left of each file that you want to delete. If you want to delete all the files in the list, click the Check All button.
- 2 Click the Delete Checked Files button.

#### **Opening or Downloading a File**

- 1 From the generated report, select the *file\_name* link for the file you want to open or download.
- 2 From the resulting dialog box, select Open With or Save to Disk, then click OK.

#### **Managing Individual Files**

- 1 From the generated report, click the File Information 💁 icon.
- **2** Perform the desired actions by entering the required information in the applicable field and clicking the applicable button.

| Edit                 | Delete | Rename | /home/test/.emacs |  |
|----------------------|--------|--------|-------------------|--|
|                      |        |        |                   |  |
| Create Hard Link     |        |        |                   |  |
| Create Symbolic Link |        |        |                   |  |

# **11** Configuring NCP Volumes with OES Cluster Services

This section describes how to share NCP volumes in Open Enterprise Server (OES) clusters running OES Cluster Services for Linux.

- Section 11.1, "Planning for NCP Volumes in a Cluster Environment," on page 107
- Section 11.2, "Clustering an NCP Volume on a Linux POSIX File System," on page 108
- Section 11.3, "Sample Load, Unload, and Monitor Scripts for a Cluster-Enabled NCP Volume," on page 116

## 11.1 Planning for NCP Volumes in a Cluster Environment

Creating NCP volumes on a Linux LVM volume group clustered resource allows your NCP users to access the data by using NCP clients. NCP volumes can be used in a cluster environment with some modifications to the load, unload, and monitor scripts for the Linux LVM volume group cluster resource.

Make sure your system satisfies the "Requirements for Creating LVM Cluster Resources" in the OES 2023: OES Cluster Services for Linux Administration Guide. The additional prerequisites in this section apply for NCP volumes:

- Section 11.1.1, "Open Enterprise Server (OES)," on page 107
- Section 11.1.2, "OES Cluster Services for Linux," on page 107
- Section 11.1.3, "NCP Server and Dynamic Storage Technology," on page 108
- Section 11.1.4, "Shareable Devices," on page 108
- Section 11.1.5, "LVM Volume Groups," on page 108
- Section 11.1.6, "File Systems," on page 108
- Section 11.1.7, "iManager," on page 108
- Section 11.1.8, "OES Remote Manager for Linux," on page 108

#### 11.1.1 Open Enterprise Server (OES)

NCP Server for Linux runs only on OES servers. For information about installing and configuring OES 2022, see the "OES 2023: Installation Guide".

#### 11.1.2 OES Cluster Services for Linux

NCP Server for Linux supports OES Cluster Services for OES servers. For information, see "Installing, Configuring, and Repairing OES Cluster Services" in the Installing, Configuring, and Repairing OES Cluster Services.

### 11.1.3 NCP Server and Dynamic Storage Technology

The NCP Server and Dynamic Storage Technology (DST) software is not cluster aware. This OES install option must be selected and installed on every OES node in the cluster where you want to fail over shared NCP volumes.

For install information, see Chapter 3, "Installing and Configuring NCP Server for Linux," on page 17.

#### 11.1.4 Shareable Devices

The NCP volume must reside on a shareable device. For more information, see "Shared Disk Configuration Requirements" and "SAN Rules for LUN Masking" in the OES 2023: OES Cluster Services for Linux Administration Guide.

- You need an unpartitioned disk or LUN that is connected via Fibre Channel or iSCSI protocols to the OES server.
- The disk or LUN must be able to be managed by LVM.

#### 11.1.5 LVM Volume Groups

OES Cluster Services for Linux requires that shared devices be managed by LVM and uses an LVM volume group that is activated exclusively on one node at a time. For information, see "Requirements for Creating LVM Cluster Resources" in the OES 2023: OES Cluster Services for Linux Administration Guide.

#### 11.1.6 File Systems

In a cluster environment, NCP Server supports NCP volumes on Linux POSIX file systems, including Ext3, XFS, and ReiserFS. For information about requirements and caveats, see "Requirements for Creating LVM Cluster Resources" in the OES 2023: OES Cluster Services for Linux Administration Guide.

#### 11.1.7 iManager

The Clustering plug-in to iManager is used to configure cluster resources, load scripts, and unload scripts for the Linux LVM volume group clustered resource. The Directory Administration plug-in is used to create the virtual cluster server object for the NCP volume.

#### 11.1.8 OES Remote Manager for Linux

The NCP Server plug-in to OES Remote Manager for Linux is used to configure the NCP volume (or share) on the LVM logical volume on a clustered LVM volume group.

## 11.2 Clustering an NCP Volume on a Linux POSIX File System

This section describes how to configure a Linux POSIX file system for clustering with OES Cluster Services for Linux, then how to set up a clustered NCP volume on the cluster resource. You can set up NCP volumes at the root of the cluster resource, or for subdirectories on it. You can create multiple
NCP volumes on a Linux POSIX cluster resource. To provide NCP access to the share, you must create an NCS:NCP Server object and associate it with one or multiple NCP volumes, and bind the object to the IP address of the Linux POSIX cluster resource.

For prerequisites, see Section 11.1, "Planning for NCP Volumes in a Cluster Environment," on page 107.

**IMPORTANT:** NCP Server does not support cross-protocol locks across a cluster migration or failover of the resource. If a file is opened with multiple protocols when the migration or failover begins, the file should be closed and reopened after the migration or failover to acquire cross-protocol locks on the new node.

- Section 11.2.1, "Gathering Information for Clustering the NCP Volume," on page 109
- Section 11.2.2, "Creating and Cluster-Enabling a Linux LVM Volume Group Clustered Resource," on page 111
- Section 11.2.3, "Creating a Shared NCP Volume on the Linux POSIX Cluster Resource," on page 111
- Section 11.2.4, "Configuring an LVM Cluster Resource with NSSMU," on page 114
- Section 11.2.5, "Modifying the Load Script for the LVM Volume Group Cluster Resource," on page 114
- Section 11.2.6, "Modifying the Unload Script for the LVM Volume Group Cluster Resource," on page 115
- Section 11.2.7, "Activating the Script Changes," on page 116

#### 11.2.1 Gathering Information for Clustering the NCP Volume

Gather the information that you will use as you follow the steps to cluster an NCP volume.

**IMPORTANT:** On Linux, all names are case sensitive in the tools and cluster scripts.

| Cluster Information | Example     | Description                                                                                                    |
|---------------------|-------------|----------------------------------------------------------------------------------------------------|
| RESOURCE_IP         | 10.10.10.44 | IP address of the Linux POSIX cluster resource.                                                                                                    |
|                     |             | The cluster resource must have a unique static IP<br>address that is in the same subnet as the IP<br>addresses that are used for the cluster and cluster<br>nodes. |

| Cluster Information | Example                              | Description                                                                                                    |  |
|---------------------|--------------------------------------|----------------------------------------------------------------------------------------------------|--|
| VOLGROUP_NAME       | myclustervg01                        | Name of the LVM volume group.                                                                                                    |  |
|                     |                                      | The name must be one word, must consist of standard alphanumeric characters, and must not be any of the following reserved words:                                                               |  |
|                     |                                      | Container<br>Disk<br>LVM<br>Plugin<br>Region<br>Segment<br>Volume                                                                                                    |  |
| MOUNT_DEV           | /dev/\$VOLGROUP_NAME/<br>volume_name | The Linux path for the LVM volume. For example:                                                                                                    |  |
|                     |                                      | /dev/\$VOLGROUP_NAME/myclustervol01                                                                                                    |  |
| MOUNT_FS            | ext3                                 | The file system type you specify when you mount the volume.                                                                                                    |  |
| MOUNT_POINT         | /mnt/lxvol44                         | The mount location for the LVM volume. You can<br>mount the LVM volume anywhere. It can have the<br>same or different name than the underlying LVM<br>volume. For example:                      |  |
|                     |                                      | /mnt/lxvol44<br>/mnt/users<br>/home                                                                                                    |  |
| NCP_VOLUME          | USERS                                | The name you give to the NCP volume. This is the share name seen by the users.                                                                                                    |  |
| NCP_mount_point     | <pre>/path_to_mount_point</pre>      | The NCP share mount point must be the same as<br>that for the LVM volume (that is, at the root of the<br>LVM volume), or it can be a subdirectory below<br>that location.                       |  |
| NCP_SERVER          | cluster1-lxvol44-server              | The virtual server object (NCS:NCP Server) name for the NCP volume.                                                                                                    |  |
|                     |                                      | This example uses a naming convention based on<br>the one used by NSS pool resources ( <i>clustername-<br/>poolname</i> -server), but the Linux POSIX cluster<br>resource name is used instead. |  |
|                     |                                      | clustername-resourcename-server                                                                                                    |  |
| LVM logical volume  | mycluster_lxvo44                     | Name of the LVM logical volume that you create on the volume group.                                                                                                    |  |

# 11.2.2 Creating and Cluster-Enabling a Linux LVM Volume Group Clustered Resource

The following procedure assumes that you are using a disk (or LUN) that does not contain data that you want to keep. You will initialize the disk and remove all segment managers.

WARNING: Initializing a disk destroys all data on it.

- 1 On the first OES node in the cluster, log in as the root user, then open a terminal console.
- **2** In NSSMU, initialize the disk that you want to use. Ensure that the device is not marked as shareable.
- **3** Create a Linux LVM volume group cluster resource as described in "Requirements for Creating LVM Cluster Resources" in the OES 2023: OES Cluster Services for Linux Administration Guide.

Use the sample values that are provided in the Section 11.2.1, "Gathering Information for Clustering the NCP Volume," on page 109 to do the following:

- Create a clustered Linux LVM volume group.
- Create a an LVM logical volume on the volume group.
- Make a file system on the logical volume.
- Create a cluster resource for the volume group by using the Generic\_FS template for OES Cluster Services.
- Create a Virtual Server object for the cluster resource.
- 4 Bring the LVM volume group cluster resource online.
- **5** After you have configured the Linux POSIX cluster resource, continue with Section 11.2.3, "Creating a Shared NCP Volume on the Linux POSIX Cluster Resource," on page 111.

# 11.2.3 Creating a Shared NCP Volume on the Linux POSIX Cluster Resource

- "Before You Begin" on page 111
- "Creating a Shared NCP Volume" on page 112

#### **Before You Begin**

After you create the NCP volume by using the procedure in this section, you must restart the NetIQ eDirectory (ndsd) daemon on this node. Stopping ndsd sends a notification that the server is down to NCP users of the local volumes and existing cluster volumes that are mounted on the server.

Two best practices for clusters should be observed:

- Perform maintenance tasks during non-peak hours so that users are minimally affected.
- When performing maintenance on a node, cluster migrate existing cluster resources to another node if you want the related users to be undisturbed.

If NCP users are connected to local or exiting cluster volumes on the node when you stop ndsd, they receive a "Server is down" notification from the NCP client.

When you start ndsd, NCP users of local volumes on the node are automatically reconnected and their sessions continue.

If you do not cluster migrate the existing cluster resources to another node, when you start ndsd, NCP users of existing cluster volumes on the node are not automatically reconnected because their cluster resources are no longer bound to NCP. You can offline the resources and then online the resources, or issue the ncpcon bind command for each resource at a terminal console (same as the command used in each of their respective load scripts). After a cluster resource is bound to NCP, its NCP users are automatically reconnected and their sessions continue.

To prevent NCP users from receiving any broadcast messages while you are performing these tasks, you can disable the NCP broadcast message support for the server. For instructions, see Section 9.3.1, "Enabling or Disabling Broadcast Message Support," on page 73.

#### **Creating a Shared NCP Volume**

Use the following procedure to create one or more shared NCP volumes on the Linux POSIX cluster resource.

1 On one node in the cluster, create the NCP volume in order to create its Volume object in NetlQ eDirectory. You do not create the NCP volume on every server.

For detailed instructions, see Section 10.2, "Creating NCP Volumes on Linux File Systems," on page 87.

- 1a In OES Remote Manager, click Manage NCP Services > Manage Shares, then click Create New Share.
- **1b** In Volume Name, type the name of the NCP volume you want to create, such as USERS.
- 1c In Path, specify the Linux path of the cluster-enabled Linux POSIX file system or one of its subdirectories, then select the Create If Not Present check box if the subdirectory in the path does not already exist.

For example, if the mount point for the cluster-enabled Linux POSIX file system is /mnt/lxvol44, you can create the NCP volume at its root by specifying /mnt/lxvol44 as the share path, or you can create the NCP volume for a subdirectory on it, such as /mnt/lxvol44/USERS.

For the ongoing example, the NCP volume is created at the root of the Linux POSIX cluster resource. The mount point of the LVM volume and the NCP volume is the same, such as / mnt/lxvol44.

1d In Shadow Path, leave the field blank and do not select the Create If Not Present check box beneath it.

**IMPORTANT:** Dynamic Storage Technology does not support using NCP volumes in shadow volume pairs for OES. This field is a placeholder for future capabilities.

1e Make sure the Inherit POSIX Permissions option is disabled by deselecting the check box.

In OES 2 SP1 Linux and earlier versions, the Inherit POSIX Permissions setting is disabled by default. Enabling the setting here has no effect when you mount the clustered NCP volume in the cluster load script. The setting also cannot be enabled later for clustered NCP volumes as you can for unclustered volumes.

**1f** Click **OK** to confirm the creation of the NCP volume (share).

This creates the Volume object for the NCP volume on the server, such as cn=servername\_USERS, ou=context, o=mycompany. This object is renamed later when you create the virtual NCP server (NCS:NCP\_Server) object.

This also creates a mount point to the volume (share) name you specified, and mounts the NCP volume to make it accessible to NCP clients.

2 Verify that the share was created successfully by clicking Manage NCP Services > Manage Shares to see a list of NCP shares.

The NCP volume should appear in the list, and be mounted. Mounted volumes appear with the name hyperlinked, and an **Unmount** button next to it.

- 3 Dismount the share from the node by clicking Manage NCP Services > Manage Shares, then clicking the Unmount button next to it.
- 4 Repeat Step 1 through Step 3 for each NCP volume that you want to create on the Linux POSIX cluster resource.
- **5** Remove the NCP volume names that you created in the previous steps from the /etc/opt/ novell/ncpserv.conf file, or comment out the lines.

You want the load and unload scripts for the cluster to control the mounts and dismounts for the NCP volumes. You will modify the cluster scripts later.

If an NCP volume line is present and active in the ncpserv.conf file, the node tries to mount the volume on system startup, even if the cluster resources are not loaded on the node. Mounting and dismounting volumes that are on clustered resources should be done in the cluster load and unload scripts, or at the command line after the resource is loaded. The names of the NCP volumes on the cluster resource should not appear in the ncpserv.conf file on any of the nodes.

- **5a** On the cluster node where you created the NCP volumes, open a terminal console, then log in as the root user.
- **5b** Open the /etc/opt/novell/ncpserv.conf file in a text editor.

gedit /etc/opt/novell/ncpserv.conf

5c Remove or comment out the line. Volume entries look like this:

VOLUME volumename /path to mount point

For example, change

VOLUME USERS /mnt/lxvol44

to this:

;VOLUME USERS /mnt/lxvol44

- **5d** Save your changes and close the file.
- 6 Restart the NetIQ eDirectory (ndsd) daemon by entering the following commands:

rcndsd stop

rcndsd start

7 If NSS is installed on the server, restart the NCP/NSS IPC daemon by entering

```
systemctl restart ncp2nss.service
```

For information about why this is necessary, see Section 3.5, "Restarting the OES NCP/NSS IPC (ncp2nss) Daemon," on page 32.

- 8 For each of the other nodes in the cluster where you want to mount the shared cluster resource, create the path for the mount points of each of the NCP volumes that you created in Step 1 through Step 4:
  - **8a** On a cluster node, open a terminal console as the root user.
  - **8b** At the terminal console prompt, enter

```
mkdir /path_to_mount_point
```

For example, if the mount point is /mnt/lxvol44, enter

mkdir /mnt/lxvol44

# 11.2.4 Configuring an LVM Cluster Resource with NSSMU

NSSMU automatically uses the Generic File System template (Generic\_FS\_Template) to create a volume group cluster resource. After you create the resource, you can add lines to its load script, unload script, and monitor script to customize the resource for other uses. Compare the Generic\_FS\_Template to the resource template for your product to determine which lines need to be added or modified. For more information, see "Configuring an LVM Volume Group Cluster Resource with NSS Management Tools" in the OES 2023: OES Cluster Services for Linux Administration Guide.

# 11.2.5 Modifying the Load Script for the LVM Volume Group Cluster Resource

After you have created the NCP volume and an NCS:NCP Server object, you must modify the load script so that it mounts the NCP volume path as the Linux POSIX cluster resource is brought online. You must also bind the NCS:NCP Server object to the resource. For an example load script, see Section 11.3.1, "Sample Load Script for an NCP Volume Cluster Resource," on page 117.

- 1 In iManager, select Clusters > Cluster Options, then select the cluster.
- 2 Click the name link of the Linux POSIX cluster resource to open its Cluster Resource Properties page.
- 3 Click the Scripts tab to open the load script.
- **4** In the definition area, add the following lines to define the NCP volume and the virtual NCP server name:

```
# define NCP volume
NCP_VOLUME=USERS
# define NCP server name
NCP_SERVER=cluster1-lxvol44-server
```

Replace USERS with the name of the NCP volume you created. Replace the NCP server name with the name for your virtual NCP server.

**5** Above the exit line, add a line to mount the NCP volume:

```
# mount the NCP volume
exit_on_error ncpcon mount $NCP_VOLUME=VOL_ID,PATH=$MOUNT_POINT
```

The volume ID uniquely identifies the volume and is a value between 0 and 254 (up to 255 volumes per server) that you specify so that the same volume ID is used by the NCP volume on all nodes in the server. Cluster volumes are typically numbered from 254 and downward to avoid conflicts with the automatic volume ID assignments that begin with 0.

6 Under the mount line, add a line to bind the NCP server name to the resource IP address:

```
# bind the NCP volume
exit_on_error ncpcon bind --ncpservername=$NCP_SERVER --
ipaddress=$RESOURCE IP
```

7 Click Apply to save your changes.

The script changes are not active until the next time the cluster resource is taken offline, then brought online. Do not activate the script changes at this time.

8 Continue with Section 11.2.6, "Modifying the Unload Script for the LVM Volume Group Cluster Resource," on page 115.

# 11.2.6 Modifying the Unload Script for the LVM Volume Group Cluster Resource

After you have created the NCP volume and an NCS:NCP Server object, you must modify the unload script so that it dismounts the NCP volume path as the Linux POSIX cluster resource is brought offline. You must also unbind the NCS:NCP Server object from the resource. For an example unload script, see Section 11.3.2, "Sample Unload Script for an NCP Volume Cluster Resource," on page 118.

- 1 In iManager, select Clusters > Cluster Options, then select the cluster.
- 2 Click the name link of the Linux POSIX cluster resource to open its Cluster Resource Properties page.
- 3 Click the Scripts tab, then click Unload to open the unload script.
- 4 In the definition area, add the following lines to define the NCP volume and the virtual NCP server name:

```
# define NCP volume
NCP_VOLUME=USERS
# define NCP server name
NCP SERVER=cluster1-lxvol44-server
```

Replace USERS with the name of the NCP volume you created. Replace the NCP server name with the name for your virtual NCP server. Use the same values for variables that you did in the load script.

5 Under the definition, add a line to unbind the NCP server name from the resource IP address:

```
# unbind the NCP volume
ignore_error ncpcon unbind --ncpservername=$NCP_SERVER --
ipaddress=$RESOURCE IP
```

**6** Under the unbind line, add a line to dismount the NCP volume:

# dismount the NCP volume
ignore error ncpcon dismount \$NCP VOLUME

7 Click Apply to save your changes.

The script changes are not active until the next time the cluster resource is taken offline, and then brought online.

8 Continue with Section 11.2.7, "Activating the Script Changes," on page 116.

#### 11.2.7 Activating the Script Changes

The script changes are not active until the next time the cluster resource is taken offline, and then brought online.

- 1 In iManager, select Clusters > Cluster Manager, then select the cluster.
- 2 Select the check box next to the Linux POSIX cluster resource, then click Offline. Wait until the resource reports an Offline status before continuing.
- **3** Select the check box next to the Linux POSIX cluster resource, then click **Online**.

Wait until the resource reports an Online status before continuing.

4 Verify that an NCP user can access the volume. On a workstation, use the Client for Open Enterprise Server to map a drive to the NCP volume.

# 11.3 Sample Load, Unload, and Monitor Scripts for a Cluster-Enabled NCP Volume

The settings in the sample scripts in this section are based on the values in the following table. Ensure that you replace the values with the settings from your own configuration.

| Variable      | Template Value                    | Your Value                              |  |
|---------------|-----------------------------------|-----------------------------------------|--|
| RESOURCE_IP   | a.b.c.d                           | 10.10.10.44                             |  |
| MOUNT_FS      | reiserfs                          | ext3                                    |  |
| VOLGROUP_NAME | LVM volume group name             | myclustervg01                           |  |
| MOUNT_DEV     | /dev/VOLGROUP_NAME/<br>volumename | /dev/\$VOLGROUP_NAME/<br>myclustervol01 |  |
| MOUNT_POINT   | /mnt/mount_point                  | /mnt/myclustervol01                     |  |
| NCP_VOLUME    | volume_name                       | USERS                                   |  |
| NCP_SERVER    | ncp-server-name                   | cluster1-lxvol44-server                 |  |
| volume ID     | VOL_ID                            | 252                                     |  |

- Section 11.3.1, "Sample Load Script for an NCP Volume Cluster Resource," on page 117
- Section 11.3.2, "Sample Unload Script for an NCP Volume Cluster Resource," on page 118
- Section 11.3.3, "Sample Monitor Script for an NCP Volume Cluster Resource," on page 119

#### 11.3.1 Sample Load Script for an NCP Volume Cluster Resource

You modify the load script for the cluster resource of the Linux POSIX file system by adding the extra lines needed for the NCP volume on it. The settings in the sample script are based on the values in Section 11.3, "Sample Load, Unload, and Monitor Scripts for a Cluster-Enabled NCP Volume," on page 116. Ensure that you replace the values with the settings from your own configuration.

```
#! /bin/bash
. /opt/novell/ncs/lib/ncsfuncs
# define the IP address
RESOURCE IP=10.10.10.44
# define the file system type
MOUNT FS=ext3
#define the volume group name
VOLGROUP NAME=myclustervg01
# define the device
MOUNT DEV=/dev/$VOLGROUP NAME/volume name
# define the mount point
MOUNT POINT=/mnt/mount point
# activate the volume group
exit_on_error vgchange -a ey $VOLGROUP_NAME
# mount the file system
exit on error mount fs $MOUNT DEV $MOUNT POINT $MOUNT FS
```

```
# add the IP address
exit_on_error add_secondary_ipaddress $RESOURCE_IP
# mount the NCP volume
exit_on_error ncpcon mount $NCP_VOLUME=252,PATH=$MOUNT_POINT
# bind the NCP volume
exit_on_error ncpcon bind --ncpservername=$NCP_SERVER --
ipaddress=$RESOURCE_IP
exit 0
```

#### 11.3.2 Sample Unload Script for an NCP Volume Cluster Resource

You modify the unload script for the cluster resource of the Linux POSIX file system by adding the extra lines needed for the NCP volume on it. The settings in the sample script are based on the values in Section 11.3, "Sample Load, Unload, and Monitor Scripts for a Cluster-Enabled NCP Volume," on page 116. Ensure that you replace the values with the settings from your own configuration.

```
#!/bin/bash
. /opt/novell/ncs/lib/ncsfuncs
# define the IP address
RESOURCE IP=10.10.10.44
# define the file system type
MOUNT FS=ext3
# define the volume group name
VOLGROUP NAME=name
# define the mount point
MOUNT POINT=/mnt/lxvol44
# define NCP volume
NCP VOLUME=USERS
# define NCP server name
NCP SERVER=cluster1-lxvol44-server
# unbind the NCP volume
ignore error ncpcon unbind --ncpservername=$NCP SERVER --
ipaddress=$RESOURCE IP
# dismount the NCP volume
ignore error ncpcon dismount $NCP VOLUME
# if not using SMS for backup, comment out this sleep delay
sleep 10
# unmount the volume
sleep 10 # if not using SMS for backup, please comment out this line
exit on error umount fs $MOUNT DEV $MOUNT POINT $MOUNT FS
```

#deactivate the volume group
exit\_on\_error vgchange -a n \$VOLGROUP\_NAME

exit O

#### 11.3.3 Sample Monitor Script for an NCP Volume Cluster Resource

You modify the monitor script for the cluster resource of the Linux POSIX file system by first enabling monitoring for the cluster resource, then modifying the variable values. The settings in the sample script are based on the values in Section 11.3, "Sample Load, Unload, and Monitor Scripts for a Cluster-Enabled NCP Volume," on page 116. Ensure that you replace the values with the settings from your own configuration.

#!/bin/bash . /opt/novell/ncs/lib/ncsfuncs # define the IP address RESOURCE IP=10.10.10.44 # define the file system type MOUNT FS=ext3 # define the volume group name VOLGROUP NAME=name # define the device MOUNT DEV=/dev/\$VOLGROUP\_NAME/volume\_name # define the mount point MOUNT POINT=/mnt/mount point # define NCP volume NCP VOLUME=1xvol44 # define NCP server name NCP SERVER=cluster1-lxvol44-server # test the file system exit\_on\_error status\_fs \$MOUNT DEV \$MOUNT POINT \$MOUNT FS # status the IP address exit on error status secondary ipaddress \$RESOURCE IP # check the logical volume exit on error status lv \$MOUNT DEV

exit O

#### **Monitoring the Cluster Resource**

Add the following line to the monitor script:

```
exit on error ncpcon volume <volume name>
```

#### Monitoring the Availability of NCP File Services

Add the following lines to the monitor script:

```
rcndsd status
if test $? != 0; then
        exit_on_error rcndsd restart
fi
sleep 5
exit_on_error rcndsd status
/etc/init.d/ncp2nss status
if test $? != 0; then
        exit_on_error /etc/init.d/ncp2nss restart
fi
sleep 5
exit_on_error /etc/init.d/ncp2nss status
```

# **12** Managing File System Trustees, Trustee Rights, and Attributes on NCP Volumes

This section describes the OES trustee model and how to manage trustees and trustee rights for NCP volumes on an Open Enterprise Server (OES) server.

- Section 12.1, "NCP on Linux Security," on page 121
- Section 12.2, "Understanding File System Trustees, Trustee Rights, and Attributes," on page 124
- Section 12.3, "Managing File System Rights with NCPCON," on page 125
- Section 12.4, "Managing File or Directory Trustees and Rights with iManager," on page 126
- Section 12.5, "Managing File or Directory Attributes with iManager," on page 127
- Section 12.6, "Generating and Viewing NCP Trustee Reports for NSS Volumes," on page 127

# 12.1 NCP on Linux Security

The NetWare and Linux security models are quite different. The basic NetWare security model assumes that users have no rights until they are granted specific rights. Those rights are inherited by the users in all child subdirectories. This means that a single trustee assignment can give a user rights to a large number of subdirectories and files. A user's home directory is set up so that only the user and the system administrator have rights there. A user's files are secure.

The POSIX/Linux security model takes a different approach. The POSIX permissions are specified for each file and subdirectory, and nothing is inherited. If a user is to have access to all the files in a subdirectory, the permissions (UID, GID, and mode bits) must be set for each file in a manner that gives the user the appropriate access. This can't be done with a simple trustee assignment to the parent subdirectory. In order for a user to use the dir or ls command, the user must have the read and execute rights in that directory and all its parent directories up to the root. Because of this, users usually have read rights by default across most of the system, and then the rights for everyone are masked for areas that need to be private. This means that the default for POSIX is open and shared rather than private. In POSIX, files are private when you make them private rather than private by default.

Figure 12-1 Compare the Linux ACL Model and the OES Trustee Model

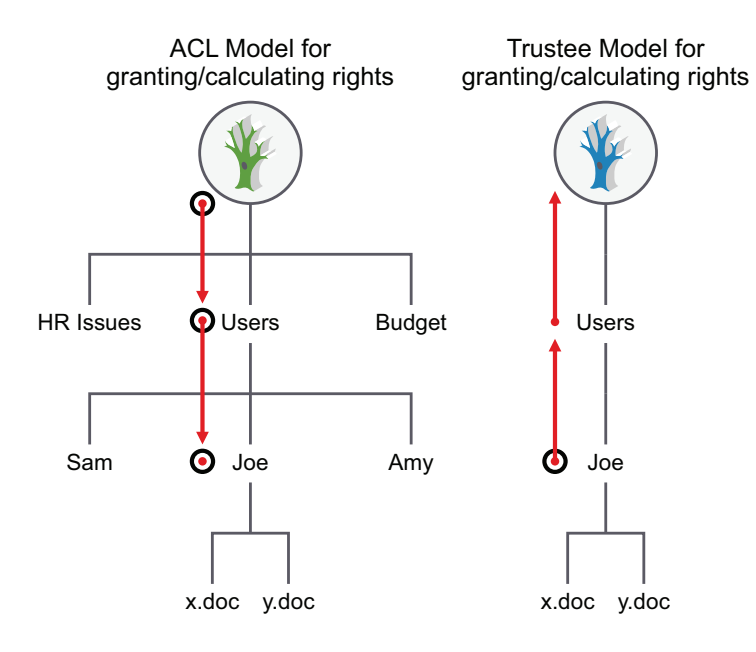

The Storage Services (NSS) volume on Linux and the NCP volumes on Linux use the OES trustee model to control user access to files. Users can see only those directory paths that they need to see in order to access their files. On a Linux POSIX file system using Access Control Lists, visibility of the entire directory structure is not restricted.

For example, Figure 12-2 shows how the user Joe has restricted visibility into the file system to view only those paths needed to access the files in his home directory on an NSS volume on Linux. On Linux POSIX file systems without NCP Server, Joe is able to view the entire directory structure.

Figure 12-2 Comparison of File Visibility for Users of Linux POSIX Volumes and NSS Volumes on Linux

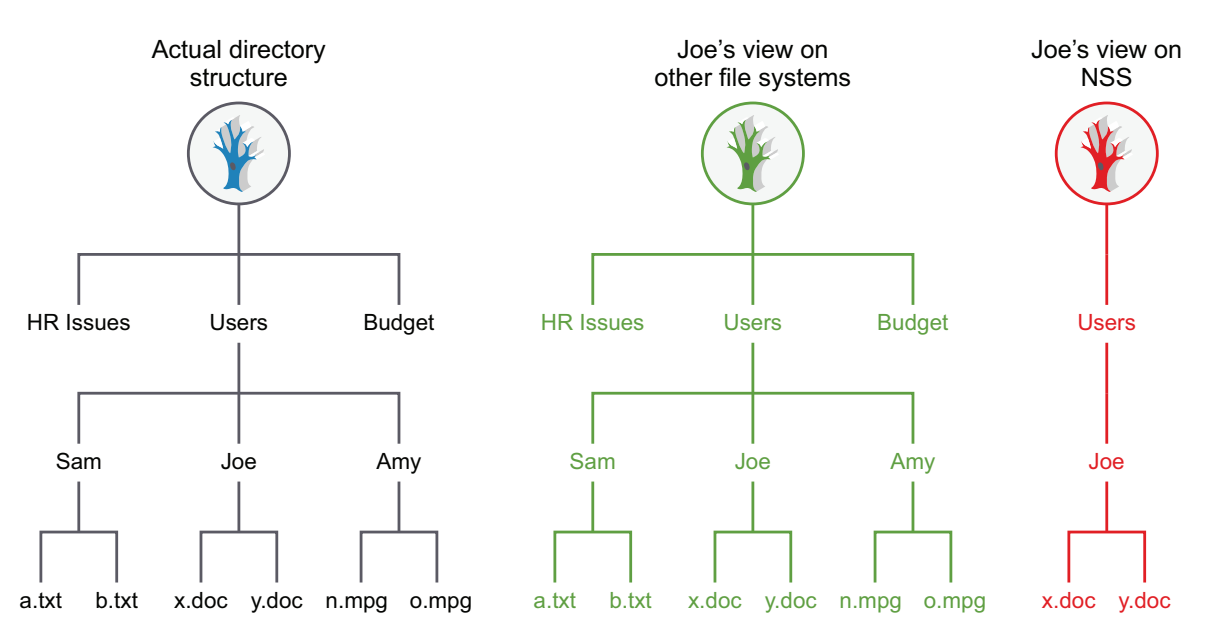

If users want to share files with others, they can grant rights through trustee assignments on the individual files, or by creating a shared subdirectory and assigning trustees to it. When a user is given a trustee assignment to a file or directory, he or she can automatically see each parent directory along the path up to the root. However, the user cannot see the contents of those directories, just the path to where he or she has rights.

For example, if the user Amy wants user Joe to see a particular file in her home directory, she can add Joe as a trustee of the file, then grant Joe limited rights to see the file. Joe can see the path to the file, but cannot see other files in Amy's home directory, as shown in Figure 12-3. On Linux file systems without NCP Server, Joe can see all files in Amy's home directory.

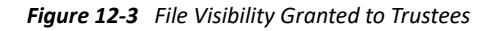

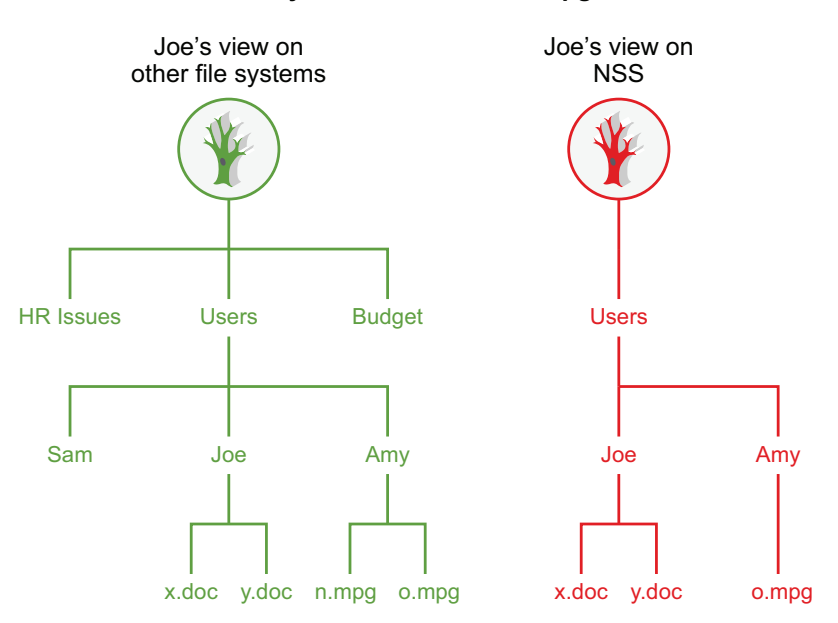

Amy wants Joe to see o.mpg.

These differences in access control approaches can become problems when you try to share files between NCP users and Linux users that rely on the POSIX rights for their access (Local and SSH). In order for the Linux/POSIX users to access files, they need to be granted read and execute (r and x) rights through the group and other mode bits for subdirectories along the path up to the root of the volume. This gives them the right to see and read all files in those directories up to the root. This is unlike NCP rights on NetWare, where users see only the subdirectory path to the locations where they have been granted trustee rights. For shared volumes, NetWare users should be aware that Linux/POSIX users might have more rights to files and subdirectories than NCP users do.

Because the NetWare model is secure/private until granted specific rights, all files and subdirectories created by NCP clients have the following POSIX security permissions:

- The UID is that of the user (or root if the user is not Linux-enabled with Linux User Management).
- The GID is root.
- The mode bits are:

rwx --- ---

This way, by default, the only people who can access a file or subdirectory from a LINUX environment are root and the creator of the file or subdirectory. An option is included with OES that lets a volume be configured such that the permissions (GID and mode bits) are inherited from the parent directory. This lets shared areas be more easily created and managed. This option is not enabled by default. The more secure model of the OES release is still the default. See Section 10.8, "Configuring Inherit POSIX Permissions for an NCP Volume," on page 93 for information on how to enable or disable this option.

Because NSS is not a POSIX file system, NSS rights don't behave like standard POSIX rights. NSS volumes keep track of trustee assignments; all trustee assignments are synchronized between NCP and NSS. For NSS volumes, access is based on trustee rights for the user (UID) rather than the permissions (UID, GID, and mode bits). This makes things simpler because Linux/POSIX-based users (Local and SSH) do not have more rights than the same user would have if he were accessing files through NCP. This makes NSS easier to manage.

# 12.2 Understanding File System Trustees, Trustee Rights, and Attributes

- Section 12.2.1, "Directory and File Trustee Rights," on page 124
- Section 12.2.2, "Directory and File Attributes," on page 125

#### 12.2.1 Directory and File Trustee Rights

A trustee is any NetIQ eDirectory object, such as a User object, Group object, Organizational Role object, or container object, that you grant one or more rights for a directory or file. Trustee assignments allow you to assign ownership, set permissions, and monitor user access.

NCP Server for Linux provides the same file and directory trustee rights for both NSS and Linux POSIX file systems. These are the same rights that exist for the NSS file system on NetWare. They include:

- Read (Default=On)
- Write (Default=Off)
- Create (Default=Off)
- Erase (Default=Off)
- Modify (Default=Off)
- File Scan (Default=On)
- Access Control (Default=Off)
- Supervisor (Default=Off)

# 12.2.2 Directory and File Attributes

NCP Server for Linux supports the directory and file attributes for NSS volumes. For a complete list of file attributes, see "Understanding File System Access Control Using Trustees" in the OES 2023: File Systems Management Guide.

The following file and directory attributes are supported for NCP volumes on Linux POSIX file systems.

- Read Only
- Hidden
- Shareable

Other file and directory attributes that are listed for NCP Server's support of the NSS file system are not supported for Linux POSIX file systems.

The other NSS file and directory attributes might appear to be supported on Linux POSIX file systems, and might also appear to be configurable, but the other file and directory attributes are not supported, and are ignored if files are accessed through NCP. For example, it might appear that you have set the Copy Inhibit attribute for a specific file, but that file can still be copied if it is on a non-NSS file system.

**IMPORTANT:** File and directory attributes are supported and enforced by the file system that underlies an NCP volume, not by NCP Server.

# 12.3 Managing File System Rights with NCPCON

Use the NCPCON utility to view, add, or remove file and directory rights for NSS volumes and NCP volumes on Linux.

- Section 12.3.1, "Viewing File and Directory Rights," on page 125
- Section 12.3.2, "Adding File and Directory Rights," on page 125
- Section 12.3.3, "Removing File and Directory Rights," on page 126

#### 12.3.1 Viewing File and Directory Rights

To view file or directory rights, enter ncpcon at the Linux server console and then enter rights view path.

rights view path

Replace *path* with the directory path to the file or directory that you want to view trustee rights for. This lets you view the trustee assignments that have been specifically made for that file or directory. Effective rights are not displayed by using this command.

#### 12.3.2 Adding File and Directory Rights

To add file or directory rights, enter ncpcon at the Linux server console and then enter the following:

rights add path fdn mask

Replace path with the directory path to the file or directory that you want to add trustee rights to.

Replace *fdn* with the fully distinguished name of the user or object that you want to grant rights to.

Replace *mask* with the rights that you want to grant to the user or object.

For example, if you wanted to grant Read and File Scan rights to the users:bob directory for user Bob, and Bob's context is bob.acme, you would enter the following after starting the NCPCON utility:

rights add users:bob bob.acme RF

#### 12.3.3 Removing File and Directory Rights

To remove file or directory rights, enter ncpcon at the Linux server console and then enter the following:

rights rem path fdn

Replace *path* with the directory path to the file or directory that you want to remove trustee rights from.

Replace *fdn* with the fully distinguished name of the user or object that you want to remove rights from.

For example, if you wanted to remove trustee rights to the users:bob directory from user Bob, and Bob's context is bob.acme, you would enter the following after starting the NCPCON utility:

rights rem users:bob bob.acme

# 12.4 Managing File or Directory Trustees and Rights with iManager

You can optionally manage trustees and trustee rights for files and directories by using the Files and Folders role in iManager.

- 1 In iManager, click Files and Folders > Properties.
- 2 Click the Search icon to select the directory or file that you want to manage.
- 3 Click Rights, then view, add, or remove trustees and set trustee rights for the selected file or directory.

Changes are not saved until you click Apply or OK.

4 Click Inherited Rights, then view or modify inherited trustees and rights for the parent directories for the selected file or directory.

Changes are not saved until you click Apply or OK.

5 Click Apply or OK to save your changes.

# **12.5** Managing File or Directory Attributes with iManager

You can optionally manage the file or directory attributes by using the Files and Folders role in iManager.

- 1 In iManager, click Files and Folders > Properties.
- 2 Click the Search icon to locate and select the directory or file that you want to manage.
- **3** On the Properties page, select Information.
- **4** Enable or disable the file attribute by selecting or deselecting the check box next to the attribute.

For NCP volumes, you can modify the following attributes:

- Read Only
- Hidden
- Shareable

Changes are not saved until you click Apply or OK.

5 Click Apply or OK to save your changes.

# 12.6 Generating and Viewing NCP Trustee Reports for NSS Volumes

In OES Remote Manager, the new View Trustee Reports option allows you to generate a trustee report for a specified NSS volume. This includes Dynamic Storage Technology shadow volumes that are comprised of two NSS volumes. You can display the last trustee report in the Web browser, or send the report to the e-mail addresses that you have preconfigured for OES Remote Manager. A trustee report shows the rights settings by folder for each user or group that is a trustee on the NSS volume.

- Section 12.6.1, "Generating an NCP Trustee Report," on page 127
- Section 12.6.2, "Viewing a Saved NCP Trustee Report," on page 128

#### 12.6.1 Generating an NCP Trustee Report

- 1 Log in to OES Remote Manager as the root user.
- 2 In the left navigation panel, select Manage NCP Services > View Trustee Reports.
- **3** On the NCP Trustee Reports page, locate the NSS volume in the list, then click its **Create** link in the **Generate Report** column.
- 4 View the NCP Trustee report.

A volume's trustee report shows the rights settings by folder for each user or group that is a trustee on the NSS volume. For example, the following trustee report shows the rights for a folder in a Dynamic Storage Technology shadow volume.

| Primary Volume Tree: /media/nss/VOL1<br>Shadow Volume Tree: /media/nss/VOL2<br>Report generated on Tue May 19 14:01:37 2015 |        |              |             |  |
|----------------------------------------------------------------------------------------------------|--------|--------------|-------------|--|
| /media/nss/VOL1<br>Rights: _RWCEMF_ User / Group .CN=lumuser1.O=novell.T=BETA28.                                            |        |              |             |  |
| /media/nss/VOL2<br>Rights: _RWCEMF_ User / Group .CN=lumuser1.O=novell.T=BETA28.                                            |        |              |             |  |
| Elapsed Time(seconds): 0                                                                                                    |        |              |             |  |
| Key Statistics                                                                                                    | Totals | Primary Area | Shadow Area |  |
| Total Subdirectories:                                                                                                    | 36     | 19           | 17          |  |
| Total Files:                                                                                                    | 24     | 13           | 11          |  |
| Total Trustees:                                                                                                    | 2      | 1            | 1           |  |
| Subdirectories with Trustees:                                                                                               | 2      | 1            | 1           |  |
| Files with Trustees:                                                                                                    | 0      | 0            | 0           |  |

### 12.6.2 Viewing a Saved NCP Trustee Report

You can view the last saved trustee report for an NSS volume. The saved report provides the same trustee rights information that was available when the report was created.

- 1 Log in to OES Remote Manager as the root user.
- 2 In the left navigation panel, select Manage NCP Services > NCP Trustee Report.
- **3** Locate the NSS volume of interest in the list, then click its **Display** link in the **View Last Report** column.

# **13** Using Opportunistic Locking for NCP File Handling

This section contains information to help you understand opportunistic locking (oplocks) for NCP Server for Open Enterprise Server (OES).

- Section 13.1, "Understanding Opportunistic Locking for NCP Connections," on page 129
- Section 13.2, "Configuring OpLocks for NCP Server," on page 131
- Section 13.3, "Configuring File Caching in the Client for Open Enterprise Server," on page 132
- Section 13.4, "Configuring OpLocks for NSS Volumes," on page 133
- Section 13.5, "Configuring Mask Behavior for Range Locks," on page 133
- Section 13.6, "Additional Information," on page 133

# 13.1 Understanding Opportunistic Locking for NCP Connections

Oplocks, or opportunistic locks, are a way to cache file data at the client. This allows the client to read and write data using its local cache and interact with the file server only when necessary. Oplocks are acquired after a normal NCP file handle has been obtained. Oplocks should help both client and network performance by reducing the amount of traffic on the network.

When a server requires a client to release its oplock, it sends it a tickle packet. Tickle packets are very similar to broadcast packets. The main difference is that tickle packets include a dollar sign (\$) character instead of an exclamation point (!) character for the control information. Tickle packets also contain the file handle, so the client knows which oplock to release.

There are two types of oplocks: L1 (level 1) and L2 (level 2). You can set oplocks to either of these levels or disable oplocks completely. By default, oplocks is set to level 2, which includes both level 1 and level 2 functionality.

**WARNING:** Level 2 oplocks are inappropriate for server-side database applications: Do not use oplock Level 2 with databases. Level 1 oplocks can remain switched on.

- Section 13.1.1, "Level 2 OpLocks," on page 129
- Section 13.1.2, "Level 1 OpLocks," on page 130
- Section 13.1.3, "Guidelines for Using OpLocks," on page 131

#### 13.1.1 Level 2 OpLocks

L2 oplocks give the client shared read access to the file. Multiple clients can have L2 oplocks for the same file. Not all clients accessing the same shared file require L2 oplocks; some might not have an oplock at all. The L2 oplock entitles the client to cache file data locally for reads, but not for writes.

This is useful when the client reads the same data over and over. L2 oplocks should be released when the client application closes a file, because the server does not notify the client when another connection wants exclusive access to that file (delete, rename, exclusive open, and so forth).

When a client writes to a file that has L2 oplocks for other clients, all the other clients are sent a tickle packet to notify them that their local cache for that file is no longer valid. When the client receives this tickle packet, it does the following:

- 1. Acknowledges the tickle packet.
- 2. Invalidates its local cache for the file.
- 3. Clears its oplock for the file.

The server does not grant an L2 oplock for a file that has been written to recently by a client other than the one requesting the lock.

#### 13.1.2 Level 1 OpLocks

L1 oplocks give the client exclusive access to the file. The client can cache reads and writes locally. The client can even close the file without notifying the server; this is useful for when the client application opens and closes the same file over and over.

L1 oplocks can be acquired by using NCP to open the file and then setting the corresponding oplock request bits. If another connection has the file open, the L1 oplock is denied. You cannot get an oplock on a file that is currently shared with another client.

If another connection tries to access (open, rename, or delete) an L1 oplocked file, the owner of the oplock is notified with a tickle packet that the lock needs to be broken. The client then does the following:

- 1. Acknowledges the tickle packet. For protocols like IPX and UDP, this lets the server know that the client received the tickle packet.
- 2. Flushes any dirty cache buffers to the server.
- 3. Acquires any cached physical record locks if it plans on keeping the file open.
- 4. Performs one of the following four operations:
  - Clears the oplock.
  - Refuses to clear the oplock.

The Client for Open Enterprise Server never does this.

- Downgrades the oplock to an L2 shared lock.
- Closes the file.

With all L1 oplocks, the server waits for the client holding the L1 oplock to respond before allowing the new access request to continue. Because NCP allows only one outstanding request for a client connection, the server must be careful never to send a tickle packet to the client making the initial access request. This avoids a deadlock situation.

# 13.1.3 Guidelines for Using OpLocks

Oplock support can be turned off or on at the client or at the server. The server lets the user enable only L1 oplocks or both L1 and L2 oplocks.

Oplocks are automatically released when a file is closed.

A client can't open, rename, or delete a file while another client has an L1 oplock on it. The request causes a tickle packet to be sent to the client holding the oplock; the server then waits for a reply from that client and then continues based on the client's response.

When a client has an L1 oplock for a file, it does not need to send physical record lock requests to the server for that file. It can track the locks locally. If the client later needs to release the oplock, it needs to acquire any outstanding physical record locks from the server before continuing. For L2 oplocks, physical record locks should be managed at the server instead of the client to avoid deadlocks.

If a client tries to open, rename, or delete a file that it already has an L1 oplock, the open fails because the server cannot delay the request and wait for notification from the client that it has cleared the oplock.

# 13.2 Configuring OpLocks for NCP Server

Opportunistic locking (oplocks) improves file access performance and is enabled by default in NCP Server. Oplocks provides a way to cache file data at the client. It allows the client to read and write data using its local cache, and interact with the file server only when necessary. Oplocks improves both client and network performance by reducing the amount of traffic on the network.

**IMPORTANT:** Ensure that users are running Client for Open Enterprise Server 2 SP4 and later.

By default, oplocks is set to level 2, which includes both level 1 and level 2 functionality.

You can modify the OPLOCK\_SUPPORT\_LEVEL parameter setting by using OES Remote Manager for Linux as follows:

- 1 In OES Remote Manager for Linux, select Manage NCP Services > Manage Server.
- 2 Click the Parameter Value link for OPLOCK\_SUPPORT\_LEVEL.
- **3** Set the value to 0, 1, or 2.
  - **0**: Disables oplocks support.
  - 1: Enables oplocks support at L1.
  - 2: Enables oplocks support at L2 (the default).
- 4 Click **OK** to apply the change.

You can also change or disable the setting by adding an OPLOCK\_SUPPORT\_LEVEL command to the / etc/opt/novell/ncpserv.conf configuration file. If you have never modified the OPLOCK\_SUPPORT\_LEVEL from the default setting of 2, you must add the parameter line. If you have

previously modified the setting, the parameter appears as a line in the file, and you can simply change its value. After you manually modify the file, you must restart the NetIQ eDirectory daemon (ndsd).

- 1 Log in as the root user, then open the /etc/opt/novell/ncpserv.conf configuration file in a text editor.
- **2** Do one of the following:
  - If the OPLOCK\_SUPPORT\_LEVEL parameter is not listed, add a line for the OPLOCK\_SUPPORT\_LEVEL option with the value of 0, 1, or 2.

For example, to disable oplocks support, set the value to 0 by adding this line:

OPLOCK SUPPORT LEVEL 0

Or, to set oplocks support to L1, set the value to 1 by adding this line:

OPLOCK SUPPORT LEVEL 1

- If the OPLOCK\_SUPPORT\_LEVEL parameter is already listed in the file, change its value to the desired setting of 0, 1, or 2.
- **3** Save the file.
- 4 After changing the oplock level in /etc/opt/novell/ncpserv.conf, you must restart ndsd to apply the changes. Open a terminal console as the root user, then enter

rcndsd restart

# 13.3 Configuring File Caching in the Client for Open Enterprise Server

Opportunistic locking is supported for Client for Open Enterprise Server 2 SP4 and later. In order to take advantage of opportunistic locking, the client must be enabled for file caching.

To enable file caching for Client for Open Enterprise Server:

- 1 On the desktop, right-click the Client tray application icon in the status area, then select Client Properties.
- 2 In the Configuration dialog box, select Advanced Settings.
- 3 In the Parameter Groups drop-down list, select Performance, Cache.
- 4 (Conditional) On Client for Open Enterprise Server 2 SP4 (IR6) or earlier:

In the list of options, select File Caching and set its value to On.

5 (Conditional) On Client for Open Enterprise Server 2 SP4 (IR7) or later:

To enable only read caching, in the list of options, select **File Caching** and set its value to **Read** only.

or

To enable both read and write caching, in the list of options, select **File Caching** and set its value to **Read and Write**.

6 Select OK to save and apply the settings.

# 13.4 Configuring OpLocks for NSS Volumes

On Linux, opportunistic locking for NSS volumes is controlled by the NCP Server OPLOCK\_SUPPORT\_LEVEL parameter setting. This NCP setting applies to all volumes mounted via NCPCON MOUNT on the server.

ncpcon set OPLOCK SUPPORT LEVEL=<level>

# 13.5 Configuring Mask Behavior for Range Locks

ncpcon set LOCK\_RANGE\_MASK=1
ncpcon set LOCK RANGE MASK=0

# 13.6 Additional Information

For issues and troubleshooting tips, see Information on Opportunistic Locking (Technical Information Document 7001112 (formerly known as TID 10095627)).

# 14 Using the Inventory to Monitor NCP Volumes

In OES Remote Manager for Linux, you can view inventory reports for the NCP volume, with statistics and information about its files.

- Section 14.1, "Accessing the Volume Inventory," on page 135
- Section 14.2, "Understanding the Volume Inventory," on page 135
- Section 14.3, "Viewing Statistics for the Volume," on page 150
- Section 14.4, "Using Inventory Detail Reports to Move, Copy, or Delete Files on the Volume," on page 151
- Section 14.5, "Generating a Custom Inventory Report for DST Shadow Volumes," on page 151

# 14.1 Accessing the Volume Inventory

- 1 Open OES Remote Manager for Linux in a Web browser, then log in as the root user.
- 2 Use one of the following methods to view the volume inventory:
  - Select View File System > NCP Volume Inventory, locate the volume in the NCP Volumes Available for Inventory list, then click the Volume link for the volume.
  - Select View File System > Dynamic Storage Technology Options, locate the volume in the list, then click the Inventory link next to it.

# 14.2 Understanding the Volume Inventory

The inventory reports key statistics about the files in the selected volume, such as files scanned and the available space trends. It reports information for NCP volumes on Linux POSIX file systems, OES Storage Services (NSS) volumes, and Dynamic Storage Technology (DST) shadow volumes.

- Section 14.2.1, "Inventory Summary," on page 136
- Section 14.2.2, "Available Space Trend Graph," on page 136
- Section 14.2.3, "Graphical Profiles," on page 136
- Section 14.2.4, "Tabular Profiles," on page 148
- Section 14.2.5, "Inventory Detail Reports," on page 148
- Section 14.2.6, "Custom Scans," on page 149

# 14.2.1 Inventory Summary

The inventory summary reports the number of files scanned on the volume and key statistics.

For a DST shadow volume, it shows information for the primary storage area and the secondary storage area. It also reports key statistics for the primary storage area, the secondary storage area, and both areas combined as the shadow volume.

| Key Statistics                             | Description                                                                                                    |
|--------------------------------------------|----------------------------------------------------------------------------------------------------|
| Total Subdirectories                       | The total number of subdirectories in the volume.                                                                                                    |
| Total Files                                | The total number of files in the volume.                                                                                                    |
| Space in Use                               | The amount of space currently in use in the volume for data and metadata.<br>On NSS volumes where salvage is enabled, the space in use includes space<br>used by deleted files and directories.              |
| Space Available                            | The amount of free space in the volume.                                                                                                    |
| File Types                                 | The number of different file types in use throughout the entire volume.                                                                                                    |
| Soft Link Files                            | The NSS file system and NCP Server do not support soft links to files. This is a placeholder for future non-NCP support.                                                                                     |
| Soft Link Subdirectories                   | The NSS file system and NCP Server do not support soft links to subdirectories. This is a placeholder for future non-NCP support.                                                                            |
| FIFO (named pipe) and Socket<br>File Types | Although the NSS file system supports, NCP Server does not support and display FIFO (named pipe) and Socket File Types when a volume is scanned for files. This is a placeholder for future non-NCP support. |

# 14.2.2 Available Space Trend Graph

The Available Space Trend Graph shows the trends for space usage on the volume. For a DST shadow volume, it shows information for the primary storage area and the secondary storage area.

# 14.2.3 Graphical Profiles

The **Profiles** portion of the inventory report graphically displays information about the volume. Graphical profiles are displayed by size in bytes and file count for the following categories:

- "File Type Profiles" on page 136
- "File Owner Profiles" on page 138
- "Time Stamp Profiles" on page 140
- "File Size Profiles" on page 146

#### **File Type Profiles**

File Type Profiles indicates storage space usage by file types that are actually in use on your system, such as LOG, TDF, DAT, XML, EXE, and so on.

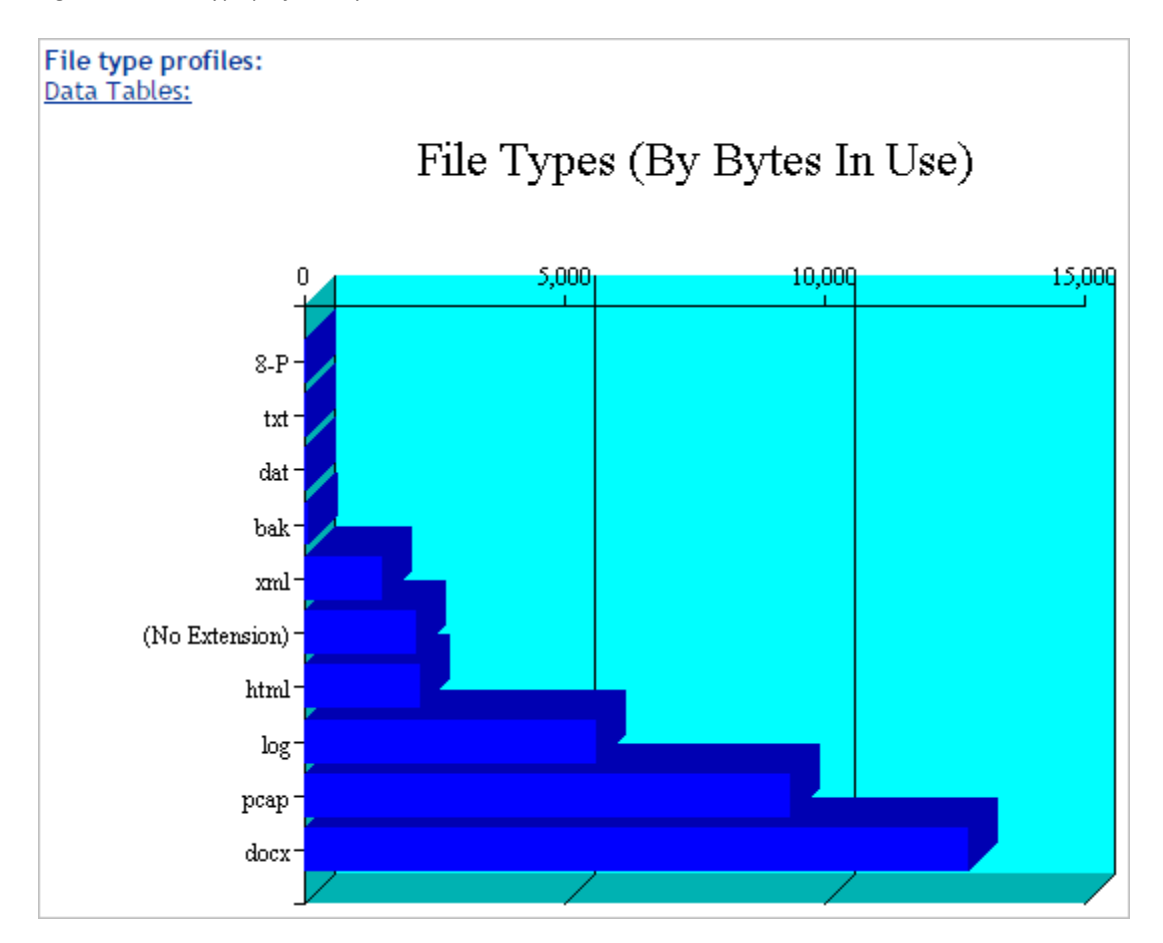

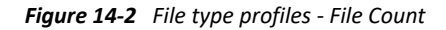

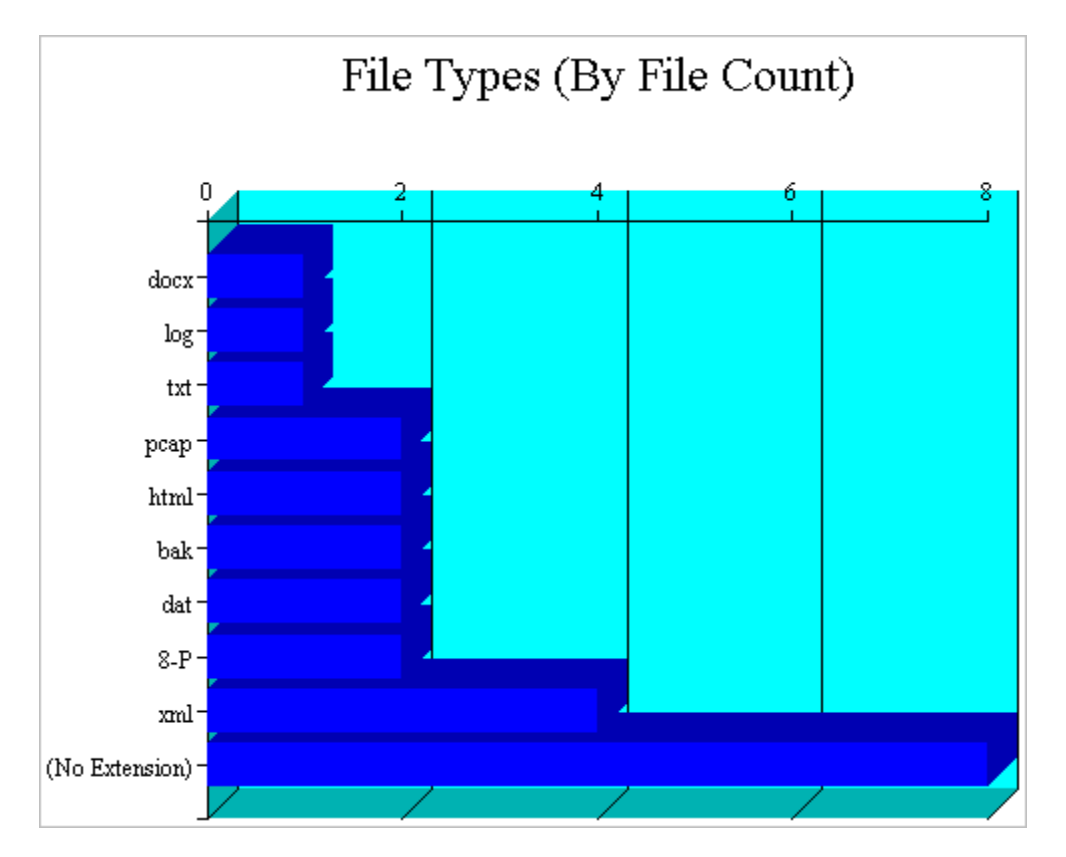

#### **File Owner Profiles**

File Owner Profiles indicates storage space usage by the designated owner of the file. It is not unusual in NCP to see the root user as the owner of files. For NCP volumes and NSS, file access is governed by the file system trustees assigned to the file, not the file owner. Trustees are users who have User objects defined in NetIQ eDirectory, and who have been granted file system rights for the file. NCP tracks ownership via the user's eDirectory GUID.

Figure 14-3 File owner profiles - Bytes In Use

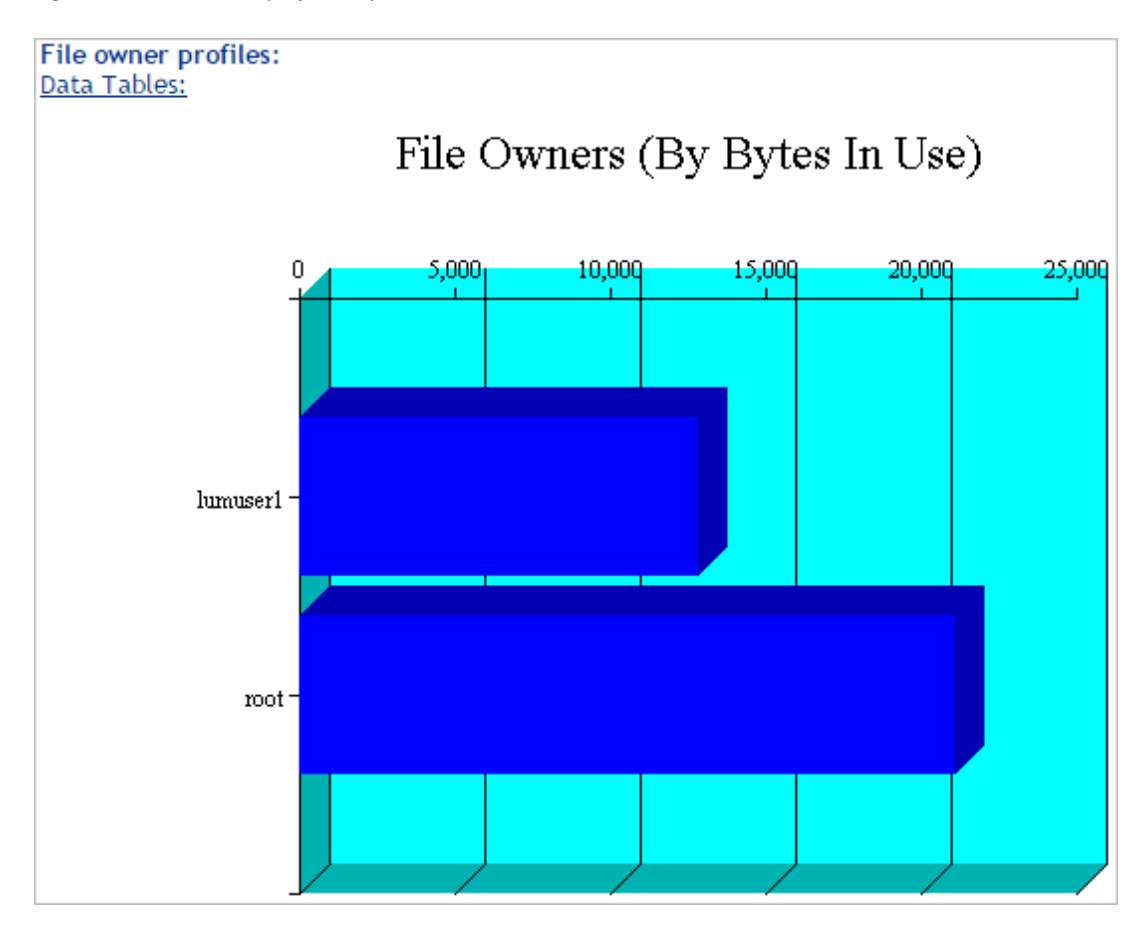

Figure 14-4 File owner profiles - File Count

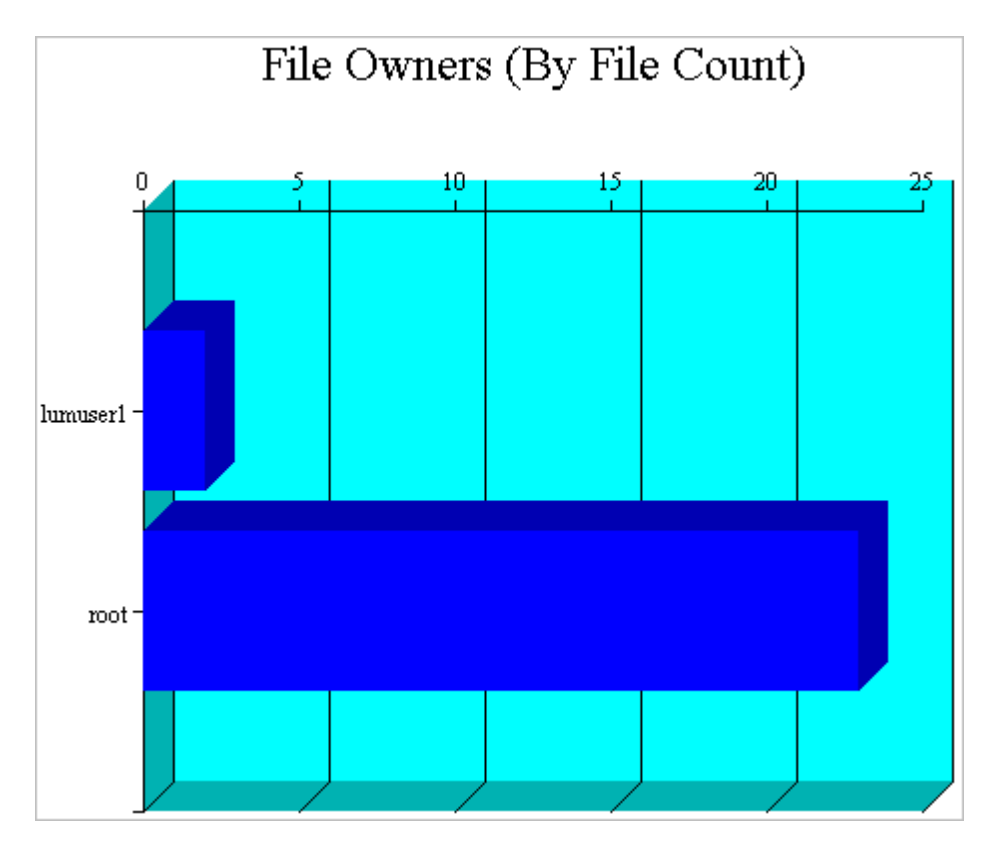

#### **Time Stamp Profiles**

Three time stamp profiles are generated:

• Files Modified Profiles: Modified dates indicate the last time someone changed the contents of a file.

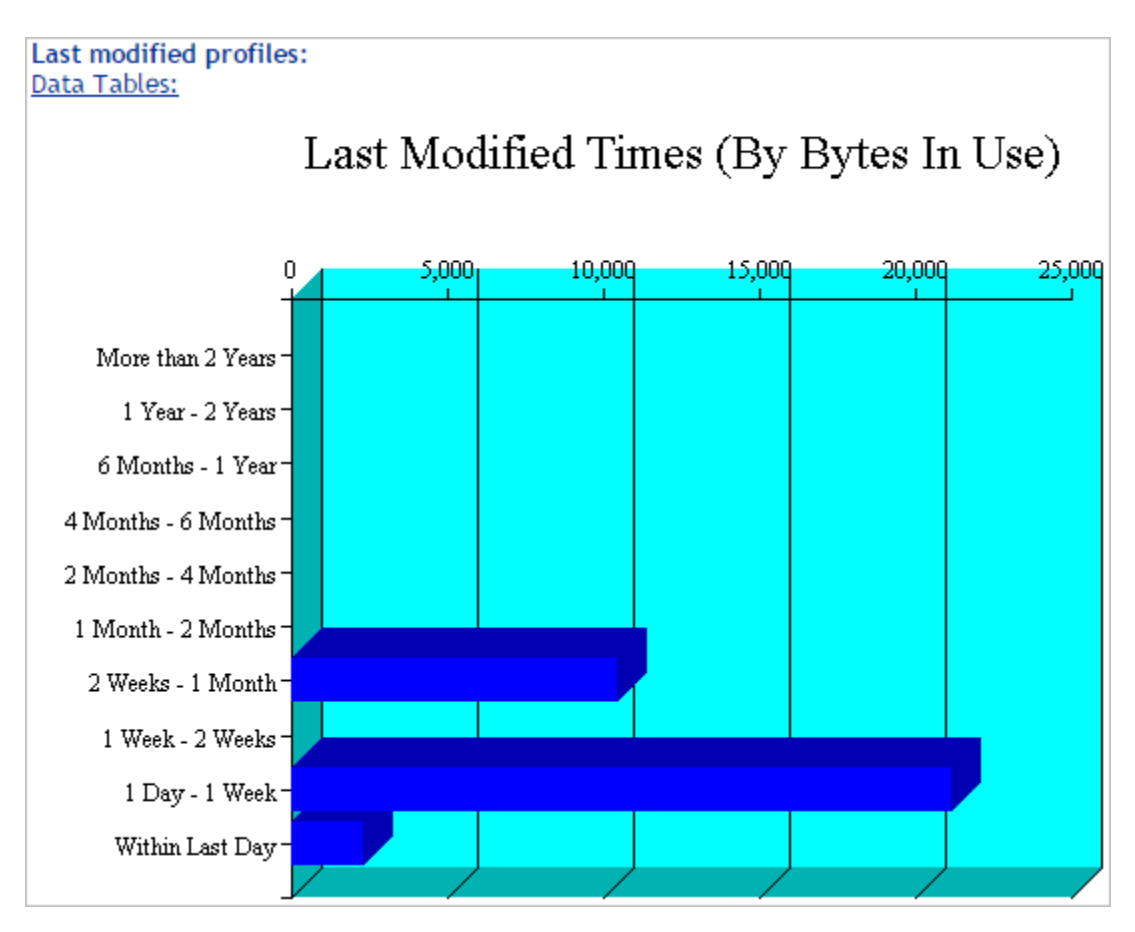

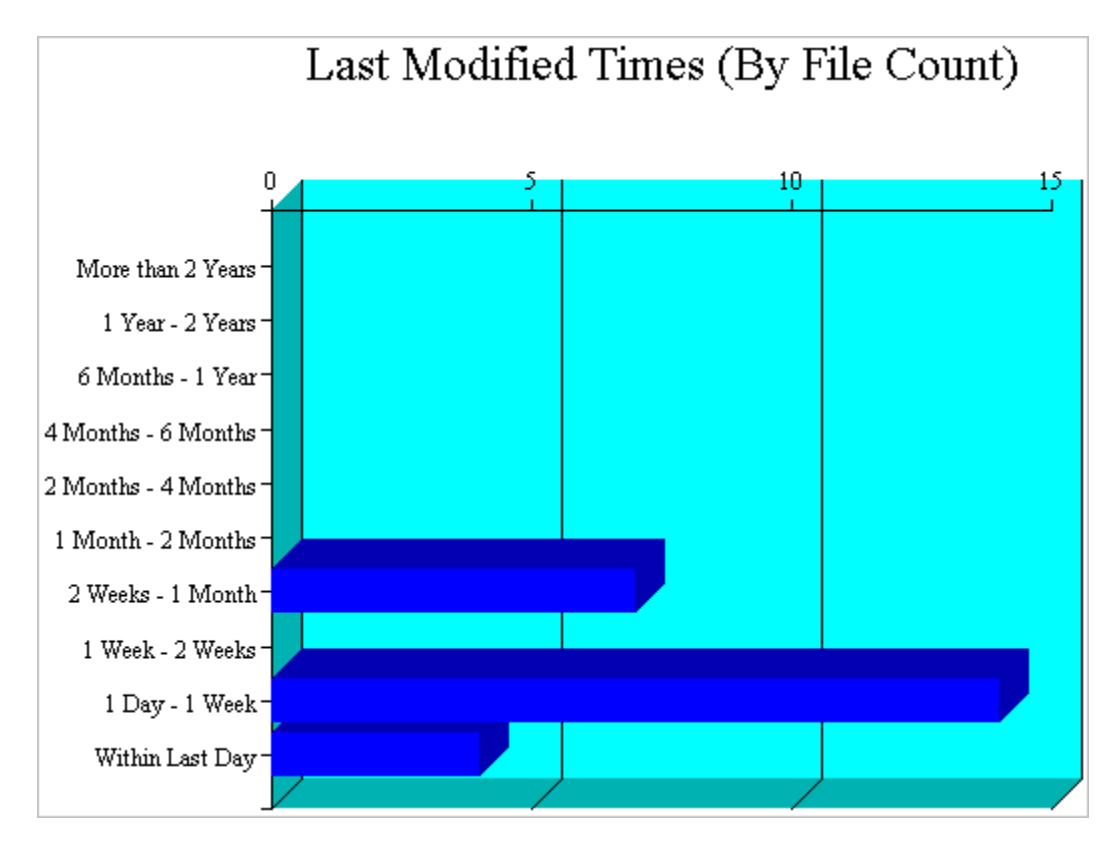

• Files Accessed Profiles: Access dates indicate the last time someone accessed a file, but did not change the contents if this differs from the modified date.

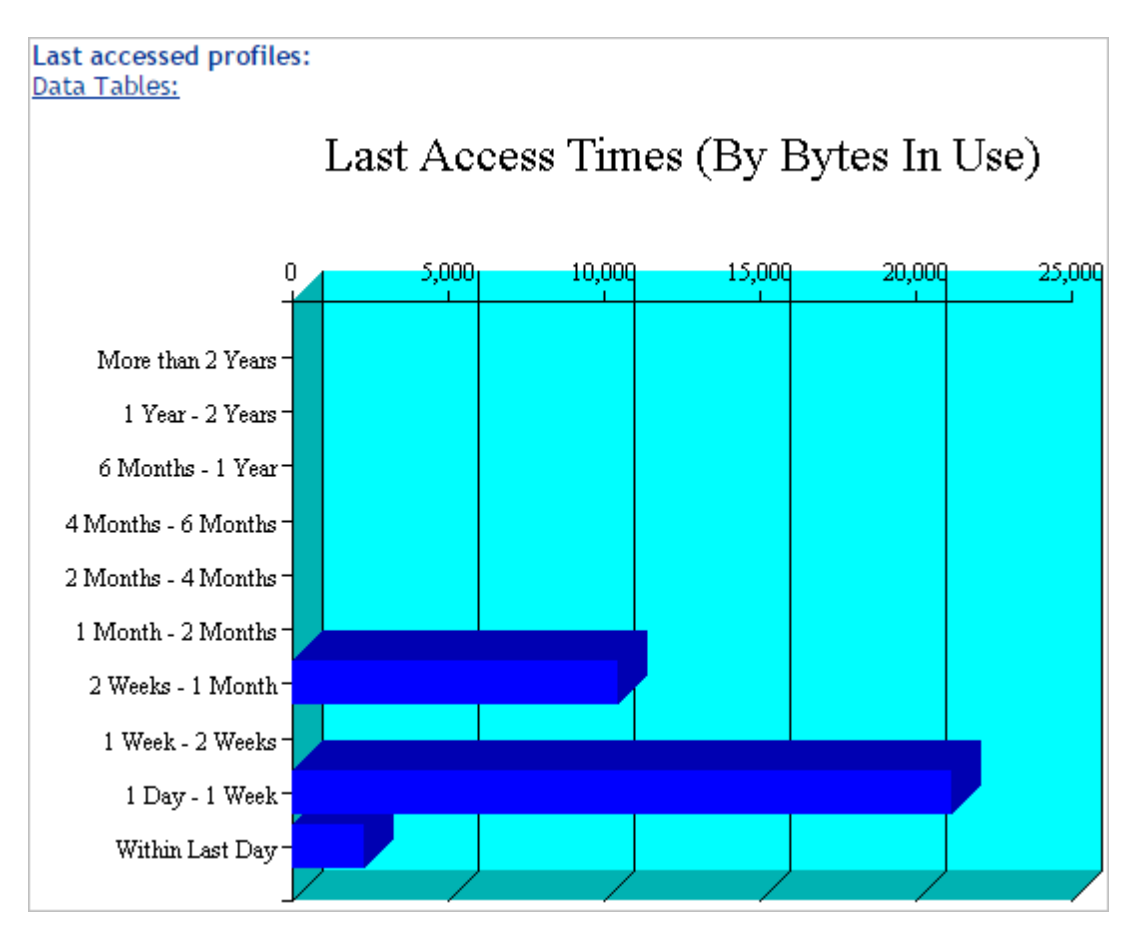

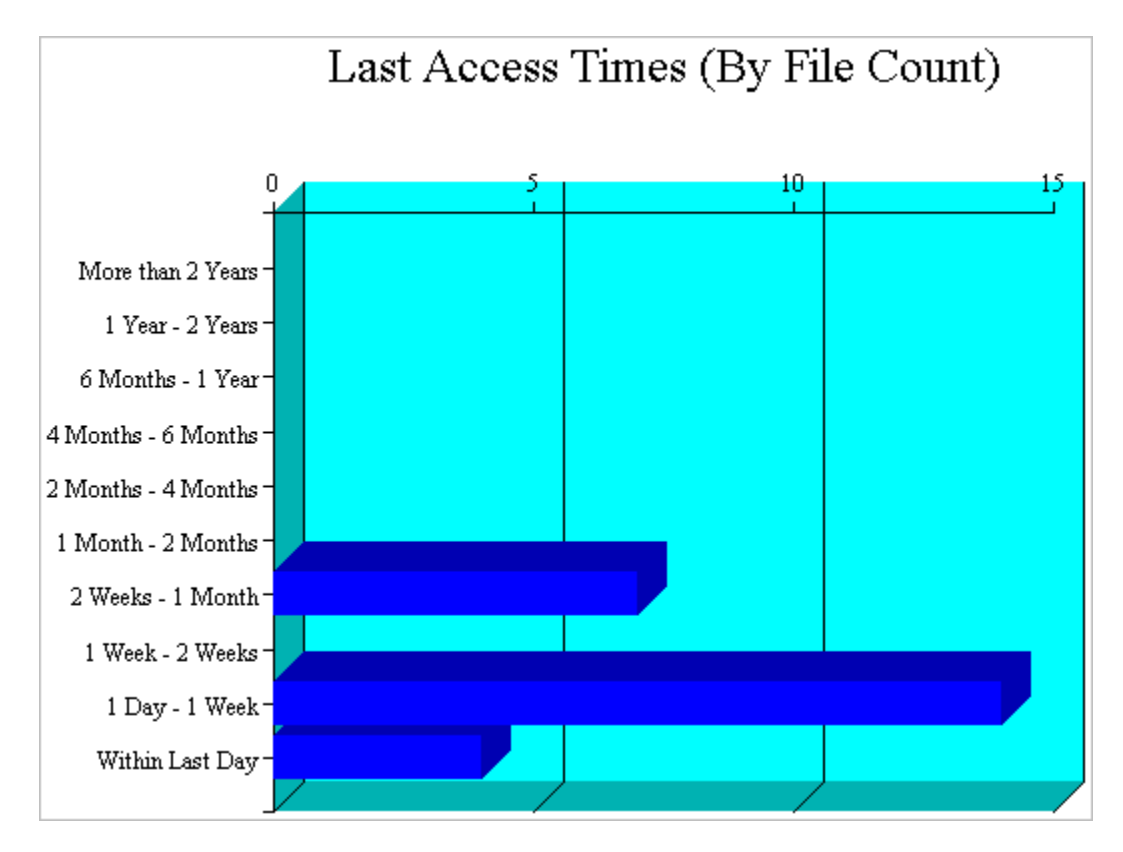

• Files Changed Profiles: Change dates indicate the last time someone changed the metadata of a file, but did not change the contents if this differs from the modified date.
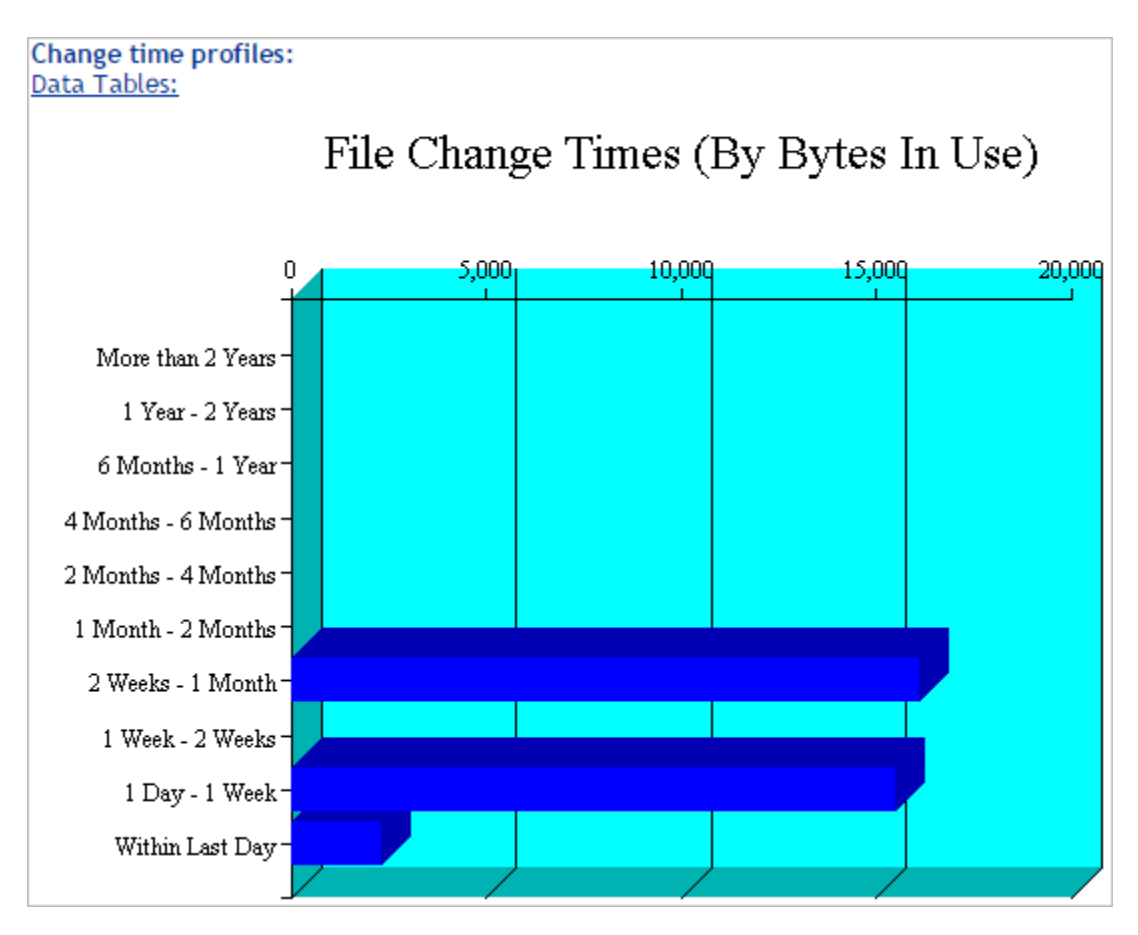

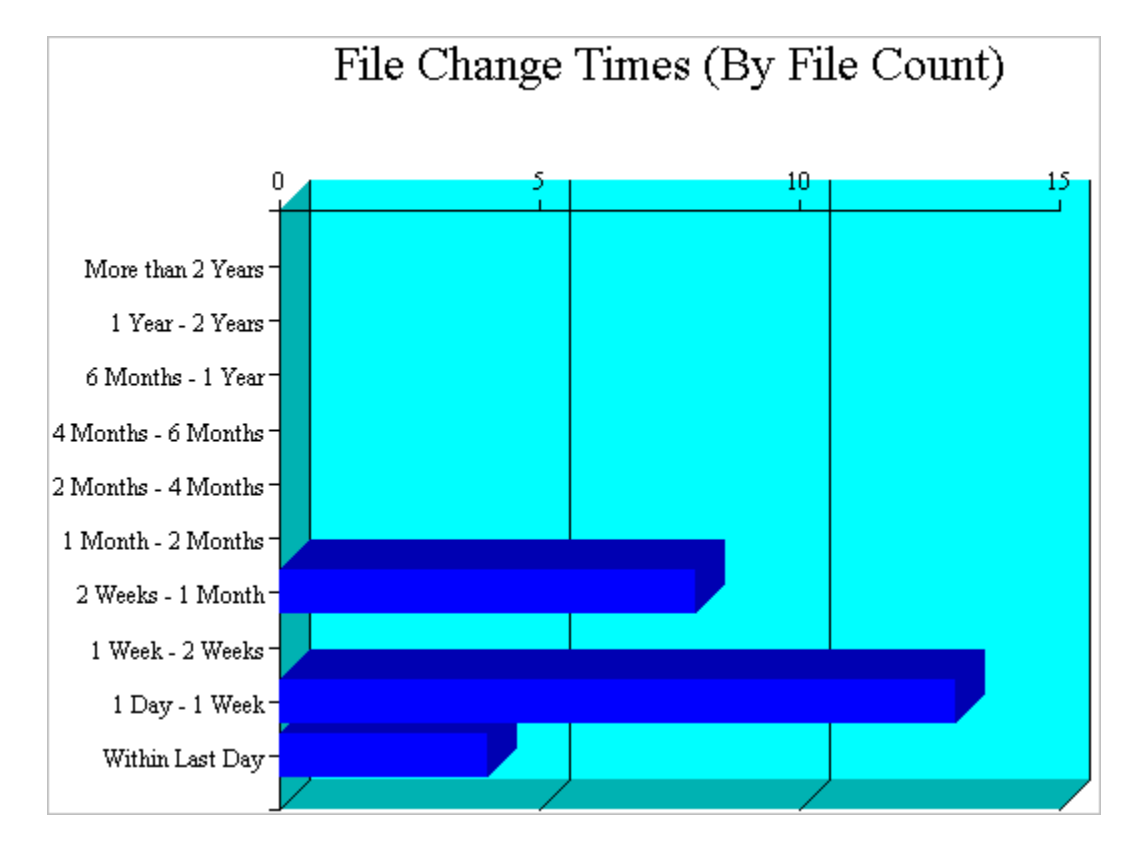

Time stamps are grouped by the following time periods:

More than 2 years 1 year to 2 years 6 months to 1 year 4 months to 6 months 2 months to 4 months 1 month to 2 months 2 weeks to 1 month 1 week to 2 weeks 1 day to 1 week Within last day

## **File Size Profiles**

File Size Profiles reports the size of files, grouped by the following size ranges:

More than 256 MB 64 MB to 256 MB 16 MB to 64 MB 4 MB to 16 MB 1 MB to 4 MB 256 KB to 1 MB 64 KB to 256 KB 16 KB to 64 KB 4 KB to 16 KB 1 KB to 4 KB Less than 1 KB

Figure 14-11 File size profiles - Bytes In Use

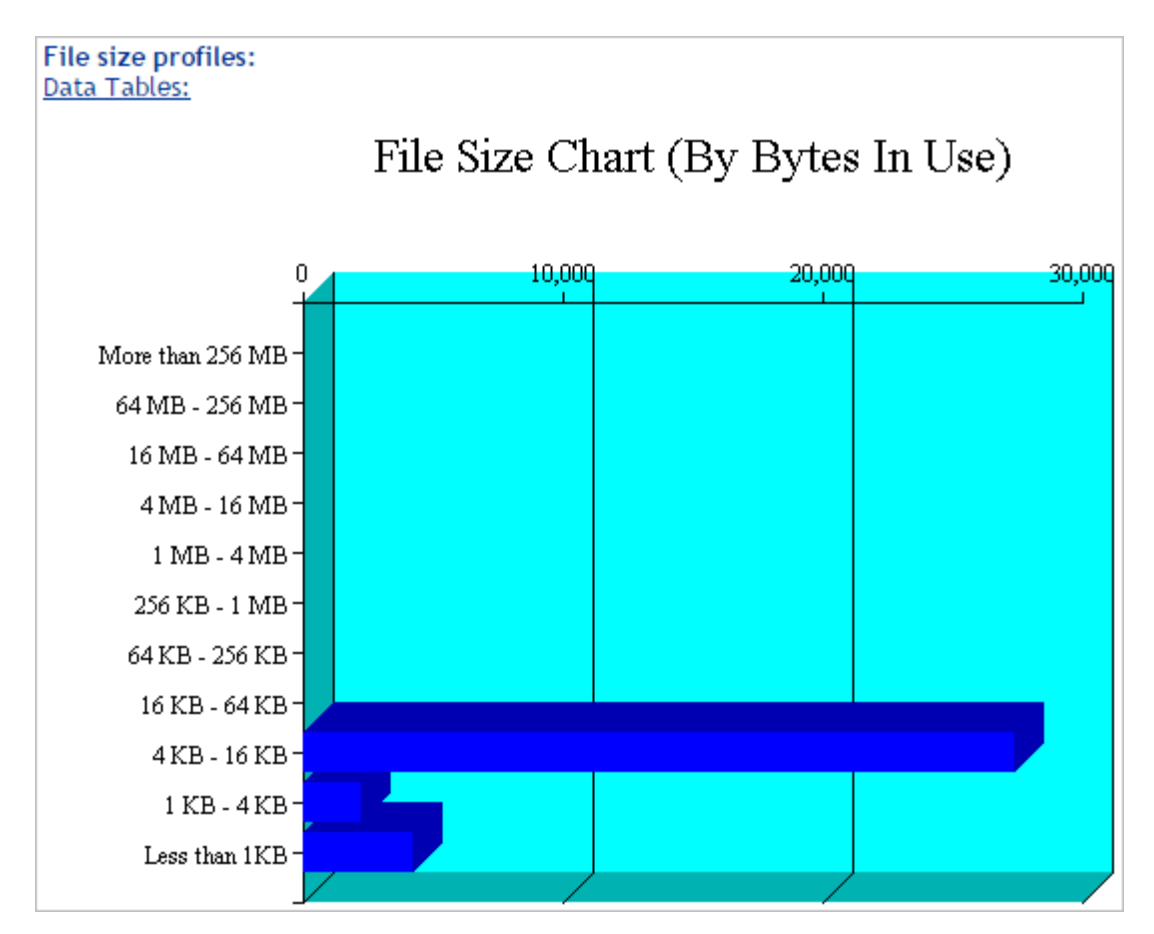

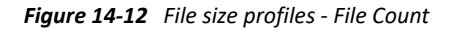

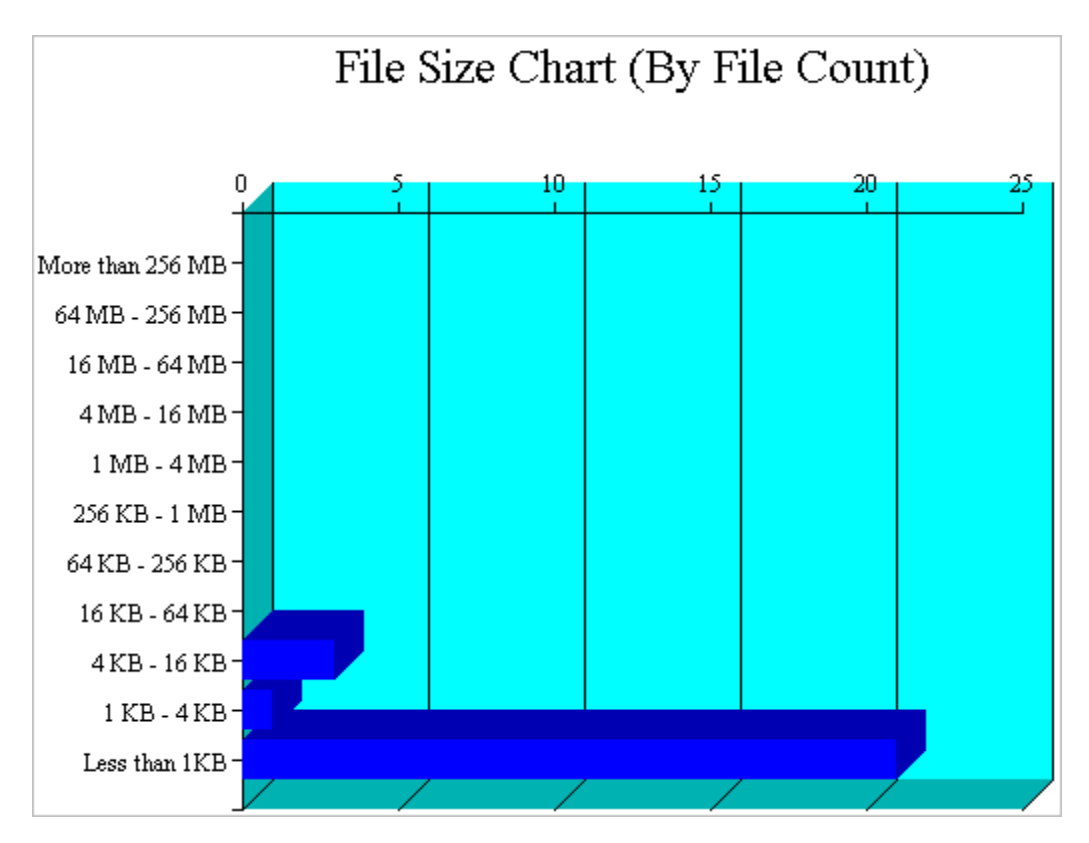

## 14.2.4 Tabular Profiles

Statistical data used to create the graphs is also available in tables that report statistics for the volume.

For a DST shadow volume, data is categorized for the primary area, the secondary area, and both areas combined as the shadow volume. The count for file entries for the primary area and shadow (secondary) area are linked to detail reports that list the files matching that particular category and group. From the file lists, you have the option to copy, move, or delete one or multiple files.

## 14.2.5 Inventory Detail Reports

An Inventory Detail report lists all of the files that match a particular category and group for a file count entry in the tabular reports in the volume inventory. You can select one or multiple files in the list, then select one of the following operations to be performed:

- Move the selected volumes to the other file tree. (This option is available only for DST shadow volumes.)
- Move the selected files to a specified path on the server.
- Copy the selected files to a specified path on the server.
- Delete the selected files.

## 14.2.6 Custom Scans

At the bottom of the inventory report, you can create custom scans: Customer Directory Tree Scans for NCP volumes, or Custom Shadow Volume Options for DST shadow volumes. These scans allow you to generate reports based on key statistics of interest, and perform actions on them.

- "Volume Operations for DST Shadow Volumes" on page 149
- "Search Patterns" on page 149
- "File Owner Restrictions" on page 149
- "Time Stamp Restrictions" on page 149
- "File Size Restrictions" on page 150

## **Volume Operations for DST Shadow Volumes**

In the Custom Shadow Volume Options scan, you can perform one of the following operations for DST shadow volumes on the files that match the search criteria you specify:

- List primary area selected files
- Move selected files from primary area to shadow area.
- List shadow area selected files.
- Move selected files from shadow area to primary area.

## Search Patterns

In Search Patterns you can specify wildcards and characters to select files by filenames or extensions.

## **File Owner Restrictions**

In File Owner Restrictions select **None** or a user name. The search applies only to files where the file owner matches the specified owner.

## **Time Stamp Restrictions**

You can specify one or multiple time stamps to consider for the search:

- Last Modified Time
- Last Accessed Time
- Last Changed Time

If no time stamp is selected, time stamps are not considered in the search criteria.

If a time stamp is selected, you can specify one or multiple time ranges to consider for the search:

Within last day 1 day to 1 week 1 week to 2 weeks 2 weeks to 1 month 1 month to 2 months 2 months to 4 months 4 months to 6 months 6 months to 1 year 1 year to 2 years More than 2 years

## **File Size Restrictions**

You can specify one or multiple ranges of file sizes to consider for the search:

Less than 1 KB 1 KB to 4 KB 4 KB to 16 KB 16 KB to 64 KB 64 KB to 256 KB 256 KB to 1 MB 1 MB to 4 MB 4 MB to 16 MB 16 MB to 64 MB 64 MB to 256 MB More than 256 MB

## 14.3 Viewing Statistics for the Volume

- In OES Remote Manager, access the volume inventory for the NCP volume or shadow volume.
   For information, see Section 14.1, "Accessing the Volume Inventory," on page 135.
- 2 In the inventory summary area, click a link to go directly to one of the following reports, or scroll to view the reports.

For information about each statistical report, see Section 14.2, "Understanding the Volume Inventory," on page 135.

- Available space trend graph
- File type profiles
- File owner profiles
- Last modified profiles
- Last accessed profiles
- Change time profiles
- File size profiles
- Links to specific reports
- Custom directory tree scan (NCP volume or NSS volume), or Custom shadow volume options (DST shadow volume)
- **3** Click the **Data Tables** link for a profile to jump directly to the tabular display of the information that was used to generate the graph.

## 14.4 Using Inventory Detail Reports to Move, Copy, or Delete Files on the Volume

1 In OES Remote Manager, access the volume inventory for the shadow volume.

For information, see Section 14.1, "Accessing the Volume Inventory," on page 135.

- 2 In the summary area, click Links to Specific Reports, or scroll down to the Links to Specific Reports section to view the tabular reports of information used to generate the profiles.
- **3** Review the following categories to locate the files of interest:
  - Last modified range
  - Last accessed range
  - Change time range
  - File size range
  - File owner
  - File extension
- 4 Click the link of the data entry for the files that you want to manage. Files are grouped by Primary area and by shadow (secondary) area.
- **5** In the Inventory Detail report select one or multiple files in the list, then do one of the following:
  - Move the selected volumes to the other file tree (primary or shadow (secondary) file tree). (This option is available only for DST shadow volumes.)
  - Move the selected files to a specified path on the server.
  - Copy the selected files to a specified path on the server.
  - Delete the selected files.

## 14.5 Generating a Custom Inventory Report for DST Shadow Volumes

You can customize the inventory report to limit the search sizes and times reported. The reporting criteria can be combinations of the specific categories described in Section 14.2.6, "Custom Scans," on page 149.

1 In OES Remote Manager, access the volume inventory for the shadow volume.

For information, see Section 14.1, "Accessing the Volume Inventory," on page 135.

- 2 Scroll down to the Custom Shadow Volume Options area at the end of the shadow volume inventory.
- **3** In Volume Operations, select one of the following actions to perform on the files that meet the search criteria you specify for the scan in later steps.
  - List primary area selected files
  - Move selected files from primary area to shadow area.
  - List shadow area selected files.
  - Move selected files from shadow area to primary area.

- 4 In Search Patterns, specify wildcards and characters to select files by filename or extension. The default is \*.\*, which does not restrict the search to specific filenames or extensions; all files are considered.
- **5** (Optional) In **File Owner Restrictions**, select **None**, or select a user name from the drop-down list.

If **None** is selected, file ownership is not considered for the search. If a user name is specified, the search applies only to files where the file owner matches the specified owner.

- 6 (Optional) In Time Stamp, specify one or multiple time stamps to be searched. If none are selected, the time stamps are not considered when searching.
  - Last Modified Time
  - Last Accessed Time
  - Last Changed Time
- 7 In Range, if you specified a time stamp restriction, specify one or multiple ranges to be searched:
  - Within last day
  - 1 day to 1 week
  - 1 week to 2 weeks
  - 2 weeks to 1 month
  - 1 month to 2 months
  - 2 months to 4 months
  - 4 months to 6 months
  - 6 months to 1 year
  - 1 year to 2 years
  - More than 2 years
- 8 (Optional) In File Size Restrictions, specify one or multiple file sizes to be searched.
  - Less than 1 KB
  - 1 KB to 4 KB
  - 4 KB to 16 KB
  - 16 KB to 64 KB
  - 64 KB to 256 KB
  - 256 KB to 1 MB
  - 1 MB to 4 MB
  - 4 MB to 16 MB
  - 16 MB to 64 MB
  - 64 MB to 256 MB
  - More than 256 MB
- **9** After you specify the volume operation and search criteria, click **Start Scan**.

- **10** If you chose to list the files, an Inventory Detail report is generated where you can move, copy, or delete files.
  - **10a** Select one or multiple files in the list, then select one of the following actions:
    - Move the selected volumes to the other file tree. (This option is available only for DST shadow volumes.)
    - Move the selected files to a specified path on the server.
    - Copy the selected files to a specified path on the server.
    - Delete the selected files.
  - **10b** Click **OK** to confirm the action.

The action is performed on the selected files, then a confirmation list of the files and the number of files moved is displayed.

If you chose to move selected files from one volume to another, the files that meet the search criteria are automatically moved, then a confirmation list of the files and the number of entries moved is displayed.

If you view the inventory chart again after the move, you can see that the files that matched the specified criteria before the move are now reported on the other volume.

# **15** Troubleshooting for the NCP Server and NCP Volumes

This section describes issues and possible workarounds for NCP Server and NCP volumes on Open Enterprise Server (OES) servers.

- Section 15.1, "Mismatching VOLUME IDs in NCS and NCP for the New Volumes Created in a Cluster Pool," on page 155
- Section 15.2, "NCP Clients Cannot Connect to the Server," on page 155
- Section 15.3, "ncpcon nss Command or ncpcon volume <volume\_name> Output Reports Mounted NSS Volume as "not NSS"," on page 156
- Section 15.4, "Error 601 When Deleting an NCP Volume," on page 156
- Section 15.5, "Cross-Protocol Locking Stops Working," on page 156
- Section 15.6, "Error on Copying or Deleting Files When Extended Attributes Are Not Enabled," on page 156
- Section 15.7, "NCP Client Fails to Map a User's Home Directory," on page 157
- Section 15.8, "File Level Trustees Are Deleted When a File is Modified," on page 157

## 15.1 Mismatching VOLUME IDs in NCS and NCP for the New Volumes Created in a Cluster Pool

**Description:** For a new volume created in a cluster pool, the volume ID displayed by running the command <code>ncpcon volume /v</code> may be different from the volume ID present in the cluster load script. This is an intermittent issue that impacts only the newly created volumes; existing volumes stay intact.

Possible Cause: NSS quickly notifies NCP about vol IDs than NCS.

Action: It is advisable for the administrator to proactively compare the vol IDs of the newly created volumes before provisioning them to the users. If there is a mismatch, take the cluster resource offline and online again.

## 15.2 NCP Clients Cannot Connect to the Server

If users cannot connect to the server, all the licensed user connections might be in use.

To resolve this problem, you can view and clear connections of users with active connections that are not logged in to the server. For information about clearing connections, see the following sections:

- Section 9.6, "Clearing Not-Logged-In Connections to NCP Server," on page 77.
- Section 9.8, "Clearing Connections to NCP Server," on page 80

## 15.3 ncpcon nss Command or ncpcon volume <volume\_name> Output Reports Mounted NSS Volume as "not NSS"

**Possible Cause:** ncpserv.conf file has VOLUME entries for NSS volumes that makes NCP to treat the NSS volume as POSIX volumes and not NSS volumes.

Action: If the /etc/opt/novell/ncpserv.conf file contains VOLUME lines that refer to the existing NSS volumes, remove those lines. Save the changes and reboot.

## 15.4 Error 601 When Deleting an NCP Volume

If you attempt to create a volume at the command line by using the command syntax for creating an NCP volume inside a cluster load script (ncpcon mount MYVOL=98@"/usr/novell/myvol"), you get a -601 error when you remove the NCP volume. This error indicates that the Volume object cannot be removed. However, the volume was removed successfully. This is a cosmetic error that occurs because the wrong command was used to create the volume.

When the command is used inside of a load script, the Volume object is intentionally not re-created each time the load script runs, regardless of the node where the cluster resource is being loaded. The Volume object is associated with the virtual cluster server, not the server where it is currently loaded.

To avoid getting the -601 error, use the ncpcon create volume command to create NCP volumes at the command line, which automatically creates a Volume object in eDirectory.

## 15.5 Cross-Protocol Locking Stops Working

Cross-protocol locking allows CIFS users and NCP users to concurrently access files by allowing only one user at any time to open the file for write. Multiple users who are accessing via NCP and CIFS can open a file for read only.

**WARNING:** Allowing users who access files via different protocols to concurrently open a file for write can lead to data corruption.

## 15.6 Error on Copying or Deleting Files When Extended Attributes Are Not Enabled

When copying or deleting files that have extended attributes, Client for Open Enterprise Server displays the error Not enough free disk space or Path cannot be found. To resolve this issue, you must enable extended attributes on the file system:

1 Run the following command to verify if extended attributes are enabled on the file system:

tune2fs -l Device |grep Default mount options

If the value of Default mount options is None, enable extended attributes on the file system.

2 To enable extended attributes on the file system, run the following commands:

```
tune2fs -o user_xattr Device
```

mount -o remount Device

When extended attributes are enabled, the value of Default mount options is user xattr.

The value of Device is the device or path where the file system is mounted. It can be found at  $/\mbox{etc/fstab}.$ 

## 15.7 NCP Client Fails to Map a User's Home Directory

When you have a large number of trustees and folders at the directory level, mapping the home directory fails with an error.

To solve the issue, increase the Storage Services (NSS) ID cache size to set the maximum number of entries for the NSS GUID to ID and ID to GUID cache.

For example:

nssconnss /IDCacheSize=256000

Default: 16384

Range: 16384 to 524288

## 15.8 File Level Trustees Are Deleted When a File is Modified

File level trustees might be deleted when a file is modified, depending on how the application works with files it opens for writing. Some third-party applications record changes in a temporary file in order to save internal memory or as a safety net to prevent data loss due to a power failure, system crash, or human error. When a user saves the changes, the application deletes the original file, and saves the temporary file with same name as the original file. In response to the deletion instruction, the file system deletes the original file as well as any file level trustees set on the file. The file system is not application aware; that is, it does not track the ultimate intent of the applications that you might use.

For more information, see "File-Level Trustees" in the OES 2023: File Systems Management Guide.

# **16** Security Considerations for NCP Server

This section describes security issues and recommendations for NCP Server on an Open Enterprise Server (OES) server. It is intended for security administrators or anyone who is responsible for the security of the NCP Server for Linux system. It requires a basic understanding of NCP Server. It also requires the organizational authorization and the administrative rights to effect the configuration recommendations.

- Section 16.1, "UDP Port 524," on page 159
- Section 16.2, "Soft Links," on page 159
- Section 16.3, "Hard Links," on page 160
- Section 16.4, "Log Files," on page 160
- Section 16.5, "Audit Logs," on page 161

## 16.1 UDP Port 524

NCP Server uses UDP port 524 when mounting volumes with the ncpmount (8) command. NCP Server opens this port in the server firewall when it is installed.

## 16.2 Soft Links

Although NCP Server for Linux provides limited support for hardlinks, soft links are intentionally not supported. The following soft link features can be exploited to create security problems where users can give themselves access to subdirectories where they have no rights:

- The Linux POSIX permissions set on the soft link do not need to match the permissions set on the source file or directory.
- The soft link and source file are not restricted to paths on the same volume and file system.
- Soft links can link to files or directories.
- The name of the soft link does not need to match the name of the source file.

For example, directories on an NCP volume on Linux file systems can have different inherited rights, so the link can have different effective rights than the source. Security breaches can occur if someone accidentally creates a soft link to a sensitive area of the system, such as the /etc directory. A hacker can exploit the system by creating a soft link to a password file, then overwriting its contents. Soft links can cause security problems for programs that fail to consider the possibility that the file being opened may actually be a link to a different file. This is especially dangerous when the vulnerable program is running with elevated privileges.

## 16.3 Hard Links

NCP Server supports hardlinks for a file on an NCP volume (NCP share on a non-NSS file system) if the destination location for the hardlink is on the same NCP volume as the source file, and any of the following conditions is met:

- If the user is supervisor equivalent of the NCP volume, or
- If the user is the owner of the file, or
- If the "Other" Read/Write mode bits are set on the file on the non-NSS file system.

Other users are unable to open hard-linked files. This is because of a hard-link security problem where users can give themselves write access to files where they should only have read access.

For example, a user has world-readable access to /etc/fileA. The user creates a hardlink to /etc/fileA and specifies a destination for the link to be a directory on the same file system where the user has read/write access, such as the user's home directory. The user now has granted himself read/write access to fileA.

NCP Server supports hardlinks for a file on an NSS volume if the destination location for the hardlink is on the same NSS volume as the source file, and any of the following conditions is met:

- If the user is supervisor equivalent of the NSS volume, or
- If the user is the owner of the file.

In addition, the Hardlinks attribute must be enabled for the NSS volume to allow hardlinks support. The hardlinks can be in the same directory or in multiple directories in the same NSS volume. When hardlinks are used, the volume's users must be enabled with Linux User Management. The NSS file system is designed to provide secure support for hardlinks on NSS volumes. For information about how the hardlinks on an NSS volume work with file ownership, trustees, trustee rights, and inherited rights, see "Understanding Hard Links" in the OES 2023: NSS File System Administration Guide for Linux.

## 16.4 Log Files

The following log files are located in the /var/opt/novell/log directory:

- ncpserv.log
- ncp2nss.log
- ncptop.log
- ncpcon.log

Log files are managed by logrotate. For information on usage, see its man page (man logrotate).

The control files for logrotate are:

- /etc/logrotate.d/novell-ncpserv-log
- /etc/logrotate.d/novell-ncpserv-audit
- /etc/logrotate.d/novell-ncp2nss-log
- /etc/logrotate.d/novell-ncp2nss-audit

By default, the rollover size is 16 MB and 5 compressed copies are kept.

## 16.5 Audit Logs

The following audit log files are available:

- /var/opt/novell/log/ncpserv.audit.log
- /var/opt/novell/log/ncp2nss.audit.log
- /usr/novell/sys/.\_NETWARE/SYS.audit.log
- /var/log/audit

By default, the NSS Auditing Client Logger (vlog) utility sends its output to stdout in an XML record format. The default log file location is /var/log/audit. You can use VLOG options to modify the output location and logging behavior. For information, see vlog(8) in the OES 2023: NSS Auditing Client Logger (VLOG) Utility Reference.

## A Commands and Utilities for NCP Server and NCP Volumes

This section describes commands and utilities for NCP Server services and NCP volumes on Open Enterprise Server (OES).

- Section A.1, "NCPCON," on page 163
- Section A.2, "NCPCON SET Parameters," on page 196
- Section A.3, "NCP2NSS Command," on page 208
- Section A.4, "Virtual NCP Server Object Script," on page 208

## A.1 NCPCON

The NCP Server Console (ncpcon(8)) is a management utility for NCP Server on Open Enterprise Server. The man page for NCPCON is located in the /usr/share/man/man8 directory. To view the man page when you are at the server console, enter man ncpcon at the terminal console prompt.

- Section A.1.1, "Syntax," on page 164
- Section A.1.2, "Getting Help," on page 165
- Section A.1.3, "Starting and Stopping NCPCON Interactive Mode," on page 165
- Section A.1.4, "Monitoring NCP Server," on page 165
- Section A.1.5, "Managing NCP Server in a Cluster," on page 166
- Section A.1.6, "Managing NCP Threads," on page 167
- Section A.1.7, "Displaying NCP Volume Information," on page 169
- Section A.1.8, "Managing Audit Settings," on page 169
- Section A.1.9, "Managing Log Settings," on page 170
- Section A.1.10, "Managing NCP Volumes," on page 170
- Section A.1.11, "Managing File System Trustees and Trustee Rights for NCP Volumes," on page 173
- Section A.1.12, "Managing NSS Volumes in a Cluster," on page 175
- Section A.1.13, "Renaming a Mount Point Path for a Clustered NSS Volume," on page 175
- Section A.1.14, "Managing TCP Connections," on page 176
- Section A.1.15, "Managing NCP Server Wait Time for Trustee Cache Build," on page 176
- Section A.1.16, "Purging Deleted Files on NSS Volumes on Linux," on page 176
- Section A.1.17, "Managing User Login," on page 176
- Section A.1.18, "Sending Messages to Logged-In Users," on page 177
- Section A.1.19, "Managing NCP Server Connections," on page 177

- Section A.1.20, "Managing NCP Security Configurations," on page 182
- Section A.1.21, "Viewing or Closing Open Files," on page 187
- Section A.1.22, "Managing Dynamic Storage Technology," on page 188
- Section A.1.23, "Managing Dynamic Storage Technology on OES Cluster Services for Linux Clusters," on page 193

## A.1.1 Syntax

The NCPCON utility can be used in three modes:

- "Interactive Mode" on page 164
- "Command Line Mode" on page 164
- "Scripting Mode" on page 164

## **Interactive Mode**

Open a terminal console, log in as the root user, then enter

ncpcon

This opens the NCPCON interactive console in the terminal console where you can enter the NCP Server console commands. Enter exit to stop the interactive mode.

## **Command Line Mode**

For command line mode, issue an NCP Server command at a terminal console prompt by prefacing the command with ncpcon:

ncpcon [command]

For example:

ncpcon mount sys

Escaping the quote character is not required when entering the command from the NCPCON prompt or console command prompt. For example, the send command is entered as follows from the NCPCON prompt:

send "hello world" to all

For example, the send command is entered as follows from the console command prompt:

```
ncpcon send "hello world" to all
```

## **Scripting Mode**

For scripting mode, if the file path or trustee name contains space, enclose them with double quotation marks:

```
ncpcon "[command]"
```

For example:

ncpcon rights add vol1:"dir 1/dir2" "test user.novell" rwcmef ncpcon rights add "vol1:dir 1/dir2" "test user.novell" rwcmef

It's optional to use double quotation marks if the file path or trustee name does not contain space.

For example:

ncpcon rights add vol1:dir1/dir2 testuser.novell rwcmef
ncpcon rights add "vol1:dir1/dir2" "testuser.novell" rwcmef

## A.1.2 Getting Help

#### help [command]

Use this command to list the  $\tt NCPCON$  console commands. To get specific help for a command, type <code>help</code> and the command.

#### Examples

help

help mount

help remove volume

## A.1.3 Starting and Stopping NCPCON Interactive Mode

#### ncpcon

Use this command to start the NCPCON interactive mode.

#### Example

ncpcon

#### exit

Use this command to exit the NCPCON application when you are in the interactive mode. The command is not used in the command line/scripting mode.

#### Example

exit

## A.1.4 Monitoring NCP Server

Use the commands in this section to manage the NCP Server service on your OES server.

## config

Displays the NCP Server configuration information such as the server name, server version, product version, NCP version, mixed-mode paths status (yes/no), and commit files status (yes/ no).

#### Example

config

#### stats

Use this command to display NCP statistics, including the following:

- Server up time
- Packets in
- Packets dumped
- Packet receive buffer memory
- Packet reply buffer memory
- NCP requests
- NCP connections in use
- Connection table memory
- Mounted volumes
- Number of open files
- Local ID tracking
- File handle memory
- Volume SYS: file and subdirectory caching memory
- Volume SYS: trustee and inherited rights mask tracking memory

#### Example

stats

#### version

This command displays version information for all currently running OES NCP Server components, the OES build, and the hardware platform.

## Example

version

#### set

Use this command to view or set current NCP server system parameters.

Example

set

## A.1.5 Managing NCP Server in a Cluster

NCPCON supports the bind and unbind commands for use with OES Cluster Services for Linux on an OES server.

Use these commands in load or unload scripts when you want to configure the NCP access for files in a cluster resource that can be moved or failed over to another node in the cluster. NCP is required for NSS volumes, NCP volumes on Linux POSIX file systems, and Dynamic Storage Technology shadow volumes.

SLP must be configured on the server where the bind command is issued. When the SLP daemon (slpd) is not installed and running on a cluster node, any cluster resource that contains the ncpcon bind command goes comatose when it is migrated or failed over to the node because the bind cannot be executed without SLP. For more information on software requirements for SLP for cluster services, see "SLP" in the "OES 2023: OES Cluster Services for Linux Administration Guide".

For information about configuring and managing OES Cluster Services for Linux, see the OES 2023: OES Cluster Services for Linux Administration Guide.

#### bind cluster\_resource\_name ip\_address

Binds the specified cluster resource name. Use this command to assign an IP address to the NCP Server cluster resource name.

## Example

```
bind oes 11 cluster 192.168.1.1
```

In a cluster load script, use the following syntax:

```
exit_on_error ncpcon bind --ncpservername=oes_11_cluster --
ipaddress=192.168.1.1
```

## unbind cluster\_resource\_name ip\_address

Unbinds the specified cluster resource name. Use this command to remove the assignment of an IP address from the NCP Server cluster resource name.

## Example

```
unbind oes 11 cluster 192.168.1.1
```

In a cluster unload script, use the following syntax:

```
ignore_error ncpcon unbind --ncpservername=oes_11_cluster --
ipaddress=192.168.1.1
```

## A.1.6 Managing NCP Threads

Use the commands in this section to configure the number of concurrent NCP threads and to verify the current NCP utilization.

#### nncpcon set NCP\_CPU\_AFFINITY=<value>

This parameter indicates whether CPU affinity is enabled for NCP.

The administrator can enable CPU Affinity by considering other services hosted on the same system. On an OES system when the other file access protocol like CIFS and other services like GroupWise, DNS, DHCP, or iManager reduces the number of CPUs available to other services. The CPU affinity is applied to SSG threads in NCP Server for improving the encryption performance. When the Enabling CPU affinity, NCP will reserve 50% of system CPUs.

**NOTE:** To enable CPU Affinity, the number of system CPUs must be four or more.

For example, the total number of CPUs are 16, then 8 CPUs will be used with 8 Fixed SSG threads (by bringing down from fixed 40 number of SSG threads).

To enable this feature, set NCP\_CPU\_AFFINITY=1 from ncpcon and restart the ndsd. CPU Affinity has to be enabled on OES servers and used as a file server without enabling other services like DNS, DHCP, and Doing this, it is ensured that other services are not starved of CPUs.

Default: 0, Valid Values: 0 and 1.

#### ncpcon set NCP\_BYTE\_RANGE\_LOCK\_SPIN\_TIME=<value>

The value ranges between 0 to 5000 in milliseconds. This avoids the lock collision when the LockTimeout is sent as 0 in a Byte Range Request from the client

## ncpcon set ADDITIONAL\_SSG\_THREADS=<value>

Sets the number of additional SSG threads (above the fixed 25 NCP threads) that can be used to serve incoming NCP file service requests. These threads are used when the fixed 25 NCP threads are busy and taking more than expected time to finish.

Default: 25. Valid Range: 7 to 103.

#### ncpcon set CONCURRENT ASYNC REQUESTS=<value>

Sets the maximum number of the Async eDirectory NCP request threads that can be created. Default: 50. Valid Range: 25 to 384.

## ncpcon threads

Allows you to verify the current number of concurrent NCP threads running on the server. Use this command to verify the settings that you make for the ADDITIONAL\_SSG\_THREADS and CONCURRENT ASYNC REQUESTS settings.

#### **Example - NCP SSG Thread Statistics**

```
Total Number of Active SSG Threads: 13
Max Number of Additional SSG Threads (over and above fixed 25 NCP
Threads): 12
Total Number of NCP Streams: 20
Current Average Load per Thread: 1.54
Peak Number of Active SSG Threads: 25
Peak Number of NCP Streams: 2148
Peak Average Load per Thread: 85.92
```

Total Number of Active SSG Threads: The currently active SSG threads.

Max Number of Additional SSG Threads (above the fixed 25 NCP threads): When all 25 fixed SSG threads are exhausted, this number defines the additional number of threads that can be created to serve other incoming NCP file service requests. This value can be modified by using the ncpcon set ADDITIONAL\_SSG\_THREADS=value command. Default=25. Valid Range: 7 to 103.

**Total Number of NCP Streams:** The current number of NCP connections that have been handled by the Active SSG threads.

**Current Average Load per Thread:** The current average load of NCP connections on the Active SSG threads.

Peak Number of Active SSG Threads: The highest number (peak) of the Active SSG threads.

Peak Number of NCP Streams: The highest number (peak) of NCP streams.

Peak Average Load per Thread: The highest number (peak) of streams per thread.

**Example - Async (eDir) Threads and Requests Statistics** 

Number of Running Threads: 0 Max Thread Size: 25 Thread Peak Size: 25 Number of Queued Requests: 0 Queued Requests Peak Size: 174

**Number of Running Threads:** The currently running number of Async threads that can handle eDirectory requests.

Max Thread Size: The maximum number of the Async threads that can be created. This value can be modified by using the ncpcon set CONCURRENT\_ASYNC\_REQUESTS=value command. Default: 50. Valid Range: 25 to 384.

**Thread Peak Size:** The highest number (peak) of Async threads the server required so far. This number is reset when the service is restarted.

**Number of Queued Requests:** The number of queued eDirectory requests (after the Async threads are exhausted).

**Queued Requests Peak Size:** The highest number (peak) of eDirectory requests that have been queued so far (after the Async threads are exhausted).

## A.1.7 Displaying NCP Volume Information

## volumes

Use this command to print information about mounted volumes.

## **Examples:**

ncpcon volumes

This command displays a list of currently mounted NCP volumes.

ncpcon volume volume\_name

This command displays details of the specified volume.

```
ncpcon volumes /v
```

This command displays a list of currently mounted NCP volumes along with the NCP volume IDs.

ncpcon volumes /s

Displays volume size details.

## A.1.8 Managing Audit Settings

## ncpcon set AUDITING\_SUPPORT=<value>

This parameter indicates whether auditing support is enabled for NCP. The default value is 0 and it indicates that auditing is turned off.

Default: 0. Valid Values: 0 and 1.

## A.1.9 Managing Log Settings

## ncpcon set LOG\_LOCK\_STATISTICS=<value>

When an NCP volume lock is held more than the configured time, NCP server displays a message in the ncpserv.log file with the relevant details.

Default: 0. Valid Values: 0 to 10000 msec.

## A.1.10 Managing NCP Volumes

Use the commands in this section to create, manage, or remove NCP volumes for Ext3 and Reiser file systems on your OES Linux server. NCP volumes use the OES Trustee Model for controlling user access to files. Users access the volume by using the Client for Open Enterprise Server.

## change volume ncp\_volname [option]

Display the current volume options setting for the specified volume, or change the setting for a specified option on the specified volume. Issuing the command is a toggle for the setting, turning it on or off, depending on its current value.

You must dismount the volume before you can change its options settings with this command.

This command cannot be added to a cluster load script.

## Option

## Inherit\_POSIX\_Permissions <on|off>

This is disabled by default. When this setting is disabled, only the root user and the owner of the file can access the volume as local users in a Linux environment. Disabling the POSIX inheritance is the most secure setting because NCP volumes use the OES Trustee Model for file system access control.

If this option is enabled on a volume, the POSIX permissions are permitted to be inherited from parent directories. If POSIX inheritance is enabled, local access in the Linux environment by users who are not authenticated via NetIQ eDirectory can create security problems.

## **Examples**

To view the current setting, enter the following at the console command prompt:

ncpcon change volume sys

To enable Inherit POSIX Permissions on the sys: volume, start NCPCON by entering ncpcon at the console command prompt, then enter the following at the ncpcon prompt:

```
dismount sys
change volume sys Inherit_POSIX_Permissions on
mount sys
exit
```

#### create volume ncp\_volumename path

Use this command to create an NCP volume by defining an NCP share on an existing POSIX file system on your Linux server. This command creates a Volume object in NetIQ eDirectory, and associates the volume name to a path on your server when using file system types other than the Storage Services (NSS) file system.

This command does not remove or delete data in the mount point location. It adds the NCP volume's volume name and mount information to the NCP Server configuration file (/etc/opt/novell/ncpserv.conf).

Replace *ncp\_volumename* with the name for the volume.

Replace *path* with the path to an existing folder on the Linux server that is used as the mount point for the NCP volume. The folder must be on a Linux POSIX file system volume.

After creating the NCP volume, you must mount it to make it accessible to NCP clients.

#### Example

create volume vol1 /media/ncpvolumes/vol1

#### dismount <ncp\_volumename | all>

Use this command to dismount a specified NCP volume on your Linux server, or to dismount all NCP volumes on your Linux server.

#### Examples

To dismount the NCP volume named VOL1, enter

dismount VOL1

To dismount all NCP volumes, enter

dismount all

#### mmount < all | volumename | volumename=volume\_id,path=/volume\_mntpoint >

Use this command to mount an NCP volume on your Linux server. This command makes the NCP volume accessible to NCP clients.

Replace *volumename* with the name of the volume, such as VOL1. To mount all volumes, replace the volume name with all.

Replace *volume\_id* with a value from 0 to 254 as the server volume ID. It is not necessary to manually specify a volume ID for a locally mounted volume. NCP automatically assigns unique volume IDs to locally mounted NCP volumes and NSS volumes in increasing order, from 0 to 254. IDs 0 and 1 are reserved for the sys and \_admin volumes. When the command is used in a cluster resource script, the volume ID must be specified to ensure that the volume ID is unique across all cluster nodes where the volume will be mounted. By convention in clusters, the volume IDs are assigned in decreasing order, from 254 to 0.

For an NCP volume created on a Linux POSIX file system, replace /volume\_mntpoint with the Linux path of the mount point for the NCP share. Typically, this path is mount point of the Linux volume; that is, the share is created at the root of the Linux volume.

If an NCP volume is mounted locally, the mount path is stored in the /etc/fstab file, so it is not necessary to specify a mount path. For example:

ncpcon mount VOL1

The mount path for the NCP volume is required in a cluster resource. For example, if you use NSSMU to create and NCP enable a clustered Linux LVM volume 'myvol' with a mount point of /usr/novell/myvol, the NCP volume name (share name) is MYVOL, and the resource load script includes the following definitions for variables used in the command:

# define the mount point path of the Linux volume

MOUNT PATH=/usr/novell/myvol

# define the NCP volume name

NCP VOLUME=MYVOL

exit on error ncpcon mount \$NCP VOL=253, path=\$MOUNT PATH

For an NSS volume, the default mount path is /media/nss/<nss\_volume\_name>. For example, if you create a volume named USERS, the default mount path is /media/nss/ USERS. If you use the default path for NSS volumes, it is not necessary to include the path option for local mounts:

ncpcon mount USERS

A volume ID must be specified in a cluster load script:

exit on error ncpcon mount USERS=252

In a cluster, you cannot rename the mount point path. The default mount point path of / media/nss/<volume name> applies.

exit on error ncpcon mount volumename=volume ID

For example:

exit on error ncpcon mount USERS=252

The volume is mounted at /media/nss/USERS.

#### remove volume ncp\_volumename

Use this command to remove the NCP volume and path association. This command does not remove or delete data from the mount location. This command removes the NCP volume mount information from /etc/opt/novell/ncpserv.conf configuration file.

#### Example

remove volume VOL1

#### volumes, volume volumename

Displays a list of currently mounted NCP volumes. You can also specify a specific volume name with the command to get information about that volume.

#### Examples

volumes

volume VOL1

#### volume data

Displays a list of currently mounted NCP volumes and information about them. For example, if the volume is a Dynamic Storage Technology shadow volume pair, it identifies the Linux paths of its primary and secondary volumes.

#### Example

volume data

#### [Broadcast message]

This command disables write permission on files in the specified volume. The broadcast message is optional, but if any message is sent to all the clients accessing the specified volume.

NOTE: Executing this command closes any files that are opened for writing.

#### Example

disable write VOL1 Closing all open files on this volume.

enable write <volume name>

## [Broadcast message]

Use this command to enable write permissions on a volume that has been previously disabled for writing by using the disable write command.

The broadcast message is optional, but if any message is sent to all the clients accessing the specified volume.

#### Example

enable write VOL1 Files on this volume can now be edited.

## A.1.11 Managing File System Trustees and Trustee Rights for NCP Volumes

Use the commands in this section to manage file system trustees and trustee rights for NCP volumes for Linux POSIX file systems on your OES server. NCP volumes use the OES Trustee Model for controlling user access to files.

```
rights <view path | add path fdn options | remove path fdn>
```

Allows you to view, add, or remove trustees and trustee rights for a specified path. Replace *fdn* with the typeless fully distinguished name (username.context) of the trustee, such as bob.example. Replace *options* with all, none, or the combination of rights to assign for the specified trustee. List the rights together without spaces or commas, such as RF. If the file path or trustee names contain spaces, ensure to enclose them within double or single quotes. For visibility, users need the Read and File Scan rights.

## Options

all

All rights

none

No rights

S

Supervisor

## R Read W Write C Create

Erase

## Μ

Modify

F

File scan

## Α

Access control

## Examples

rights view sys:login

rights view "voll:login dir1/dir2"

rights view "vol1:/login/dir 1/", rights view 'vol1:/login/dir 1/'

rights add users:bob bob.example RF

rights add "vol1:dir 1" bob.example RF

rights add "vol1:dir1" "bob christo.example" RF

rights add "vol1:dir 1" "bob christo.example" RF, rights add 'vol1:dir 1' 'bob christo.example' RF

rights remove users:bob bob:example

rights remove "vol1:dir 1" bob.example

rights remove vol1:dir1 "bob christo.example"

rights remove "vol1:dir 1" "bob christo.example", rights remove
'vol1:dir 1' 'bob christo.example'

## irm <view path | set path mask>

Displays or sets the inherited rights mask on the specified path. Specify both the NCP volume and directory in the NetWare path format, such as volname:dir1/dir2. Replace mask with the mask options all, none, or the combination of rights to block from being inherited. List the rights together without spaces or commas, such as SAE. If the file path or trustee names contain spaces, ensure to enclose them within double or single quotes.

## MASK OPTIONS

all

All rights

```
none
   No rights
S
   Supervisor
R
   Read
W
   Write
С
   Create
Ε
   Erase
Μ
   Modify
F
   File scan
Α
   Access control
Examples
irm view sys:login
irm view "vol1:login dir1/dir2"
irm view "vol1:/login/dir 1/", irm view 'vol1:/login/dir 1/'
irm set vol1: SA
irm set vol1:dir1 RF
irm set "vol1:dir 1/dir 2" RF, irm set 'vol1:dir 1/dir 2' RF
```

## A.1.12 Managing NSS Volumes in a Cluster

Use the following load script to mount NSS volumes in a cluster resource.

ncpcon mount <VOLUMENAME>=<VOLUMEID>
ncpcon mount /opt=ns=LONG <VOLUMENAME>=<VOLUMEID>
ncpcon mount /opt=ns=UNIX <VOLUMENAME>=<VOLUMEID>

## A.1.13 Renaming a Mount Point Path for a Clustered NSS Volume

You can modify the load and unload scripts to specify a non-standard mountpoint path for a clustered NSS volume. It requires using Linux commands in the scripts. For instructions, see Renaming the Mount Point Path for a Shared NSS Volume (Using a Custom Mount Point for a Shared NSS Volume) in the OES 2023: OES Cluster Services for Linux Administration Guide.

## A.1.14 Managing TCP Connections

This parameter allows you to configure the keep-alive timeout for all the TCP client connections accepted by the NCP server. Based on this parameter, the TCP keep-alive packet is sent by the server if the client is inactive for the configured amount of time.

This parameter also helps the NCP server to clear unwanted connections. The actual time taken to clear the unwanted NCP connections also depends on other system-wide TCP keep-alive parameters, like <a href="https://www.net.ipv4.tcp\_keepalive\_probes">net.ipv4.tcp\_keepalive\_probes</a> and <a href="https://www.net.ipv4.tcp\_keepalive\_probes">net.ipv4.tcp\_keepalive\_probes</a> and <a href="https://www.net.ipv4.tcp\_keepalive\_probes">net.ipv4.tcp\_keepalive\_probes</a> and <a href="https://www.net.ipv4.tcp\_keepalive\_probes">net.ipv4.tcp\_keepalive\_probes</a> and <a href="https://www.net.ipv4.tcp\_keepalive\_probes">net.ipv4.tcp\_keepalive\_probes</a> and <a href="https://www.net.ipv4.tcp\_keepalive\_probes">net.ipv4.tcp\_keepalive\_probes</a> and <a href="https://www.net.ipv4.tcp\_keepalive\_probes">net.ipv4.tcp\_keepalive\_probes</a> and <a href="https://www.net.ipv4.tcp\_keepalive\_probes">net.ipv4.tcp\_keepalive\_probes</a> and <a href="https://www.net.ipv4.tcp\_keepalive\_probes">https://www.net.ipv4.tcp\_keepalive\_probes</a> and <a href="https://www.net.ipv4.tcp\_keepalive\_probes">https://www.net.ipv4.tcp\_keepalive\_probes</a> and <a href="https://www.net.ipv4.tcp\_keepalive\_probes">https://www.net.ipv4.tcp\_keepalive\_probes</a> and <a href="https://www.net.ipv4.tcp\_keepalive\_probes">https://www.net.ipv4.tcp\_keepalive\_probes</a> and <a href="https://www.net.ipv4.tcp\_keepalive\_probes">https://www.net.ipv4.tcp\_keepalive\_probes</a> and <a href="https://www.net.ipv4.tcp\_keepalive\_probes">https://www.net.ipv4.tcp\_keepalive\_probes</a> and <a href="https://www.net.ipv4.tcp\_keepalive\_probes">https://wwww.net.ipv4.tcp\_keepalive\_probes</a> and <a href="https://www.net.ipv4.tcp\_keepalive\_probes">https://wwww.net.ipv4.tcp\_keepalive\_probes</a> and <a href="https://www.net.ipv4.tcp\_keepalive\_probes">https://wwww.net.ipv4.tcp\_keepalive\_probes</a> and <a href="https://www.net.ipv4.tcp\_keepalive\_probes">https://wwww.net.ipv4.tcp\_keepalive\_probes</a> and <a href="https://www.net.ipv4.tcp\_keepalive\_probes">https://www.net.ipv4.tcp\_keepalive\_probes</a> and <a

ncpcon set NCP\_TCP\_KEEPALIVE\_INTERVAL=<value>

Default: 8 minutes. Valid Range: 3 minutes to 240 minutes.

## A.1.15 Managing NCP Server Wait Time for Trustee Cache Build

This parameter allows you to configure the time in seconds that the NCP server waits for the completion of trustee cache build during volume mount. If trustee cache build takes a longer time, NCP server does not wait any longer than this configured time and continues with further activities of volume mount.

If the parameter is set to a lower value, the volume mount may complete faster but the users accessing the data on that volume may experience access failure. Because, the trustee cache build is not complete yet.

If the parameter is set to a higher value, the volume mount may take a longer time to complete but the users are unlikely to experience access failure on accessing the data on that volume. Because, the trustee cache build would be complete by the time the volume mounts.

In your environment if only CIFS is used for file access and not NCP, you can set this parameter to 1 so that the volume mount is completed faster. The users do not experience any access failure too.

This parameter can be helpful in reducing the time taken for a cluster resource migration.

ncpcon set NCP TRUSTEE BUILD WAIT TIME=<value>

Default: 7 seconds, Valid Range: 1 second to 30 seconds.

## A.1.16 Purging Deleted Files on NSS Volumes on Linux

#### purge volume nss\_volumename

Use this command to purge or permanently remove deleted files from an NSS volume on Linux. This command works only with NSS volumes where the Salvage attribute has been previously enabled.

Example

purge volume vol1

## A.1.17 Managing User Login

Use the commands in this section to enable or disable login for NCP clients to the Linux server.

#### disable login

Use this command to prevent NCP clients from logging in to the Linux server.

Example

disable login

## enable login

Use this command to allow NCP clients to log in to the Linux server.

Example

enable login

## A.1.18 Sending Messages to Logged-In Users

```
send "text message" to <station | station1,station2... | all>
```

Use this command to send a message to logged-in NCP clients. Replace *text\_message* with a message of up to 252 characters and spaces. Specify multiple logged-in stations by separating the connection numbers with commas and no spaces. Specify all to send the message to all logged-in users.

To find the connection number assigned to a user's connection, use the connection commands in Section A.1.19, "Managing NCP Server Connections," on page 177.

#### Example

To issue the command at the ncpcon prompt:

send "Hello, world" to 1
send "Hello, world" to 1,2,4
send "Hello, world" to all

To issue the command at the terminal console prompt:

ncpcon send "Hello, world" to 1
ncpcon send "Hello, world" to 1,2,4
ncpcon send "Hello, world" to all

## A.1.19 Managing NCP Server Connections

Use the connection commands in this section to display the NCP Server connection information for all current connections, or for a given connection. You can also display a list of the connections and clear the connections. The general syntax is:

```
connection [list | connection_number | clear connection_number | clearALL
except connection number]
```

#### connection

Displays an overview of current NCP Server connection information.

| Parameter                   | Description                                                                                                    |  |  |  |  |  |
|-----------------------------|----------------------------------------------------------------------------------------------------|--|--|--|--|--|
| Connection Slots Allocated  | Displays the number of slots currently allocated for use. As connection slots are required on this server that exceed the current number of slots displayed here, new slots are allocated.                                                                                                    |  |  |  |  |  |
|                             | Depending on the server's memory, connection slots are usually allocated in blocks of 16. Connection slots are allocated as needed by users and other services.                                                                                                    |  |  |  |  |  |
| Connection Slots Being Used | Displays the number of connection slots currently in use. As this number matches or exceeds the Connection Slots Allocated entry, more connection slots are allocated to the connection table.                                                                                                    |  |  |  |  |  |
| Signing Level               | Displays the level at which NCP packet signature signing is set on the server. NCP packet signatures prevent packet forgery by requiring the server and the workstation to sign each NCP packet. A higher packet signature number impacts the performance of your server. At some point, the need for security might outweigh certain performance issues.    |  |  |  |  |  |
| Login State                 | Displays whether users are allowed to log in to the server.                                                                                                    |  |  |  |  |  |
|                             | To disable users from being able to log in to the server (for server maintenance or other reasons), enter disable login at the NCPCON prompt, or enter ncpcon disable login at a terminal console prompt.                                                                                                    |  |  |  |  |  |
|                             | To allow users to log in to the server, enter enable login at the NCPCON prompt, or enter ncpcon enable login at a terminal console prompt.                                                                                                    |  |  |  |  |  |
| Licensed Connections        | Displays the number of connections that are currently licensed.<br>Licensed connections are authenticated, logged in, and consume a<br>license. An unlicensed connection does not consume a license and can<br>be authenticated or not. An unlicensed, authenticated connection can<br>access the eDirectory database but cannot access any other resources. |  |  |  |  |  |
| Not Logged In Connections   | Clears all user connections that are open, but not currently authenticated to the server.                                                                                                    |  |  |  |  |  |
|                             | Use this parameter to clear all user that are not logged in.                                                                                                    |  |  |  |  |  |

## Example

connection

## connection list

Displays a list of all current NCP Server connections along with connection type information.

The general syntax for the ncpcon connection list command is:

```
connection list [/m | /e | /n]
```

**Operations:** Only one option at a time can be used with <code>connection list</code>. For example, <code>connection list /m</code>.

## /m

Displays a list of Multi-factor Authentication (MFA) NCP connections including MFA encrypted and MFA non-encrypted connections.

## /e

Displays a list of encrypted NCP connections including MFA encrypted and non-MFA encrypted connections.

## /n

Displays a list of non-MFA and non-encrypted NCP connections.

| Parameter      | Description                                                                                                    |  |  |  |  |  |
|----------------|----------------------------------------------------------------------------------------------------|--|--|--|--|--|
| Station        | Shows the connection number for each connection. Connection 0 is the connection used by the server. The server's operating system uses connection numbers to control each station's communication with other stations. Remote Manager does not distinguish connections that don't count against the server's connection limit. |  |  |  |  |  |
| Login Time     | Shows the login day, date, and time for the connection.                                                                                                    |  |  |  |  |  |
| Reads & Writes | Shows the number of reads and writes (in bytes) made by the connection.                                                                                                    |  |  |  |  |  |
| Requests       | Shows the number of NCP requests made by the connection.                                                                                                    |  |  |  |  |  |
| Name           | Shows the name of the user, server, service, or login status and links to specific information about that user connection such as the login time, connection number, network address, login status, number of NCP requests, files in use, and security equivalence.                                                            |  |  |  |  |  |
|                | Connections with an asterisk (*) displayed next to the name indicate an<br>unlicensed connection (it does not consume a license). These licenses can be<br>either authenticated or not authenticated. An unlicensed, authenticated<br>connection can access the NetIQ eDirectory database but not other server<br>resources.   |  |  |  |  |  |
|                | From this detailed Connection Information page, you can also clear the connection or send a message to the user.                                                                                                    |  |  |  |  |  |
| Encrypted      | Shows the encryption status of the connection. If "yes" the connection is encrypted and "no" then the connection is not encrypted.                                                                                                    |  |  |  |  |  |
| MFA            | Shows whether the connection is enabled for MFA. If "yes" the connection is MFA and "no" then the connection is non-MFA.                                                                                                    |  |  |  |  |  |

## Example

connection list /m

... Executing "connection list /m"

|         |                         | "NCP MFA<br>Bytes | Connections"<br>Bytes |          |           |                                       |
|---------|-------------------------|-------------------|-----------------------|----------|-----------|---------------------------------------|
| Station | "Login Time"            | Read              | Written               | Requests | Encrypted | Name                                  |
| 1       | Feb 09 2021 03:45:05 pm | 0                 | 0                     | 26       | no        | .CN=ncpuser1.O=novell.T=BLR7-100-102. |
| *6      | Feb 09 2021 03:45:05 pm | 0                 | 0                     | 7        | no        | .CN=ncpuser1.O=novell.T=BLR7-100-102. |

#### connection list /e

... Executing "connection list /e"

| "NCP Encrypted Connections" |                         |       |         |          |     |                                    |  |  |
|-----------------------------|-------------------------|-------|---------|----------|-----|------------------------------------|--|--|
|                             |                         | Bytes | Bytes   |          |     |                                    |  |  |
| Station                     | "Login Time"            | Read  | Written | Requests | MFA | Name                               |  |  |
| 5                           | Feb 09 2021 04:40:12 pm | 0     | 0       | 27       | no  | .CN=admin.O=novell.T=BLR7-100-102. |  |  |
| *7                          | Feb 09 2021 04:40:11 pm | 0     | 0       | 8        | no  | .CN=admin.O=novell.T=BLR7-100-102. |  |  |

#### connection list /n

... Executing "connection list /n"

|         | "NCP                    | Plain Connect | ions"   |          |                                           |
|---------|-------------------------|---------------|---------|----------|-------------------------------------------|
|         |                         | Bytes         | Bytes   |          |                                           |
| Station | "Login Time"            | Read          | Written | Requests | Name                                      |
| 0       | Feb 04 2021 05:02:02 pm | 0             | 0       | 0        | .CN=blr7-100-102.O=novell.T=BLR7-100-102. |
| *2      | Feb 09 2021 04:36:05 pm | 0             | 0       | 1        | .CN=blr7-100-102.O=novell.T=BLR7-100-102. |
| 5       | Feb 09 2021 04:12:47 pm | 20914416      | 6636295 | 2066     | .CN=admin.O=novell.T=BLR7-100-102.        |
| *7      | Feb 09 2021 04:12:46 pm | 0             | 0       | 7        | .CN=admin.O=novell.T=BLR7-100-102.        |

#### connection list

... Executing "connection list"

|         |                         | "Active NC | P Connections |          |           |     |                                           |
|---------|-------------------------|------------|---------------|----------|-----------|-----|-------------------------------------------|
|         |                         | Bytes      | Bytes         |          |           |     |                                           |
| Station | "Login Time"            | Read       | Written       | Requests | Encrypted | MFA | Name                                      |
| 0       | Feb 04 2021 05:02:02 pm | 0          | 0             | 0        | no        | no  | .CN=blr7-100-102.O=novell.T=BLR7-100-102. |
| 1       | Feb 09 2021 03:45:05 pm | 0          | 0             | 26       | no        | yes | .CN=ncpuser1.O=novell.T=BLR7-100-102.     |
| 5       | Feb 09 2021 04:12:47 pm | 6971472    | 1499133       | 631      | no        | no  | .CN=admin.O=novell.T=BLR7-100-102.        |
| *6      | Feb 09 2021 03:45:05 pm | 0          | 0             | 7        | no        | yes | .CN=ncpuser1.O=novell.T=BLR7-100-102.     |
| *7      | Feb 09 2021 04:12:46 pm | 0          | 0             | 7        | no        | no  | .CN=admin.O=novell.T=BLR7-100-102.        |

#### connection list /h

The switch /h interprets the number of bytes read or written in human readable format, that is, KB/MB/GB based on the size.

## Examples

connection list /h

... Executing "connection list /h"

|         |                         | "Active NC | P Connections |          |           |     |                                           |
|---------|-------------------------|------------|---------------|----------|-----------|-----|-------------------------------------------|
| Station | "Login Time"            | Read       | Written       | Requests | Encrypted | MFA | Name                                      |
| 0       | Feb 04 2021 05:02:02 pm | 0          | 0             | 0        | no        | no  | .CN=blr7-100-102.O=novell.T=BLR7-100-102. |
| 1       | Feb 09 2021 03:45:05 pm | 0          | 0             | 26       | no        | yes | .CN=ncpuser1.O=novell.T=BLR7-100-102.     |
| 5       | Feb 09 2021 04:12:47 pm | 9.97MB     | 2.40MB        | 973      | no        | no  | .CN=admin.O=novell.T=BLR7-100-102.        |
| *6      | Feb 09 2021 03:45:05 pm | 0          | 0             | 7        | no        | yes | .CN=ncpuser1.O=novell.T=BLR7-100-102.     |
| *7      | Feb 09 2021 04:12:46 pm | 0          | 0             | 7        | no        | no  | .CN=admin.O=novell.T=BLR7-100-102.        |
|         |                         |            |               |          |           |     |                                           |

#### connection connection\_number

Displays detailed information about a specified NCP Server connection. Replace *connection\_number* with the station of interest. You can find the station's connection number from the report displayed by issuing the connection list command.
| Parameter             | Description                                                                                                    |
|-----------------------|----------------------------------------------------------------------------------------------------|
| Connection Number     | The station number for the connection.                                                                                             |
| Authentication Method | Shows the authentication method used if the connection is logged in.                                                               |
| Login Time            | Shows the login day, date, and time for the connection.                                                                            |
| Encrypted             | Shows the encryption status of the connection. If "yes" the connection is encrypted and "no" then the connection is not encrypted. |
| MFA                   | Shows whether the connection is enabled for MFA. If "yes" the connection is MFA and "no" then the connection is non-MFA.           |
| Privileges            | Shows whether the connection has privileges, such as Supervisor or Console Operator.                                               |
| Connection Type       | Shows whether the connection is internal or external.                                                                              |
| Bytes Read            | Shows the total number of reads made by the connection.                                                                            |
| Bytes Written         | Shows the total number of writes made by the connection.                                                                           |
| NCP Requests          | Shows the total number of NCP requests made by the connection.                                                                     |
| IP Address            | Shows the IP address where the connection originates.                                                                              |
| Open Files            | Shows the files open for the connection.                                                                                           |
| Security Equivalence  | Shows the name of the user, server, or service if it is logged in.                                                                 |

#### Example

connection 1

#### connection clear connection\_number

Clears the NCP Server connection for a specified station. Replace *connection\_number* with the station of interest. You can find the station's connection number from the report displayed by issuing the connection list command.

#### Example

connection clear 1

#### connection clearALL, connection clearALL except <connection\_number>

These parameters help the NCP server to clear all user connections that are open. You can optionally specify connection numbers that you do not want to close in the exception list. NCP server exempts those connections from closing. Specify multiple connection numbers by separating them with commas.

#### clearALL except <connection\_number>

This command will clear all connections except:

- 1. Connections that are mentioned in the exception list.
- 2. NCP server object connections.
- 3. Not Logged In connections (User connections that are open, but not currently authenticated to the server).

Even if you clear user connections using this command, connections get reestablished automatically. To use this command effectively, first disable users from being able to log in to the server, enter disable login at the NCPCON prompt, or enter ncpcon disable login at a terminal console prompt.

**IMPORTANT:** Use this command prudently. Otherwise, it might lead to unexpected complications.

#### Examples

To issue the command at the NCPCON prompt:

```
connection clearALL except 1
connection clearALL except 1,2
```

To issue the command at a terminal console prompt:

```
ncpcon connection clearALL
ncpcon connection clearALL except 1
ncpcon connection clearALL except 1,2
```

## A.1.20 Managing NCP Security Configurations

Encryption and MFA enforcements on NCP servers allow security settings to be configured at the volume, path, and cluster resource levels. The NCP security options behave consistently across the tree and must be configured on all servers.

Grace Time option is introduced to gracefully terminate the non-encrypted connections. Grace time is not enforced at the volume, path, or cluster resource levels, but it is enforced at the server level. This eliminates data loss due to ungraceful file closures when the connections are closed. Established connections are secure, if encryption and multi-factor authentication (MFA) are enforced at the server level.

Data access is not terminated on unencrypted or non-MFA connections, however clear connections on encryption/MFA enforced channels are blocked. If all data in the enterprise requires an encrypted channel, enforce it at the server level. If only a portion of the data set requires encryption, enable it at the server level and enforce it at the volume or path level. Both encrypted and unencrypted connections are allowed.

MFA and encryption are applied on NSS volumes only.

**NOTE:** Beginning with OES 2018 SP3, NCP server-level encryption is enabled by default, and TLSv1.2 is supported. In OES 2023, the encrypted connection between client and server supports both TLSv1.2 and TLSv1.3.

#### **NCP Security Configurations for Encryption**

The encryption capability on NCP servers allows the client to establish a secure connection between the client and the server. The Client for Open Enterprise Server not having the encryption capability are blocked and connections originating from such clients are shutdown.

#### security encrypt <enable | disable | enforce>

Use this command to enable, disable, or enforce encryption of file system communication on the NCP server.

#### **Operation Options**

#### enable

Enables the encryption capability on the NCP server to establish a secure channel when the client is also encryption enabled. The clients without encryption (Clients older than Client for Open Enterprise Server 2 SP5) also can access files through unencrypted connection.

#### disable

Disables the encryption capability on the NCP server. The client and server establishes a non-secure channel.

#### enforce

Enforces the encryption capability on the NCP server. This forces the clients to establish a secured channel with the server even if the client is not encryption enabled. This option is applicable only to file service requests and the drive mapping fails from non-encrypted Client for Open Enterprise Server.

**IMPORTANT:** Setting this option pulls down any unencrypted connections (existing or new) that sends the file service request. This in-turn may cause data loss if there are any open files on those connections.

During the grace period, encrypted or non encrypted connections are allowed based on the previous state. Once the grace period is over it will be in the enforced state.

Grace time option is applied only on changing state from:

- Enable to Enforce
- Disable to Enforce

Grace time should be specified in the range of 0 to 72 hrs.

**NOTE:** The send file support is not available when encryption is enabled or enforced. That is, setting SENDFILE\_SUPPORT=1 with encryption enabled or enforced does not have any impact. Hence, it is recommended to set SENDFILE\_SUPPORT=0, when encryption is enabled or enforced. Although for non-encrypted connections (with encryption disabled), SENDFILE\_SUPPORT=1 will still be effective.

#### Syntax

To issue the command at the NCPCON prompt:

security encrypt enable

To issue the command at a terminal console prompt:

ncpcon security encrypt enable

#### security cipher-strength <low | medium | high>

Use this command to set the cipher's ability to protect the data transmitted over the network. This is applicable when the encryption is enabled or enforced. This command at the cluster resource level individually enables or enforces encryption for all the volumes of cluster resources.

#### **Operation Options**

#### low

Sets the message authenticity security level to 64 bits or more. Key size limited to 128 bits cipher.

#### medium

Sets the message authenticity security level to 80 bits or more. Key size is 128 bits or more.

high

Sets the message authenticity security level to 128 bits or more. Key size is 256 bit but due to the limitation of the TLS protocol the overall security level is 192 bits.

#### Syntax

```
security cipher-strength high
```

#### NCP Security Configurations for Enforcing MFA

The MFA capabilities on NCP servers allow the client (Client for Open Enterprise Server 2 SP5 or later) and the servers to establish a secure channel when Advanced Authentication is enabled. Multi-factor authentication support through Advanced Authentication Service integration.

#### security Enforce-MFA <yes | no>

Use this command to enforce Multi-factor Authentication (MFA) capability on the NCP server.

#### **Operation Options**

#### yes

Enforces the MFA capability on the NCP server. The earlier Client for Open Enterprise Server even though having Advanced Authentication capability are blocked and connections originating from such clients are shutdown. This option is applicable only to file service requests and the drive mapping fails from non-MFA Client for Open Enterprise Server.

no

Disables the multi-factor authentication capability on the NCP server. The clients with or without Advanced Authentication establishes connection with the server and the file service requests continue as usual.

#### security enforce </e | /m | /em> </a |/r> <volume-name | path |cluster-resource- name>

Use this command at volume level or path level and at cluster level on the NCP server individually to enable or enforce MFA for all the volumes of cluster resources.

During the grace period, MFA or non-MFA connections are allowed based on the previous state. Once the grace period is over it will be in the enforced state.

Grace time option is applied only on changing state from:

No to Enforce

Grace time should be specified in the range of 0 to 72 hrs.

#### NOTE

 To enforce encryption at a volume or path level the encryption must be enabled at server level. Encryption at server level is by default enabled in OES 2023.

- To enforce MFA at volume or path level the MFA capability must not be enforced at the server level. Both authenticated and non-authenticated connections are allowed if MFA is not enforced at the server level. This is by default not enforced at the server level.
- Grace time feature is not available on enabling security enforce option.
- If the Enforced/MFA folder is deleted from Client for OES, then the enforced/MFA setting on the folder gets revoked. On salvage operation, an administrator has to explicitly enforce the folder. Else the non-encryption/non-MFA clients will be able to access the enforced folder.
- Security enforcement cannot be applied on SYS volume.

#### Operations

#### /e /a

Enforces encryption on the volume/ cluster volume or path. On enforcing, only encrypted clients are able to access or perform file operations on the specified volume or path.

#### /e /r

Encryption is no longer enforced on the volume/cluster volume or path. Encrypted and non-encrypted clients are able to access or perform file operations on the specified volume or path.

#### /m /a

Enforces MFA on the volume/cluster volume or path. On enforcing, only MFA enabled clients are able to access or perform file operations on the specified volume or path.

#### /m /r

MFA is no longer enforced on the volume/cluster volume or path. MFA and non-MFA enabled clients are able to access or perform file operations on the specified volume or path.

#### /em /a

Enforces encryption and MFA on the volume/cluster volume or path. On enforcing, only encrypted and MFA enabled clients are able to access or perform file operations on the specified volume/cluster volume or path. Both /em or /me option can be used.

#### /em /r

Encryption or MFA is no longer enforced on the volume/cluster volume or path. All clients are able to access or perform file operations on the specified volume or path. Both /em or /me option can be used.

**NOTE:** On enforcing MFA/encryption using cluster resource name, all the volumes under that resource are enforced. If volume /path is given, MFA/encryption is enforced only on a single volume/path. If cluster resource name is given, MFA/encryption is enforced on all the volumes under that cluster resource.

#### Examples

# ncpcon security enforce /e /a VOL1:FOL1 VOL1:FOL2

Encryption is enforced on folders FOL1 and FOL2. Only encrypted clients can now access these folders.

If the same command is executed again or if the volume or folder is already enabled for enforcement, then a message, "Encryption is not enforced on Volumes or Directories: VOL1/FOL1, VOL1/FOL2" is displayed. Run the command security view to verify if the volumes or folders are already enforced.

# ncpcon security enforce /e /a VOL1:JUNCTION1

Encryption is enforced on the DFS junction. If the DFS junction source is enforced then access to the target is blocked.

#### security view

Use this command to view the current security configurations on the NCP server.

#### Syntax

To issue the command at the NCPCON prompt:

```
security Enforce-MFA yes
security enforce /e /a <VOL1> <VOL1:fldr1/fldr2> <cluster-resource-
name>security enforce /e /r <VOL1> <VOL1:fldr1/fldr2> <cluster-
resource-name>
security enforce /m /a <VOL1> <VOL1:fldr1/fldr2> <cluster-resource-
name>
security enforce /m /r <VOL1> <VOL1:fldr1/fldr2> <cluster-resource-
name>
security enforce /em /a <VOL1> <VOL1:fldr1/fldr2> <cluster-resource-
name>
security enforce /em /r <VOL1> <VOL1:fldr1/fldr2> <cluster-resource-
name>
security enforce /em /r <VOL1> <VOL1:fldr1/fldr2> <cluster-resource-
name>
security enforce /em /r <VOL1> <VOL1:fldr1/fldr2> <cluster-resource-
name>
security view <VOL1> <VOL1> <VOL1:fldr1/fldr2> <cluster-resource-
name>
security view <VOL1> <VOL1:fldr1/fldr2> <cluster-resource-
name>
```

For enforcing security on all the volumes under a cluster resource, syntax is followed by resource name.

security enforce /e /a <VOL1> <VOL1:fldr1/fldr2> <cluster-resourcename>

If the admin wants to enforce on a single cluster volume, then the syntax is the same as volume level enforcement.

security enforce /e /a <VOL1> <VOL1:fldr1/fldr2> <cluster-volume-name>

To issue the command at a terminal console prompt:

ncpcon security encrypt enable ncpcon security cipher-strength high ncpcon security Enforce-MFA yes ncpcon security enforce /e /a <VOL1> <VOL1:fldr1/fldr2> <clustervolume-name> ncpcon security enforce /e /r <VOL1> <VOL1:fldr1/fldr2> <clustervolume-name> ncpcon security enforce /m /a <VOL1> <VOL1:fldr1/fldr2> <cluster-</pre> volume-name> ncpcon security enforce /m /r <VOL1> <VOL1:fldr1/fldr2> <cluster-</pre> volume-name> ncpcon security enforce /em /a <VOL1> <VOL1:fldr1/fldr2> <clustervolume-name> ncpcon security enforce /em /r <VOL1> <VOL1:fldr1/fldr2> <cluster-</pre> volume-name> ncpcon security view <VOL1> <VOL1:fldr1/fldr2> <cluster-volume-name>

#### Examples

#### # ncpcon security enforce /m /a VOL1:FOL1 VOL1:FOL2

MFA is enforced on folders FOL1 and FOL2. Only MFA-enabled clients can now access these folders.

If the same command is executed again or if the volume or folder is already enabled for enforcement, then a message, "MFA is not enforced on Volumes or Directories: VOL1/FOL1, VOL1/FOL2" is displayed. Run the command security view to verify if the volumes or folders are already enforced.

#### # ncpcon security enforce /em /r VOL1:FOL2

Encryption and MFA are disabled on folder FOL2.

#### # ncpcon security enforce /em /r CLSPOOL1 SERVER

Encryption is enforced on Volumes, Directories and Resource: CLSPOOL1\_SERVER

#### A.1.21 Viewing or Closing Open Files

#### files operation <v=volumename | f=filename | c=connection\_number>

Use this command to list or close open files on an NCP volume by volume, filename, or connection number. If the file path or trustee names contain spaces, ensure to enclose them within double or single quotes.

To find the connection number assigned to a user's connection, use the connection commands in Section A.1.19, "Managing NCP Server Connections," on page 177.

#### **Operation Options**

list

Lists the open files for a specified NCP volume by volume, filename, or connection number.

close

Closes the open files for a specified NCP volume by volume, filename, or connection number.

#### Options

#### v=volumename

Replaces volumename with the name of the NCP volume.

f=filename

Replaces *filename* with path on the Linux file system of the file you want to close, such as / usr/novell/sys/filename.ext.

#### c=connection\_number

Replaces *connection\_number* with the station number of the connection whose open files you want to close.

#### Examples

```
files list v=sys
files list f=/usr/novell/sys/test.txt
files list "f=/usr/bob christo/novell/sys/test.txt"
files list c=9
files close v=sys
files close f=/usr/novell/sys/test.txt
files close 'f=/usr/bob christo/novell/sys/test.txt'
files close c=9
```

## A.1.22 Managing Dynamic Storage Technology

NCPCON supports the commands in this section for use with OES Dynamic Storage Technology. For information about configuring and managing shadow volumes and file systems, see the OES 2023: Dynamic Storage Technology Administration Guide.

#### create shadow\_volume <primary\_volumename> <shadow\_path>

Creates a non-clustered shadow association between a primary NSS volume and secondary NSS volume, and adds the SHADOW\_VOLUME mount information to the /etc/opt/novell/ ncpserv.conf file. If the file path or trustee names contain spaces, ensure to enclose them within double or single quotes.

When you issue the command from the NCP Console, you do not need to restart ndsd in order for the changes to take effect. When you issue the command from a Linux prompt, you must restart ndsd in order for the changes to take effect.

#### Options

#### primary\_volumename

Specifies the volume name for the primary NSS volume, such as VOL1.

#### shadow\_path

Specifies the Linux path of the mount location for the secondary NSS volume, such as / media/nss/ARCVOL1.

#### Examples

#### create shadow\_volume VOL1 /home/shadows/VOL1

Creates a shadow volume where VOL1 is the primary storage area and /home/shadows/ VOL1 is its mount point as a shadow volume.

#### create shadow\_volume VOL1 "/home/bob christo/shadows/VOL1", create shadow\_volume VOL1 '/home/bob christo/shadows/VOL1'

Creates a shadow volume where VOL1 is the primary storage area and /home/bob christo/shadows/VOL1 is its mount point as a shadow volume.

#### remove shadow\_volume [/1] [/i] [/f] <primary\_volumename>

Removes the non-clustered shadow relationship between a primary NSS volume and a secondary NSS volume, and removes the SHADOW\_VOLUME command from the /etc/opt/ novell/ncpserv.conf file. You must unmount the volume before you issue the command.

**IMPORTANT:** You can use this command as part of the process to unlink the primary and secondary volumes of a non-clustered DST shadow volume. For information, see "Removing the Shadow Relationship for a Non-Clustered DST Shadow Volume" in the OES 2023: Dynamic Storage Technology Administration Guide.

Typically, you specify the /l option, which leaves the files in place on the primary volume and secondary volume, and removes the shadow relationship. This is equivalent to the Volume Tasks > Remove Shadow Action Options > Remove Shadow option in OES Remote Manager.

When the /1 option is not used, the command attempts to move all files on the secondary volume to the primary volume, and then removes the shadow relationship between the two volumes. Ensure that the primary volume has sufficient space to accommodate the files before you unmount the volume and issue the remove command. Moving the files can take some time, depending on how much data must be moved. If a file move fails, the unlinking of the shadow relationship also fails. You can use the /i option to ignore file move errors and allow the unlinking to succeed. After the files on the secondary volume have been moved to the primary volume, the shadow relationship is removed, and a summary report is created and displayed.

#### Options

#### primary\_volumename

Specifies the volume name for the primary NSS volume, such as VOL1.

/I

Leaves the files in place on the two volumes and removes the shadow relationship.

/i

Ignores any file move errors that might occur if you issue the command without the /1 option, and allows the unlinking of the shadow relationship to succeed.

For example, if there are duplicate files on the volumes, the duplicate instance on the secondary volume cannot be moved to the primary volume, and the shadow relationship cannot be unlinked. Using the /i option ignores the file move error and allows the relationship to be unlinked.

/f

Provides a full detail report of actions taken. Use this option to understand which file moves might be failing.

#### **Examples**

Issue the following commands from the NCP Console, or add ncpcon at the beginning of the command when issuing it from a script or at a terminal console prompt.

#### ncpcon remove shadow\_volume /i /f VOL1

Removes the shadow relationship for shadow volume VOL1, and moves all files from the secondary storage area to the primary storage area. You must dismount VOL1 before you issue this command. File move errors are ignored. Full details of the actions taken are reported.

#### remove shadow\_volume /1 VOL1

Removes the shadow relationship for shadow volume VOL1, and leaves files where they currently are on the secondary storage area and the primary storage area. You must dismount VOL1 before you issue this command.

#### shadow volumename operation=<lp | ls | mp | ms> [options]

Allows you to list files on the shadow volume, or to move files between the primary storage area and the secondary storage area based on specified criteria. All files on the selected shadow volume that match the criteria are moved. Use the command from within cron jobs to automate data partitioning. If the file path or trustee names contain spaces, ensure to enclose them within double or single quotes.

#### **Operation Options**

#### lp

Lists primary files. Lists all files currently residing on the primary storage area.

ls

Lists shadow files. Lists all files currently residing on the secondary storage area.

#### mp

Moves files to primary. Moves files that match the specified criteria to the primary storage area from the secondary storage area.

#### ms

Moves files to shadow. Moves files that match the specified criteria to the secondary storage area from the primary storage area.

#### Operations

#### pattern="searchPattern"

Specifies the file pattern to match against.

#### owner="username.context"

Specifies the NetIQ eDirectory username and context of the owner of the files to match against.

#### uid=*uidValue*

Specifies the Linux user ID to match against.

#### time=[time\_field]

Specifies which time field to match against, where the *time\_field* is:

[m][a][c]

• m: Last time modified (content)

- a: Last time accessed
- c: Last time changed (metadata)

#### range=[time\_period]

Specifies which time period to match against, where the *time\_period* is:

#### [a][b][c][d][e][f][g][h][i][j]

- a: Within last day
- **b:** 1 day to 1 week
- c: 1 week to 2 weeks
- d: 2 weeks to 1 month
- e: 1 month to 2 months
- f: 2 months to 4 months
- g: 4 months to 6 months
- h: 6 months to 1 year
- i: 1 year to 2 years
- j: More than 2 years

#### size=[size\_differential]

Specifies the size differential to match against, where the *size\_differential* is:

#### [a][b][c][d][e][f][g][h][i][j][k]

- a: Less than 1 KB
- **b:** 1 KB to 4 KB
- c: 4 KB to 16 KB
- d: 16 KB to 64 KB
- e: 64 KB to 256 KB
- f: 256 KB to 1 MB
- g: 1 MB to 4 MB
- h: 4 MB to 16 MB
- i: 16 MB to 64 MB
- j: 64 MB to 256 MB
- k: More than 256 MB

#### output="filename"

Output the search results to the specified file.

#### Examples

#### shadow vol1 operation=1s pattern="\*.exe"

Lists all files of type EXE that currently reside on the secondary storage area for the shadow volume vol1.

#### shadow vol1 operation=lp size=g

Lists all files of sizes between 1 MB to 4 MB that currently reside on the primary storage area for the shadow volume <code>vol1</code>.

#### shadow vol1 operation=ms range=j

Moves all files on the primary storage area that have not been modified, accessed, or changed in more than 2 years from the primary storage area to the secondary storage area for the shadow volume vol1.

#### shift "volumename:\path\filename" [primary | shadow]

Returns the specified file's location as being on the primary storage area or secondary storage area. Specify the primary or secondary options to move the specified file from its current location to the specified storage area.

The shift command works only at the command line, and not in ncpcon interactive mode. Enter the command as the root user at a terminal console prompt.

ncpcon shift "volumename:\path\filename" [primary | shadow]

#### **OPTIONS**

#### primary

Moves the specified file from the secondary storage area to the primary storage area. The file must be closed when you issue the command; otherwise, the command fails.

#### shadow

Moves the specified file from the primary storage area to the secondary storage area. The file must be closed when you issue the command; otherwise, the command fails.

#### Examples

Enter the commands as the root user at a terminal console prompt.

```
ncpcon shift VOL1: "path\textfile.txt"
```

Shows the specified file's storage area location in the shadow volume as primary (the primary storage area) or shadow (the secondary storage area) for the shadow volume sys.

```
ncpcon shift "vol1:\usr\bob christo\textfile.txt",ncpcon shift
'vol1:\usr\bob christo\textfile.txt'
```

Shows the specified file's storage area location in the shadow volume as primary (the primary storage area) or shadow (the secondary storage area) for the shadow volume vol1.

```
ncpcon shift VOL1: "path\textfile.txt" primary
```

Moves the specified file's storage area location from the secondary storage area to the primary storage area for the shadow volume sys.

```
ncpcon shift "vol1:\usr\bob christo\textfile.txt" primary,ncpcon shift
'vol1:\usr\bob christo\textfile.txt' primary
```

Moves the specified file's storage area location from the secondary storage area to the primary storage area for the shadow volume vol1.

#### ncpcon shift VOL1: "path\textfile.txt" shadow

Moves the specified file's storage area location from the primary storage area to the secondary storage area for the shadow volume sys.

```
ncpcon shift "vol1:\usr\bob christo\textfile.txt" shadow,ncpcon shift
'vol1:\usr\bob christo\textfile.txt' shadow
```

Moves the specified file's storage area location from the primary storage area to the secondary storage area for the shadow volume vol1.

## A.1.23 Managing Dynamic Storage Technology on OES Cluster Services for Linux Clusters

NCPCON supports the commands in this section for use with OES Dynamic Storage Technology in combination with OES Cluster Services for Linux clusters. For information about configuring and managing shadow volumes and file systems in a cluster, see the OES 2023: Dynamic Storage Technology Administration Guide.

Use the following syntax in cluster load scripts to mount the volume in a cluster. With clustering, no changes are needed to the ncpserv.conf file for shadowing. The primary volume information is also not added to the ncpserv.conf file.

#### Scenario 1: Primary NSS and Shadow NSS

#### ncpcon mount volumename=volID,SHADOWVOLUME=shadow\_volumename

Use this command in a cluster load script when the primary volume is an NSS volume and the secondary volume is an NSS volume. Both NSS volumes must already exist and be mounted in NSS.

Replace *volID* with a value from 0 to 254 as the server volume ID to ensure that the volume has the same ID on all servers when it is mounted in a cluster resource.

#### Example

#### ncpcon mount VOL1=254,SHADOWVOLUME=ARCHIVE1

Mounts the NSS volume named VOL1 with a volume ID of 254. The primary volume is an existing NSS volume named VOL1 (/media/nss/VOL1). The secondary volume is an existing NSS volume named ARCHIVE1 (/media/nss/ARCHIVE1).

#### Scenario 2: Primary Non-NSS and Shadow Non-NSS (Not Supported)

#### $\verb|ncpcon mount volumename=volID, \verb|SHADOWPATH=shadowpath, \verb|path=primarypath||$

Use this command when the primary volume is a non-NSS volume and the secondary volume is a non-NSS volume.

Replace *volID* with a value from 0 to 254 as the server volume ID to ensure that the volume has the same ID on all servers when it is mounted in a cluster resource.

#### Example

## ncpcon mount VOL1=254,SHADOWPATH=/media/ncpvolumes/ARCHIVE1,path=/ media/ncpvolumes/VOL1

Mounts the NCP volume named VOL1 with a volume ID of 254. The primary volume's path is /media/ncpvolumes/VOL1. The secondary volume's path is /media/ncpvolumes/ARCHIVE1.

#### Scenario 3: Primary Non-NSS and Shadow NSS (Not Supported)

#### ncpcon mount

#### volumename=volID,SHADOWVOLUME=shadow\_volumename,path=primarypath

Use this command when the primary volume is a non-NSS volume and the secondary volume is an NSS volume. The NSS volume must already exist on the system and be mounted in NSS.

Replace *volID* with a value from 0 to 254 as the server volume ID to ensure that the volume has the same ID on all servers when it is mounted in a cluster resource.

#### Example

ncpcon mount VOL1=254,SHADOWVOLUME=ARCHIVE1,path=/media/ncpvolumes/ VOL1

Mounts the NCP volume named VOL1 with a volume ID of 254. The primary volume's path is /media/ncpvolumes/VOL1. The secondary volume is an existing NSS volume named ARCHIVE1 (mounted at /media/nss/ARCHIVE1).

#### Scenario 4: Primary NSS and Shadow Non-NSS (Not Supported)

#### ncpcon mount volumename=volID,SHADOWPATH=shadowpath

Use this command when the primary volume is an NSS volume and the secondary volume is a non-NSS volume. The NSS volume must already exist on the system and be mounted in NSS.

Replace *volID* with a value from 0 to 254 as the server volume ID to ensure that the volume has the same ID on all servers when it is mounted in a cluster resource.

#### Example

ncpcon mount VOL1=254,SHADOWPATH=/media/ncpvolumes/ARCHIVE1

Mounts an NSS volume named VOL1 with a volume ID of 254. The primary volume is an existing NSS volume named VOL1 (/media/nss/VOL1). The secondary volume is an NCP volume named ARCHIVE1 that is mounted at /media/ncpvolumes/ARCHIVE1.

#### Managing Quotas for Dynamic Storage Technology Volumes

NCPCON supports the ncpcon quotas command for OES Dynamic Storage Technology volume pairs. For information, see the OES 2023: Dynamic Storage Technology Administration Guide.

You can run NCPCON console commands without entering the console by prefacing the command with ncpcon.

#### quotas help

Displays command help at the command prompt.

#### quotas view <nss\_volume\_name> <d|u> [c]

Shows the assigned NSS directory quotas or user quotas for a specified NSS volume that is used in a DST volume pair. Replace *nss\_volume\_name* with the name (such as VOL1) of the primary volume or the secondary volume.

Specify either directory (d) or user (u) after the volume name to indicate the type of quotas to display. You can use the combined (c) option to display the specified type of quotas for both volumes.

#### Options

С

(Optional) Shows a combined view for the specified type of quotas on the primary volume and secondary volume of a DST shadow volume pair.

d

Applies the operation to NSS directory quotas.

u

Applies the operation to NSS user quotas.

#### Examples

#### ncpcon quotas view VOL\_D u

Shows the user quotas for NSS volume VOL\_D. VOL\_D can be the primary volume or secondary volume in a DST shadow volume pair.

#### ncpcon quotas view VOL1 dc

Shows a combined view of the directory quotas on the primary volume and secondary volume of a specified DST shadow volume.

#### quotas sync <ALL|MISSING|PERCENT> <nss\_volume\_name> [percent\_value] <d|u> [q]

Synchronizes the NSS directory quotas or user quotas from the primary volume to the secondary volume of a DST shadow volume pair. Replace *nss\_volume\_name* with the name (such as VOL1) of the primary volume.

You can specify to use the same settings, or specify a percentage to set smaller or larger quotas on the secondary volume. You can duplicate all settings, or duplicate settings only where they do not exist.

Specify either directory (d) or user (u) after the volume name to indicate the type of quotas to synchronize.

#### Operations

#### ALL

For all of the directory quotas or user quotas (whichever type is specified) that are currently set on the primary volume, duplicates the quotas settings on the secondary volume.

#### MISSING

For each of the directory quotas or user quotas (whichever type is specified) that are currently set on the primary volume, if a quota is not set on the secondary volume, duplicates the quota setting on the secondary volume. This option does not overwrite existing quotas on the secondary volume.

#### PERCENT

For each of the directory quotas or user quotas (whichever type is specified) that are currently set on the primary volume, sets the quotas settings on the secondary volume as a specified percentage of the quota that exists on the primary volume. The percentage value must also be specified after the volume name.

A percent value of 100 is a one-to-one quota assignment. A percent value of 50 assigns a quota that is one-half the size of the quota set on the primary volume. A percent value of 200 assigns a quota that is twice the size of the quota set on the primary volume.

#### Options

d

Applies the operation to NSS directory quotas.

u

Applies the operation to NSS user quotas.

#### percent\_value

Required if the PERCENT operation is used. Specifies the value to use when calculating the quota for the secondary volume based on a percentage of the primary volume's quota.

q

(Optional) Indicates quiet mode. No output appears in the execution window.

#### Examples

#### ncpcon quotas sync ALL VOL\_D u

For all of the NSS user quotas that are currently set on the primary volume VOL D, duplicates the quotas setting on the secondary volume of a DST shadow volume pair.

#### ncpcon quotas sync PERCENT VOL1 50 d

For each of the NSS directory quotas that are currently set on the primary volume VOL1, sets a quota that is one-half that size on the secondary volume of a DST shadow volume pair.

ncpcon quotas sync MISSING VOL1 u

For each of the NSS user quotas that are currently set on the primary volume VOL1, if a quota does not exist on the secondary volume, duplicates the quota setting on the secondary volume of a DST shadow volume pair.

## A.2 NCPCON SET Parameters

NCPCON provides several SET parameters that can be used to customize your NCP Server configuration. The parameters can be changed by entering set parameter\_name while in the NCPCON utility. You can also enter ncpcon set parameter name at the Linux command line.

The following sections identify the global NCP Server parameters with their default values and valid options:

- Section A.2.1, "Directory Cache Management for NCP Server," on page 197
- Section A.2.2, "Dynamic Storage Technology for NCP Server," on page 198
- Section A.2.3, "Locks Management for File Access on NCP Server," on page 199
- Section A.2.4, "Logs of NCP Server Events," on page 201
- Section A.2.5, "NCP Communications," on page 202
- Section A.2.6, "NCP Server Environment," on page 203
- Section A.2.7, "NCP Volumes," on page 204
- Section A.2.8, "NCP Volumes Low-Space Warning," on page 205
- Section A.2.9, "Enabling or Disabling UID Updates," on page 205
- Section A.2.10, "Enabling or Disabling Logging eDirectory Object Rename or Delete Events," on page 206
- Section A.2.11, "Augmented Size of NCP Verbs 87\_20 and 89\_20 Replies," on page 207

## A.2.1 Directory Cache Management for NCP Server

| Parameter Name and Description                                                                                                    | Default<br>Value | Value Options          |
|----------------------------------------------------------------------------------------------------|------------------|------------------------|
| MAXIMUM_CACHED_FILES_PER_SUBDIRECTORY                                                                                                    | 10240            | Minimum is 512 files.  |
| Controls the maximum number of file entries that can be cached by the system for a given folder in the directory cache.                                                                                                    |                  |                        |
| The NCP engine attempts to cache all files in a subdirectory for better performance, but sometimes memory is insufficient, so the NCP engine handles instances where only some of the file metadata is cached.                                                                                                    |                  |                        |
| Changing this parameter might improve or worsen performance, depending on your usage patterns.                                                                                                    |                  |                        |
| MAXIMUM_CACHED_FILES_PER_VOLUME                                                                                                    | 256000           | Minimum is 2048 files. |
| Controls the maximum number of file entries that can be cached by the system for a given volume in the directory cache.                                                                                                    |                  |                        |
| The NCP engine attempts to cache as many files as possible for better performance, but sometimes memory is insufficient, so the NCP engine handles instances where only some of the file metadata is cached.                                                                                                    |                  |                        |
| Changing this parameter might improve or worsen performance, depending on your usage patterns.                                                                                                    |                  |                        |
| MAXIMUM_LAZY_CLOSE_FILES                                                                                                    | 4096             | 16 to 64000            |
| Controls the maximum number of file handles that can be lazy closed in the directory cache.                                                                                                    |                  |                        |
| When the NCP engine opens files for a client, it manages one Linux<br>file handle for each file that is opened, regardless of how many<br>clients open the same file. When a file is closed by the client, the NCP<br>engine waits before closing the file just in case a client wants to<br>reopen the file. This is called a "lazy close." |                  |                        |
| This parameter controls how many files can be in a lazy close state at<br>one time. If the configured maximum lazy close files number has<br>been reached, the files that are closed by a client also have their<br>Linux file handles immediately closed.                                                                                   |                  |                        |
| Linux limits how many file handles can be in use at one time (64,000), so setting this number too high can have negative consequences.                                                                                                    |                  |                        |
| MAXIMUM_CACHED_SUBDIRECTORIES_PER_VOLUME                                                                                                    | 102400           | 4096                   |
| Controls the maximum number of folder entries that can be cached by the system for a volume in the directory cache.                                                                                                    |                  |                        |

| Parameter Name and Description                                                     | Default<br>Value | Value Options |
|------------------------------------------------------------------------------------|------------------|---------------|
| LOG_CACHE_STATISTICS                                                               | 0                | 0 - Disable   |
| Controls whether cache statistics are logged in the <code>ncpserv.log</code> file. |                  | 1 - Enable    |

## A.2.2 Dynamic Storage Technology for NCP Server

For information about configuring global policies for DST, see the *OES 2023: Dynamic Storage Technology Administration Guide*.

| Parameter Name and Description                                                                                                    | Default<br>Value | Value Options                                              |
|----------------------------------------------------------------------------------------------------|------------------|------------------------------------------------------------|
| DUPLICATE_SHADOW_FILE_ACTION                                                                                                    | 0                | 0 - Show duplicate<br>shadow files (default)               |
| Controls now duplicate files conflicts are handled.                                                                                                    |                  | 1 - Hide duplicate<br>shadow files                         |
|                                                                                                    |                  | 2 - Rename duplicate shadow files                          |
|                                                                                                    |                  | 3 - Delete duplicate files from shadow area                |
|                                                                                                    |                  | 4 - Move duplicate<br>shadow files to /<br>DUPLICATE_FILES |
| DUPLICATE_SHADOW_FILE_BROADCAST                                                                                                    | 1                | 0 - Disable                                                |
| Controls whether broadcast messages are sent to NCP users whenever duplicate files conflicts occur.                                                                                                    |                  | 1 - Enable                                                 |
| REPLICATE_PRIMARY_TREE_TO_SHADOW                                                                                                    | 1                | 0 - Disable                                                |
| By default, the REPLICATE_PRIMARY_TREE_TO_SHADOW option is<br>set to 1. Ensure this option is always set to 1, so when the existing<br>NSS volumes are configured for DST, the primary volume directory<br>tree structure will get replicated to the shadow volume directory<br>tree. |                  | 1 - Enable                                                 |
| Beginning with OES 2018 SP3, the NSS filesystem is DST aware for<br>new volumes, so the primary volume directory tree structure will<br>always be replicated on the shadow volume directory tree.                                                                                     |                  |                                                            |
| SHIFT_ACCESSED_SHADOW_FILES                                                                                                    | 0                | 0 - Disable                                                |
| Controls whether files are moved from the secondary volume to the primary volume if the volume is accessed twice during a specified elapsed time. Use SHIFT_DAYS_SINCE_LAST_ACCESS to specify the time period. The file is moved after it is closed.                                  |                  | 1 - Enable                                                 |

| Parameter Name and Description                                                                                                    | Default<br>Value | Value Options      |
|----------------------------------------------------------------------------------------------------|------------------|--------------------|
| SHIFT_MODIFIED_SHADOW_FILES                                                                                                    | 1                | 0 - Disable        |
| Controls whether files are moved from the secondary volume to the primary volume if the file is modified. The file is moved after it is closed.                                                                                                    |                  | 1 - Enable         |
| SHIFT_DAYS_SINCE_LAST_ACCESS                                                                                                    | 1                | 0 - Disable        |
| Specifies the number of elapsed days during which a file must be accessed twice before it is moved. This applies only if SHIFT_ACCESSED_SHADOW_FILES is enabled.                                                                                                    |                  | 1 to 365 (in days) |
| REPLICATE_PRIMARY_TREE_TO_SHADOW= <value></value>                                                                                                    | 1                | 0 - Disable        |
| By default, the REPLICATE_PRIMARY_TREE_TO_SHADOW option is<br>set to 1. Ensure this option is always set to 1, so when the existing<br>NSS volumes are configured for DST, the primary volume directory<br>tree structure will get replicated to the shadow volume directory<br>tree. |                  | 1- Enable          |
| Beginning with OES 2018 SP3, the NSS filesystem is DST aware for<br>new volumes, so the primary volume directory tree structure will<br>always be replicated on the shadow volume directory tree.                                                                                     |                  |                    |

## A.2.3 Locks Management for File Access on NCP Server

| Parameter Name and Description                                                                                                    | Default<br>Value | Value Options                  |
|----------------------------------------------------------------------------------------------------|------------------|--------------------------------|
| CROSS_PROTOCOL_LOCKS                                                                                                    | 1                | 1 - Enable                     |
| Controls cross-protocol file locking support between NCP and other<br>protocols, including OES CIFS. Cross-protocol locks help prevent the<br>same file from being concurrently accessed for modifications with<br>multiple protocols. Each recognizes when the other has the file in<br>use. |                  | 0 - Disable                    |
| Turning this option on decreases performance, so do not turn it on unless you plan on sharing files across multiple protocol clients.                                                                                                    |                  |                                |
| OPLOCK_SUPPORT_LEVEL                                                                                                    | 2                | 0 - Disable                    |
| Controls NCP opportunistic locking.                                                                                                    |                  | 1 - Exclusive locks            |
| Oplocks are locks that allow the client to cache file data for better performance.                                                                                                    |                  | 2 - Shared and exclusive locks |

| Parameter Name and Description | Default<br>Value | Value Options                                                                                                    |
|--------------------------------|------------------|----------------------------------------------------------------------------------------------------|
| LOCK_RANGE_MASK                | 1                | By default this<br>parameter is turned on.<br>Setting the parameter<br>value to 0 turns off this<br>parameter and does not<br>permit locking beyond<br>the 0x7fffffffffffffff<br>region. |

NCP Server has an internal byte-ranging mechanism to prevent potential data corruption when files on NSS and NCP volumes are accessed by NCP clients. Cross-protocol file locking uses the Linux Advisory byte-range lock to prevent potential data corruption when files are accessed by non-NCP file access protocols and by other applications that directly access the files with POSIX APIs. By default, cross-protocol file locking is enabled (CROSS\_PROTOCOL\_LOCKS = 1) on OES 2015 SP1 and later servers. Cross-protocol file locking is enforced globally for all NCP and NSS volumes on the server.

Non-NCP file access protocol include OES CIFS. Applications include any application or service that accesses data on an NCP volume or NSS volume, such as SSH, FTP, restore, scripts, antivirus, database, management tools, and so on.

For example, when ConsoleOne is used to administer the GroupWise database, GroupWise agents directly access the files. You must enable CROSS\_PROTOCOL\_LOCKS in order for the Linux Advisory byte-range locks to work and prevent any potential data corruption.

**NOTE:** Disabling cross-protocol file locking can cause data corruption if any application or non-NCP file access protocol accesses the same data that is accessed via NCP. We recommend that you do not disable cross-protocol file locking, even if NCP is the only active file access protocol.

For better performance, you can disable cross-protocol file locking if you are not using non-NCP file access protocols and the files are not directly accessed by other applications. However, this is not recommended, because disabling cross-protocol file locking can cause data corruption.

## A.2.4 Logs of NCP Server Events

 Table A-1
 Server Parameter Information for Logging NCP Server Events

| Parameter Name and Description                                                                                                    | Default<br>Value | Value Options                                                                                                    |
|----------------------------------------------------------------------------------------------------|------------------|----------------------------------------------------------------------------------------------------|
| LOG_LEVEL<br>Controls the nature and types of messages that are logged to the /                                                                                                    | WARN             | Each level logs entries<br>for its level and the<br>levels listed above it.                                                                                                    |
|                                                                                                    |                  | <ul> <li>NOTHING – Disable<br/>logging.</li> <li>ERROR – Log only error<br/>messages</li> <li>WARNING – Log warning<br/>and error messages</li> <li>INFO – Log<br/>informational,<br/>warning and error<br/>messages.</li> <li>DEBUG – Log<br/>informational,<br/>warning, debug and<br/>error messages.</li> <li>ALL – Log all messages.</li> </ul> |
| LOG_CACHE_STATISTICS                                                                                                    | 0                | 0 - Disable                                                                                                    |
| Controls whether cache statistics are logged in the ${\tt ncpserv.log}$ file.                                                                                                    |                  | 1 - Enable                                                                                                    |
| Turning this setting on causes the NCP engine's directory cache to<br>output statistics to a log file. Information such as the number of<br>cached files, number of cached directories, number of open files, etc.<br>is logged. |                  |                                                                                                    |
| LOG_IDBROKER_ERRORS                                                                                                    | 0                | 0 - Disable                                                                                                    |
| Controls whether ID broker errors are logged in the <code>ncpserv.log</code> file.                                                                                                    |                  | 1 - Enable                                                                                                    |
| LOG_MEMORY_STATISTICS                                                                                                    | 0                | 0 - Disable                                                                                                    |
| Controls whether memory statistics are logged in the ${\tt ncpserv.log}$ file.                                                                                                    |                  | 1 - Enable                                                                                                    |

## A.2.5 NCP Communications

 Table A-2
 Server Parameter Information for Communications

| Parameter Name and Description                                                                                                    | Default<br>Value | Value Options           |
|----------------------------------------------------------------------------------------------------|------------------|-------------------------|
| FIRST_WATCHDOG_PACKET                                                                                                    | 0                | 0 - Disable             |
| Controls how long to wait in minutes of inactivity before checking to see if an NCP connection is still alive.                                                                                                    |                  | 1-120(minutes) - Enable |
| The server sends an NCP ping packet to the client if it detects no client activity for a specified amount of time. By doing this, the server tries to keep the connection alive. You can configure this parameter if there is any mechanism implemented between the server and the client that would break idle connections.                                                               |                  |                         |
| NCP_TCP_KEEPALIVE_INTERVAL                                                                                                    | 8 minutes        | 3 to 240 (minutes)      |
| If the client is inactive for a configured amount of time, the server<br>sends a TCP packet to the client to check if the client is still connected<br>to the server or not. If the server does not get an acknowledgement<br>from the client, then the server identifies that the client is not<br>available and clears all the information related to the specific client<br>connection. |                  |                         |
| DISABLE_BROADCAST                                                                                                    | 0                | 0 - Disable             |
| Controls the ability to broadcast messages from the NCP Server.                                                                                                    |                  | 1 - Enable              |

## A.2.6 NCP Server Environment

 Table A-3
 Server Parameter Information for the NCP Server Environment

| Parameter Name and Description                                                                                                    | Default<br>Value | Value Options                                    |
|----------------------------------------------------------------------------------------------------|------------------|--------------------------------------------------|
| LOCAL_CODE_PAGE                                                                                                    | CP437            | Valid language codes                             |
| Controls which base code page is used by the NCP Server.                                                                                                    |                  | Commonly used values                             |
| This setting defines the local code page used for file and subdirectory names, except for case 89 NCPs that use UTF-8. This value should be set to match the majority of your clients. |                  | CP437 for the standard<br>English character set. |
| Syntax:                                                                                                    |                  | CP850 for European character sets.               |
| LOCAL_CODE_PAGE code_page                                                                                                    |                  | CP932 for Japanese                               |
| For example:                                                                                                    |                  | CD040 for Koroon                                 |
| LOCAL_CODE_PAGE CP437                                                                                                    |                  | CP949 for Korean                                 |
| You can get the complete list by typing the following command at the linux command line:                                                                                               |                  | CP866 for Russian                                |
|                                                                                                    |                  | GBK for simplified<br>Chinese                    |
| iconv list   more                                                                                                    |                  |                                                  |
|                                                                                                    |                  | Chinese                                          |
| NCP_FILE_SERVER_NAME                                                                                                    | Server           | This setting must match                          |
| This parameter is set by eDirectory when the NCP Server is installed, and must not be modified arbitrarily.                                                                            | hostname         | the server hostname,<br>such as server1.         |
| For information, see Section 3.12, "Modifying the NCP File Server Name," on page 41.                                                                                                   |                  |                                                  |

## A.2.7 NCP Volumes

Table A-4 Server Parameter Information for Volume and File Management

| Parameter Name and Description                                                                                                    | Default<br>Value | Value Options |
|----------------------------------------------------------------------------------------------------|------------------|---------------|
| COMMIT_FILE                                                                                                    | 0                | 0 - Disable   |
| This parameter assures an NCP client that all data previously written<br>to a file has been written to disk. Because files must be stored on the<br>physical storage medium before certain actions are attempted, this<br>call provides a checkpoint that guarantees that the file has been<br>flushed from cache and written to disk.                                                                     |                  | 1 - Enable    |
| When this parameter is enabled, it calls the Linux fsync command to flush data from cache and write it to the disk, then it returns success to the calling function.                                                                                                    |                  |               |
| When this parameter is disabled (the default setting), nothing is done, but it returns success to the calling function.                                                                                                    |                  |               |
| EXECUTE_ATTRIBUTE_SUPPORT                                                                                                    | 1                | 0 - Disable   |
| With this setting turned on, the NCP "execute only" attribute can be<br>associated with the user mode execute bit on a file or subdirectory.<br>With this setting turned on, NCP clients can set or clear this bit.                                                                                                    |                  | 1 - Enable    |
| The Client for Linux uses this bit to represent the user mode execute bit on a file or subdirectory.                                                                                                    |                  |               |
| KEEP_NSS_FILE_DELETOR_IDS                                                                                                    | 1                | 0 - Disable   |
| This option is for retaining the deletor ID when a file is deleted on NSS volumes.                                                                                                    |                  | 1 - Enable    |
| NCP notifies NSS to provide the identity of the user who initiated the delete. This information is then retained by NSS and available when the file is salvaged, assuming that the Salvage attribute is enabled for the NSS volume when the file is deleted and salvaged.                                                                                                    |                  |               |
| SENDFILE_SUPPORT                                                                                                    | 0                | 0 - Disable   |
| This option allows the NCP Server to send file read data to the client<br>directly from the Linux Kernel Ring 0 environment, rather than<br>copying it to Ring 3 and then back to Ring 0. Turning on this option<br>gives you a slight performance improvement.                                                                                                    |                  | 1 - Enable    |
| The send file support is not available when encryption is enabled or<br>enforced. That is, setting SENDFILE_SUPPORT=1 with encryption<br>enabled or enforced does not have any impact. Hence, it is<br>recommended to set SENDFILE_SUPPORT=0, when encryption is<br>enabled or enforced. Although for non-encrypted connections (with<br>encryption disabled), SENDFILE_SUPPORT=1 will still be effective. |                  |               |

| Parameter Name and Description                                                                   | Default<br>Value | Value Options |
|--------------------------------------------------------------------------------------------------|------------------|---------------|
|                                                                                                  | 0                | 0 - Disable   |
| Controls trustee resynchronization for an NSS volume when it is mounted for NCP.                 |                  | 1 - Enable    |
| VOLUME_GONE_WARN_USERS                                                                           | 1                | 0 - Disable   |
| Controls whether a message is broadcast to warn users when the volume path is no longer present. |                  | 1 - Enable    |

## A.2.8 NCP Volumes Low-Space Warning

Table A-5 Server Parameter Information for Volume Low-Space Warning

| Parameter Name and Description                                                                                                    | Default<br>Value | Value Options |
|----------------------------------------------------------------------------------------------------|------------------|---------------|
| VOLUME_EMPTY_WARN_USERS                                                                                                    | 1                | 0 - Disable   |
| Controls whether a message is broadcast to warn users when no volume space is available.                                                                                                    |                  | 1 - Enable    |
| VOLUME_LOW_WARN_USERS                                                                                                    | 1                | 0 - Disable   |
| Controls whether a message is broadcast to warn users when volume space is low.                                                                                                    |                  | 1 - Enable    |
| VOLUME_LOW_WARNING_RESET_THRESHOLD                                                                                                    | 128              | 0 to 100000   |
| Sets the high watermark threshold (in blocks), which is the level<br>where the low watermark threshold is reset, and users no longer<br>receive the low-space message. An NSS block is 4 KB. |                  |               |
| VOLUME_LOW_WARNING_THRESHOLD                                                                                                    | 64               | 0 to 100000   |
| Sets the low watermark threshold (in blocks) that indicates space is low. An NSS block is 4 KB.                                                                                              |                  |               |

## A.2.9 Enabling or Disabling UID Updates

Use the commands in this section to enable or disable the maintenance thread to update UIDs. If users are LUM-enabled, you should update UIDs at least once in every 3 or 4 days.

Table A-6 Server Parameter Information for Enabling or Disabling UID Updates

| Parameter Name and Description                                                                                                    | Default Value                                            | Value Options       |  |
|----------------------------------------------------------------------------------------------------|----------------------------------------------------------|---------------------|--|
| UID_UPDATE_ENABLED                                                                                                    | 1                                                        | 0 - Disable         |  |
| Controls the maintenance thread to update UIDs.                                                                                                    |                                                          | 1 - Enable periodic |  |
| 0: Disables UID updates. You can disable UID updates only if all                                                                                                    |                                                          | updates             |  |
| users are non-LUM users.                                                                                                    |                                                          | 2 - Enable one-time |  |
| 1: Enables periodic UID updates. Set the frequency of updates by using the UID_UPDATE_PERIOD parameter.                                                                                                   |                                                          |                     |  |
| 2: Enables a one-time UID update. After updating, the maintenance thread resets the parameter to the previous value.                                                                                      |                                                          |                     |  |
| UID_UPDATE_PERIOD                                                                                                    | Default and                                              | Maximum: No         |  |
| Sets the frequency in hours. This option is applicable only if UID_UPDATE_ENABLED is set to 1.                                                                                                    | minimum value:<br>0.5 (30 minutes or<br>half of an hour) | limits              |  |
| The maintenance thread completes the previous cycle and then updates according to the new value set.                                                                                                    |                                                          |                     |  |
| For example, if the previous value of UID_UPDATE_PERIOD was 45 minutes and the new value set is 30 minutes, the maintenance thread completes the 45-minute cycle first and then updates every 30 minutes. |                                                          |                     |  |

#### Examples

ncpcon set UID\_UPDATE\_ENABLED=0

The maintenance thread does not update UIDs.

ncpcon set UID\_UPDATE\_ENABLED=1
ncpcon set UID\_UPDATE\_PERIOD=0.5

The maintenance thread updates UIDs every 30 minutes.

ncpcon set UID\_UPDATE\_ENABLED=2

Triggers an immediate one-time update of the UID, then resets the value to 1.

## A.2.10 Enabling or Disabling Logging eDirectory Object Rename or Delete Events

When an object is deleted or renamed in eDirectory, NCP sends a notification to NSS via IPC and logs the event in the /opt/novell/ncpserv/sbin/objecthistory.txt file. Beginning with OES2015 SP1, this file is renamed to objecthistory.log, moved to /var/opt/novell/log/ directory, and added to the log rotation. You can choose to disable or enable logging of object history events.

Table A-7 Server Parameter Information for Enabling or Disabling Logging eDirectory Object Rename or Delete Events

| Parameter Name and Description                                                     | Default Value | Value Options |
|------------------------------------------------------------------------------------|---------------|---------------|
| LOG_OBJECT_HISTORY = <value></value>                                               | 1             | 0 - Disable   |
| 0: Disables logging rename or delete<br>eDirectory object events.                  |               | 1 - Enable    |
| <ol> <li>Enables logging rename or delete<br/>eDirectory object events.</li> </ol> |               |               |

#### Examples

```
ncpcon set LOG_OBJECT_HISTORY = 1
ncpcon set LOG_OBJECT_HISTORY = 0
```

## A.2.11 Augmented Size of NCP Verbs 87\_20 and 89\_20 Replies

Certain NCP verb replies require 64K buffers to be allocated internally from the memory subsystem. If there are a number of such requests, a chunk of memory is allocated and processed for each request.

Continuous allocation and deallocation of a huge chunk of memory buffers makes the memory subsystem busy.

To offload the memory subsystem, a buffer pool is created when the NCP server starts, and a 64K buffer is allocated from the buffer pool for processing and storing the reply data.

Suggestions for configuring the CONN LBUF POOL SIZE parameter.

Specify the memory pool size in MB.

If it is expected that the maximum of "n" number of connections will actively access the NCP server during the peak time at any single point of time, set CONN\_LBUF\_POOL\_SIZE to n/32.

This calculation is based on the assumption that only half of those connections require a 64K buffer to store the reply.

**NOTE:** Although this parameter can be configured dynamically, it will be effective only after the next restart of ndsd.

Until ndsd is restarted, the existing buffer pool will remain intact and will not be changed to accommodate the new size value.

Pool minimum size: 10 MB

Pool maximum size: 1024 MB

Pool default size: 64 MB

## A.3 NCP2NSS Command

This is a daemon that interfaces between the NCP Server and NSS File System which happens via an IPC channel internally. All volumes and trustees, directory and file rename or delete related events pass through this channel. This daemon must run in order for the NCP Server to support NSS filesystem.

/opt/novell/ncpserv/sbin/ncp2nss
systemctl restart|start|stop ncp2nss.service

## A.4 Virtual NCP Server Object Script

The /opt/novell/ncs/bin/ncs\_ncpserv.py script creates a virtual NCP Server object in NetIQ eDirectory, and associates it with none, one, or multiple NCP volumes that you specify. Having an NCP Server object makes it easier for clients to access NCP volumes on clusters. You specify the IP address of the cluster resource that you want to use to manage all of the NCP volumes and the shared LVM volumes and disks where the NCP shares reside. You must bind the NCP Server object to the IP address of that cluster resource.

Issue the command at a terminal console prompt as the root user. OES cluster services must be installed and running.

## ./opt/novell/ncs/bin/ncs\_ncpserv.py -c ncp\_server\_name -i ip\_address [-v <volumename | "volumenames"]

Replace *ncp\_server\_name* with the name you want to use for the virtual NCP server. It can be the same or different than the cluster resource you created when you cluster-enabled the Linux POSIX volume.

Replace *ip\_address* with a static IP address for the virtual server. Replace *volumename* with the name of the NCP volumes that you want to assign to this virtual NCP Server object. The virtual NCP Server object is the NCS:NCP Server attribute.

If the -v option is not specified, all of the NCP volumes that currently exist on the LVM volume are bound to the IP address. If you enter multiple volume names, use colons to delimit the names and put quotation marks around the list of names. The multiple volume names can be listed by the name (MY\_NNCP\_VOL06) or by the distinguished name (cn=CLUS\_02\_MY\_NNCP\_VOL06,o=novell), or any combination of the two methods.

#### **Examples**

To include all of the NCP volumes on the cluster resource, enter

./ncs\_ncpserv.py -c ncp\_serv01 -i 10.10.10.45

To specify a single NCP volume on the cluster resource, enter

./ncs\_ncpserv.py -c ncp\_serv01 -i 10.10.10.45 -v MY\_NNCP\_VOL05

To specify multiple NCP volumes on the cluster resource, enter

./ncs\_ncpserv.py -c ncp\_server02 -i 10.10.10.46 -v
"MY NNCP VOL06:cn=CG 02 MY NNCP VOL07,o=novell"

# B Additional NCP Server Commands and Options

This section describes NCP Server commands, command line options, and configuration file options that should not be used except under direction from Micro Focus Support.

- Section B.1, "NCP2NSS Command Options," on page 209
- Section B.2, "NCPCON Commands and Options," on page 209
- Section B.3, "NCPTOP Command Line Options," on page 211

## **B.1 NCP2NSS Command Options**

/opt/novell/ncpserv/sbin/ncp2nss

The following hidden options apply to the ncp2nss command:

-d

Used to start the NCP2NSS daemon as a foreground process instead of as a background daemon.

## **B.2** NCPCON Commands and Options

The commands in this section are not included in the general management commands for the NCP Server Console utility. You must be logged in as the root user to issue the commands.

- Section B.2.1, "Hidden Options," on page 209
- Section B.2.2, "Hidden Commands," on page 210

## **B.2.1** Hidden Options

The following options are available for NCPCON in command line mode. The syntax is

ncpcon [option]

#### -@filename

Reads from the file and executes the commands.

--help

Lists the syntax for command line mode and interactive mode.

#### --ncpservername

Used with bind and unbind commands.

In a cluster load script, use the following syntax:

exit\_on\_error ncpcon bind --ncpservername=<SERVER\_NAME> -ipaddress=<IP ADDRESS>

#### For example,

```
exit_on_error ncpcon bind --ncpservername=BETA31-BETA31-SERVER --
ipaddress=192.168.100.1
```

#### --ipaddress

Used with bind and unbind commands.

In a cluster load script, use the following syntax:

exit\_on\_error ncpcon bind --ncpservername=<SERVER\_NAME> -ipaddress=<IP ADDRESS>

For example,

```
exit_on_error ncpcon bind --ncpservername=BETA31-BETA31-SERVER --
ipaddress=192.168.100.1
```

#### --volid

Used with the mount command.

In a cluster load script, use the following syntax:

exit\_on\_error ncpcon mount volname=vol\_id,path=/vol\_mntpt

For example,

exit on error ncpcon mount USERS=254, path=/media/ncpvolumes/USERS

#### B.2.2 Hidden Commands

The commands in this section are used only for diagnostic purposes.

#### diag

Use this command to display NCP Server diagnostics or ncp2nss daemon diagnostics. Examples:

diag

diag ncp2nss

#### flush volume volume name

Flushes file system dirty data from the specified volume. You can add the ncpcon flush volume volume name command to a cluster load script.

#### nss resync=volume\_name

Resynchronizes NCP Server and NSS information for the specified volume.

#### nss verify=volume\_name

Verifies NCP Server and NSS information for the specified volume.

## **B.3 NCPTOP Command Line Options**

--d

Outputs logging information to the <code>ncptop.log</code> file.

--h

Displays help information.

## RPM Files for NCP Server

The following RPM files are installed for NCP Server on Open Enterprise Server (OES) 2018 SP1:

#### novell-ncpenc-5.6.4-0.207.6

Contains the NCP server shared library (libncpengine.so) that runs as part of eDirectory. This component handles all client NCP requests.

#### novell-ncpserv-nrm-2.4.3-0.108

Contains the OES Remote Manager for Linux plug-in (libnrm2ncp.so) provided by the NCP team.

#### novell-ncp2nss-2.5.4-0.16.2

Contains ncp2nss daemon binary which is an interface between NCP Server and NSS File System.

#### novell-ncpserv-tools-2.5.4-0.16.2

Contains NCP tools NCPCON and NCPTOP.

#### novell-ncpns-5.10.4-0.206.1

Contains libncpns, which is used for ID Broker.

# **NCP Error Codes**

The information on this page is intended to be used for diagnostic purposes only.

NCP does not log all error codes in the ncpserv.log file as logging all error codes may bloat the log file. NCP interacts with multiple components, hence investigating the log file alone is not enough to analyze the call trace. The administrators are advised to investigate packet trace along with the log file for effective analysis and troubleshooting.

The error numbers listed are NCP protocol specific errors; however, NCP also logs Linux specific error codes.

- Section D.1, "00 0x00 SUCCESS," on page 216
- Section D.2, "01 0x01 NOT CONNECTED," on page 216
- Section D.3, "119 0x77 BUFFER TOO SMALL," on page 216
- Section D.4, "120 0x78 VOLUME FLAG NOT SET," on page 216
- Section D.5, "121 0x79 NO ITEMS FOUND," on page 217
- Section D.6, "125 0x7d CONNECTION NOT LOGGED IN," on page 217
- Section D.7, "126 0x7e NCP BOUNDARY CHECK FAILED," on page 217
- Section D.8, "128 0x80 LOCK FAIL," on page 217
- Section D.9, "132 0x84 NO CREATE PRIVILEGE," on page 218
- Section D.10, "135 0x87 CREATE FILE INVALID NAME," on page 218
- Section D.11, "136 0x88 INVALID FILE HANDLE," on page 218
- Section D.12, "138 0x8a NO DELETE PRIVILEGE," on page 218
- Section D.13, "139 0x8b NO RENAME PRIVILEGE," on page 218
- Section D.14, "140 0x8c NO SET PRIVILEGE," on page 219
- Section D.15, "144 0x90 ALL READ ONLY," on page 219
- Section D.16, "146 0x92 ALL NAME EXIST," on page 219
- Section D.17, "147 0x93 NO READ PRIVILEGE," on page 219
- Section D.18, "148 0x94 NO WRITE PRIVILEGE," on page 219
- Section D.19, "150 0x96 NO ALLOC SPACE," on page 220
- Section D.20, "152 0x98 INVALID VOLUME," on page 220
- Section D.21, "153 0x99 DIRECTORY FULL," on page 220
- Section D.22, "154 0x9a RENAME ACROSS VOLUME," on page 220
- Section D.23, "155 0x9b BAD DIR HANDLE," on page 221
- Section D.24, "156 0x9c INVALID PATH," on page 221
- Section D.25, "156 0x9d NO SUCH EXTENSION," on page 221
- Section D.26, "160 0xa0 DIRECTORY NOT EMPTY," on page 221
- Section D.27, "162 0xa2 IO LOCKED," on page 222

- Section D.28, "168 0xa8 ACCESS DENIED," on page 222
- Section D.29, "169 0xA9 LINK IN PATH," on page 222
- Section D.30, "191 0xbf INVALID NAMESPACE," on page 223
- Section D.31, "242 0xf2 NO OBJECT READ RIGHTS," on page 223
- Section D.32, "251 0xfb UNKNOWN REQUEST," on page 223
- Section D.33, "253 0xfd BAD STATION NUMBER," on page 223
- Section D.34, "254 Oxfe DIRECTORY LOCKED," on page 223
- Section D.35, "255 0xff NO FILES FOUND," on page 224
- Section D.36, "255 0xff BAD PARAMETER," on page 224
- Section D.37, "255 0xff FILE EXISTS," on page 224
- Section D.38, "255 0xff NO FILES FOUND," on page 224
- Section D.39, "255 0xff NOT VALID CONNECTION," on page 224
- Section D.40, "255 0xff CREATE FILE INVALID NAME," on page 225
- Section D.41, "103 (0x67)," on page 225
- Section D.42, "104 (0x68)," on page 225

## D.1 00 0x00 SUCCESS

Source: NCP Engine

Explanation: Requested operation has finished successfully.

## D.2 01 0x01 NOT CONNECTED

Source: NCP Engine

Explanation: Not connected (Not valid connection).

## D.3 119 0x77 BUFFER TOO SMALL

#### Source: NCP Engine

**Explanation:** The file name passed is not enough to hold and process in memory. This is a network error that can occur if the data to be passed is too large for the buffer that was declared.

Action: Verify that your network adapters and network connections are configured and working properly.

## D.4 120 0x78 VOLUME FLAG NOT SET

Source: NCP Engine

Explanation: The logged-in user has limited access rights to create or open the file.
Action: For opening a file, ensure that the user is a trustee with the Read and File Scan right for the parent directory. For creating a file or subdirectory, add the Create, Write, Modify, and Erase rights as appropriate for the authorized actions. Ensure that the user has an authenticated connection to the server.

## D.5 121 0x79 NO ITEMS FOUND

Source: NCP Engine

Explanation: The NCP Engine could not find any files in the cache entry.

Action: If you know the files exist, check the path and file name in the request, and try again. Ensure that you have an authenticated connection to the server.

# D.6 125 0x7d CONNECTION NOT LOGGED IN

Source: NCP Engine

**Explanation:** The NCP Engine found that either the license has expired or the user does not have a license to log in, which will limit the user's file operations.

Action: Ensure that the user has an authenticated connection to the server, then try again.

## D.7 126 0x7e NCP BOUNDARY CHECK FAILED

Source: NCP Engine

**Explanation:** The NCP size allocated for the function does not match the actual size of the data sent. This can occur if the request was not formatted properly, or if there was packet corruption in the transmission between the client and server.

**Action:** Ensure that the network equipment between the client and server are functioning properly. If it is and the error persists, it could be a problem with the requesting application.

## D.8 128 0x80 LOCK FAIL

Source: NCP Engine

Explanation: The file is in use and already in locked state.

Possible Cause: The file is in use by another user that has the file open for read and write.

Action: You can ask the other user to close the file, or retry the action later.

**Possible Cause:** The file is locked by another process that holds the file open for writes, such as a database.

Action: You might be able to stop the other process to close the file, or retry the action later.

**Possible Cause:** The file is locked by another process or user session that has terminated abruptly and left the file in a locked state.

Action: If no valid user or process has the file open, delete the connection to unlock the file.

# D.9 132 0x84 NO CREATE PRIVILEGE

Source: NCP Engine

Explanation: The logged-in user does not have sufficient privileges to create or open the file.

Action: Ensure that the user is a trustee with at least the Read, File Scan, and Create rights for the parent directory. Ensure that the user has an authenticated connection to the server.

## D.10 135 0x87 CREATE FILE INVALID NAME

Source: NCP Engine

Explanation: The NCP engine could not validate the file name.

Action: Ensure that the file name is unique in the destination location and that the name complies with syntax and naming conventions.

## D.11 136 0x88 INVALID FILE HANDLE

Source: NCP Engine

**Explanation:** The NCP engine displays this generic information if one or more parameters like file path or file handle provided by the client is not correct. The handle might be released and is no longer valid, or it was never initialized.

Action: Ensure that the correct name and syntax are used, and that the user has sufficient privileges to perform the requested action. Get a new file handle by opening the file again.

## D.12 138 0x8a NO DELETE PRIVILEGE

Source: NCP Engine

**Explanation:** The logged-in user does not have sufficient privileges to delete the file, or the licensed user is not logged-in.

Action: Ensure that the user is a trustee with at least the Read, File Scan, and Create rights for the parent directory. Ensure that the user has an authenticated connection to the server.

## D.13 139 0x8b NO RENAME PRIVILEGE

#### Source: NCP Engine

**Explanation:** The NCP engine could not serve the request because the logged-in user does not have sufficient privileges to rename the file.

Action: Ensure that the user is a trustee with the Modify right for the parent directory. Ensure that the user has an authenticated connection to the server.

### D.14 140 0x8c NO SET PRIVILEGE

Source: NCP Engine

**Explanation:** The NCP Engine found that the volume does not support adding trustees to it. Ensure that the user performing the operation has sufficient privileges.

Action: The user must be a trustee with the Supervisor right or Access Control right to set rights for other users. The Access Control right does not permit the user to limit Supervisor rights.

## D.15 144 0x90 ALL READ ONLY

Source: NCP Engine

**Explanation:** The NCP engine could not perform the file operation; read-only permission was set on the volume where the file or directory exists.

Action: If users are trustees with the Read right and File Scan right, the users do not have permission to modify the files or directories, but they can browse and view them. For users that need to make changes to files or directories, you can make them trustees and grant them the additional rights to Write, Create, Modify, and Erase in the target location.

### D.16 146 0x92 ALL NAME EXIST

Source: NCP Engine

**Explanation:** The NCP engine could not serve the request because the target already exists.

Action: Change the name of the file being created or delete the file that is already there.

## D.17 147 0x93 NO READ PRIVILEGE

Source: NCP Engine

**Explanation:** The NCP engine could not serve the request because the logged-in user does not have the read privilege.

Action: To give permissions, ensure that the user is a trustee with at least the Read and File Scan rights in the location and has an authenticated connection.

## D.18 148 0x94 NO WRITE PRIVILEGE

Source: NCP Engine

**Explanation:** The NCP engine could not serve the request because the logged-in user does not have the Write privilege.

**Action:** To give permissions, ensure that the user is a trustee with at least the Read, File Scan, and Write rights in the location and has an authenticated connection.

### D.19 150 0x96 NO ALLOC SPACE

Source: NCP Engine

**Explanation:** The client requested a file operation and the NCP engine could not find memory to allocate to service this request.

Action: Add extra memory or suspend some other processes in the system to free up memory.

### D.20 152 0x98 INVALID VOLUME

Source: NCP Engine

**Explanation:** The NCP engine received a request from the NCP client to open a volume that does not exist, or the volume ID is not correct.

Action: Fix the volume name, syntax, or volume ID in the request, then try again. For administrators, you can use the ncpcon volumes /v command to list volume IDs to find the correct value.

If the volume is clustered, it might not be mounted on the specified server at this time. Ensure that you connect to the virtual server for the volume's cluster resource, then try again.

## D.21 153 0x99 DIRECTORY FULL

Source: NCP Engine

**Explanation:** The NCP engine did not find enough space to perform the file operation requested by the NCP client. This can occur when the request for space would exceed a directory quota set on the destination folder or its parent directories.

Action: Add space or free up space by doing any of the following:

- Increase the directory quota.
- If salvage is enabled, purge deleted files from the salvage area.
- Delete files that are unwanted or unnecessary.

### D.22 154 0x9a RENAME ACROSS VOLUME

#### Source: NCP Engine

**Explanation:** The NCP engine could not rename across volumes because the source volume and destination volume are different.

Action: Although the RENAME command can move a file between directories on the same volume, using RENAME to move a file between volumes is not allowed.

If you have sufficient privileges on both NSS volumes, you can map a drive to each volume, and then use the Client for Open Enterprise Server's copy option to copy the file or folder between the two volumes along with the trustee and file access metadata.

## D.23 155 0x9b BAD DIR HANDLE

Source: NCP Engine

**Explanation:** The NCP engine received an invalid source or destination directory handle from the NCP client. The handle might be released and is no longer valid, or it was never initialized.

Action: Ensure that the directory name and directory path syntax are correct, then try opening the directory again.

## D.24 156 0x9c INVALID PATH

Source: NCP Engine

**Possible Cause:** The NCP engine has reached the maximum length of the file path, or the file path is invalid.

Action: Rename the file with a shorter name, or rename directories in the path. Verify that you used the correct syntax for the path.

**Possible Cause:** The NCP engine searched the cache and could not find the path requested by the NCP client. The path might not use the correct syntax, or you might have one of the following problems in the path name:

- An invalid namespace
- An invalid character
- A wildcard character in the volume name
- A volume name is used in the path name when one was not expected
- A volume name is missing in the path for a path name that requires a volume

Action: Fix the path, then try again.

### D.25 156 0x9d NO SUCH EXTENSION

#### Source: NCP Engine

Explanation: The file extension of the file is not recognized.

## D.26 160 0xa0 DIRECTORY NOT EMPTY

#### Source: NCP Engine

**Explanation:** The NCP Engine could not serve the request because the directory is not empty and it contains files or subdirectories.

Action: Delete the directory contents and then delete the directory, or use a command or tool that deletes the directory and its contents. For example, administrators can use OES Remote Manager to delete a directory and its contents in a single operation.

## D.27 162 0xa2 IO LOCKED

Source: NCP Engine

**Explanation:** IO is locked. An attempt was made to write to a file where data is physically locked. The file is in use and already in a locked state.

(This error code might be the result of Linux to NetWare Error Code conversion. The actual error could be in a system call.)

**Possible Cause:** The file is not currently locked by a user that has the file open.

Action: You can ask the other user to close the file, or retry the action later.

**Possible Cause:** The file is not currently locked by another process that holds the file open for Writes, such as a database.

Action: You might be able to stop the other process to close the file, or retry the action later.

Possible Cause: The file is not currently locked by another process that has terminated.

Action: If no valid user or process has the file open, delete the connection to unlock the file.

### D.28 168 0xa8 ACCESS DENIED

Source: NCP Engine

**Explanation:** The NCP engine could not serve the request because the logged-in user does not have sufficient privileges to create the file at the destination or delete the file from the source.

Action: Ensure that the user is a trustee with the Create right in the destination location and the Erase right in the original location.

### D.29 169 0xA9 LINK IN PATH

Source: NCP Engine

Explanation: The NCP Engine received and invalid file path from the client.

**Possible Cause:** A broken Distributed File Services junction was encountered when following the path.

Action: If the error persists, notify your system administrator.

**Possible Cause:** The request was made for a path that had a link type that is not supported by NCP or NSS.

Action: NSS and NCP Server support hard links to files but not to directories, data streams, and extended attributes. Hard links to files are supported only for paths within the same NSS volume.

Because of security considerations, NSS and NCP Server intentionally do not support soft links.

# D.30 191 0xbf INVALID NAMESPACE

Source: NCP Engine

**Explanation:** The NCP engine received a request from the NCP client that contained a namespace other than Long, which is not valid.

Action: The DOS namespace is not supported on NCP volumes. If the namespace is changed to DOS, NCP volumes might not be mounted and might not be accessible from the clients.

## D.31 242 0xf2 NO OBJECT READ RIGHTS

Source: NCP Engine

**Explanation:** An attempt was made to access a directory object's information or scan the object's properties without the necessary security permissions.

Action: If applicable, ensure sufficient rights are assigned and retry the operation.

## D.32 251 0xfb UNKNOWN REQUEST

Source: NCP Engine

Explanation: An attempt was made to use an invalid parameter or connection in the request.

Action: Retry the operation with parameters (server connection, GUID size, GUID list).

### D.33 253 0xfd BAD STATION NUMBER

Source: NCP Engine

**Explanation:** The NCP client could not connect with the NCP engine. Incorrect configuration settings caused the invalid session because an attempt was made to use a bad (undefined, unavailable, and so on) station number. This might occur if the server or process crashed while connections were active, and the connection is no longer valid.

Action: Ensure that the user has an authenticated connection to the server.

# D.34 254 0xfe DIRECTORY LOCKED

Source: NCP Engine

**Explanation:** The directory service is locked or no writable replicas are available. The server cannot get or modify the account status at this time.

**Possible Cause:** Retry the operation. If the error still occurs, verify that the directory service is running and a writable replica is available.

# D.35 255 0xff NO FILES FOUND

Source: NCP Engine

**Explanation:** The NCP engine could not find the file because the client requested file directory does not exist, or the logged-in user does not have sufficient privileges to rename or move the file.

Action: If you know the file exists, check the path and file name, ensure that the user is a trustee for the path with at least the Read right and File Scan right, and ensure the user has an authenticated connection to the server. For a clustered volume, ensure that you specify the virtual server for the cluster resource instead of the physical server in the share path.

# D.36 255 0xff BAD PARAMETER

Source: NCP Engine

**Explanation:** The NCP engine displays this generic information if one or more parameters like file path or file handle provided by the client is not correct.

Action: Ensure that the correct name and syntax are used, and that the user has sufficient privileges to perform the requested action.

## D.37 255 0xff FILE EXISTS

Source: NCP Engine

**Explanation:** The NCP engine could not create the file because a file or directory already exists with the same name.

Action: Provide a name for the file or directory that is unique in the target location.

## D.38 255 0xff NO FILES FOUND

Source: NCP Engine

**Explanation:** The NCP engine could not create the file or directory because a file or directory already exists with the same name, or the logged-in user does not have sufficient privileges to create the file.

Action: Ensure that the user is a trustee with the Create right for the parent directory, and provide a name for the file or directory that is unique in the target location.

## D.39 255 0xff NOT VALID CONNECTION

Source: NCP Engine

Explanation: The service at the target address was busy, down, or not responding.

Action: Retry the operation. If the error still occurs, go to the target machine and verify that the service is running.

# D.40 255 0xff CREATE FILE INVALID NAME

Source: NCP Engine

**Explanation:** The NCP engine was not able to create the file with the specified name; either a file already exists with the same name or the file name is not valid.

Action: Ensure that the file name is unique in the destination location and that the name complies with syntax and naming conventions.

# D.41 103 (0x67)

Source: NCP Engine

**Explanation:** If a folder or a volume/cluster volume is encryption enforced and the connection is not encrypted, then on accessing that folder or a volume, the client receives the error.

Action:

# D.42 104 (0x68)

Source: NCP Engine

**Explanation:** If the folder/volume/cluster volume is MFA enforced and the logged-in user has not enforced MFA for that connection, the client receives the error.

Action: